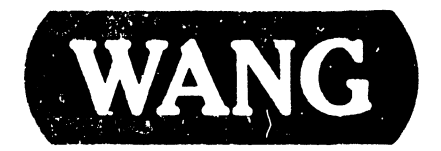

### **VS-75E COMPUTER SYSTEM**

#### COMPANY PROPRIETARY STATEMENT

This document is the property of Wang Laboratories, Inc. All information contained herein is considered Company Proprietary, and its use is restricted solely to assisting you in servicing Wang products. Neither this document nor its contents may be disclosed, copied, revealed, or used in whole or in part for any other purpose without the prior written permission of Wang Laboratories, Inc. This document must be returned upon request of Wang Laboratories, Inc.

Technical Publications Customer Service Product Maintenance Manual

741-1764

COMPANY CONFIDENTIAL

#### PREFACE

This document is the Illustrated Product Maintenance manual for the Wang VS 75F Computer System. The manual is organized in accordance with Customer Engineering Technical Documentation's approved PMM outline. The scope of this manual reflects the type of maintenance philosophy selected for this product.

The purpose of this manual is to provide the Wang-trained Customer Engineer (CE) with sufficient instructions to operate, troubleshoot, and repair the VS 75E Computer System. The manual will be updated on a regular schedule or as necessary. Such updates will be published either as Publication Update Bulletins (PUBs) or as full revisions.

#### First Edition (December 1987)

Use of the material in this document is authorized only for the purpose stated in the Preface, above.

Copyright 1987 by Wang Laboratories. Inc.

#### WARNING

DO NOT OPEN THE SWITCHING POWER SUPPLY UNDER ANY CIRCUMSTANCE EXTREMELY DANGEROUS VOLTAGE AND CURRENT LEVELS. IN EXCESS OF 300 VOLTS DC AND UNLIMITED CURRENT. ARE PRESENT WITHIN THE POWER SUPPLY.

DO NOT ATTEMPT TO REPAIR THE POWER SUPPLY. IT IS FIELD REPLACEABLE ONLY.

AFTER POWERING THE UNIT DOWN AND DISCONNECTING THE AC POWER PLUG FROM THE WALL OUTLET. ALLOW ONE MINUTE BEFORE REMOVING THE POWER SUPPLY TO PROVIDE ADEQUATE TIME FOR ANY RESIDUAL VOLTAGE TO DRAIN THROUGH THE BLEEDER RESISTORS.

#### WARNING

THIS COMPUTER EQUIPMENT HAS BEEN VERIFIED AS FCC. CLASS A

IN ORDER 10 MAINTAIN COMPLIANCE WITH FCC CLASS A VERIFICATION. THE FOLLOWING CONDITIONS MUST BE AD HERED TO DURING NORMAL OPERATION OF EQUIPMENT

- ALL COVERS MUST BE ON THE SYSTEM AND SECURED IN THE PROPER MANNER.
- ALL INTERNAL CABLES MUST BE ROUTED IN THE ORIGI-NAL MANNER WITHIN THE CABLE CLAMPS PROVIDED FOR THAT PURPOSE.
- ALL EXTERNAL CABLES MUST BE SECURED AND THE PROPER CABLE USED TO ENSURE THAT CABLE SHIELD-ING IS PROPERLY GROUNDED TO THE CABLE CLAMPS PROVIDED.
- ALL HARDWARE IS PROPERLY SECURED.

### **SECTION 1**

### INTRODUCTION

| 1.1 | SCOPE AND PURPOSE                             | 1-1 |
|-----|-----------------------------------------------|-----|
| 1.2 | ORGANIZATION AND LAYOUT                       | 1-2 |
| 1.3 | ABBREVIATIONS AND SYMBOLS USED IN THIS MANUAL | 1-3 |

### SECTION 2

### IDENTIFICATION

| 2.1<br>2.1.1 | MAJOR ASSEMBLIES                         | 2-1<br>2-1 |
|--------------|------------------------------------------|------------|
| 2.2          | VS-75E COMPUTER MAJOR PARTS (FRONT VIEW) | 2-2        |
| 2.3          | VS-75E MAJOR PARTS (REAR VIEW)           | 2-3        |

### SECTION 3

#### CONTROLS AND INDICATORS

| 3 1<br>3 1.1<br>3 1.2                                                                         | OPERATOR CONTROLS3-Front Panel Controls3-TC Front Panel Controls (Optional)3-                                                                                                    | 1<br>1<br>3       |
|-----------------------------------------------------------------------------------------------|----------------------------------------------------------------------------------------------------|-------------------|
| 3 2<br>3 2 1<br>3 2 2                                                                         | OPERATOR INDICATORS 3-<br>Front Panel Indicators 3-<br>TC Front Panel Indicators (Optional) 3-                                                                                                    | 5<br>5<br>7       |
| 3 3<br>3 3 1<br>3 3 2<br>3 3 3<br>3 3 3<br>3 3 4<br>3 3 5<br>3 3 5<br>3 3 6<br>3 3 7<br>3 3 8 | SERVICE CONTROLS3-Power Supply Controls (2 sheets)3-1-Port TC DA (25V76-1) Controls3-12-Port TC DA (25V76-2) Controls3-1Bus Processor (BP) Controls3-1SMD 2-Port DA (25V50-2) Controls3-1SMD 4-Port DA (25V50-4) Controls3-1High-Speed 4-Port DA (25V98-4) Controls3-1Main Memory (MM) Board Controls3-1 | 881234567         |
| 3.4<br>3.4.1<br>3.4.2<br>3.4.3                                                                | SERVICE INDICATORS                                                                                                    | 8<br>8<br>9<br>20 |

### **SECTION 4**

### **OPERATION**

Page

| 4-1 | POWER-UP AND BIT. DIAGNOSTIC PROCEDURE | 4-1  |
|-----|----------------------------------------|------|
| 42  | POWER-DOWN PROCEDURE                   | 4-13 |

### **SECTION** 5

### **PREVENTIVE MAINTENANCE**

| 5.1 | MATERIALS REQUIRED | 5-1 |
|-----|--------------------|-----|
| 5.2 | PM SCHEDULES       | 5-2 |
| 5.3 | OPERATIONAL CHECK  | 5-3 |
| 5.4 | CLEANING           | 5-4 |
| 5.5 | INSPECTION         | 5-5 |
| 5.6 | ADJUSTMENTS        | 5-6 |

### **SECTION** 6

### TROUBLESHOOTING

| 6.1                                                                         | TOOLS A!                                                                                            | ND EQUIPMENT                                                                                                    |                                                                                                    | 6-1                                                                  |
|-----------------------------------------------------------------------------|----------------------------------------------------------------------------------------------------|----------------------------------------------------------------------------------------------------|----------------------------------------------------------------------------------------------------|----------------------------------------------------------------------|
| 6.2                                                                         | POWER-U                                                                                             | P BIT DIAGNOST                                                                                                    | TICS                                                                                                    | 6-2                                                                  |
| 6.2.1                                                                       | Bus F                                                                                               | Processor BIT Dia                                                                                                    | agnostics                                                                                                    | 6-3                                                                  |
| 6.2.2                                                                       | Bus F                                                                                               | Processor BIT Dia                                                                                                    | agnostic Options Switches                                                                                                    | 6-4                                                                  |
| 6.2.3                                                                       | BP2 F                                                                                               | Class PROM-Base                                                                                                    | ed Power-Up BIT Error Codes                                                                                                    | 6-6                                                                  |
| 6.2.4                                                                       | TC D                                                                                                | evice Adapters P                                                                                                    | ower-Up BIT Diagnostics                                                                                                    | 6-23                                                                 |
| 6.2.5                                                                       | UISIO                                                                                               | Controller Powe                                                                                                    | r-Up BIT Diagnostics                                                                                                    | 6-26                                                                 |
| 6.3<br>6.3.1<br>6.3.2<br>6.3.3<br>6.3.5<br>6.3.5<br>6.3.5<br>6.3.5<br>6.3.5 | DISKETTE<br>Self-T<br>Diagn<br>CP7E<br>Loadii<br>Runni<br>2 Runnir<br>2 Run-Ti<br>3 Interp<br>Runni | -BASED DIAGNO<br>est Diagnostics<br>ostic Monitor Dia<br>Diagnostic Monit<br>ng Diagnostic Mo<br>ng Diagnostic Mo<br>ng Selected Monit<br>me Menu Screen<br>reting the Diagno<br>ng Self-Test Diag | Agnostics<br>tor Routines<br>Initor and Self-Test Onto IPL Drive<br>Initor From Bootstrap Volume<br>tor Diagnostics<br>Commands and Descriptors<br>Instic Monitor Error Log | 6-27<br>6-28<br>6-29<br>6-31<br>6-33<br>6-38<br>6-39<br>6-42<br>6-44 |
| 6.4                                                                         | ERROR C                                                                                             | ODES AND DES                                                                                                    | CRIPTIONS                                                                                                    | 6-45                                                                 |
| 6.4.1                                                                       | BP2                                                                                                 | Class Microcode                                                                                                    | Error/Status Codes and Description .                                                                                                    | 6-45                                                                 |
| 6.4.2                                                                       | BP2                                                                                                 | Class System Er                                                                                                    | ror/Status Codes and Description .                                                                                                    | 6-51                                                                 |
| 6.4.3                                                                       | BP2                                                                                                 | Class Diagnostic I                                                                                                    | Monitor Error Codes and Description .                                                                                                    | 6-52                                                                 |
| 6.4.4                                                                       | Self-1                                                                                              | Test Diagnostic Ex                                                                                                    | xecution Error Codes and Description .                                                                                                    | 6-69                                                                 |
| 6.5                                                                         | TROUBLE                                                                                             | SHOOTING FLOV                                                                                                    | VCHARTS                                                                                                    | 6-89                                                                 |
| 6.5.1                                                                       | Powe                                                                                                | r-Up Procedure                                                                                                    |                                                                                                    | 6-89                                                                 |

### **SECTION 7**

### REPAIR

| 7.1 | TOOL           | S AND TEST EQUIPMENT                      | 7.1  |
|-----|----------------|-------------------------------------------|------|
| 7.2 |                | VAL PROCEDURES                            | 7-2  |
| 7.2 | . I<br>つ       | Front Cover Removal                       | 7-2  |
| 72  | . <del>ر</del> | Side Covers Removal                       | 7-Δ  |
| 72  | 4              | General PCB Removal                       | 7-5  |
| 7.2 | .5             | Main Memory Board Removal                 | 7-7  |
| 7.2 | .6             | Central Processor Board Removal           | 7-10 |
| 72  | .7             | Bus Processor Board (BP) Removal          | 7-11 |
| 7.2 | .8             | SMD 2-Port Board (25V50-2) Removal        | 7-16 |
| 72  | .9             | SMD 4-Port Board (25V50-4) Removal        | 7-19 |
| 72  | 10             | High-Speed 4-Port Board (25V98-4) Removal | 7-22 |
| 7.2 | .11            | 1-Port TC Controller (25V76-1) Removal    | 7-25 |
| 7.2 | .12            | 2-Port TC Controller (25V76-2) Removal    | 7-28 |
| 7.2 | .13            | UISIO Controller (25V67) Removal          | 7-31 |
| 7.2 | .14            | RSF Controller (25V14) Removal            | 7-34 |
| 7.2 | .15            | Async Controller (25V36) Removal          | 7-38 |
| 7.2 | 16             | Power Supply Removal                      | /-41 |
| 7.2 | .17            | Winchester Drive Removal                  | 7-45 |
| 7.2 | .18            | Floppy Drive Removal                      | 7-51 |
| 7.2 | . 19           | Revlock Assembly Removal                  | 7-54 |
| /.2 | .20            | TO Light Depel Demoval                    | 7-00 |
| 7.2 | . Z I          | Matherboard Removal                       | 7-00 |
| 72  | 23             | Half Panel Removal                        | 7-57 |
| 72  | 24             | SCSL Interface Cable Removal              | 7-62 |
| 72  | 25             | Dc Fan Assembly Removal                   | 7-63 |
|     |                |                                           |      |

### **SECTION 8**

### ADJUSTMENTS

Page

| 8.1   | TOOLS AND EQUIPMENT              | 8-1 |
|-------|----------------------------------|-----|
| 8.1.1 | Special Tools                    | 8-1 |
|       |                                  |     |
| 8.2   | ELECTRICAL ADJUSTMENTS           | 8-2 |
| 821   | Power Supply Voltage Adjustments | 8-2 |

### SECTION 9

### UNPACKING AND SET-UP

| 9.1                            | INSTALLATION SITE CHECK                                                                                                | 9-1                      |
|--------------------------------|----------------------------------------------------------------------------------------------------|--------------------------|
| 9.2                            | TOOLS AND EQUIPMENT                                                                                                    | 9-2                      |
| 9.3<br>9.3.1<br>9.3.2<br>9.3.3 | UNPACKING PROCEDURES<br>Unpacking And Inspecting VS-75E Computer System<br>Unpacking Peripherals<br>Claims Information | 9-3<br>9-3<br>9-5<br>9-6 |
| 9.3.4                          | Initial Set-Up                                                                                                    | 9-7                      |

### **SECTION 9**

### UNPACKING AND SET-UP (CONT.)

| 9.4   | INSF  | PECTION                                | 9-8  |
|-------|-------|----------------------------------------|------|
| 9.4.1 |       | VS-75E Mainframe Inspection            | 9-8  |
| 9.4.2 |       | Peripheral Inspection                  | 9-10 |
| 9.4.3 |       | VS-75E Power Service Requirements      | 9-11 |
| 9.5   | SWI   | TCH SETTING                            | 9-13 |
| 9.5.1 |       | Line Voltage Select Switch             | 9-13 |
| 9.6   | CON   | INECTIONS                              | 9-14 |
| 9.6.1 |       | Mainframe AC Power Connection          | 9-14 |
| 9.6.2 |       | Workstation O Connection               | 9-15 |
| 9.7   | INITI | AL MAINFRAME DC VOLTAGE CHECK          | 9-16 |
| 9.8   | SOF   | TWARE INSTALLATION                     | 9-17 |
| 9.8.1 |       | Initial Program Load (IPL)             | 9-17 |
| 9.8.2 |       | System Generation (GENEDIT) Procedures | 9-29 |
| 9.9   | STA   | ND-ALONE UTILITIES (SAU)               | 9-36 |
| 9.9.1 |       | Copy Utility                           | 9-37 |
| 9.9.2 |       | Loading SAU                            | 9-38 |
| 9.9.3 |       | Running SAU                            | 9-39 |
| 9.9.4 |       | SAU Relabel Procedures                 | 9-48 |
| 9.10  | RE    | MOTE MAINTENANCE                       | 9-50 |

### **SECTION 9**

### UNPACKING AND SET-UP (CONT.)

Page

| 9.11<br>9.11.2<br>9.11.2<br>9.11.3<br>9.11.4<br>9.11.5<br>9.11.6<br>9.11.7<br>9.11.8 | OPTION BOARD UPGRADE INSTALLATION<br>Async Option (25V36) Installation<br>1-Port TC DA Option (25V76-1) Installation<br>2-Port TC DA Option (25V76-2) Installation<br>2-Port SMD DA Option (25V50-2) Installation<br>4-Port SMD DA Option (25V50-4) Installation<br>High-Speed 4-Port SMD DA Option (25V98-4) Installation<br>UISIO Board Option (25V67) Installation | 9-51<br>9-52<br>9-54<br>9-57<br>9-60<br>9-62<br>9-64<br>9-66 |
|--------------------------------------------------------------------------------------|----------------------------------------------------------------------------------------------------|--------------------------------------------------------------|
| 9.12                                                                                 | VS-75E UPGRADE KITS                                                                                                    | 9-70                                                         |
| 9.13                                                                                 | VS SMALL CABLE CONCENTRATOR                                                                                                    | 9-71                                                         |
| 9.14                                                                                 | LATEST PCB REVISIONS                                                                                                    | 9-72                                                         |

### **SECTION 10**

### FUNCTIONAL DESCRIPTION

Page

| 10.1 | INTRODUCTION | <br>10-1 |
|------|--------------|----------|
|      |              |          |

10.2 VS-75E COMPUTER SYSTEM ARCHITECTURE ...... 10-2

### **SECTION 10**

### FUNCTIONAL DESCRIPTION (CONT.)

Page

| 10.3   | SYSTEM BLOCK DIAGRAM DESCRIPTION         | 10-4  |
|--------|------------------------------------------|-------|
| 10.3.1 | System Bus Structure                     | 10-5  |
| 10.3.2 | Bus Processor Description                | 10-6  |
| 10.3.3 | Central Processor Unit (CPU) Description | 10-11 |
| 10.3.4 | I lain Memory Description                | 10-12 |
| 10.3.5 | Front Panel Description                  | 10-13 |
| 10.3.6 | Motherboard Description                  | 10-14 |
| 10.3.7 | Switching Power Supply Description       | 10-15 |
|        |                                          |       |
| 10.4   | SYSTEM OPTIONAL CONTROLLER BOARDS        | 10-16 |

### **SECTION 11**

### SPECIFICATIONS

| 11.1   | HARDWARE                                     | 11-1 |
|--------|----------------------------------------------|------|
| 11.1.1 | VS-75E Mainframe                             | 11-1 |
| 11.1.2 | 145MB Winchester Drive Specifications        | 11-2 |
| 11.1.3 | SPS714 Switching Power Supply Specifications | 11-3 |
| 11.1.3 | 1.2MB Floppy Drive Specifications            | 11-4 |
| 11.2   | SOFTWARE SPECIFICATIONS                      | 11-5 |
| 11.2.1 | VS-75E Minimum Operating System Software     | 11-5 |

### **SECTION 11**

### SPECIFICATIONS (CONT.)

Page

| 11.3   | DIAGNOSTICS SPECIFICATIONS | 11-6 |
|--------|----------------------------|------|
| 11.3.1 | Built-In-Test (BIT)        | 11-6 |
| 11.3.2 | Diagnostics                | 11-7 |

#### **SECTION 12**

### **ILLUSTRATED PARTS**

| 12.1                                         | MAJOR ASSEMBLIES                                                                                                    | 12-1                                 |
|----------------------------------------------|----------------------------------------------------------------------------------------------------|--------------------------------------|
| 12.2<br>12.2.1<br>12.2.2<br>12.2.3<br>12.2.4 | SUBASSEMBLIES<br>VS-75E Computer System Covers<br>VS-75E Computer Chassis<br>VS-75E Computer Card Cage<br>VS-75E Rear Panel Assembly | 12-2<br>12-2<br>12-4<br>12-6<br>12-8 |
| 12.3                                         | V375E INTERCONNECT DIAGRAM                                                                                                    | 12-10                                |
| 12.4<br>12.4.1<br>12.4.2                     | CABLE ASSEMBLIES                                                                                                    | 12-12<br>12-12<br>12-13              |

# SECTION 1 INTRODUCTION

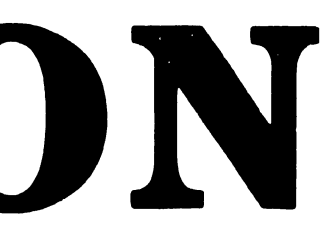

### SECTION 1 CONTENTS

### **SECTION 1**

### INTRODUCTION

| 1.1 | SCOPE AND PURPOSE                             | 1-1 |
|-----|-----------------------------------------------|-----|
| 1.2 | ORGANIZATION AND LAYOUT                       | 1-2 |
| 1.3 | ABBREVIATIONS AND SYMBOLS USED IN THIS MANUAL | 1-3 |

## **1.1** Scope and Purpose

This manual contains installation, operation, troubleshooting, and repair information for the VS-75E Computer System, a full function VS system with multi-user DP and WP capabilities. This manual also contains a functional description of the VS-75E and an illustrated breakdown of replaceable parts.

The purpose of the manual is to provide Customer Engineering personnel with the information necessary to install, troubleshoot, and repair any model of the VS-75E in the field. Familiarity with small VS systems is recommended for the effective use of this manual.

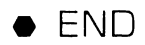

### **1.2** Organization and Layout

This manual is divided into 12 sections numbered 1 through 12. Each section describes a separate maintenance subject and is arranged to minimize references to other sections. Referencing to other frames is made by means of an arrow (➡) followed by the section number(s) being referenced.

All or most information pertaining to a specific task is located on a single and/or double frame. Each frame contains illustrations, numbered steps, and/or text describing the individual steps required to accomplish each task. The steps within a frame are numbered in sequence in a clockwise direction around the various illustrations. Each section is preceded by the section number and a section table of contents. The sections and corresponding frames are arranged in numerical sequence from left-to-right and from top-to-bottom on the individual fiche cards.

• END

# **1.3** Abbreviations And Symbols Used In This Manual (Sheet 1 of 3)

| Abbreviation/Symbol | Definition                            |
|---------------------|---------------------------------------|
| AC                  | Alternating Current                   |
| ANSI                | American National Standards Institute |
| АРА                 | Active Port Assembly                  |
| ASSY                | Assembly                              |
| BIT                 | Built In Test                         |
| BP                  | Bus Processor                         |
| BPI                 | Bits Per Inch                         |
| CBL                 | Cable                                 |
| CC                  | Cable Concentrator                    |
| CM                  | Control Mode                          |
| CMD                 | Cartridge Module Drive                |
| СР                  | Central Processor                     |
| CPU                 | Central Processing Unit               |
| DA                  | Device Adapter                        |
| DC                  | Direct Current                        |
| DIP                 | Dual In-line Package                  |
| DOS                 | Disk Operating System                 |
| DRAM                | Data Random Access Memory             |
| DVM                 | Digital Voltmeter                     |
| EAPA                | Electrically Active Port Assembly     |
| ECC                 | Error Correction Code                 |
| EIA                 | Electronic Industries Association     |
| FCC                 | Federal Communications Commission     |

►NEXT

## **1.3** Abbreviations And Symbols Used In This Manual (Sheet 2 of 3)

| Abbreviation/Symbol | Definition                                       |
|---------------------|--------------------------------------------------|
| FMD                 | Fixed Module Drive                               |
| FRU                 | Field-Replaceable Unit                           |
| HD-APA              | High Density APA                                 |
| HEX                 | Hexidecimal Notation (H)                         |
| HSDC                | High-Speed Disk Controller                       |
| 1/0                 | Input/Output                                     |
| IPB                 | Illustrated Parts Breakdown                      |
| IPL                 | Initial Program Load                             |
| KG                  | Kilogram                                         |
| LED                 | Light-Emitting Diode                             |
| M                   | Mega, (Million)                                  |
| MBPS                | Megabits Per Second                              |
| MM                  | Main Memory                                      |
| MODEM               | Modulator/Demodulator                            |
| NEMA                | National Electrical Manufacturers<br>Association |
| OS                  | Operating System                                 |
| PARA                | Paragraph                                        |
| P-BAND              | Peripheral Band                                  |
| P/N                 | Part Number                                      |
| PCA                 | Printed Circuit Assembly                         |
| PDA                 | Physical Device Address                          |

►NEXT

## **1.3** Abbreviations And Symbols Used In This Manual (Sheet 3 of 3)

| Abbreviation/Symbol | Definition                          |
|---------------------|-------------------------------------|
| PF                  | Program Function                    |
| PM                  | Preventive Maintenance              |
| RAM                 | Random Access Memory                |
| RF                  | Radio Frequency                     |
| RSD                 | Removable Storage Drive             |
| SCSI                | Small Computer System Interface     |
| SMD                 | Storage Module Drive                |
| SPS                 | Switching Power Supply              |
| SOC                 | Socket                              |
| SW                  | Switch                              |
| SYSGEN              | System Generation                   |
| TAC                 | Technical Assistance Center         |
| ТС                  | Telecommunications                  |
| TP                  | Test Point                          |
| V                   | Volts                               |
| VS                  | Virtual Storage                     |
| VTOC                | Volume Table of Contents            |
| WS                  | Workstation                         |
| WLI P/N             | Wang Laboratories, Inc. Part Number |

• END

# SECTION 2 **IDENTIFICATION**

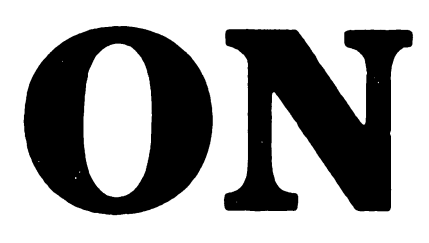

### **SECTION 2 CONTENTS**

### **SECTION 2**

### **IDENTIFICATION**

| 2.1   | MAJOR ASSEMBLIES                         | 2-1 |
|-------|------------------------------------------|-----|
| 2.1.1 | System Components                        | 2-1 |
| 2.2   | VS-75E COMPUTER MAJOR PARTS (FRONT VIEW) | 2-2 |
| 2.3   | VS-75E MAJOR PARTS (REAR VIEW)           | 2-3 |

### IDENTIFICATION

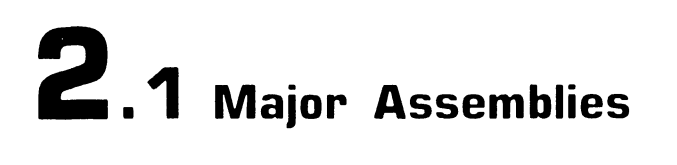

### 2.1.1 System Components

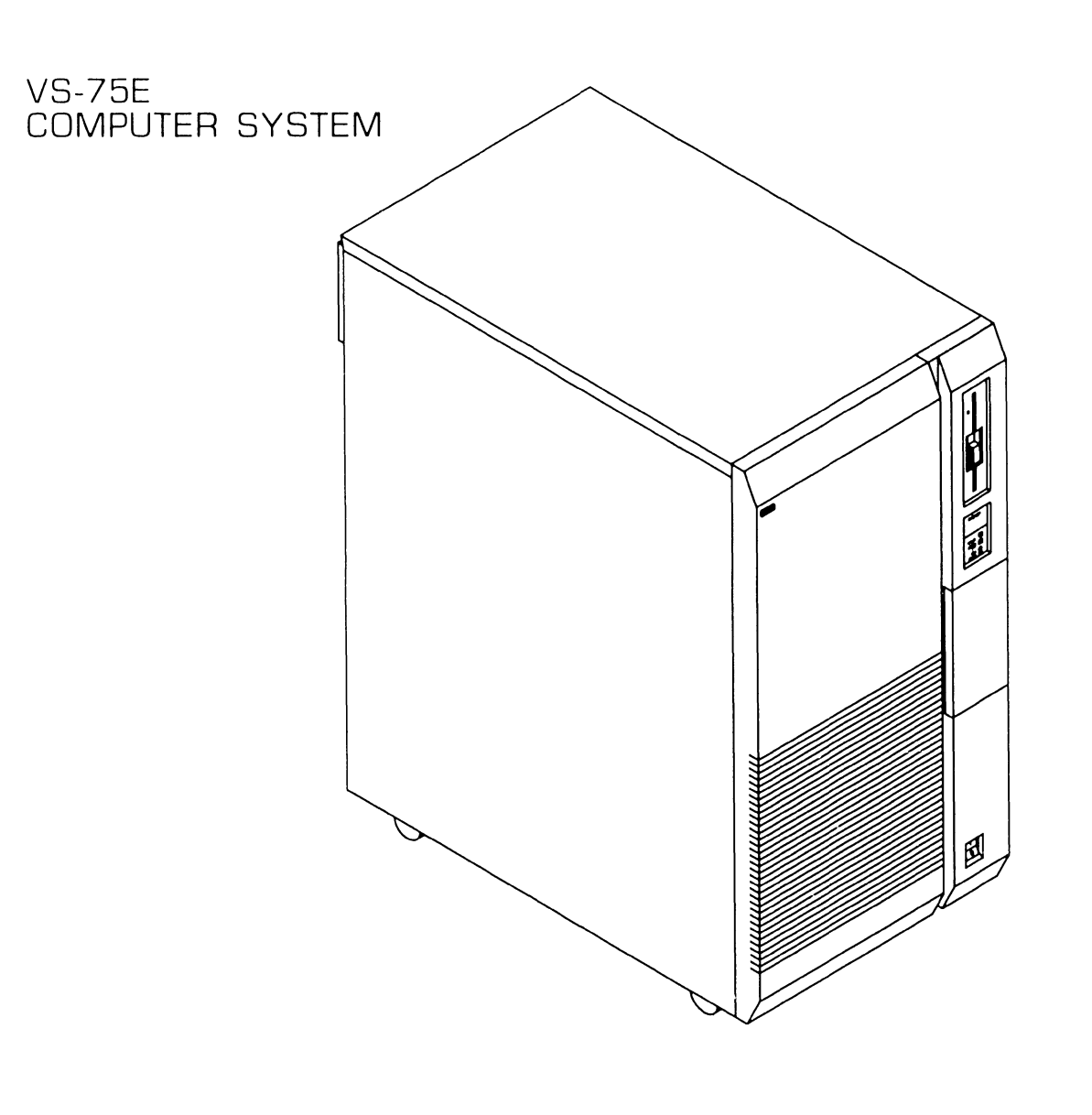

• END

### **IDENTIFICATION 2.2** VS-75E Computer Major Parts (Front View)

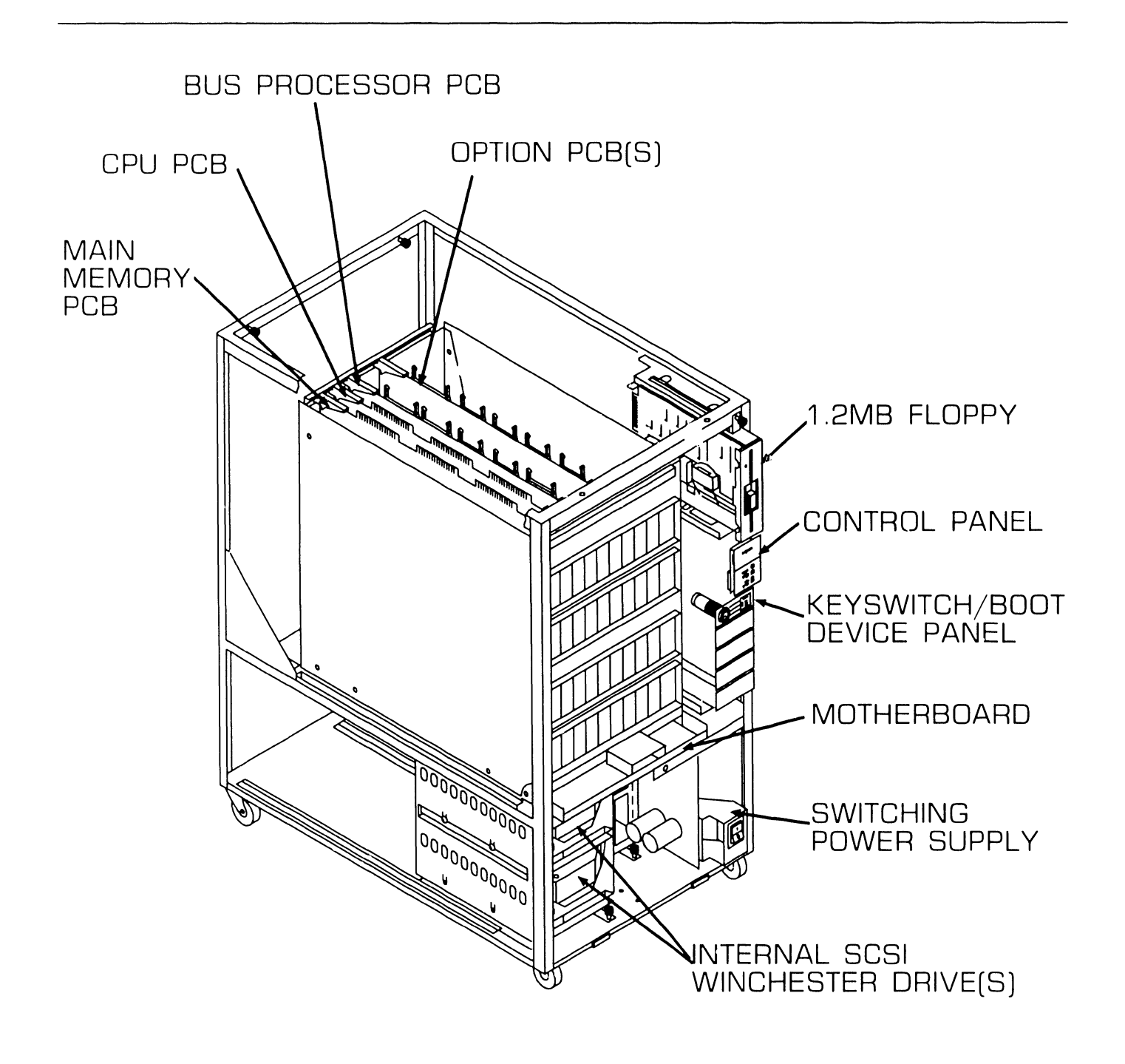

END

### **IDENTIFICATION 2.3** VS-75E Computer Major Parts (Rear View)

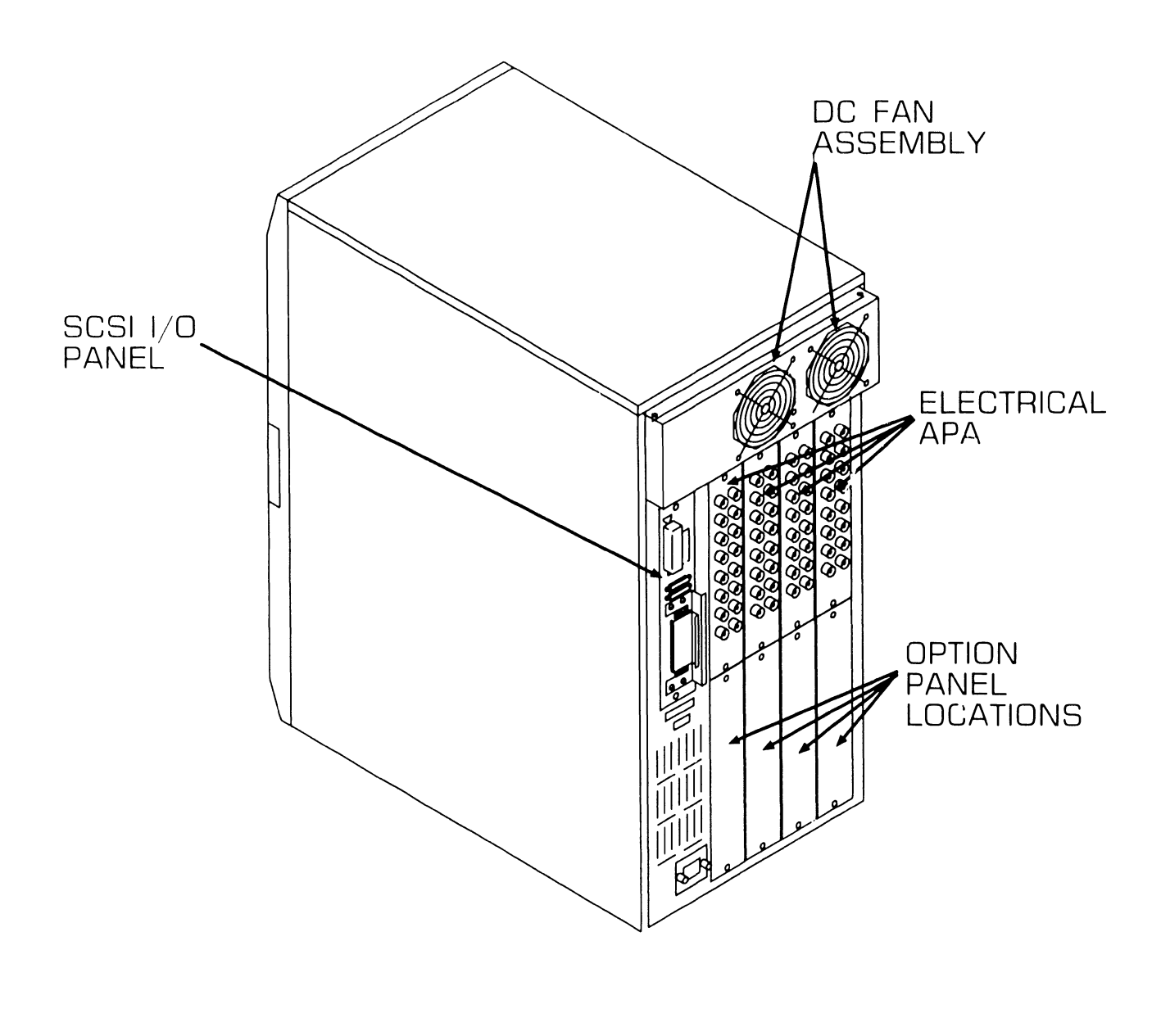

• END

# SECTION 3 **CONTROLS AND** INDICATORS

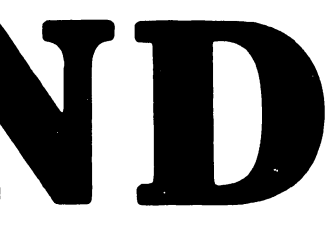

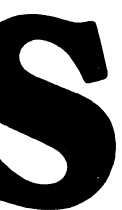

### SECTION 3 CONTENTS

### **SECTION 3**

### **CONTROLS AND INDICATORS**

| 3.1 OF                                                                                  | PERATOR CONTROLS                                                                                                    | 3-1                                                                 |
|-----------------------------------------------------------------------------------------|----------------------------------------------------------------------------------------------------|---------------------------------------------------------------------|
| 3.1.1                                                                                   | Front Panel Controls                                                                                                    | 3-1                                                                 |
| 3.1.2                                                                                   | TC Front Panel Controls (Optional)                                                                                                    | 3-3                                                                 |
| 3.2 OF                                                                                  | PERATOR INDICATORS                                                                                                    | 3-5                                                                 |
| 3.2.1                                                                                   | Front Panel Indicators                                                                                                    | 3-5                                                                 |
| 3.2.2                                                                                   | TC Front Panel Indicators (Optional)                                                                                                    | 3-7                                                                 |
| 3.3 SE<br>3.3.1<br>3.3.2<br>3.3.3<br>3.3.4<br>3.3.5<br>3.3.6<br>3.3.6<br>3.3.7<br>3.3.8 | RVICE CONTROLS<br>Power Supply Controls (2 sheets)<br>1-Port TC DA (25V76-1) Controls<br>2-Port TC DA (25V76-2) Controls<br>Bus Processor (BP) Controls<br>SMD 2-Port DA (25V50-2) Controls<br>SMD 4-Port DA (25V50-4) Controls<br>High-Speed 4-Port DA (25V98-4) Controls<br>Main Memory (MM) Board Controls | 3-8<br>3-11<br>3-12<br>3-13<br>3-13<br>3-14<br>3-15<br>3-16<br>3-17 |
| 3.4 SI                                                                                  | ERVICE INDICATORS                                                                                                    | 3-18                                                                |
| 3.4.1                                                                                   | UISIO DA (25V67) Indicator                                                                                                    | 3-18                                                                |
| 3.4.2                                                                                   | Power Supply Indicators                                                                                                    | 3-19                                                                |
| 3.4.3                                                                                   | Motherboard Test Point Indicators                                                                                                    | 3-20                                                                |

#### 3.1.1 Front Panel Controls (sheet 1 of 3)

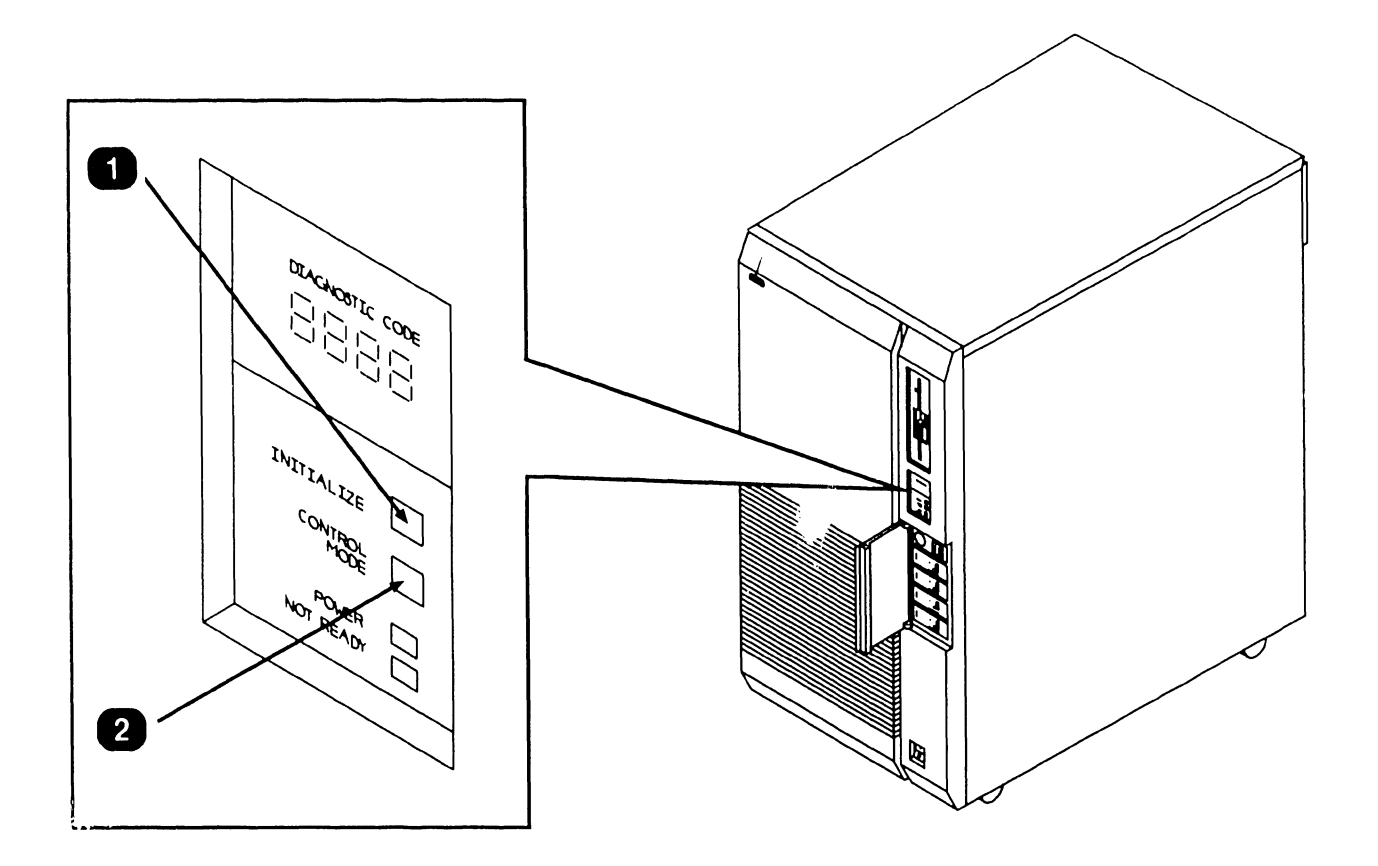

| Item | Name                | Type and Function                                                                                                    |
|------|---------------------|----------------------------------------------------------------------------------------------------|
| 1    | Initialize Switch   | Recessed pushbutton switch; red, pressing switch IPLs system and resets system clock.                                                                                                    |
| 2    | Control Mode Switch | Recessed pushbutton switch; green, press-<br>ing switch during power-on allows verifica-<br>tion of HEX display by looping on decrement<br>mode. Pressing switch any other time forces<br>CP into Control Mode if control mode micro-<br>code is loaded. |

►NEXT

COMPANY CONFIDENTIAL

### 3.1.1 Front Panel Controls (sheet 2 of 3)

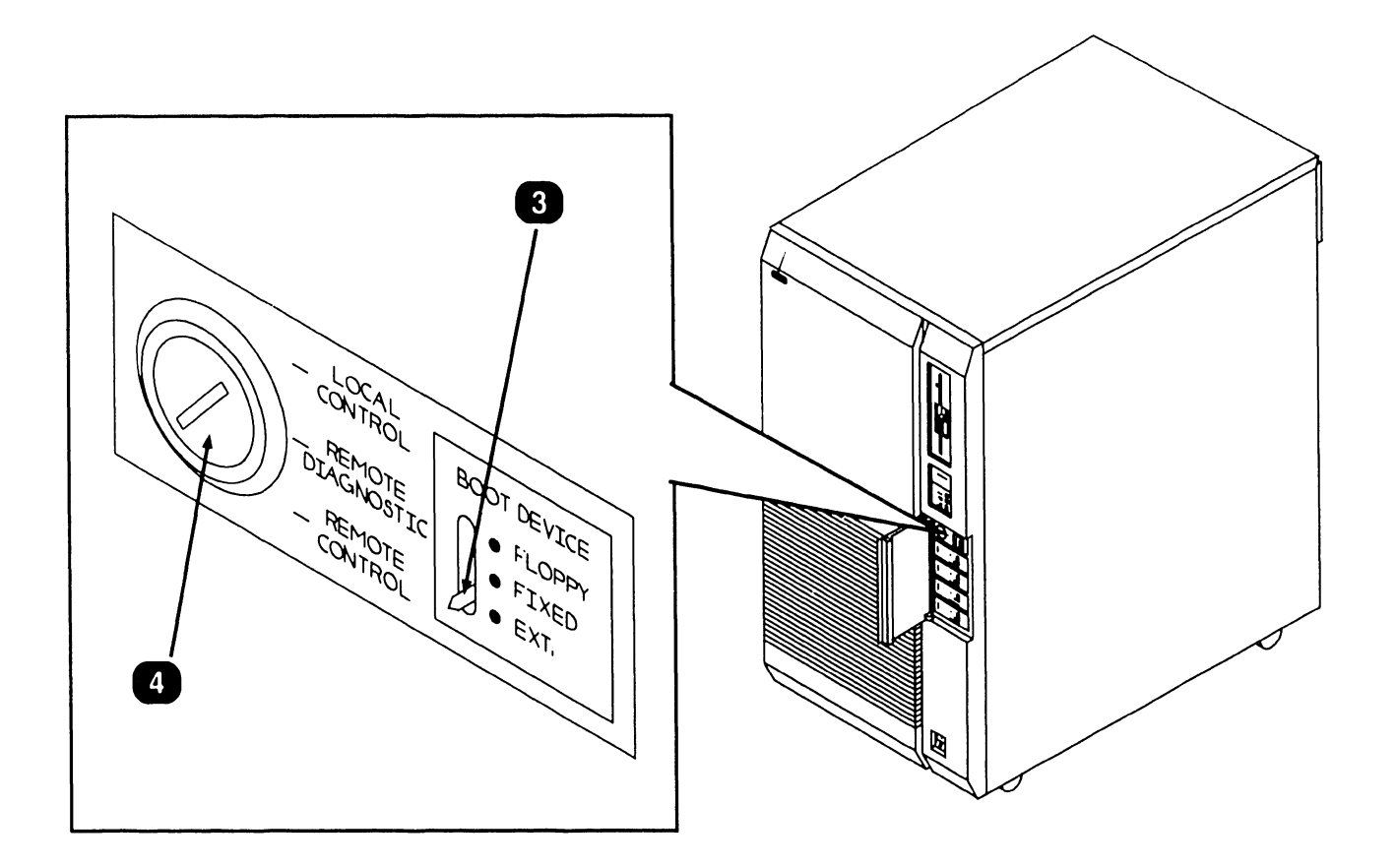

| Item | Name                | Type and Function                                                                                                    |
|------|---------------------|----------------------------------------------------------------------------------------------------|
| 3    | Boot Device Switch  | Three-position toggle; Boot Device selection<br>switch enables the operator to select the<br>disk drive used for diagnostics or IPL.                                |
| 4    | Local/Remote Switch | Three position key switch; local control<br>allows normal operation. Remote control<br>allows connection for remote maintenance.<br>Remote Diagnostics is not used. |

►NEXT

COMPANY CONFIDENTIAL

### 3.1.1 Front Panel Controls (sheet 3 of 3)

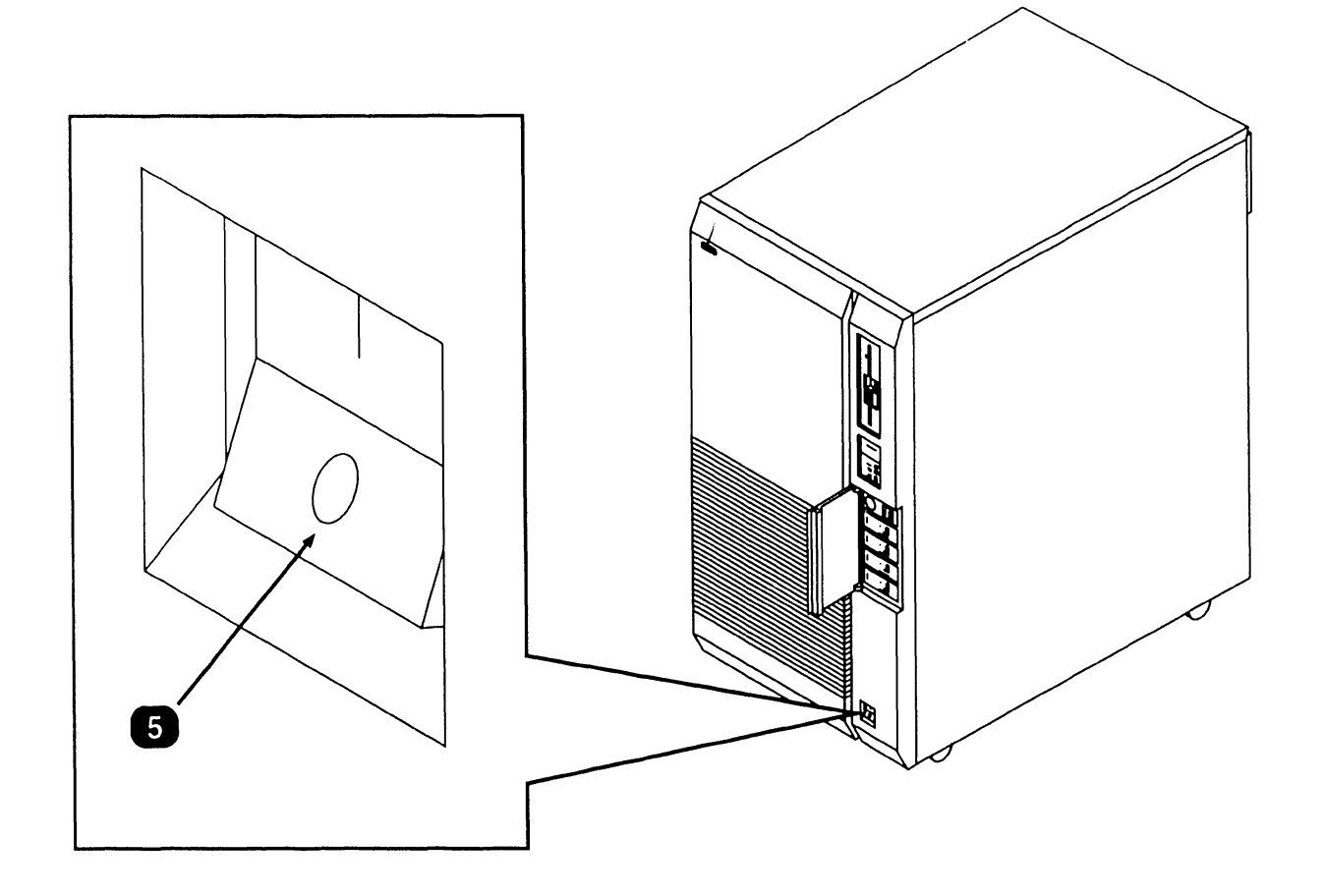

| Item | Name               | Type and Function                                                                                                    |
|------|--------------------|----------------------------------------------------------------------------------------------------|
| 5    | AC Power-On Switch | Pushbutton switch; pressing switch to '1'<br>position provides AC power to power supply.<br>Pressing switch to '0' position removes AC<br>power from power supply. |
|      |                    |                                                                                                    |

END

### 3.1.2 TC Front Panel Controls (Optional)

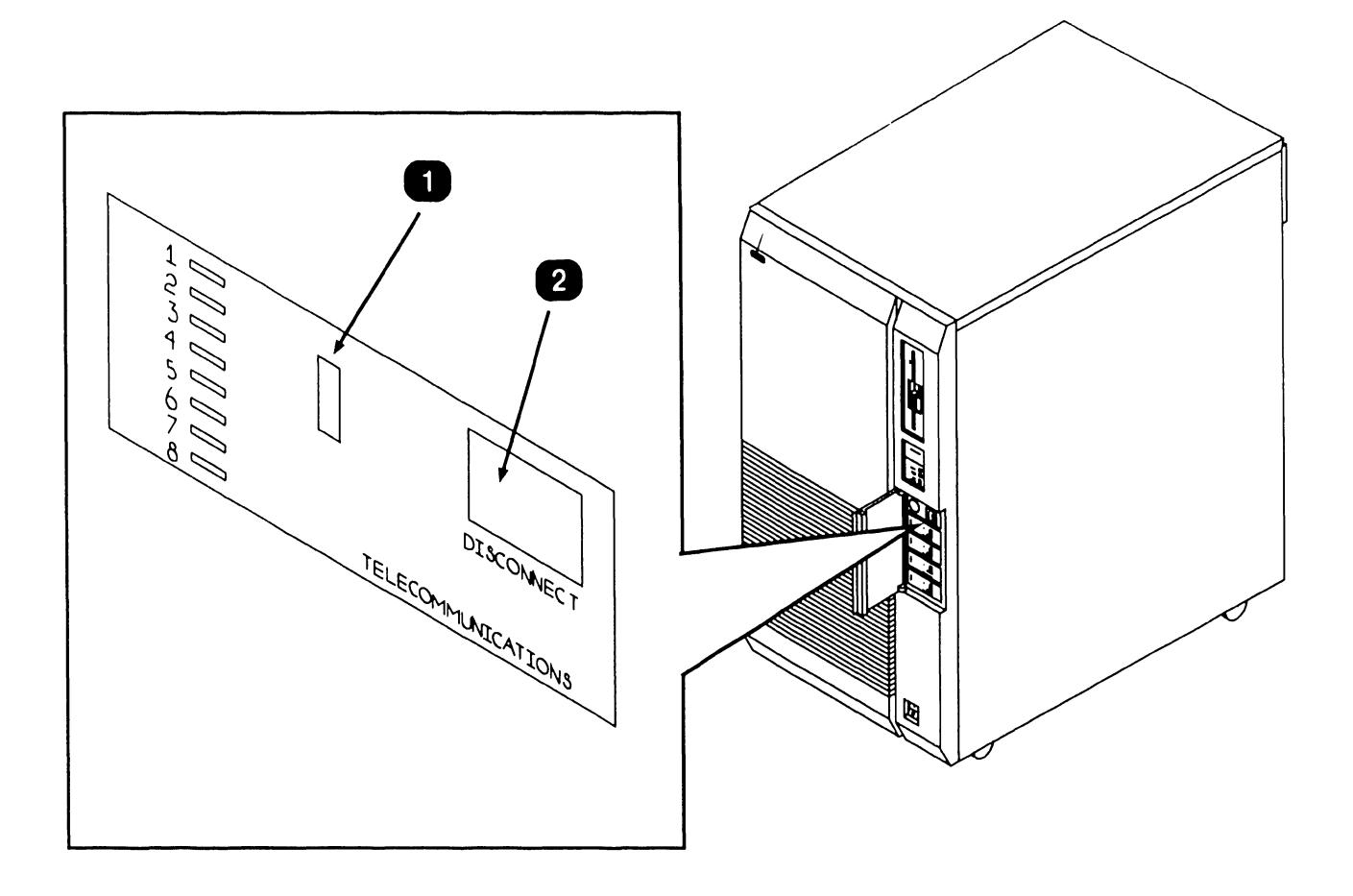

| Item | Name          | Type and Function                                                                 |
|------|---------------|-----------------------------------------------------------------------------------|
| 1    | Clear Switch  | Recessed pushbutton switch; when pressed generates a TC DA power-up reset state.  |
| 2    | TC Disconnect | Recessed pushbutton switch; when pressed clears TC DA Data Terminal Ready signal. |

END

# 3.2 Operator Indicators

#### 3.2.1 Front Panel Indicators (Sheet 1 of 2)

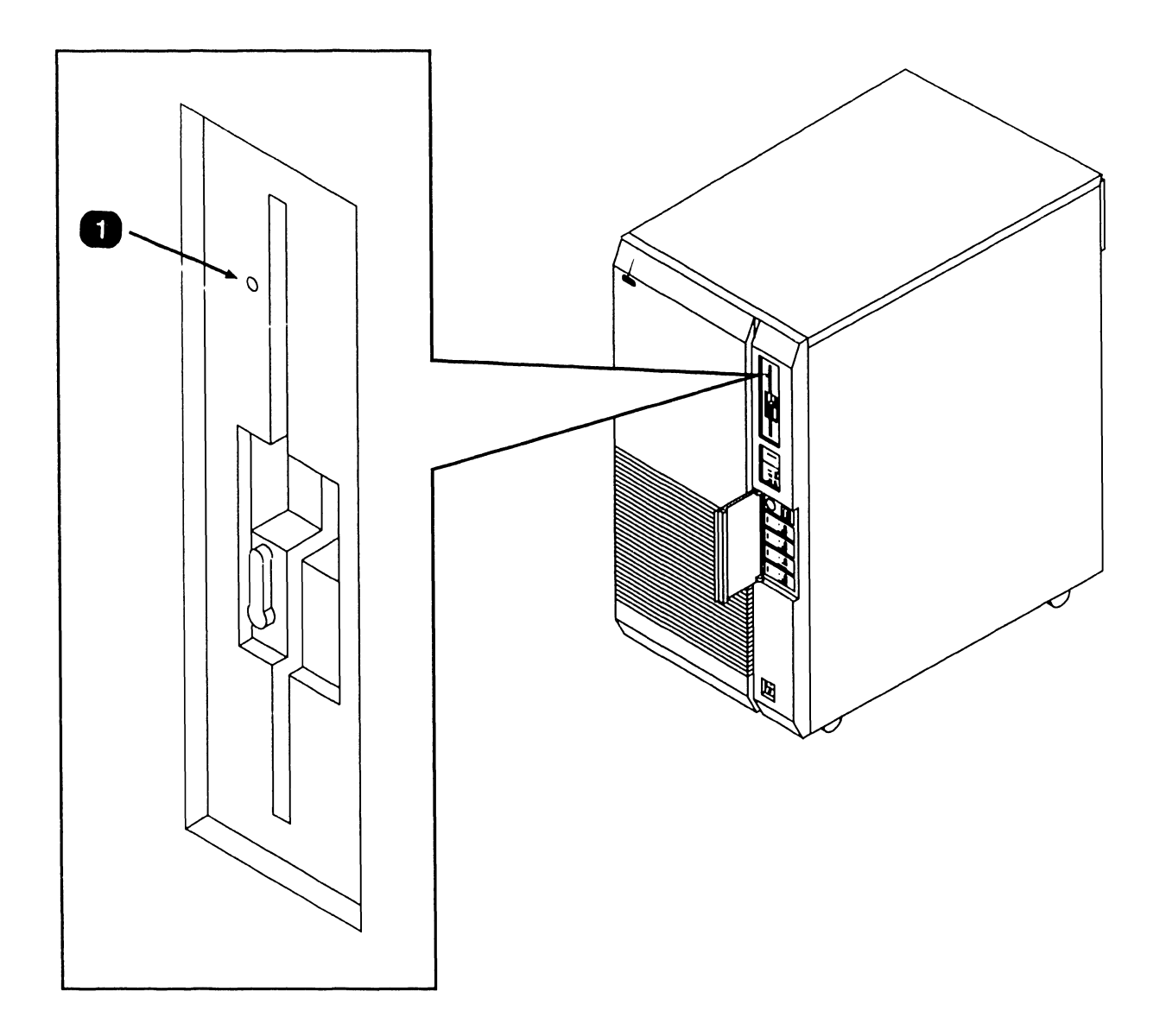

| 1 Diskette Drive LED; amber LED denotes 1.2M drive; r | Item | Name                           | Type and Function                                                                                                    |
|-------------------------------------------------------|------|--------------------------------|----------------------------------------------------------------------------------------------------|
| cate activity on diskette drive.                      | 1    | Diskette Drive<br>Activity LED | LED; amber LED denotes 1.2M drive; red<br>LED denotes 360K drive, illuminates to indi-<br>cate activity on diskette drive. |

▶NEXT

# 3.2 Operator Indicators

#### 3.2.1 Front Panel Indicators (Sheet 2 of 2)

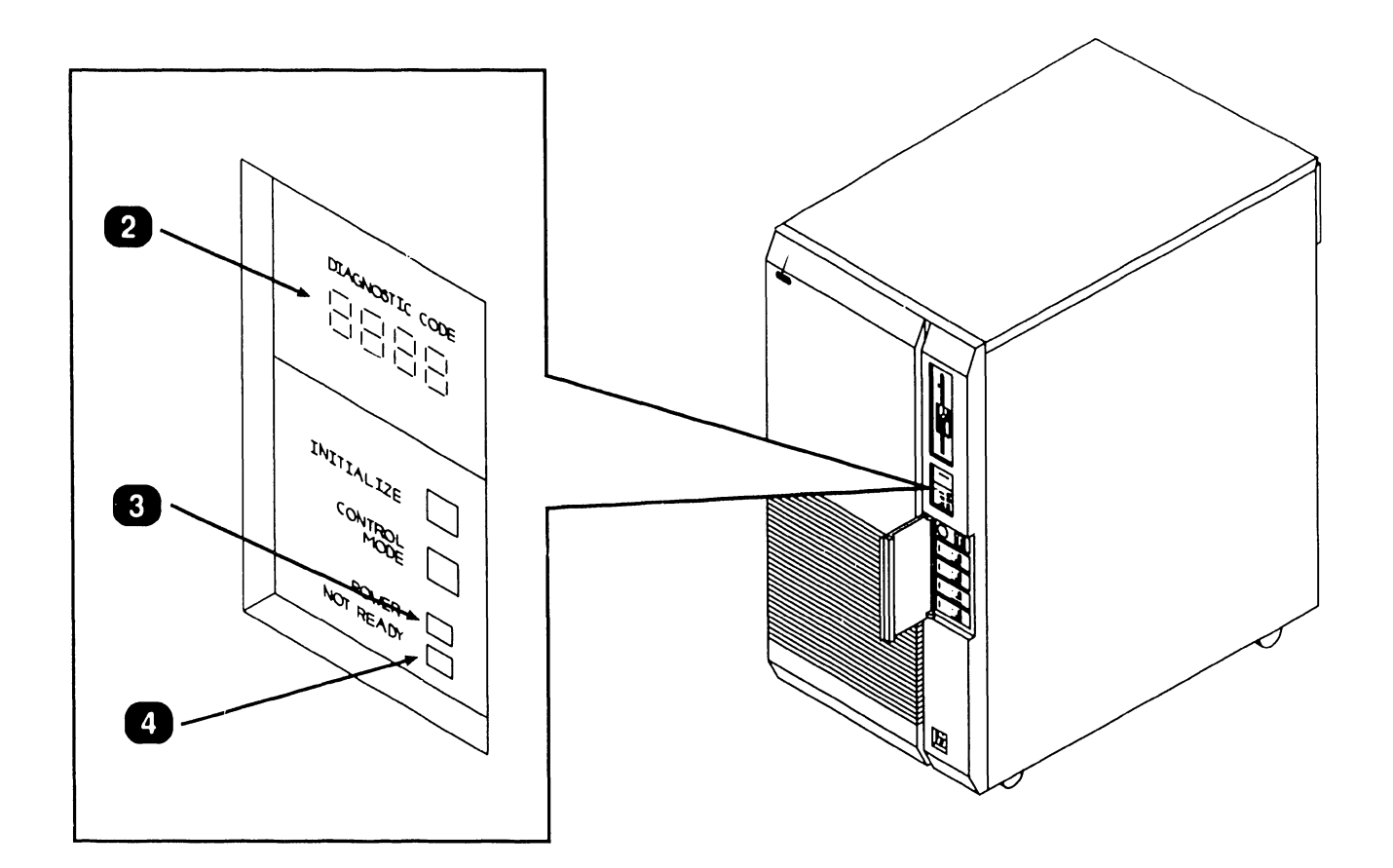

| Item | Name             | Type and Function                                                                                                    |
|------|------------------|----------------------------------------------------------------------------------------------------|
| 2    | Diagnostics LEDs | HEX LEDs; displays BIT power-up diagnos-<br>tics being executed and self-test monitor<br>error codes. If an error occurs, the error<br>code will be continuously displayed. |
| 3    | DC Power LED     | LED; green, illuminates to indicate DC power on.                                                                                                    |
| 4    | Not Ready LED    | LED; red, illuminates during power-up diag-<br>nostics mode, off during normal operation.                                                                                   |
|      |                  |                                                                                                    |

• END

# 3.2 Operator Indicators

### 3.2.2 TC Front Panel Indicators (Optional)

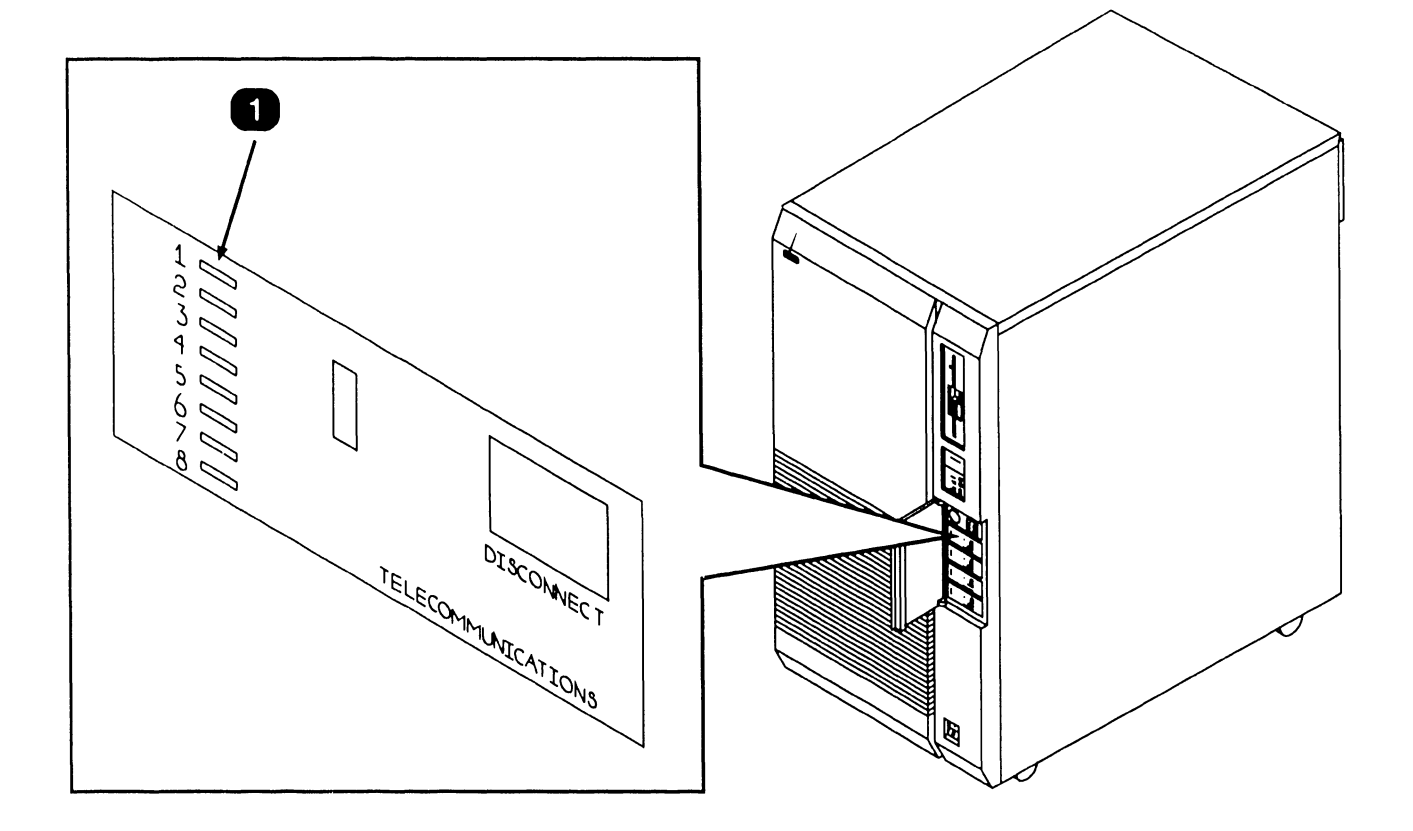

| Item | Name             | Type and Function                                                                                                    |
|------|------------------|----------------------------------------------------------------------------------------------------|
| 1    | TC Activity LEDs | Eight LEDs; red, displays power-up BIT test<br>activity/error codes and during normal oper-<br>ation displays TC protocol status<br>(➡6.2.4, 7.2.21) |
|      |                  | • END                                                                                                    |

741-1764

COMPANY CONFIDENTIAL

### **3.3** CONTROLS AND INDICATORS Service Controls

#### 3.3.1 Power Supply Controls (Sheet 1 of 3)

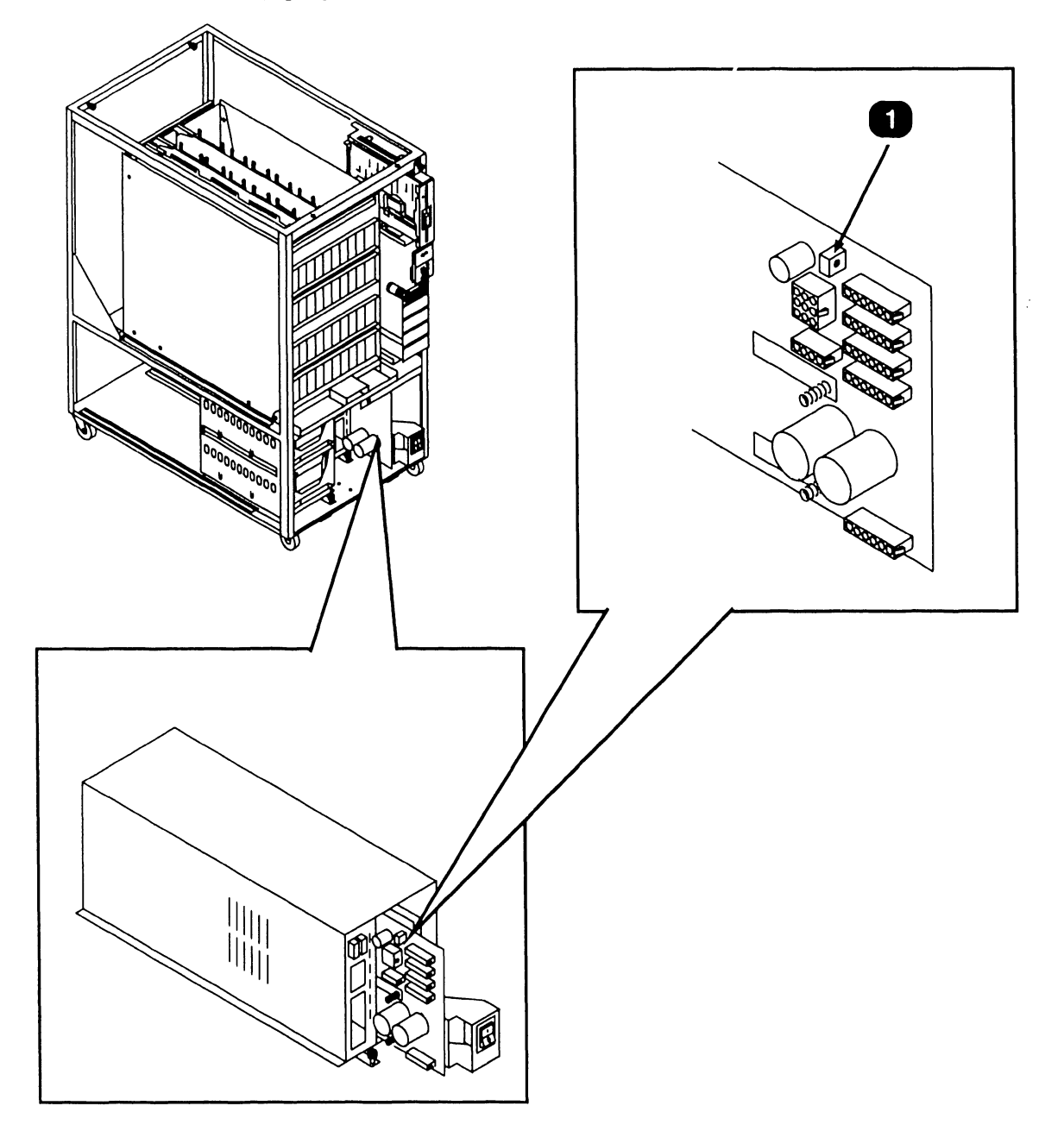

| Item | Name          | Type and Function              |
|------|---------------|--------------------------------|
| 1    | R1 +5V Adjust | Potentiometer; adjusts +5 Vdc. |
|      | ·····         |                                |

▶NEXT
# **3.3** Service Controls

#### 3.3.1 Power Supply Controls (Sheet 2 of 3)

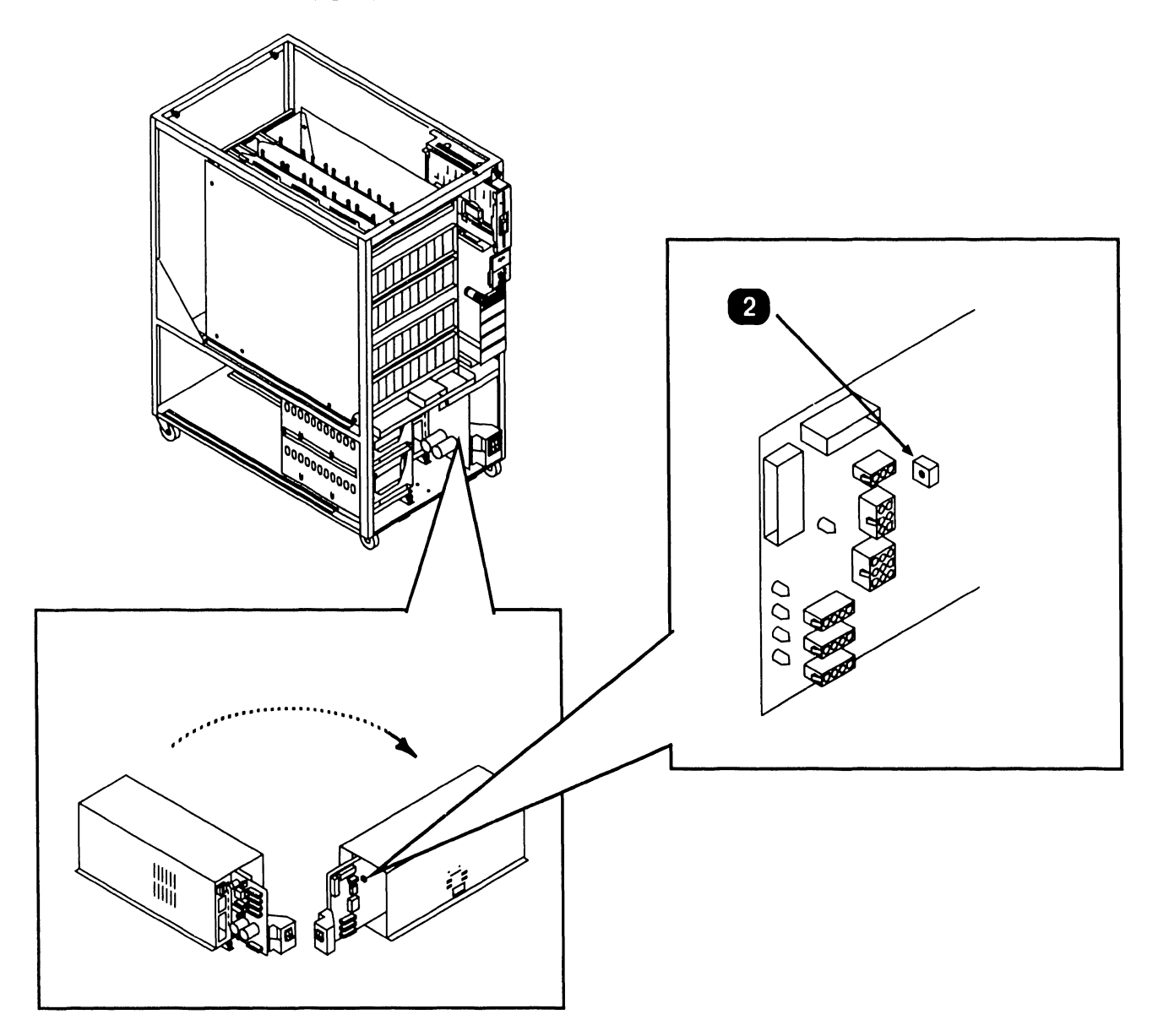

| Item | Name                  | Type and Function                       |
|------|-----------------------|-----------------------------------------|
| 2    | R28 +12/24V<br>Adjust | Potentiometer; adjusts +12 and +24 Vdc. |

#### ▶NEXT

#### 3.3.1 Power Supply Controls (Sheet 3 of 3)

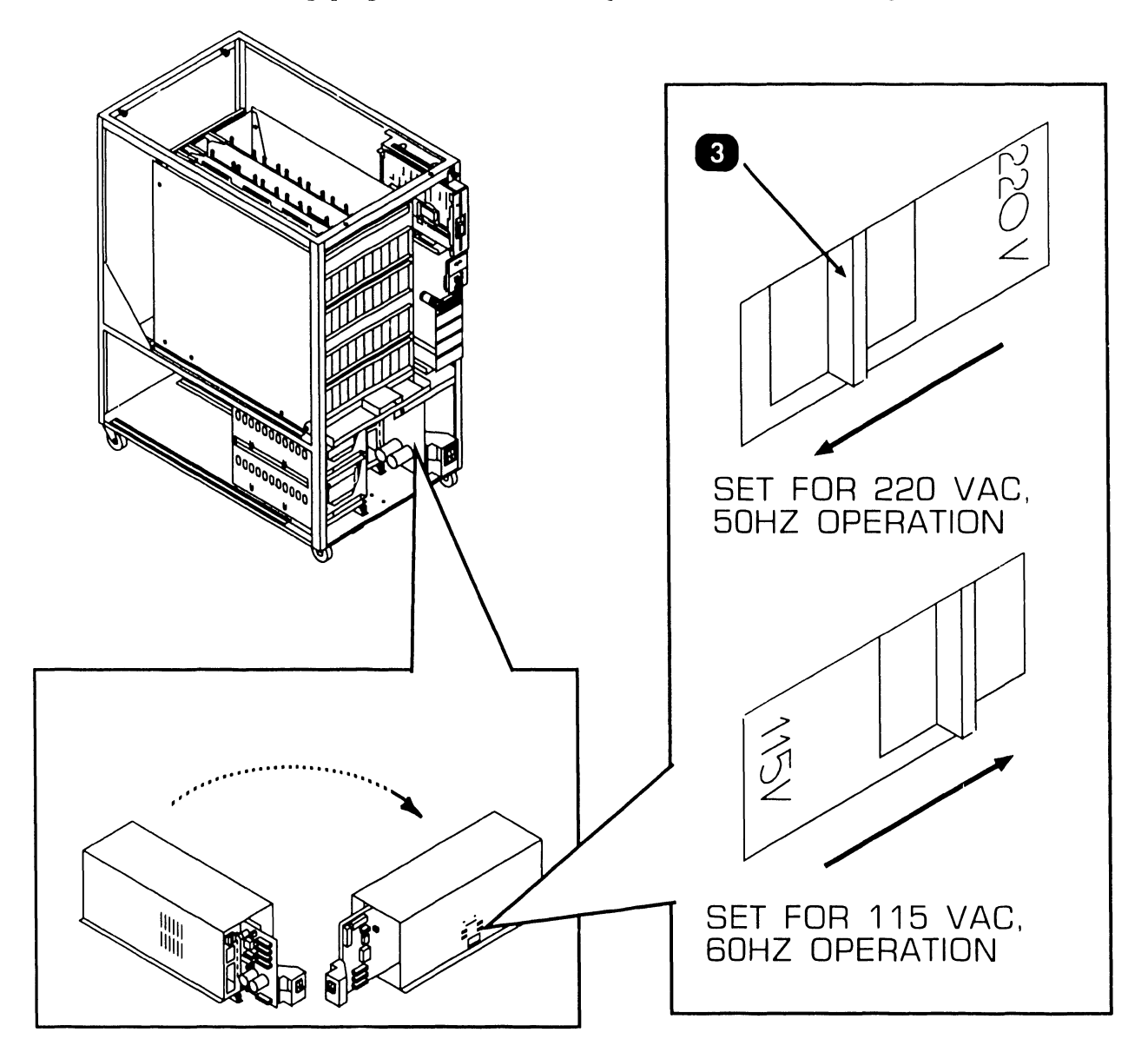

| Item | Name                     | Type and Function                                                                                       |
|------|--------------------------|----------------------------------------------------------------------------------------------------|
| 3    | Voltage Select<br>Switch | Slider-type switch; selects ac operating voltage of 115V or 220V, determined by available line voltage. |
|      |                          |                                                                                                    |

• END

Page 3-10 COMPANY CONFIDENTIAL

#### 3.3.2 1-Port TC DA (25V76-1) Controls

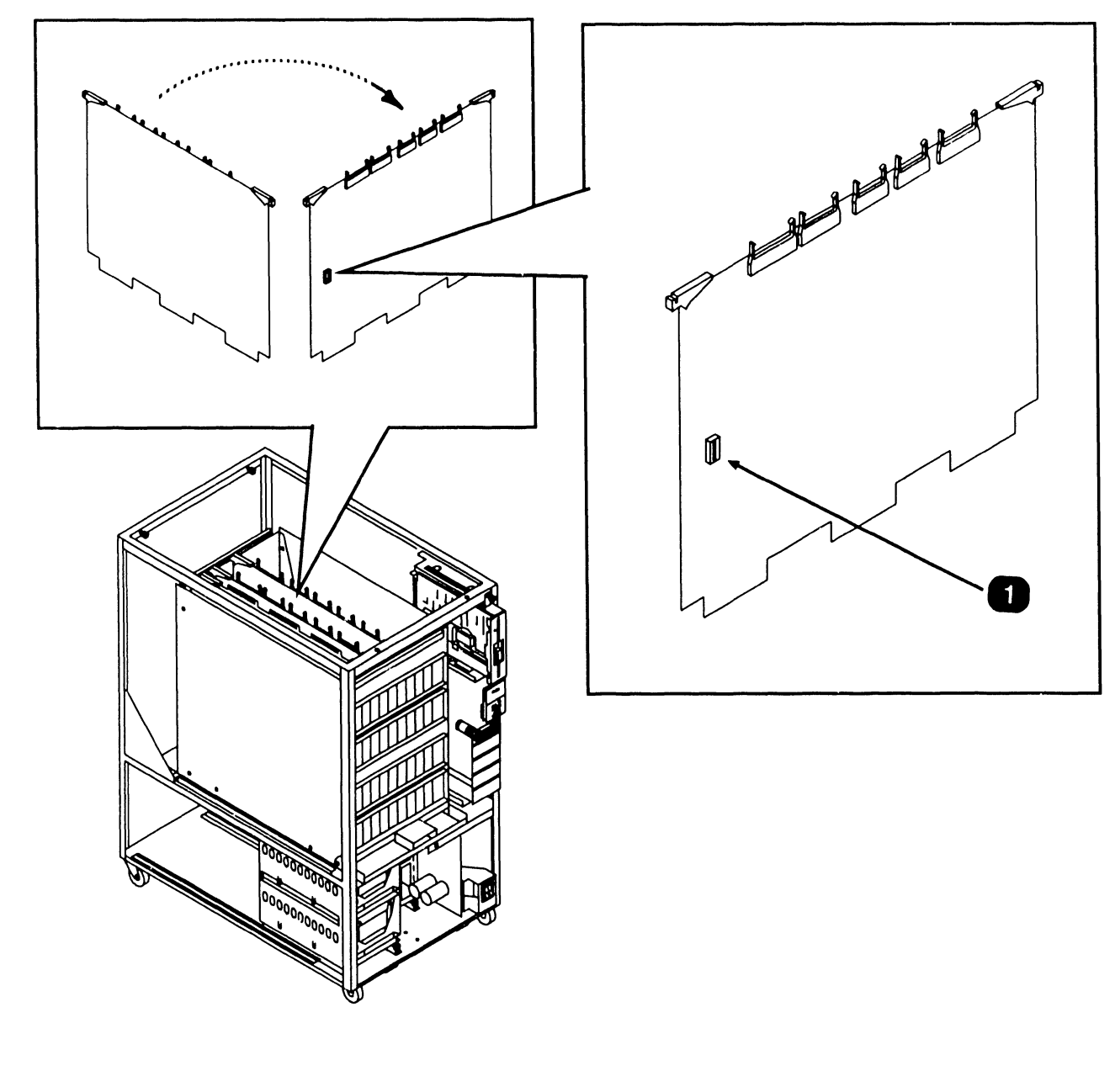

| Item | Name                                            | Type and Function                                                                                          |
|------|-------------------------------------------------|----------------------------------------------------------------------------------------------------|
| 1    | Telecommunications<br>Mode Select Switch<br>SW1 | Rocker-type 8-bit switch bank; selects var-<br>ious diagnostic tests and X.21 support.<br>(▶6.2.4, 7.2.11) |

#### 3.3.3 2-Port TC DA (25V76-2) Controls

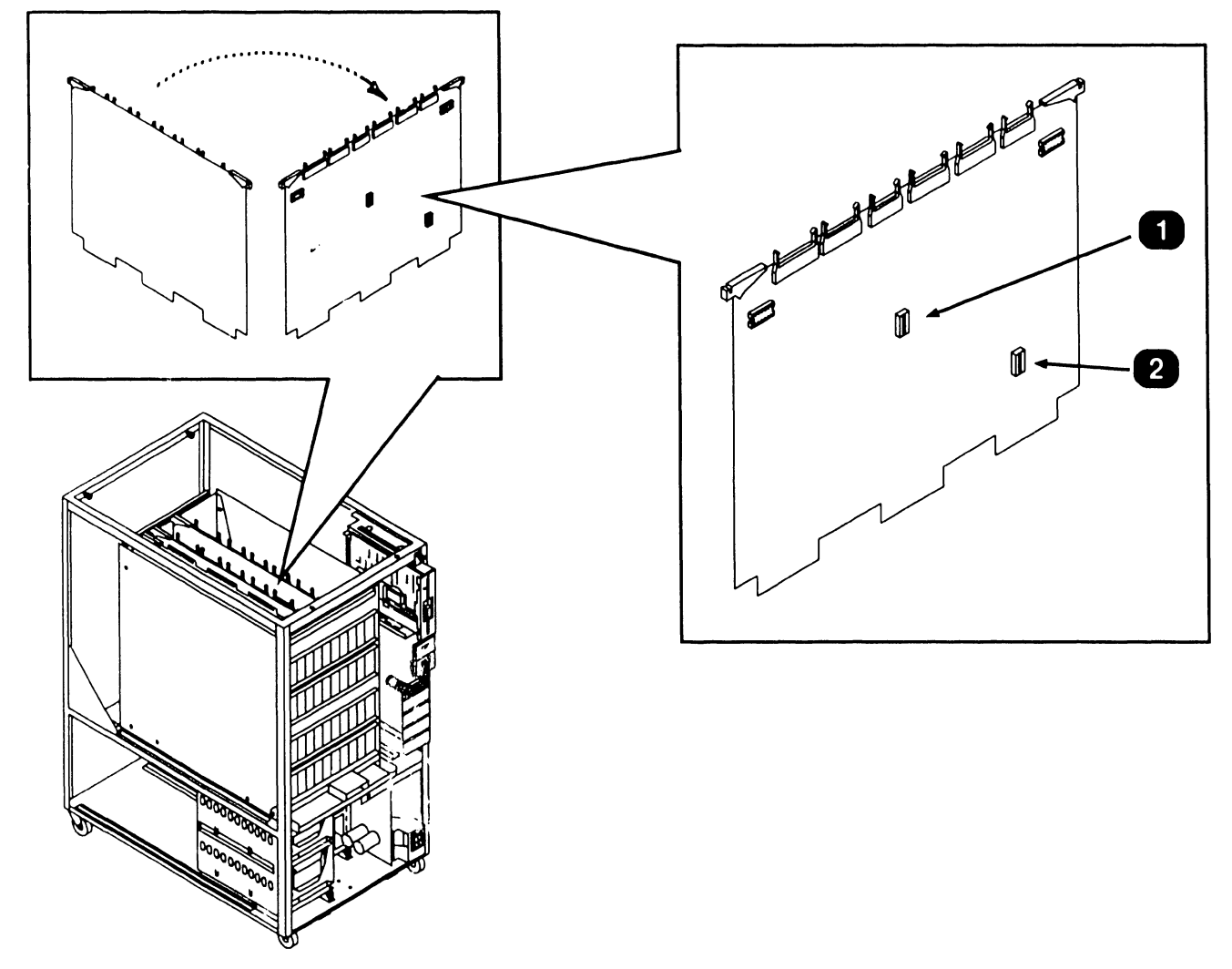

| Item | Name                                            | Type and Function                                                                                                    |
|------|-------------------------------------------------|----------------------------------------------------------------------------------------------------|
| 1    | Telecommunications<br>Mode Select Switch<br>SW1 | Rocker-type 8-bit switch bank; selects var-<br>ious diagnostic tests and X.21 support for<br>channel 1. (➡6.2.4, 7.2.12) |
| 2    | Telecommunications<br>Mode Select Switch<br>SW2 | Rocker-type 8-bit switch bank; selects var-<br>ious diagnostic tests and X.21 support for<br>channel 2. (➡6.2.4, 7.2.12) |

#### 3.3.4 Bus Processor (BP) Controls

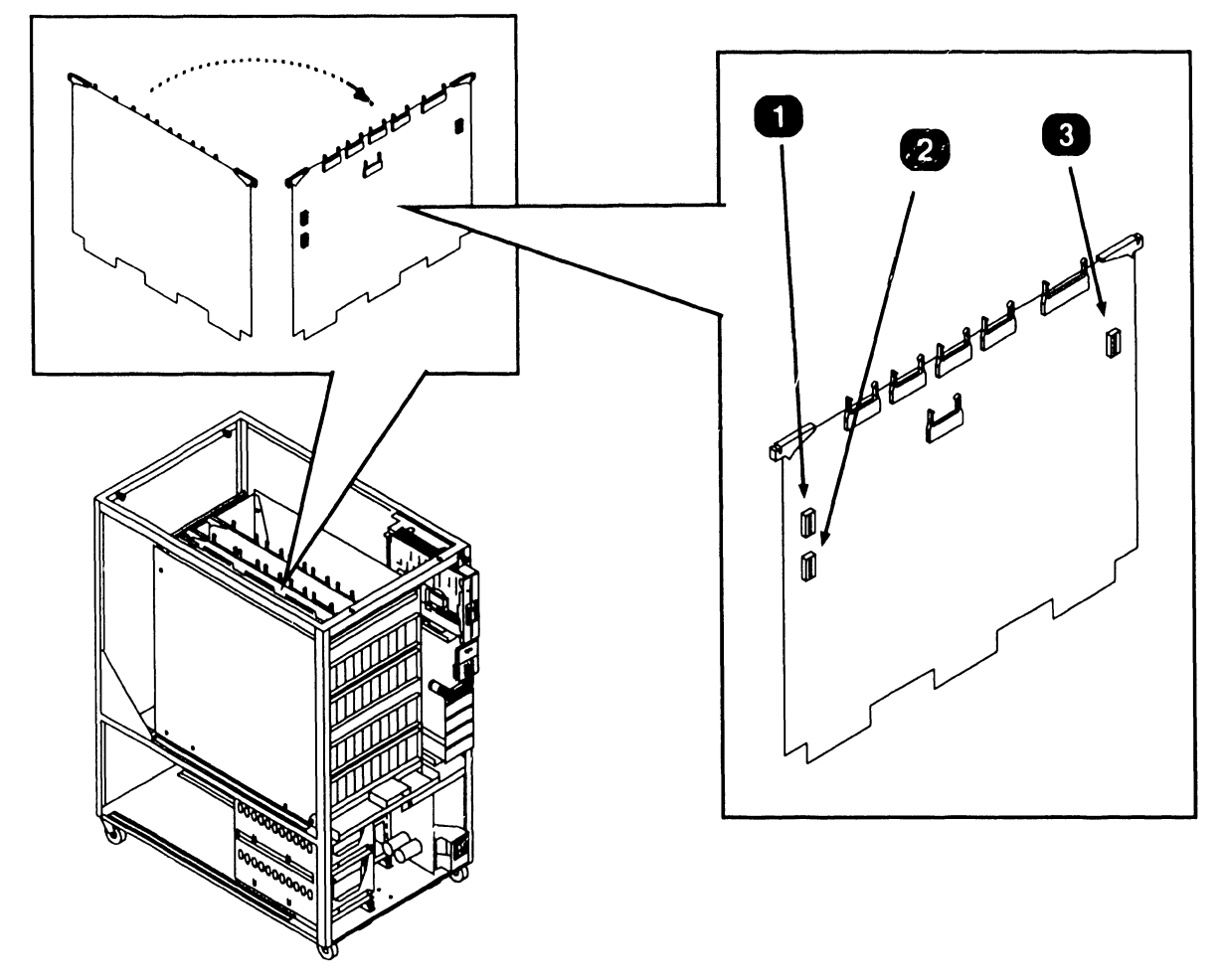

| Item | Name                                               | Type and Function                                                                                |
|------|----------------------------------------------------|--------------------------------------------------------------------------------------------------|
| 1    | Drive-type/SCSI<br>Device ID Select<br>Switch SW1  | Rocker-type 8-bit switch bank; selects disk-<br>ette Drive-type and SCSI Device ID.<br>(▶7.2.7)  |
| 2    | WSO Location/<br>Control Mode Select<br>Switch SW2 | Rocker-type 8-bit switch bank; selects var-<br>ious IPL Control and BIT test. (₱6.2.2,<br>7.2.7) |
| 3    | Wait State Control<br>Switch SW3                   | Rocker-type 8-bit switch bank; selects BP<br>Wait states. (₱7.2.7)                               |

END

#### 3.3.5 SMD 2-Port DA (25V50-2) Controls

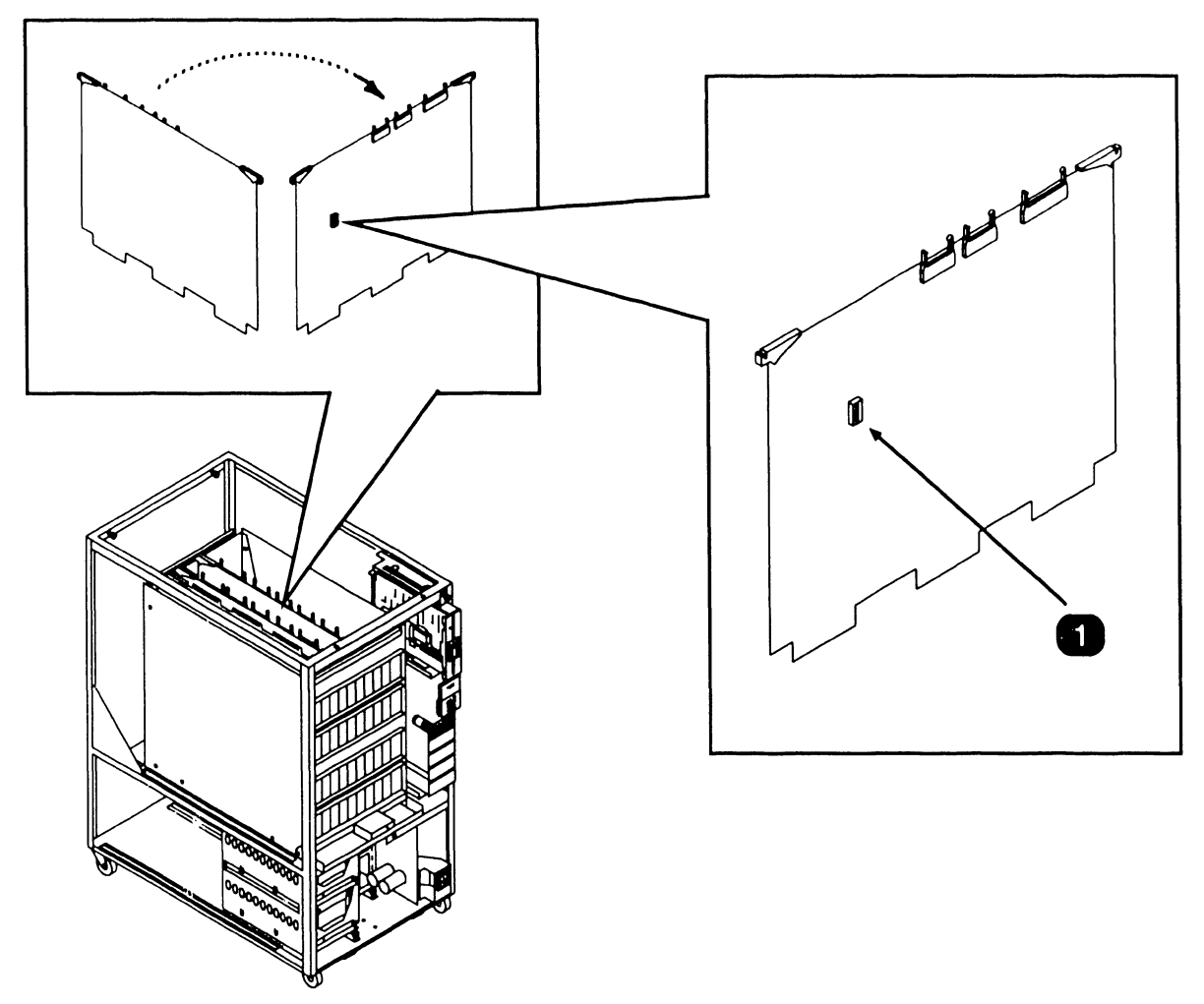

| Item | Name                                 | Type and Function                                                                                                    |
|------|--------------------------------------|----------------------------------------------------------------------------------------------------|
| 1    | Drive-type/Port<br>Select Switch SW1 | Rocker-type 8-bit switch bank; selects<br>external Drive-type for one of two ports.<br>Switches Sw1-Sw4 select Drive 1 (port 1).<br>Switches Sw5-Sw8 select Drive 0 (port 0).<br>(▶7.2.8) |

#### 3.3.6 SMD 4-Port DA (25V50-4) Controls

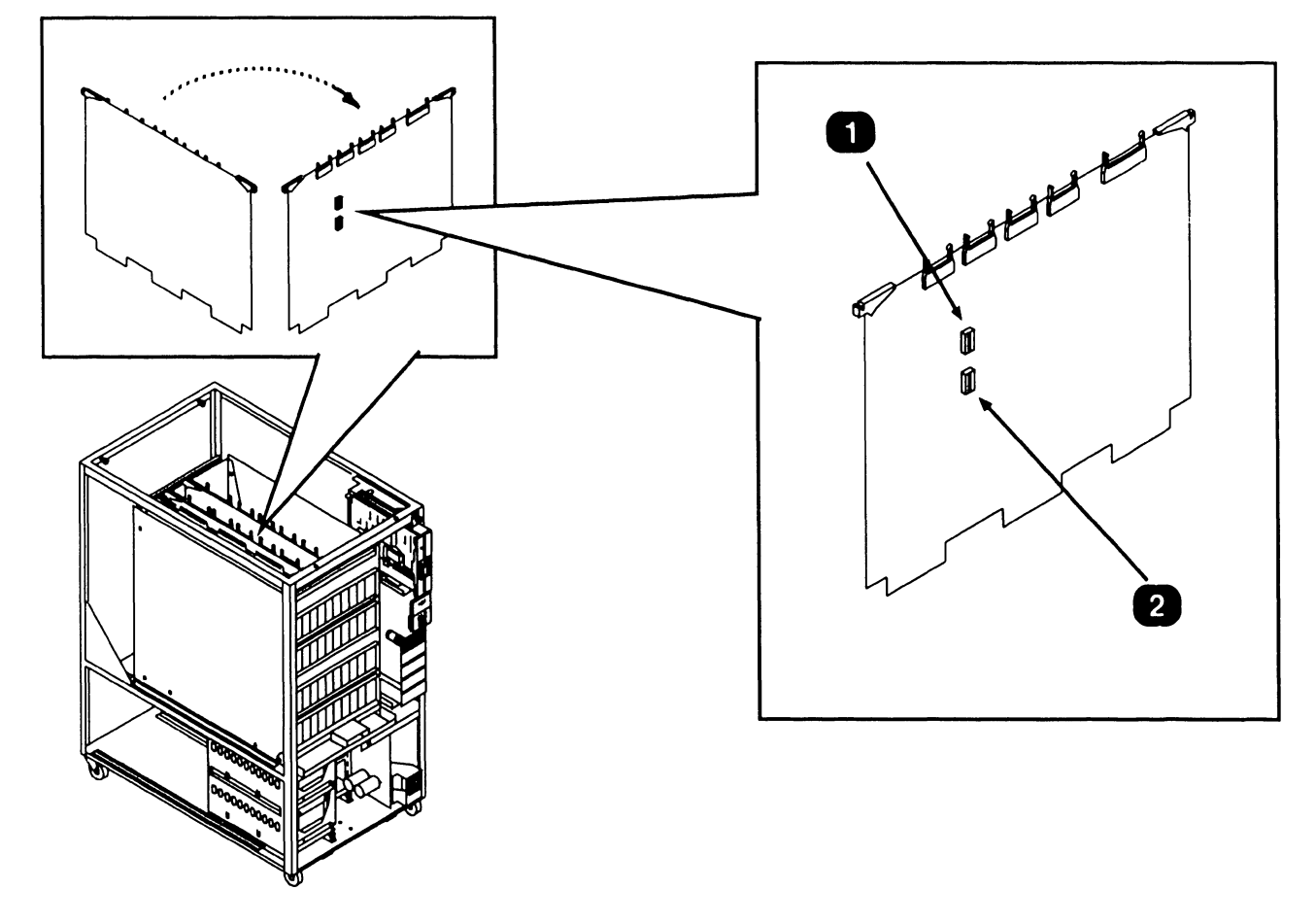

| Item | Name                                 | Type and Function                                                                                                    |
|------|--------------------------------------|----------------------------------------------------------------------------------------------------|
| 1    | Drive-type/Port<br>Select Switch SW1 | Rocker-type 8-bit switch bank; selects<br>external Drive-type for one of two ports.<br>Switches Sw1-Sw4 select Drive 1 (port 1).<br>Switches Sw5-Sw8 select Drive 0 (port 0).<br>(▶7.2.9) |
| 2    | Drive-type/Port<br>Select Switch SW2 | Rocker-type 8-bit switch bank; selects<br>external Drive-type for one of two ports.<br>Switches Sw1-Sw4 select Drive 3 (port 3).<br>Switches Sw5-Sw8 select Drive 2 (port 2).<br>(▶7.2.9) |
|      |                                      |                                                                                                    |

END

Page 3-15 COMPANY CONFIDENTIAL

#### 3.3.7 High-Speed SMD 4-Port DA (25V98-4) Controls

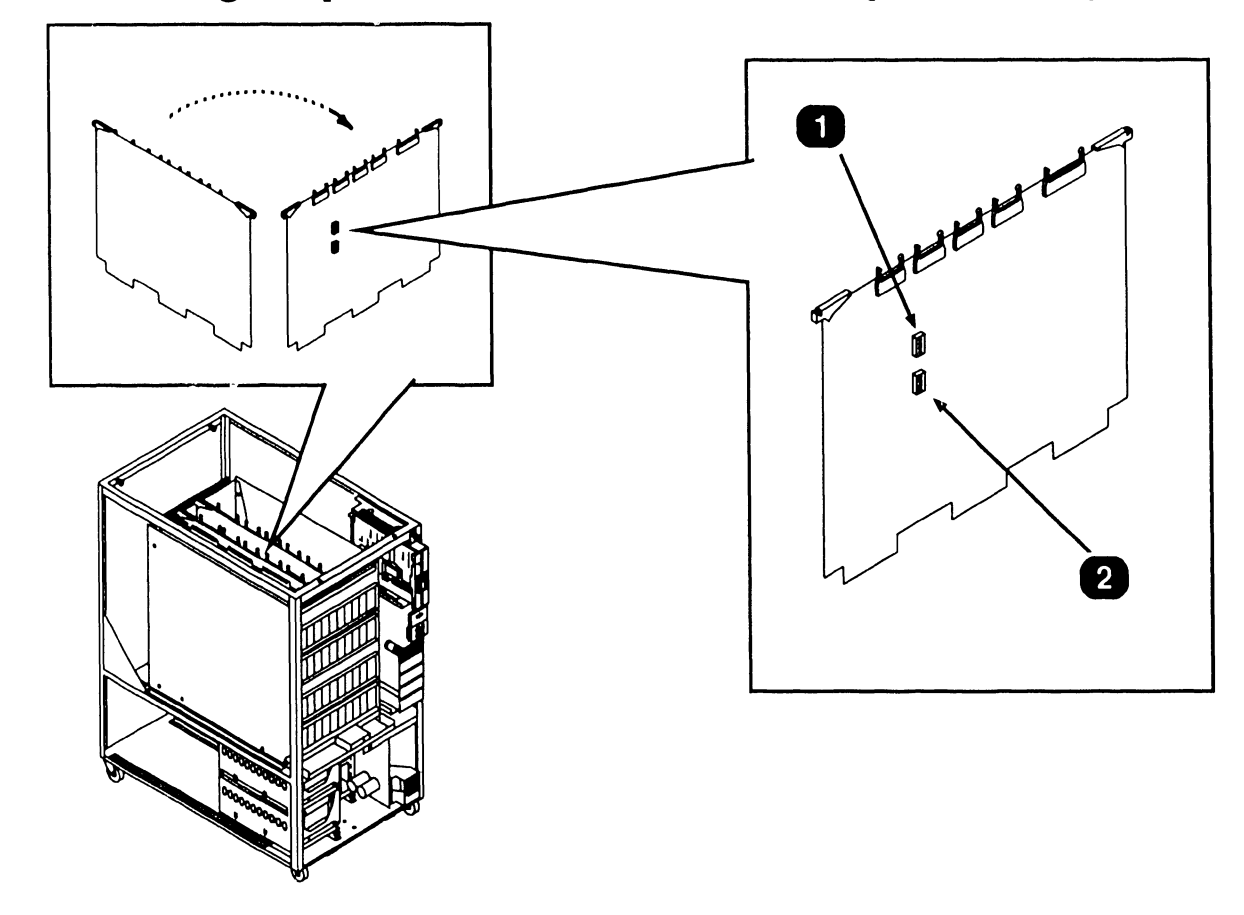

| Item | Name                                 | Type and Function                                                                                                    |
|------|--------------------------------------|----------------------------------------------------------------------------------------------------|
| 1    | Drive-type/Port<br>Select Switch SW1 | Rocker-type 8-bit switch bank; selects<br>external Drive-type for one of two ports.<br>Switches Sw1-Sw4 select Drive 1 (port 1).<br>Switches Sw5-Sw8 select Drive 0 (port 0).<br>(➡7.2.10) |
| 2    | Drive-type/Port<br>Select Switch SW2 | Rocker-type 8-bit switch bank; selects<br>external Drive-type for one of two ports.<br>Switches Sw1-Sw4 select Drive 3 (port 3).<br>Switches Sw5-Sw8 select Drive 2 (port 2).<br>(➡7.2.10) |

• END

Page 3-16 COMPANY CONFIDENTIAL

#### 3.3.8 Main Memory (MM) Board Controls

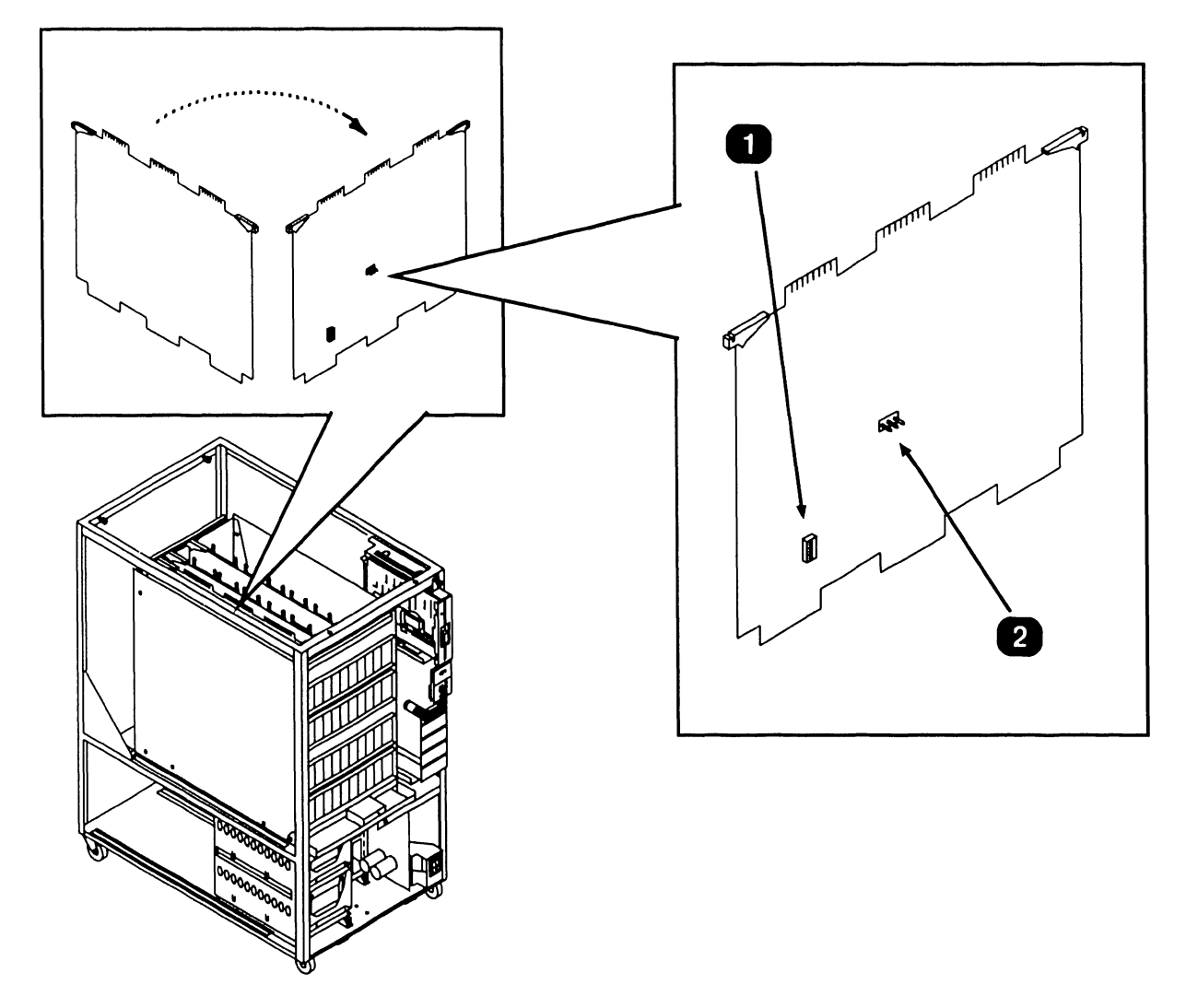

| 1 Memory<br>Switch | y Size Select        | Bocker-type 8-bit switch bank, selects on-                                        |
|--------------------|----------------------|-----------------------------------------------------------------------------------|
|                    | SVV1                 | board memory size in relation to JP1 setting. ( $\blacktriangleright$ 7.2.5)      |
| 2 Memory<br>Jumper | y Module Size<br>JP1 | 3-Pin Jumper; defines SIMM device type used for memory storage modules installed. |

**CONTROLS AND INDICATORS 3.4** Service Indicators

#### 3.4.1 UISIO DA (25V67) Indicator

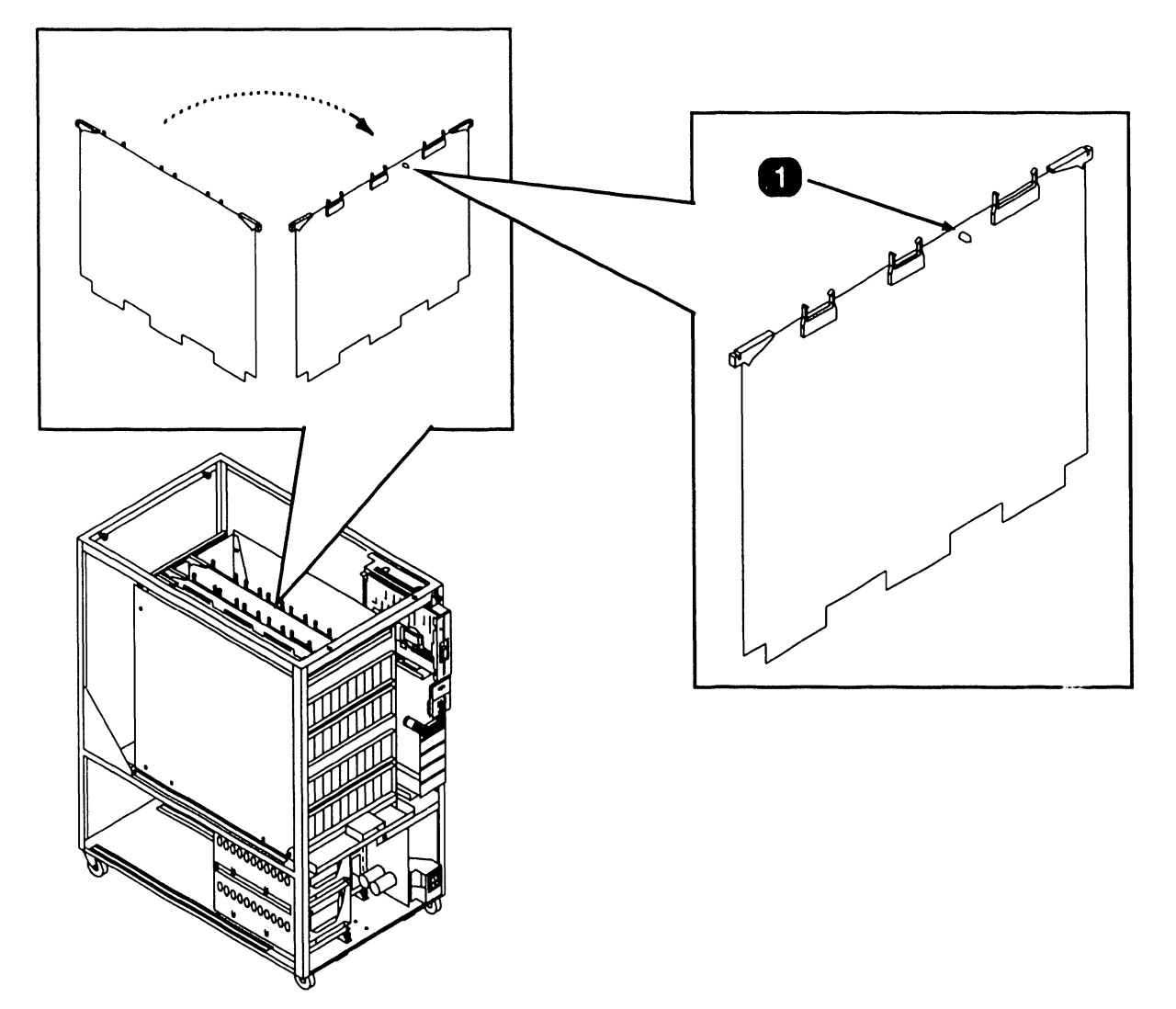

| Item | Name           | Type and Function                                                                                                    |
|------|----------------|----------------------------------------------------------------------------------------------------|
| 1    | Diagnostic LED | LED; red, illuminates when UISIO DA power-<br>up BIT test are run. If LED remains lit, UISIO<br>DA BIT failure has occurred. (➡6.2.5) |
|      |                |                                                                                                    |

## **CONTROLS AND INDICATORS 3.4** Service Indicators

#### 3.4.2 Power Supply Indicators

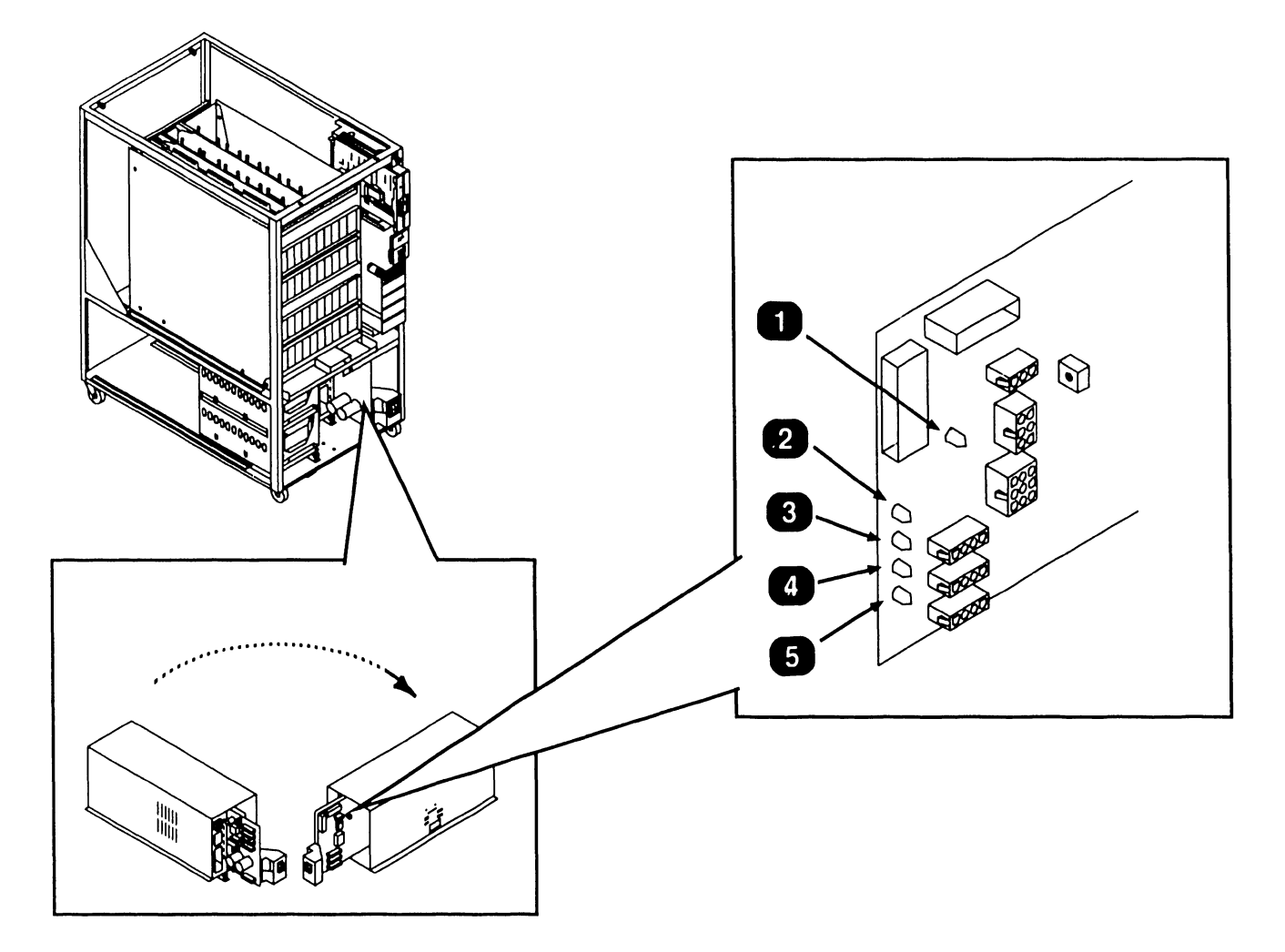

| Item | Name  | Type and Function                         |
|------|-------|-------------------------------------------|
| 1    | LED 5 | LED; amber, indicates -5 Vdc is present.  |
| 2    | LED 4 | LED; amber, indicates +5 Vdc is present.  |
| 3    | LED 3 | LED; amber, indicates -12 Vdc is present. |
| 4    | LED 2 | LED; amber, indicates +12 Vdc is present. |
| 5    | LED 1 | LED; amber, indicates +24 Vdc is present. |

## **CONTROLS AND INDICATORS 3.4** Service Indicators

#### 3.4.3 Motherboard Test Point Indicators

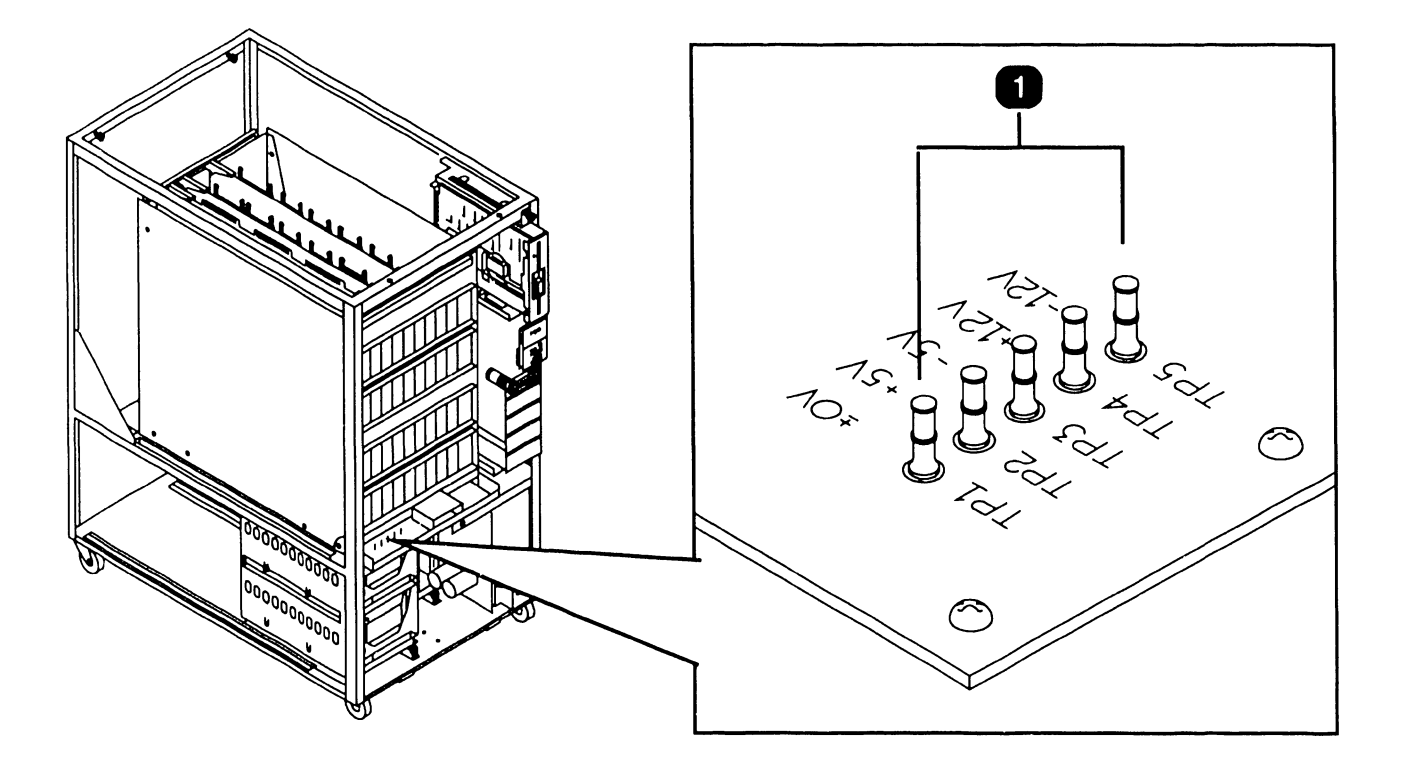

| Item | Name                           | Type and Function                                                            |
|------|--------------------------------|------------------------------------------------------------------------------|
| 1    | Voltage Test Points<br>TP1-TP5 | Terminals; voltage test points for checking mainframe dc voltages. (\$8.2.1) |

END

# SECTION 4 OPERATION

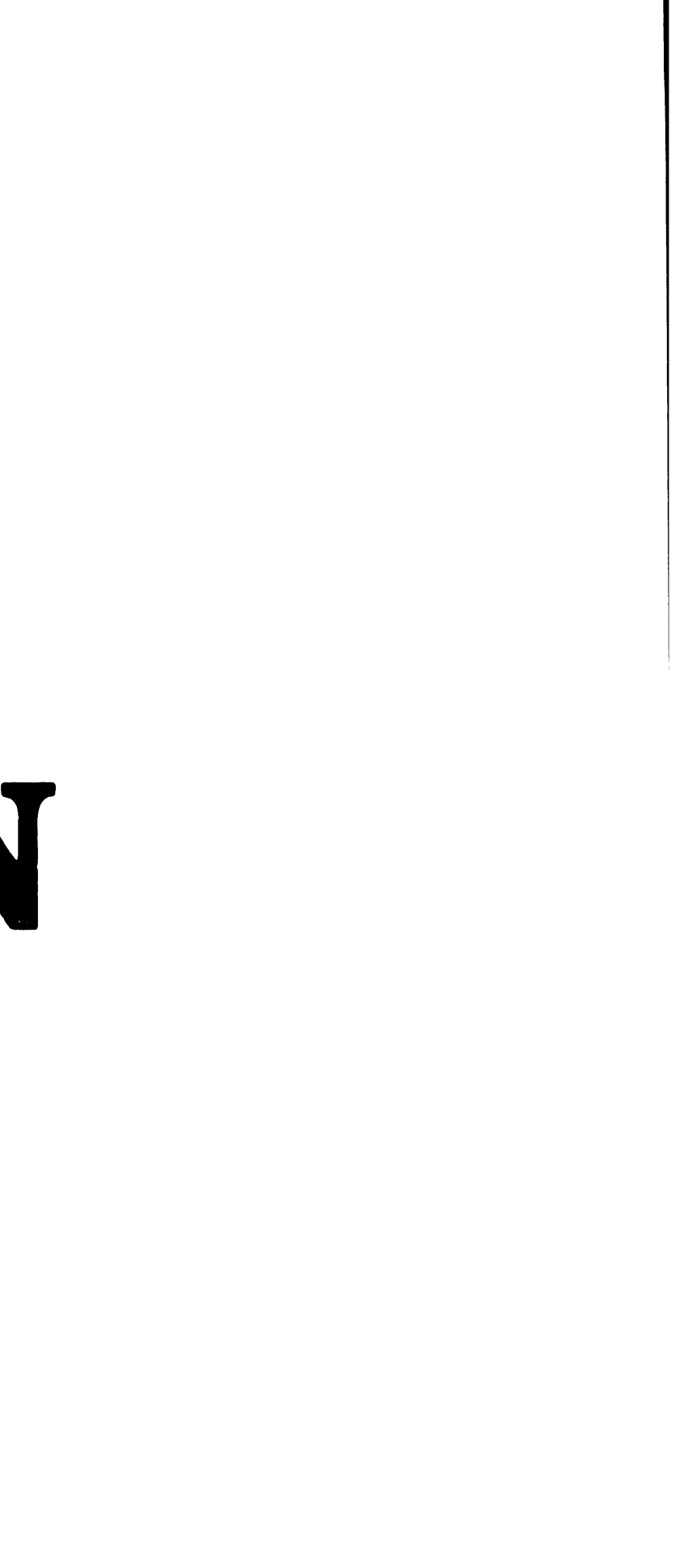

## **SECTION 4 CONTENTS**

#### **SECTION 4**

#### **OPERATION**

Page

| 4.1 | POWER-UP AND B.I.T. DIAGNOSTIC PROCEDURE | 4-1  |
|-----|------------------------------------------|------|
| 4.2 | POWER-DOWN PROCEDURE                     | 4-13 |

# **4.1** Power-Up and B.I.T. Diagnostic Procedure (sheet 1 of 12)

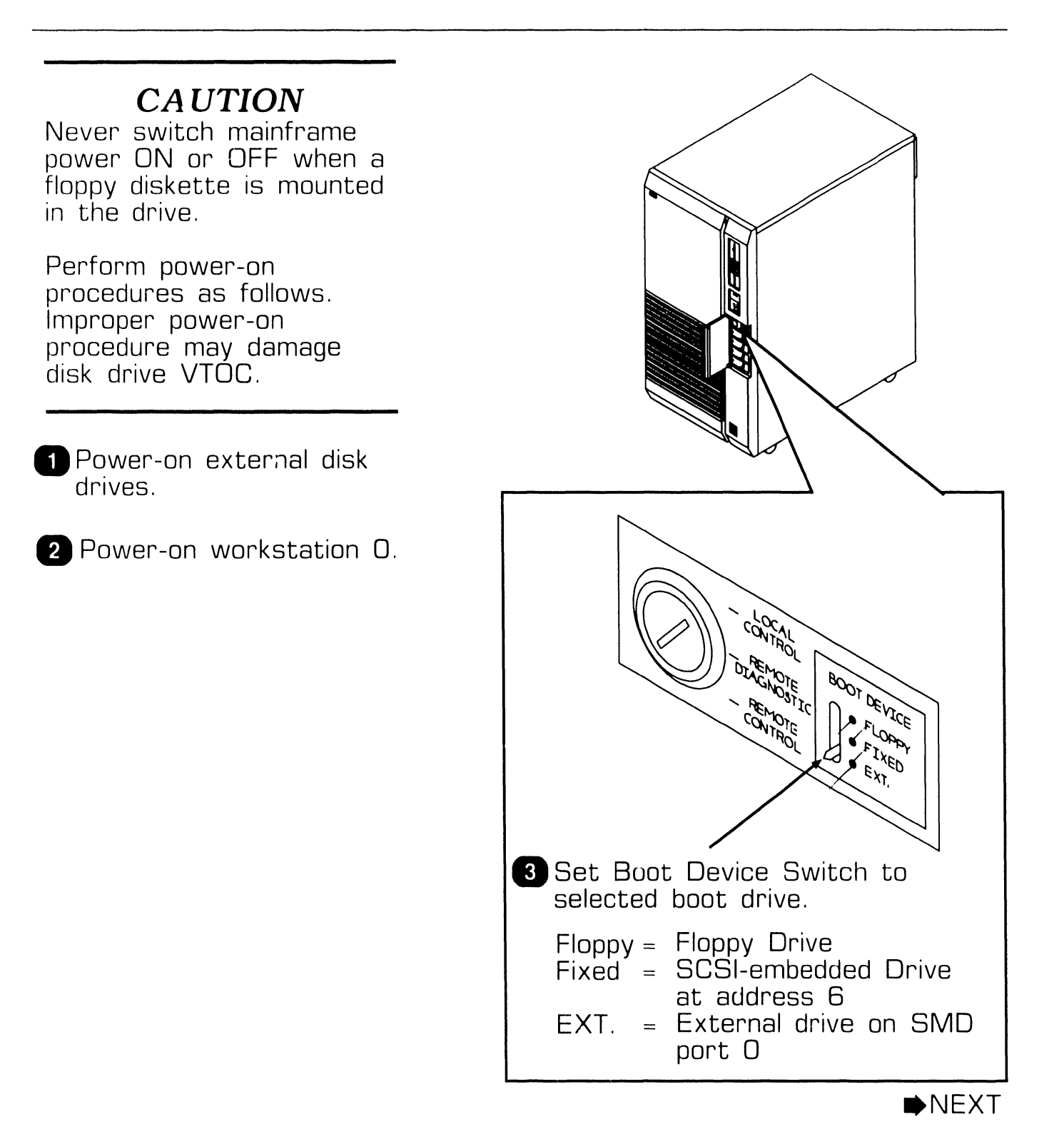

## **4.1** Power-Up and B.I.T. Diagnostic Procedure (sheet 2 of 12)

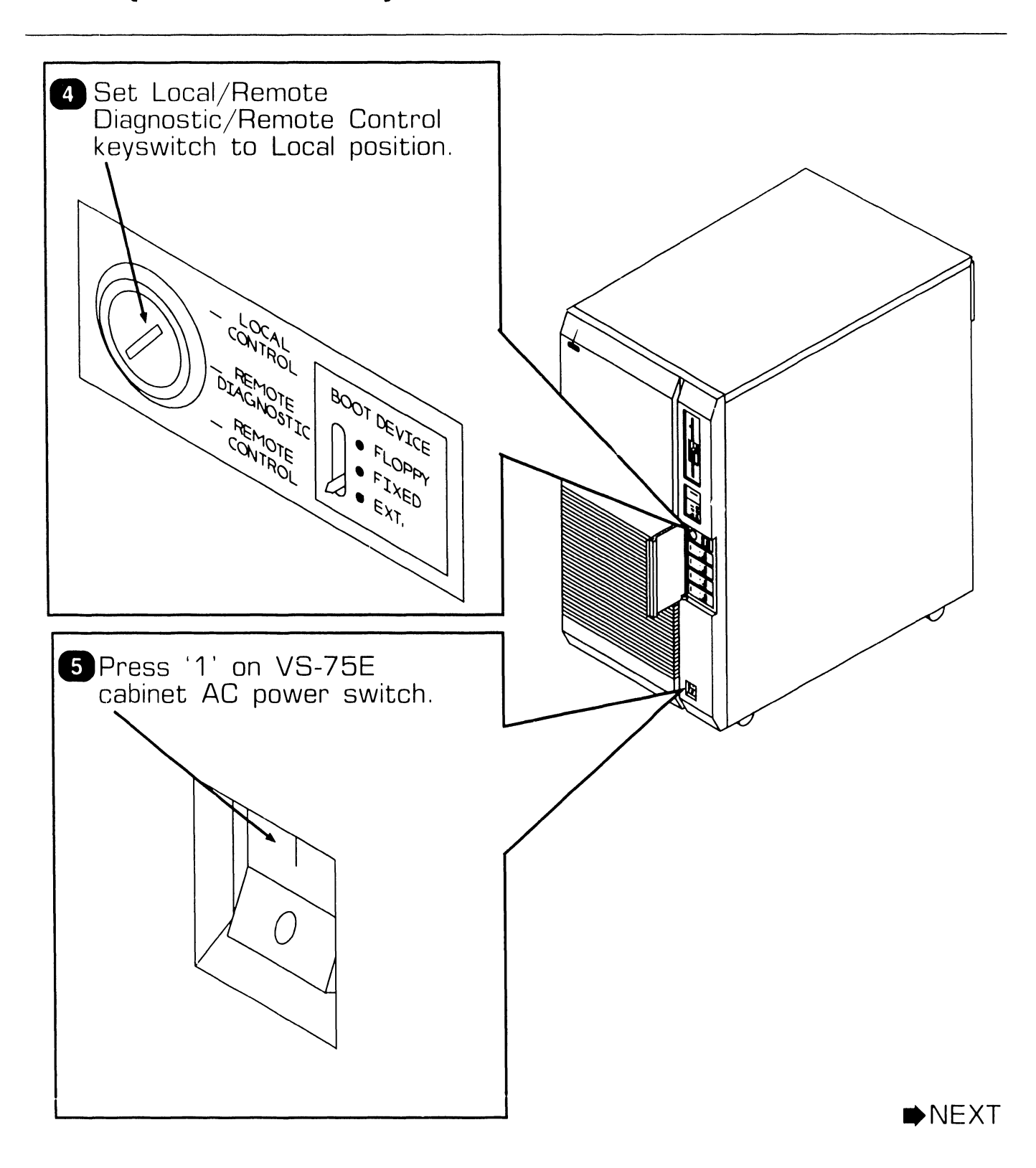

## 4.1 Power-Up and B.I.T. Diagnostic Procedure (sheet 3 of 12)

- 6 Make 'ready' external drives.
- 7 Diagnostic LEDs cycle through Bus Processor BIT tests error codes for 45 seconds or display error code (➡6.2.3). The following message is displayed on WSO.

IPL MONITOR

Initialization in Progress

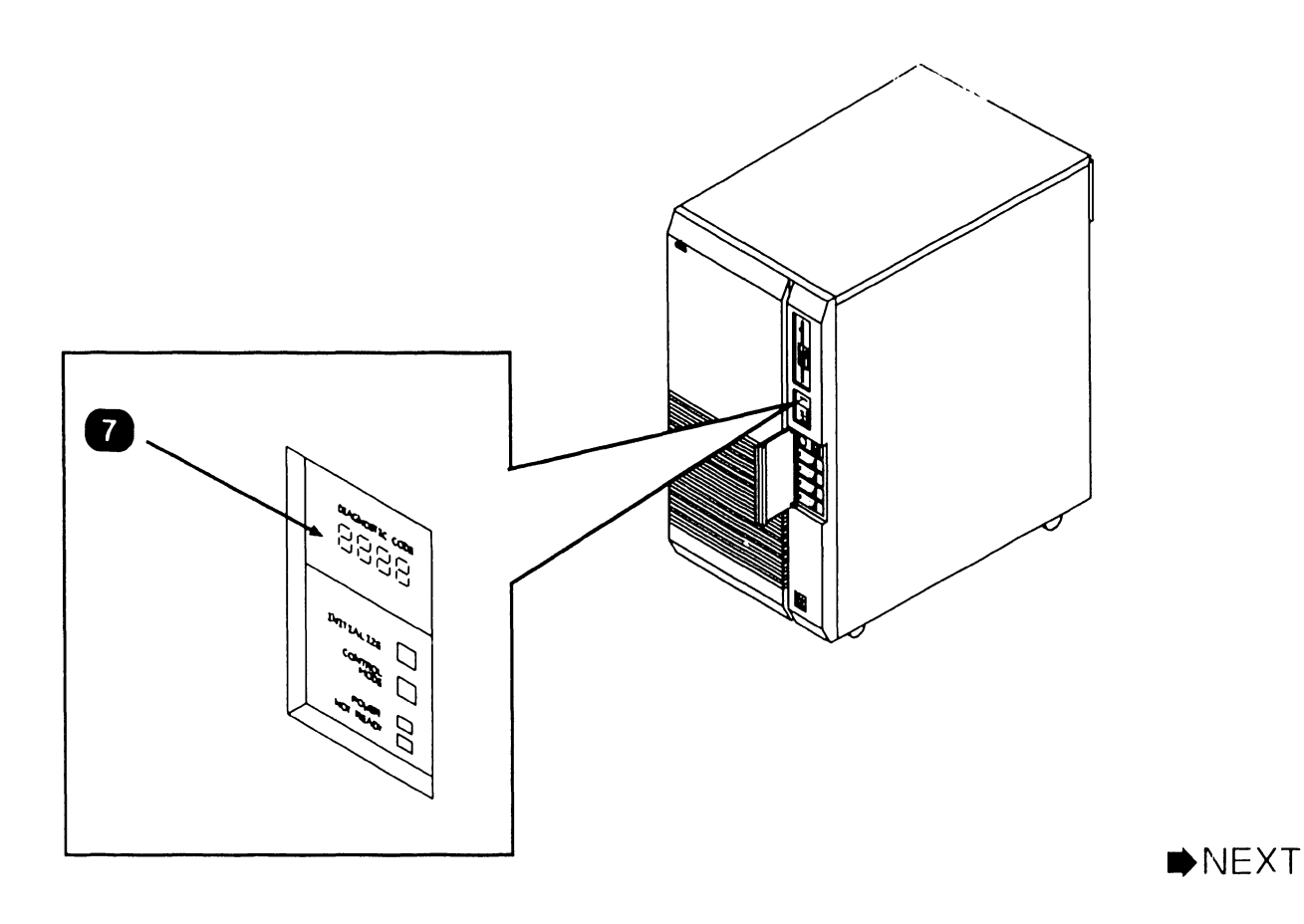

# **4.1** Power-Up and B.I.T. Diagnostic Procedure (sheet 4 of 12)

8 Small VS BP2 Class Self Test Package IPL Drive Selection screen is displayed on WSO at end of successful completion of BIT power-up test.

#### NOTE

When screen prompt 'Default Test and IPL in Several Seconds'' is displayed, pressing any key except Space Bar, Up Arrow, Down Arrow, PF1, PF8, or RETURN will halt the automatic IPL sequence allowing additional time for drive selection. 9 Position cursor next to drive the operating system is to be loaded from. Press ENTER. Small VS BP2 Class Self-Test Monitor Screen is displayed and Self-Test begins to run.

Small VS BP2 Class Self Test Package Version R2xxx IPL Drive Selection Bootstrap Volume = SYSTEM

| Device                     | Capacity                   | Туре                    | Volume Status  |
|----------------------------|----------------------------|-------------------------|----------------|
| 2270V4<br>2269V4<br>2269V4 | 1.2 MB<br>145 MB<br>145 MB | Dsket<br>Fixed<br>Fixed | SYSTEM<br>DATA |

#### Default Test and IPL in Several Seconds, System Hardware Status

Position Cursor to Indicated Device and Select:

(ENTER)Test & IPL (PF1)IPL Only (PF8)Stand Alone Diagnositc Monitor

▶NEXT

# **4.1** Power-Up and B.I.T. Diagnostic Procedure (sheet 5 of 12)

| Small VS BP2 Class                                                                                                    | Self Test Monitor Package Version Rxxxx<br>ystem hardware Status<br>ystem Volume = SYSTEM                                                                                                    |
|----------------------------------------------------------------------------------------------------|----------------------------------------------------------------------------------------------------|
| Status                                                                                                    | Diagnostic                                                                                                    |
| Passed<br>Passed<br>Running                                                                                                    | (SIO) Serial Data Link test<br>(BP) USART Loopback Verification Test<br>(CP7) CM/Communications Test<br>(CP7) Operational Test<br>(CP7) Integrity Test<br>(MM) CPU/Cache/Main Memory Test<br>(BP) BP/Main Memory DMA Test<br>(MM) Dual Processor M/M Test |
| Self-Test monitor s<br>indicates the VS-7<br>testing system cor<br>Status of each tes<br>displayed with the<br>sequence: 'Loading<br>'Passed' or 'Non-F<br>If the status is 'Pa<br>system is ready to<br>initialization. | Test status (pass or fail) via<br>the Small VS BP2 Class Self<br>Test Package Option Board<br>Status screen. The message<br>'Loading Operating System in<br>10 seconds' will then be<br>displayed.                                                        |

#### NOTE

Non-Fatal Error messages and Fatal Error messages will display the error code ( $\clubsuit$ 6.4.4).

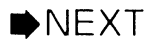

### **4.1** Power-Up and B.I.T. Diagnostic Procedure (sheet 6 of 12)

| Sma    | I VS BP2 Class Self Test Package Version Rxxxx<br>System hardware Status<br>System Volume = SYSTEM |
|--------|----------------------------------------------------------------------------------------------------|
| Status | Option Board                                                                                       |
| Passed | 25V76-1                                                                                            |
|        | Loading Operating System in 10 seconds                                                             |

12 Press 'ENTER' to bypass the 10 second delay and load operating system immediately or wait the 10 seconds. The following message is displayed.

#### Loading System Microcode

13 In about 60 seconds, the following message appears on WSO and the Not Read LED turns off.

Loading Complete, Beginning System Initialization

NEXT

## **4.1** Power-Up and B.I.T. Diagnostic Procedure (sheet 7 of 12)

14 The SYSGEN screen is displayed on WSO.

#### NOTE

If a configuration file has not been created, the system should be IPL'ed as one workstation and one disk (PF1 key) to allow system configuration file creation using GENEDIT (\$9.8.2). 15 The SYSGEN screen displays the name of the configuration file last used (SYSFILE Field). Enter a valid configuration file name in the field 'SYSFILE'. If the system is using communications, specify the communications configuration file name and library.

MESSAGE MOO1 BY SYSGEN INFORMATION REQUIRED BY PROGRAM @SYSGEN@ Active Subprogram is @SYSGEN@ Copyright, Wang Laboratories, INC. 1985 Specify the name of the system configuration file and press (ENTER) -or-Press (1) to use one workstation and one disk. SYSFILE= @CONFIG@ SYSLIB = @SYSTEM@ Specify the communications configuration file to be used, if any COMMFILE = COMMLIB = @SYSTEM@ Inhibit logons at all workstations?  $LOGONS = NO\Box$ Load Microcode to all Devices?  $LMCODE = NO\Box$ Inhibit Dumping Continuable Halts?  $CNDUMP = NO\Box$ 

## **4.1** Power-Up and B.I.T. Diagnostic Procedure (sheet 8 of 12)

| 16  | Respond to prompts as follows:<br>'Inhibit Logons at all workstations?                                                                                                    | Logons = NO□' |
|-----|----------------------------------------------------------------------------------------------------|---------------|
|     | This prompt offers the options to<br>inhibit logon operations for all<br>workstations. If YES is answered,<br>all workstations except WSO will be<br>inhibited from logon operations.<br>Default value is NO.                                                                                                    |               |
|     | 'Load Microcode to all Devices?<br>This prompt allows optional loading<br>of microcode to all devices on the<br>system with loadable microcode,<br>including remote workstations.<br>(Note that most devices load<br>microcode when the device is first<br>powered-on). If YES is selected,<br>the system loads microcode to all<br>microcode loadable devices, thus<br>slowing down the IPL process<br>significantly. Default value is NO. | LMCODE = NOD' |
|     | 'Inhibit Dumping Continuable Halts?<br>This prompt enables or disables<br>continuable dumps. If YES is<br>selected, the system does not<br>run continuable dumps, the error<br>remains and system operation<br>may be affected. Default value is<br>NO.                                                                                                    | CNDUMP = NO   |
| 1.7 | Press 'ENTER'. The Initial<br>Program Load (IPL) screen will<br>be displayed.                                                                                                    |               |

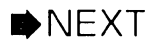

4.1 Power-Up and B.I.T. Diagnostic Procedure (sheet 9 of 12)

| $\bigcap$ | * * * * * * * * *                                                                             | * * * * * * *                                                               | * * * * * * * *                                                                         | * * * * * * *                                                              |
|-----------|-----------------------------------------------------------------------------------------------|-----------------------------------------------------------------------------|-----------------------------------------------------------------------------------------|----------------------------------------------------------------------------|
| * * * *   | *<br>WWWW WWW<br>WW WW<br>WW WW WW<br>WW WW WW<br>WW WWWW WW<br>WW WWWW<br>WW WWWW<br>WW WWWW | A<br>AAAA<br>AA AA<br>AA AA<br>AA AA<br>AAAAA AAAA<br>AAA AAA<br>AAA AAA    | NNN NNN<br>NNN NN<br>NN N NN<br>NN N NN<br>NN N NN<br>NN NNN<br>NN NNN                  | *<br>GGGGGGG *<br>GG GG *<br>GG GGGG *<br>GG GGGG *<br>GG GG *<br>GGGGGG * |
|           | * * * * * * * * * * * *<br>(c) Copy                                                           | * * * * * * * *<br>right Wang L                                             | * * * * * * * * * * *<br>aboratories, Inc                                               | * * * * * * * * *<br>. 1985                                                |
|           | O.S. xx.xx.xx S                                                                               | ystem Gener                                                                 | ation In Progre                                                                         | ss CP: xx.xx.xx                                                            |
|           |                                                                                               | VVV VVV<br>VV VV<br>VV VV<br>VV VV<br>VV VV<br>VV VV<br>VV VV<br>VVVV<br>VV | \$\$\$\$\$\$<br>\$\$\$ \$\$\$<br>\$\$\$<br>\$\$\$\$\$<br>\$\$\$\$\$<br>\$\$\$<br>\$\$\$ |                                                                            |

18 The message 'System Generation In Progress' will be displayed in the center of the screen. In about one minute, the Time and Date screen will be displayed.

▶NEXT

# **4.1** Power-Up and B.I.T. Diagnostic Procedure (sheet 10 of 12)

| $\left( \right)$ | * * * MESSAGE WN3 BY IPL                                                                                                  |  |  |  |
|------------------|----------------------------------------------------------------------------------------------------|--|--|--|
|                  | INFORMATION REQUIRED BY PROGRAM @SYSGEN@                                                                                  |  |  |  |
|                  | SET DATE AND TIMEYEAR = YYMONTH = MMHOUR = HHMINUTE = MMSECOND= SS                                                        |  |  |  |
|                  | Memory Size = 02048 K                                                                                                    |  |  |  |
| 1                | 19 Enter the date in the<br>YY/MM/DD format.<br>Enter the current time<br>using the 24-hour clock<br>format. Press ENTER. |  |  |  |
| 2                | 20 System initialization will<br>begin. The screen will<br>display the message:                                           |  |  |  |

#### System Initialization In Progress

21 When system initialization is completed successfully (about one minute), the Operator's console screen will be displayed.

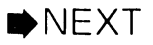

## 4.1 Power-Up and B.I.T. Diagnostic Procedure (sheet 11 of 12)

| $\left( \right)$ | * * * Wang VS Operator's Console * * *                                                                                                    |
|------------------|----------------------------------------------------------------------------------------------------|
|                  | 10:12 AM Monday August 03, 1987                                                                                                    |
| F                | osition to (*) and Press (ENTER) to Provide Immediate Operator Service:                                                                                                    |
| ,                | MSG from WVR: Queue Verification Routine Complete 10:12                                                                                                    |
|                  | Press (1) to Return to User Mode                                                                                                    |
|                  | -or-<br>Use the Function Keys to Manage:                                                                                                    |
|                  | 2) PRINT Queue 9) PRINTERs<br>3) PROCEDURE Queue 10) DISKs<br>4) TRANSMIT Queue 11) TAPEs<br>5) RETRIEVE Queue 12) TELECOMMUNICATIONs<br>13) WORKSTATIONs                              |
|                  | 6) INTERACTIVE Tasks<br>7) NON-INTERACTIVE Tasks 14) SYSTEM Options                                                                                                    |
|                  | Press (HELP) at Any Time to Return to the Operator Console Menu                                                                                                    |
| 22               | When message 'Queue<br>Verification Routine Complete'<br>appears (about 20 to 30<br>seconds) acknowledge message by<br>positioning the cursor next to the<br>message and press RETURN. |
| 23               | Press PF1 to enter user mode.<br>The VS Logon Screen will be<br>displayed.                                                                                                    |

▶NEXT

#### **1** Power-Up and B.I.T. Diagnostic Procedure (sheet 12 of 12)

\* \* \* Wang VS Logon \* \* \*

10:13 AM

Workstation O

Monday August 03, 1987

Hello new user Welcome to Wang VS

Please identify yourself by supplying the following information

Your userid Your password =

and press (ENTER) to logon

or press (PF11) to enter operator mode immediately

24 Enter the default three-letter user ID, CSG. No password is required. Press ENTER. The command processor screen will be displayed.

| -              |                                                                                              |             |                      |                                 |                           | the second second second second second second second second second second second second second second second s |
|----------------|----------------------------------------------------------------------------------------------|-------------|----------------------|---------------------------------|---------------------------|----------------------------------------------------------------------------------------------------|
| $\bigcap$      | * * * WANG VS                                                                                | COMMANE     | PRO                  | CESSOR * *                      | *                         |                                                                                                    |
| W              | orkstation O Ready                                                                           | 10:15 AN    | 1                    | Monday                          | August 03,                | 1987                                                                                                    |
|                | Hello<br>Welcome to Wang VS                                                                  |             |                      |                                 |                           |                                                                                                    |
|                | Press (HELP) at any time to interrupt your program or to stop processing of current command. |             |                      |                                 |                           |                                                                                                    |
|                | Use function keys to                                                                         | select a co | mmand                | l:                              |                           |                                                                                                    |
| (1<br>(2       | ) RUN Program or Procedure<br>) Set USAGE Constraints<br>) Show PROGRAM Completio            | n Report    | (11)<br>(12)         | Enter OPE<br>Submit PR          | RATOR Mod<br>OCEDURE      | е                                                                                                    |
| (4<br>(5<br>(6 | ) Manage QUEUES<br>) Manage FILES/Libraries<br>) Manage DEVICES                              |             | (13)<br>(15)<br>(16) | Send MES<br>PRINT Con<br>LOGOFF | SAGE to Op<br>nmand Scree | erator<br>n                                                                                                    |
| 25 V<br>t<br>S | When this screen is displa<br>he system has powered-u<br>successfully.                       | yed,<br>Ip  |                      |                                 | •                         | ● END                                                                                                    |

# **4.2** Power-Down Procedure (sheet 1 of 2)

#### CAUTION

Powering down of system and/or any external disk drive improperly may result in damage to Volume Iable  $\underline{O}f$  Contents (VTOC).

- 1 From Operator's console, press PF13 to verify all users have logged off system.
- 2 From Operator's console, press PF7 (Non-interactive Tasks) to check background tasks on system. Identify any user running a background task, and advise user to suspend or terminate.

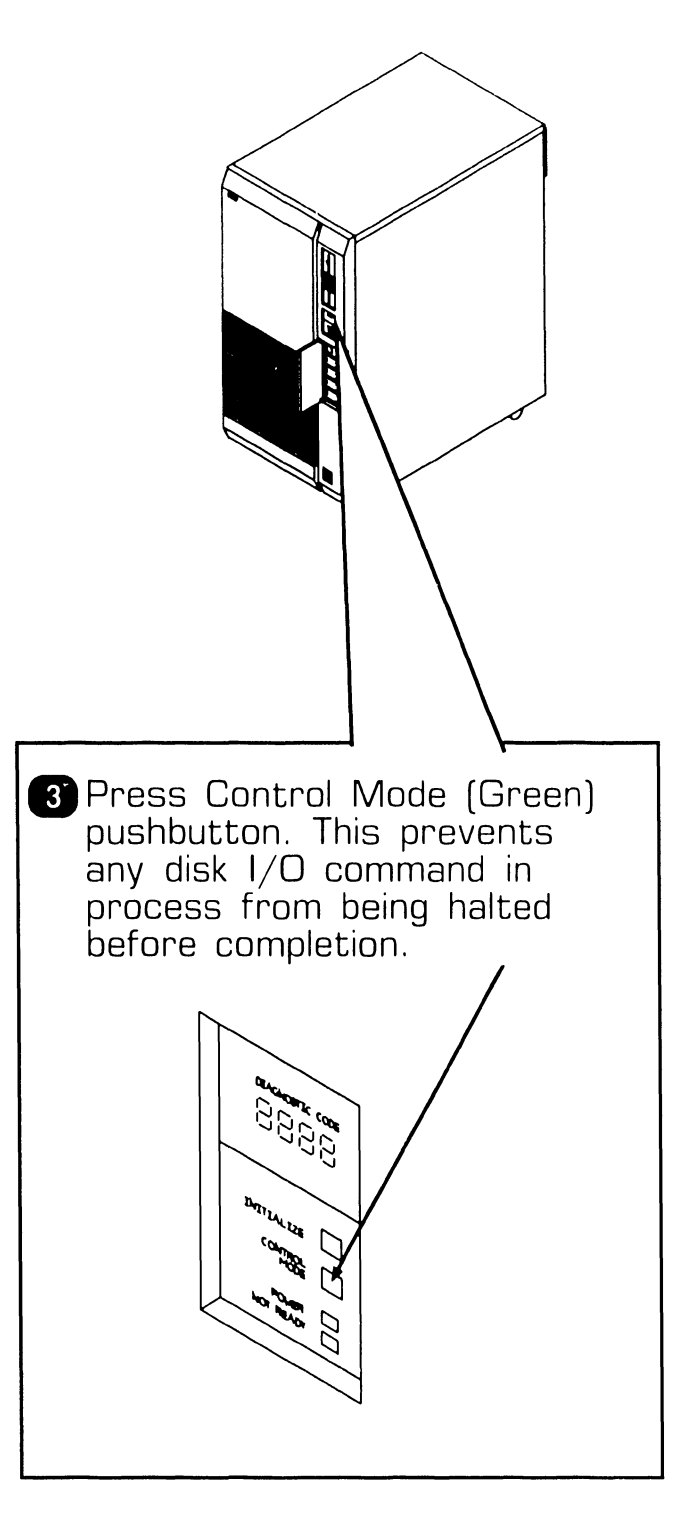

# **4.2** Power-Down Procedure (sheet 2 of 2)

- 'Unready' external drives.
   Allow drive heads to return to home position.
- 5 Power down all peripheral devices according to procedures in applicable maintenance manual.

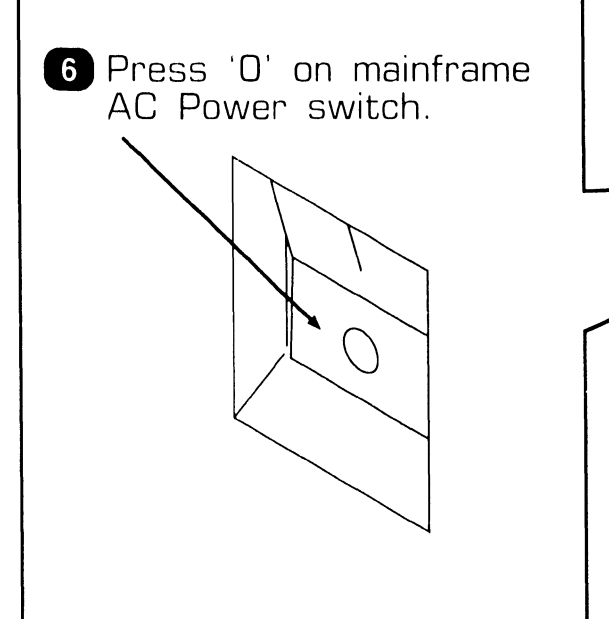

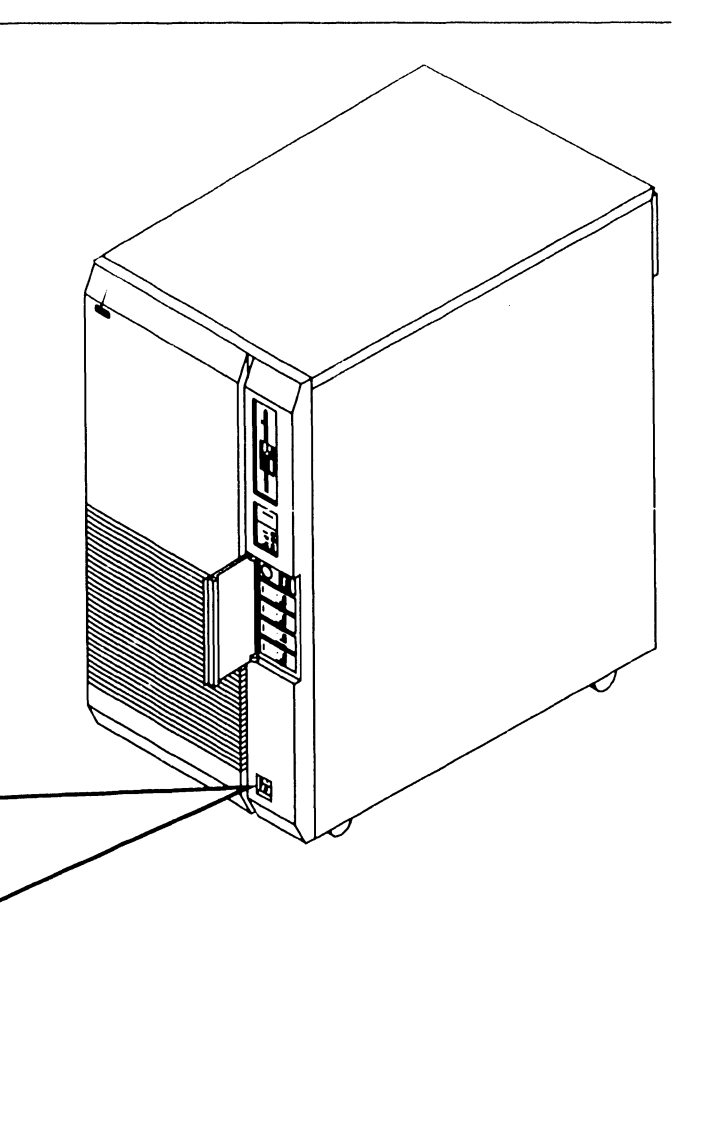

# SECTION

# PREVENTIVE MAINTENANCE

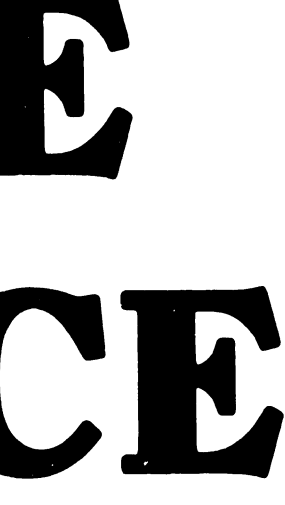

## SECTION 5 CONTENTS

#### **SECTION** 5

#### **PREVENTIVE MAINTENANCE**

#### Page

| 5.1 | MATERIALS REQUIRED | 5-1 |
|-----|--------------------|-----|
| 5.2 | PM SCHEDULES       | 5-2 |
| 5.3 | OPERATIONAL CHECK  | 5-3 |
| 5.4 | CLEANING           | 5-4 |
| 5.5 | INSPECTION         | 5-5 |
| 5.6 | ADJUSTMENTS        | 5-6 |

# 5.1 Materials Required

The CE tool kit is required for preventive maintenance (PM) on the VS-75E Computer System.

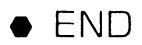

741-1764

# 5.2 PM Schedules

The VS-75E Computer System does not require any preventive maintenance. However, the service technician should perform the following while at the site during service calls.

| Action                  | <u>Section</u> |
|-------------------------|----------------|
| Operational Check (IPL) | 5.3            |
| Clean Exterior          | 5.4            |
| Clean Interior          | 5.4            |
| Inspect                 | 5.5            |
| Adjust                  | 5.6            |
| Diagnostic Check        | 6.2            |

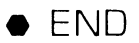

741-1764

# 5.3 Operational Check

An equipment operational check is recommended after every service call. This test consists of running power-on diagnostics (BIT) and checking the status diagnostics LEDs for possible error codes. This test takes approximately 45 seconds to complete and is activated when the system is initially powered-on and when the Initialize pushbutton is pressed.

Additional diagnostics tests may be performed; Self-Test ( $\clubsuit$ 6.3.1) and Diagnostic Monitor ( $\clubsuit$ 6.3.2) if required.

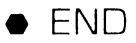

## **PREVENTIVE MAINTENANCE** 5.4 Cleaning

#### Exterior:

- **1** Remove dust from exterior with cloth and vacuum.
- 2 Wipe case clean with soft cloth.

#### Interior:

- 1 Power-down system (▶4.2) and remove top cover, front panel, and side covers (\$7.2.1, 7.2.2, 7.2.3) and vacuum interior.

2 Clean fan blades with cloth.

# 5 5 Inspection

- 1 Check for loose or damaged parts.
- 2 Check PCA and cable circuitry.
- **3** Check fan operation.

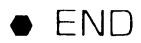

# **5.6** Adjustments

#### Mechanical:

1 None required.

**Electrical**:

 Power Supply Adjustment: (➡8.2)

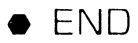
# SECTION 6 TROUBLESHOOTING

# SECTION 6 CONTENTS

#### **SECTION** 6

#### TROUBLESHOOTING

| 6.1                                                                                  | TOO                    | LS AND EQUIPMENT                                                                                                    | 6-1                                                                  |
|--------------------------------------------------------------------------------------|------------------------|----------------------------------------------------------------------------------------------------|----------------------------------------------------------------------|
| 6.2                                                                                  | POW                    | /ER-UP BIT DIAGNOSTICS                                                                                                    | 6-2                                                                  |
| 6.2 1                                                                                |                        | Bus Processor BIT Diagnostics                                                                                                    | 6-3                                                                  |
| 6.2.2                                                                                |                        | Bus Processor BIT Diagnostic Options Switches                                                                                                    | 6-4                                                                  |
| 6.2.3                                                                                |                        | BP2 Class PROM-Based Power-Up BIT Error Codes                                                                                                    | 6-6                                                                  |
| 6.2.4                                                                                |                        | TC Device Adapters Power-Up BIT Diagnostics                                                                                                    | 6-23                                                                 |
| 6.2.5                                                                                |                        | UISIO Controller Power-Up BIT Diagnostics                                                                                                    | 6-26                                                                 |
| 6.3<br>6.3.1<br>6.3.2<br>6.3.3<br>6.3.5<br>6.3.5<br>6.3.5<br>6.3.5<br>6.3.5<br>6.3.5 | DISK<br>.1<br>.2<br>.3 | KETTE-BASED DIAGNOSTICS<br>Self-Test Diagnostics<br>Diagnostic Monitor Diagnostics<br>CP7E Diagnostic Monitor Routines<br>Loading Diagnostic Monitor and Self-Test Onto IPL Drive<br>Running Diagnostic Monitor From Bootstrap Volume<br>Running Selected Monitor Diagnostics<br>Run-Time Menu Screen Commands and Descriptors<br>Interpreting the Diagnostic Monitor Error Log<br>Running Self-Test Diagnostic | 6-27<br>6-28<br>6-29<br>6-31<br>6-33<br>6-38<br>6-39<br>6-42<br>6-44 |
| 6.4                                                                                  | ERR                    | OR CODES AND DESCRIPTIONS                                                                                                    | 6-45                                                                 |
| 6.4.1                                                                                |                        | BP2 Class Microcode Error/Status Codes and Description .                                                                                                    | 6-45                                                                 |
| 6.4.2                                                                                |                        | BP2 Class System Error/Status Codes and Description .                                                                                                    | 6-51                                                                 |
| 6.4.3                                                                                |                        | BP2 Class Diagnostic Monitor Error Codes and Description .                                                                                                    | 6-52                                                                 |
| 6.4.4                                                                                |                        | Self-Test Diagnostic Execution Error Codes and Description .                                                                                                    | 6-69                                                                 |
| 6.5                                                                                  | TRO                    | UBLESHOOTING FLOWCHARTS                                                                                                    | 6-89                                                                 |
| 6.5.1                                                                                |                        | Power-Up Procedure                                                                                                    | 6-89                                                                 |

# 6.1 Tools and Equipment

Tools and equipment required to troubleshoot the VS-75E Computer system consists of a standard CE tool kit. a DVM, and three diagnostic test routhes, namely Power-Up BIT diagnostic Self-Test diagnostics, and Diagnostic Monitor.

Self-Test diagnostics and Diagnostic Monitor routines are contained on separate diskettes (or loaded on the System drive) and should be available when troubleshooting at the customer's site to aid in isolating system problems. The diskette-based troubleshooting diagnostics are described in section 6.3.

• END

Power Up BIT diagnostics are PROMbased resident on the BP PCA, and other intelligent controller PCAs. Power Up BIT test run every time the VS-75E computer is powered-on (IPL'ed) or initialized.

Power-up diagnostics do rudimentary testing and verification of the most basic aspects of a given PCA. Currently, four PCAs have PROM-based core diagnostics: the Bus Processon, the Telecommunication Device Adapter (TC DA), the Universal Intelligent Serial Input/Output Device Adapter (UISIO DA), and the SMD Disk Controllers.

All device adapters run power-up diagnostics concurrently with the Bus Processor when the system is IPL'ed. When an error occurs, the DA will report the error to the Front Panel display via the Bus Processor.

• END

#### 6.2.1 Bus Processor BIT Diagnostics

PROM based core diagnostics allow the Bus Processor to verify its internal operation and its interface to the selected bootstrap device prior to loading the BP Colle RAM (CRAM) intelligence. Circuitry which requires signals that are not internal to the BP or used to bootstrap the system are not tested or verified. This includes circuitry such as the Main Memory DMA and the Real Time Clock (RTC).

Beginning with the decrementing of the Front Panel's four-character Hex display, the Bus Processor initiates the loading and or testing of a number of basic core functions (e.g. verifies its PROM (checksum), loads and verifies the Programmable Interrupt Controllers and Interrupt Timers, etc).

The BP then tests the Code RAM (CRAM) and Data RAM (DRAM) integrity and function, communication with data and addressing lines, and parity error detection. The bootstrap device is tested and its diagnostic space (cylinder) is verified.

After successfully completing its PROM-based diagnostics and loading the VTOC handler (@MCBOOT@), the BP reads its diagnostic switches to determine its next operation. If all switches are in the standard operational position ( $\clubsuit$ 7.2.7), the BP will find and load the software. If an error occurs during BP power-up diagnostics an error code will be displayed.

# **G.2** Power-Up BIT Diagnostics

#### 6.2.2 Bus Processor BIT Diagnostic Options Switches (Sheet 1 of 2)

Switch SW2 on the BP selects centain operating modes for the BIT diagcostics. SW2 switches 1 and 2 (WS0 Location) and switch 3 (Clock speed) are not used for diagnostic purposes. When SW2 switch 8 is closed (On), the IPL control switches 7 and 6 are enabled allowing the BIT to be bypassed. It is recommended that SW2-8 remain Open (Off) to allow BIT.

Diagnostics to run power up (initial i.re) If the BIT detects an error, it will stop and display the test number (left two error codes) and the error number (right two error codes). The various BIT operating modes as selected by SW2 are:

| SW2<br>Switch No. | Status    | Function                                                                                                    |
|-------------------|-----------|----------------------------------------------------------------------------------------------------|
| 8                 | ON<br>OFF | Enables switch number 5, 6, and 7 for IPL Control.<br>Forces normal IPL, disables switches 5, 6 and 7.                                                                   |
| 7 and 6           |           | IPL Control: Selects IPL without running BIT. The selections are as follows:                                                                                             |
|                   |           | Switch 7Switch 6OFFOFF Normal System IPL.OFFON Bypass BIT and Self-Test. IPL system.ONxxx Bypass BIT and load Diagnostic Monitorxxxdon't care                            |
| 5                 | ON        | LOOP ON BIT: BIT executes repeatedly until switch 5 is set to OFF.                                                                                                    |
|                   | OFF       | Boot on successful BIT completion.                                                                                                    |
| 4                 | ON        | LOOP ON ERROR: An error will cause the BIT to automati-<br>cally execute a 'retry' each time it encounters the error,<br>until the BIT passes or switch 4 is set to OFF. |
|                   | OFF       | Halt On Error: BIT test halts on the error and displays the error code.                                                                                                  |
| 3 1               |           | Ignored by BIT.                                                                                                    |
|                   |           |                                                                                                    |

#### **BP BIT OPTIONS SWITCH SETTINGS**

►NEXT

#### 6.2.2 Bus Processor BIT Diagnostic Options Switches (Sheet 2 of 2)

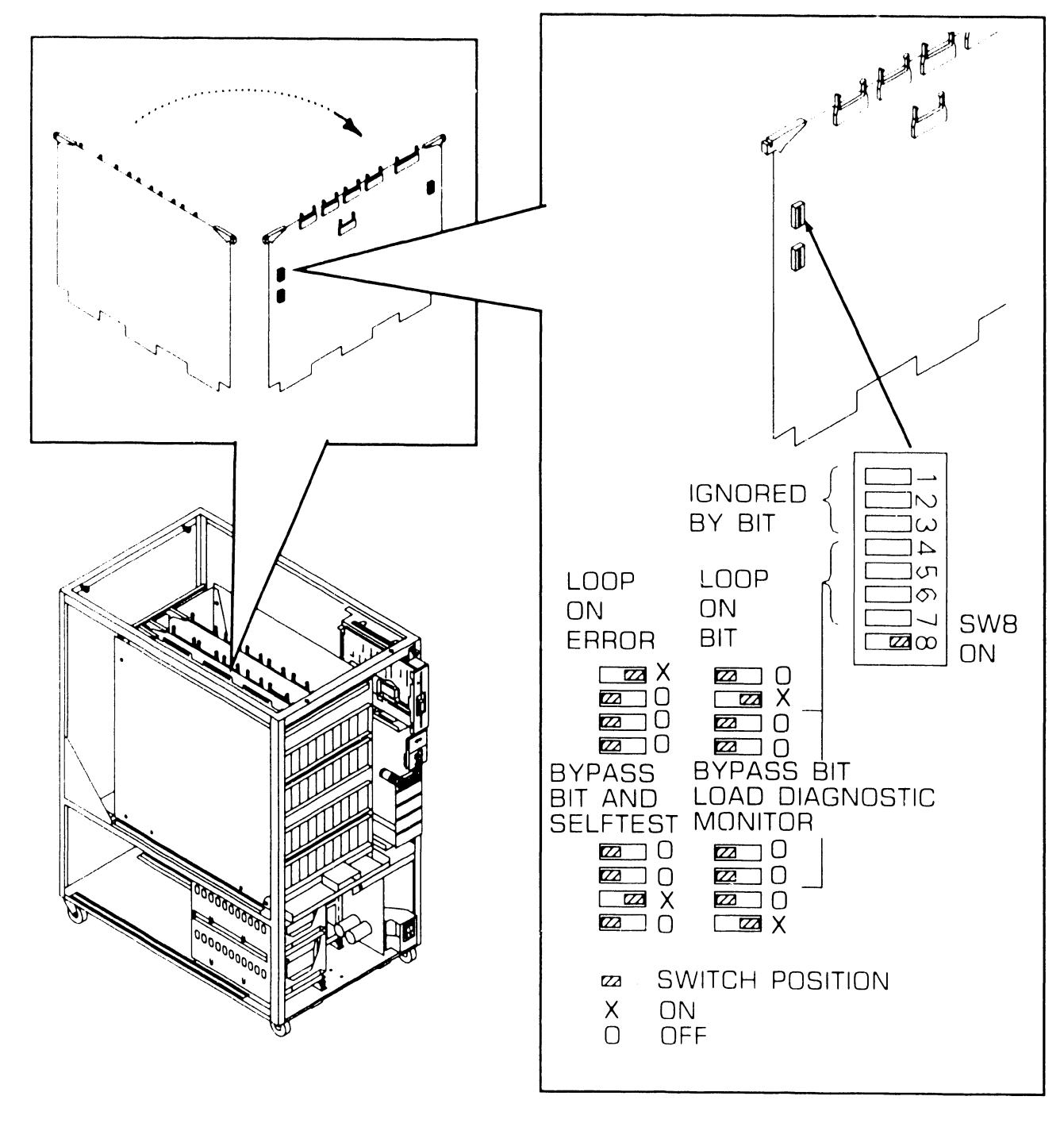

● END

#### 6.2.3 BP2 Class PROM-Based Power-Up BIT Error Codes (Sheet 1 of 17)

The following tables presents a list of VS 75E BIT Error Codes, test error descriptions, and the Suspected Failed Assembly for each code. The first table is a general quick check list of the error codes. the second table contains all Bus Processor BIT generated error codes. The error code is read from the front panel leds with the two left most characters being the test number and the two right most characters being the routine number within the test. The abbreviations of the Suspected Failed Assemblies and acronyms outlined in the table are:

#### List of Suspected Failed Assemblies (SFA)

| · · BP · · | -  | Bus Processor              |
|------------|----|----------------------------|
| ··SCSI``   | -  | SCSI Drive                 |
| ''FL''     | -  | Floppy Drive               |
| · · CBL' ' | -  | Cables                     |
| ``FP`'     |    | Front Panel                |
| ' 'Media'  | '_ | Floppy Media or Winchester |
| ''DA''     | -  | Device Adapter             |
| ''PS''     | -  | Power Supply               |
| ''CP''     | -  | Central Processor          |
| ``MM``     | -  | Main Memory                |
|            |    |                            |

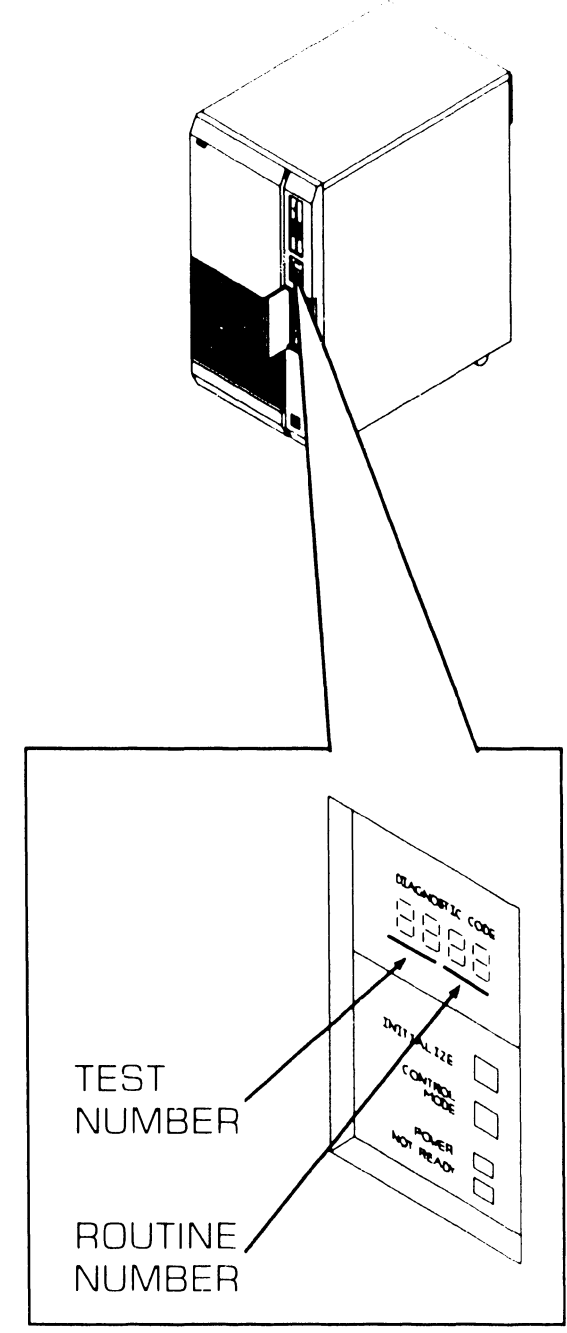

►NEXT

# 6.2 Power-Up BIT Diagnostics

#### 6.2.3 BP2 Class PROM-Based Power-Up BIT Error Codes (Sheet 2 of 17)

#### General BP2 Class PROM Power-Up BIT Generated Error Codes

| General | Specific | Error Name                               | S.F.A.                       |
|---------|----------|------------------------------------------|------------------------------|
| ÜÖxx    | NO - 09  | Bus Processor and<br>BP Operational Code | BP, FP, PS                   |
| 02××    | 00       | PROM Power-On & Initialize               | BP                           |
| 04xx    | 02       | PROM Checksum                            | BP                           |
| 06xx    | 00       | DUART Check                              | BP                           |
| 08xx    | 02       | 1/O Comm. Check                          | BP                           |
| OAxx    | 00 - 14  | Programmable Interrupt Test              | BP                           |
| OCxx    | 00 - 44  | 80186 Internal Timer Test                | BP, CP, MM                   |
| ODxx    | UZ - 06  | Wait State Generator                     | BP                           |
| OExx    | XX       | Front Panel Interface Check              | BP, FP,<br>No explicit codes |
| 10××    | 00 - 04  | Code RAM Data Line Test                  | BP                           |
| 12×x    | 01 - 04  | Data RAM Data Line Test                  | BP. DA                       |
| 12xx    | 01 - 04  | Data RAM Data Line Test                  | BP. DA                       |

♠NEXT

#### 6.2.3 BP2 Class PROM-Based Power-Up BIT Error Codes (Sheet 3 of 17)

#### General BP2 Class PROM Power-Up BIT Generated Error Codes

| General | Specific | Error | Nam | e                  | S.F.A. |
|---------|----------|-------|-----|--------------------|--------|
| 14xx    | 00 - 18  | Code  | RAM | Parity Test        | BP     |
| 16xx    | 00 - 08  | Code  | RAM | Byte Bank Decode   | BP     |
| 18xx    | 00 - 08  | Data  | RAM | Byte Decode        | BP     |
| 1Axx    | 00 18    | Code  | RAM | Address Line Test  | BP     |
| 1Cxx    | 00 - 08  | Data  | RAM | Address Line       | BP     |
| 1Exx    | 00 - 0A  | Code  | RAM | Data Integrity     | BP     |
| 20xx    | 00 - 04  | Data  | RAM | Data Integrity     | BP     |
| 22×x    | 00 - 04  | Code  | RAM | Refresh            | BP     |
| 24xx    | 00 - 00  | Code  | RAM | Odd Word Byte Move | BP     |
| 26×x    | 00 - OC  | Data  | RAM | Odd Word Byte Move | BP     |
| 28xx    | 00 - 04  | Code  | RAM | Parity Error Int.  | BP     |
|         |          |       |     |                    |        |

▶NEXT

# 6.2 Power-Up BIT Diagnostics

#### 6.2.3 BP2 Class PROM-Based Power-Up BIT Error Codes (Sheet 4 of 17)

#### General BP2 Class PROM Power-Up BIT Generated Error Codes

| General | Specific | Error Name                  | S.F.A.                                      |
|---------|----------|-----------------------------|---------------------------------------------|
| 2Axx    | 00 - 24  | Memory To Memory DMA Test   | BP                                          |
| 38xx    | 00       | Floppy Device Interface     | BP                                          |
| 39××    | XX       | Device Reset Function error | BP, xx=Specific Oper.                       |
| ЗАхх    | XX       | Device Identify Error       | BP, FL, Media, CBL<br>xx=Specific Operation |
| ЗВхх    | XX       | Multi-Block Read Error      | BP, FL, Media, CBL<br>xx=Specific Operation |
| ЗЕхх    | xx - FF  | Unexpected Interrupt        | BP, DA, xx=Interrupt                        |
| 40xx    | 00 - xE  | Bootstrap File Loader       | BP, Media, FL, SCSI<br>x=Device/Operation   |
| 50xx    | 00       | SCSI Device Interface Test  | BP                                          |
| 51xx    | XX       | Device Reset Error          | BP, SCSI<br>xx=Specific Operation           |
| 52xx    | XX       | Device Identify Error       | BP, SCSI, Media<br>xx=Specific Operation    |
| 53xx    | XX       | Multi-Block Read Error      | BP, SCSI, Media<br>xx=Specific Operation    |
| BOxx    | 00 - 94  | SMD Device Interface Test   | BP, SMD DA, Media,<br>CBL                   |
|         |          |                             |                                             |

NEXT

# 6.2 Power-Up BIT Diagnostics

#### 6.2.3 BP2 Class PROM-Based Power-Up BIT Error Codes (Sheet 5 of 17)

#### **BP2 Class BIT Error Code Analysis**

| Error<br>Code                                | Test/Error Description                                                                                                    | S.F.A.                           |
|----------------------------------------------|----------------------------------------------------------------------------------------------------|----------------------------------|
| 00                                           | ROM Power On And Initialization                                                                                                    |                                  |
| 0000<br>0001                                 | 80186 hung on jump to diagnostic start or during<br>chip select programming<br>80186 hung during processor register initialization                                                                                                    | BP, PS,<br>FP<br>BP              |
| 02                                           | PROM Power On And Initialization                                                                                                    |                                  |
| 0200                                         | 80186 hung during processor register initialization                                                                                                    | BP                               |
| 04                                           | PROM Checksum Verification                                                                                                    |                                  |
| 0402                                         | Checksum error                                                                                                    | BP                               |
| 06                                           | 2861 DUART Communications Check & Remote Channel Initialization                                                                                                    |                                  |
| 0600                                         | 80186 hung                                                                                                    | BP                               |
| 08                                           | I/O Communication Check                                                                                                    |                                  |
| 0802                                         | Data write/verify failure on Data RAM DMA MAR                                                                                                    | BP                               |
| 0A                                           | Programmable Interrupt Controller Initialization & Test                                                                                                    |                                  |
| 0A00<br>0A10<br>0A11<br>0A12<br>0A13<br>0A13 | 80186 hung<br>Mask register write/verify failure on master 8259A<br>Mask register write/verify failure on slave 8259A #1<br>Mask register write/verify failure on slave 8259A #2<br>Mask register write/verify failure on slave 8259A #3<br>Mask register write/verify failure on slave 8259A #4 | BP<br>BP<br>BP<br>BP<br>BP<br>BP |

▶NEXT

# 6.2 Power-Up BIT Diagnostics

#### 6.2.3 BP2 Class PROM-Based Power-Up BIT Error Codes (Sheet 6 of 17)

#### **BP2 Class BIT Error Code Analysis**

| Error<br>Code                                                                                        | Test/Error Description                                                                                                    | S.F.A.                                                                                     |
|----------------------------------------------------------------------------------------------------|----------------------------------------------------------------------------------------------------|--------------------------------------------------------------------------------------------|
| 00                                                                                                   | 30186 Programmable Internal Timer Test                                                                                                    |                                                                                            |
| 0C00<br>0C12<br>0C14<br>0C20<br>0C22<br>0C24<br>0C30<br>0C32<br>0C34<br>0C40<br>0C42<br>0C42<br>0C44 | 80186 hung<br>Timer Channel O count incorrect<br>Timer Channel 1 count incorrect<br>Timer Channel 2 count incorrect<br>No interrupt from Channel O<br>Interrupt received not channel O<br>No max count status from channel O<br>No interrupt from channel 1<br>Interrupt received not channel 1<br>No max count status from channel 1<br>No interrupt from channel 2<br>Interrupt received not channel 2<br>No max count status from channel 2 | BP<br>BP<br>BP<br>BP, CP, MM<br>BP<br>BP, CP, MM<br>BP<br>BP<br>BP<br>BP<br>BP<br>BP<br>BP |
| 0 <b>D</b>                                                                                           | Wait State Generator                                                                                                    |                                                                                            |
| 0D02                                                                                                 | Wait State Generator Failed Ecable/Disable<br>Switch                                                                                                    | BP                                                                                         |
| 0D04<br>0D06                                                                                         | Wait State Generator Failed Max/Min Test<br>Wait State Generator Failed Timing Test                                                                                                    | BP<br>BP                                                                                   |
| OE                                                                                                   | Front Panel Interface Check                                                                                                    |                                                                                            |
|                                                                                                    | No explicit codes reported during this test.<br>See program documentation for test details.                                                                                                    | BP, FP,<br>CBL                                                                             |
|                                                                                                    |                                                                                                    |                                                                                            |

NEXT

# 6.2 Power-Up BIT Diagnostics

#### 6.2.3 BP2 Class PROM-Based Power-Up BIT Error Codes (Sheet 7 of 17)

#### **BP2 Class BIT Error Code Analysis**

| Error<br>Code                                                        | Test/Error Description                                                                                                    | S.F.A.                                             |
|----------------------------------------------------------------------|----------------------------------------------------------------------------------------------------|----------------------------------------------------|
| 10                                                                   | Code RAM Data Line Test                                                                                                    |                                                    |
| 1000<br>1002<br>1004                                                 | 80186 hung, see program documentation<br>Data write/verify miscompare<br>Unexpected parity error                                                                                                    | BP<br>BP<br>BP                                     |
| 12                                                                   | Data RAM Data Line Test                                                                                                    | <u></u>                                            |
| 1200<br>1202<br>1204                                                 | 80186 hung, see program documentation<br>Data write/verify miscompare<br>Unexpected Code RAM parity error                                                                                                    | BP, DA<br>BP<br>BP                                 |
| 14                                                                   | Code RAM Parity Generator/Checker Test                                                                                                    |                                                    |
| 1400<br>1402<br>1404<br>1406<br>1408<br>1412<br>1414<br>1416<br>1418 | 80186 hung, see program documentation<br>Low byte data write/verify miscompare (normal parity)<br>Low byte unexpected parity error<br>Low byte data write/verify miscompare (forced parity)<br>Low byte forced parity error not detected<br>High byte data write/verify miscompare (normal parity)<br>High byte unexpected parity error<br>High byte data write/verify miscompare (forced parity)<br>High byte forced parity error not detected | 8P<br>8P<br>8P<br>8P<br>8P<br>8P<br>8P<br>8P<br>8P |
| 16                                                                   | Code RAM Byte Bank Decode Address Line Test                                                                                                    |                                                    |
| 1600<br>1602<br>1604<br>1606<br>1608                                 | 80186 hung, see program documentation<br>Data write/verify miscompare current bank address<br>Unexpected parity error current bank address<br>Data write/verify miscompare test bank address<br>Unexpected parity error test bank address                                                                                                    | BP<br>BP<br>BP<br>BP<br>BP                         |

▶NEXT

#### 6.2.3 BP2 Class PROM-Based Power-Up BIT Error Codes (Sheet 8 of 17)

#### **BP2 Class BIT Error Code Analysis**

| Error<br>Code                                                        | Test/Error Description                                                                                                    | S.F.A.                                       |
|----------------------------------------------------------------------|----------------------------------------------------------------------------------------------------|----------------------------------------------|
| 18                                                                   | Data RAM Byte Decode Test                                                                                                    |                                              |
| 1800<br>1802<br>1804                                                 | 80186 hung, see program documentation<br>Data write/verify miscompare current bank address<br>Unexpected Code RAM parity error current bank<br>address                                                                                                    | BP<br>BP<br>BP                               |
| 1806<br>1808                                                         | Data write/verify miscompare test bank address<br>Unexpected Code RAM parity error test bank address                                                                                                    | BP<br>BP                                     |
| 1A                                                                   | Code RAM Address Line Test                                                                                                    |                                              |
| 1A00<br>1A02<br>1A04<br>1A06<br>1A08<br>1A12<br>1A14<br>1A16<br>1A18 | 80186 hung, see program documentation<br>Data write/verify miscompare current offset address<br>Unexpected parity error<br>Data write/verify miscompare test offset address<br>Unexpected parity error<br>Data write/verify miscompare current segment address<br>Unexpected parity error<br>Data write/verify miscompare test segment address<br>Unexpected parity error | BP<br>BP<br>BP<br>BP<br>BP<br>BP<br>BP<br>BP |
| 1C                                                                   | Data RAM Address Line Test                                                                                                    |                                              |
| 1C00<br>1C02<br>1C04<br>1C06<br>1C08                                 | 80186 hung, see program documentation<br>Data write/verify miscompare current address<br>Unexpected parity error<br>Data write/verify miscompare test address<br>Unexpected parity error                                                                                                    | BP<br>BP<br>BP<br>BP<br>BP                   |

►NEXT

# 6.2 Power-Up BIT Diagnostics

#### 6.2.3 BP2 Class PROM-Based Power-Up BIT Error Codes (Sheet 9 of 17)

#### **BP2 Class BIT Error Code Analysis**

| Error<br>Code                                | Test/Error Description                                                                                                    | S.F.A.                     |
|----------------------------------------------|----------------------------------------------------------------------------------------------------|----------------------------|
| 1E                                           | Code RAM Data Integrity Test                                                                                                    |                            |
| 1E00<br>1E02<br>1E04<br>1E06<br>1E08<br>1E0A | 80186 hung, see program documentation<br>Data exchange miscompare pattern #1<br>Unexpected parity error pattern #1<br>Data exchange miscompare pattern #2<br>Data verify miscompare pattern #3<br>Unexpected parity error pattern #3 | BP<br>BP<br>BP<br>BP<br>BP |
|                                              | Data patterns used:<br>#1 AA55H (even parity)<br>#2 55AAH (even parity)<br>#3 2A54H (odd parity)                                                                                                    |                            |
| 20                                           | Data RAM Data Integrity Test                                                                                                    |                            |
| 2000<br>2002<br>2004                         | 80186 hung, see program documentation<br>Data exchange miscompare patterns #1-5<br>Data verify miscompare pattern #6                                                                                                    | BP<br>BP<br>BP             |
|                                              | Data patterns used:<br>#1 OFFOH #4 CC33H<br>#2 FOOFH #5 55AAH<br>#3 33CCH #6 AA55H                                                                                                    |                            |
| 22                                           | Code RAM Refresh Test                                                                                                    |                            |
| 2200<br>2202<br>2204                         | 80186 hung, see program documentation<br>Data verify miscompare<br>Unexpected parity error                                                                                                    | BP<br>BP<br>BP             |
|                                              |                                                                                                    | ▶NFXT                      |

#### 6.2.3 BP2 Class PROM-Based Power-Up BIT Error Codes (Sheet 10 of 17)

#### **BP2 Class BIT Error Code Analysis**

| Error<br>Code | Test/Error Description                                                                               | S.F.A.   |
|---------------|----------------------------------------------------------------------------------------------------|----------|
| 24            | Code RAM Odd Word/Byte Move Test                                                                     |          |
| 2400<br>2402  | 80186 hung, see program documentation<br>Odd address word data write/verify miscompare<br>pattern #1 | BP<br>BP |
| 2404          | Odd address word string move/verify miscompare                                                       | BP       |
| 2406          | Odd address byte data write/verify miscompare                                                        | BP       |
| 2408          | Odd address byte string move/verify miscompare pattern #2                                            | BP       |
| 240A          | Even address byte data write/verify miscompare<br>pattern #3                                         | BP       |
| 240C          | Even address byte string move/verify<br>miscompare pattern #3                                        | BP       |
|               | Data patterns used:<br>#1 AA55H (Word)<br>#2 AAH (Byte)<br>#3 55H (Byte)                             |          |

►NEXT

#### 6.2.3 BP2 Class PROM-Based Power-Up BIT Error Codes (Sheet 11 of 17)

#### **BP2 Class BIT Error Code Analysis**

| Error<br>Code | Test/Error Description                                                                               | S.F.A.   |
|---------------|----------------------------------------------------------------------------------------------------|----------|
| 26            | Data RAM Odd Word/Byte Move Test                                                                     |          |
| 2600<br>2602  | 80186 hung, see program documentation<br>Odd address word data write/verify miscompare<br>pattern #1 | BP<br>BP |
| 2604          | Odd address word string move/verify miscompare                                                       | BP       |
| 2606          | Odd address byte data write/verify miscompare                                                        | BP       |
| 2608          | Odd address byte string move/verify miscompare                                                       | BP       |
| 260A          | Even address byte data write/verify miscompare pattern #3                                            | BP       |
| 2600          | Even address byte string move/verify<br>miscompare pattern #3                                        | BP       |
|               | Data patterns used:<br>#1 AA55H (Word)<br>#2 AAH (Byte)<br>#3 55H (Byte)                             |          |

▶NEXT

# 6.2 Power-Up BIT Diagnostics

#### 6.2.3 BP2 Class PROM-Based Power-Up BIT Error Codes (Sheet 12 of 17)

#### **BP2 Class BIT Error Code Analysis**

| Test/Error Description                                                                                                    | S.F.A.                                                                                                    |
|----------------------------------------------------------------------------------------------------|----------------------------------------------------------------------------------------------------|
| Code RAM Parity Error Interrupt Test                                                                                                    |                                                                                                    |
| 80186 hung, see program documentation<br>No forced parity error status detected by polling<br>interrupt controller                                                                                                    | BP<br>BP                                                                                                    |
| No forced parity error interrupt detected                                                                                                    | BP                                                                                                    |
| Memory To Memory 80186 DMA Test                                                                                                    |                                                                                                    |
| 80186 hung, see program documentation<br>No channel O terminal count status detected<br>No channel O interrupt status detected<br>Data verify miscompare after DRAM to CRAM transfer<br>No channel 1 terminal count status detected<br>No channel 1 interrupt status detected<br>Data verify miscompare after DRAM to CRAM transfer | BP<br>BP<br>BP<br>BP<br>BP<br>BP<br>BP                                                                                                    |
| Floppy Device Interface Test                                                                                                    |                                                                                                    |
| <b>NOTE</b><br>This routine is invoked by the bootstrap loader only if the<br>floppy is selected as the bootstrap device.                                                                                                    |                                                                                                    |
| 80186 hung, see program documentation<br>Device reset function error<br>Device identify function error                                                                                                    | BP<br>BP,<br>CBL,<br>FI,<br>Media                                                                                                    |
|                                                                                                    | Test/Error Description         Code RAM Parity Error Interrupt Test         80186 hung, see program documentation         No forced parity error status detected by polling interrupt controller         No forced parity error interrupt detected         Memory To Memory 80186 DMA Test         80186 hung, see program documentation         No channel 0 terminal count status detected         No channel 0 interrupt status detected         Data verify miscompare after DRAM to CRAM transfer         No channel 1 terminal count status detected         No channel 1 interrupt status detected         Data verify miscompare after DRAM to CRAM transfer         No channel 1 interrupt status detected         Data verify miscompare after DRAM to CRAM transfer         Floppy Device Interface Test         B0186 hung, see program documentation         B0186 hung, see program documentation         Device reset function error         B0186 hung, see program documentation         Device identify function error |

▶NEXT

#### 6.2.3 BP2 Class PROM-Based Power-Up BIT Error Codes (Sheet 13 of 17)

#### **BP2 Class BIT Error Code Analysis**

| Error<br>Code | Test/Error Description                                                                                                    | S.F.A.               |
|---------------|----------------------------------------------------------------------------------------------------|----------------------|
| 38            | Floppy Device Interface Test (Cont.)                                                                                                    |                      |
| ЗВхх          | Multi-Block read function error                                                                                                    | BP, CBL,<br>El Media |
|               | Where xx = Specific Operation Status:                                                                                                    |                      |
|               | <ul> <li>O2 Floppy Disk Controller (FDC) status error<br/>after drive select</li> <li>O4 Device not ready</li> <li>O6 FDC Command phase sequence error</li> <li>O8 No completion interrupt detected</li> <li>OA No result phase</li> <li>OC FDC result phase sequence error</li> <li>OE Error in operation status</li> <li>82 No device present</li> <li>84 FDC chip operational failure after reset</li> <li>86 Invalid unit number requested</li> <li>88 Device/parameter calculations error</li> </ul> |                      |
| 3E            | Expected Interrupt Handler                                                                                                    |                      |
| ЗЕуу          | Unexpected interrupt, yy = Intel interrupt type<br>service                                                                                                    | BP                   |
| 3EFF          | Unexpected interrupt, type unknown                                                                                                    | BP, DA               |
|               |                                                                                                    |                      |

NEXT

#### 6.2.3 BP2 Class PROM-Based Power-Up BIT Error Codes (Sheet 14 of 17)

#### **BP2 Class BIT Error Code Analysis**

| Error<br>Code                | Test/Error Description                                                                                                    | S.F.A.                               |
|------------------------------|----------------------------------------------------------------------------------------------------|--------------------------------------|
| 40                           | Bootstrap File Loader                                                                                                    |                                      |
| 4000<br>40x0<br>40x1         | 80186 hung, see program documentation<br>Non-VS labeled volume<br>Bootstrap device media error (ID, CRC, ECC)                                                                                                    | BP<br>Media<br>BP, SCSI,<br>Media DA |
| 40x2                         | Bootstrap device hardware error (controller or drive)                                                                                                    | BP, SCSI,<br>FI, CBL,<br>Media, DA   |
| 40x4                         | Bootstrap device not ready                                                                                                    | SCSI, FL,<br>CBI                     |
| 40x8<br>40xA<br>40xC<br>40xE | Parameter error/BP failure<br>Invalid pointer in volume label (non-bootstrap volume)<br>Bootstrap file checksum error<br>Bootstrap device address computation error                                                          | BP<br>Media<br>Media<br>Media        |
|                              | Where $x = device/operation$ :                                                                                                    |                                      |
|                              | 1 Volume label read from external SMD<br>2 Volume label read from floppy<br>3 Volume label read from SCSI<br>9 Bootstrap file read from external SMD<br>A Bootstrap file read from floppy<br>B Bootstrap file read from SCSI |                                      |

#### ►NEXT

#### 6.2.3 BP2 Class PROM-Based Power-Up BIT Error Codes (Sheet 15 of 17)

#### **BP2 Class BIT Error Code Analysis**

| Error<br>Code | Test/Error Description                                                                                                    | S.F.A.          |  |
|---------------|----------------------------------------------------------------------------------------------------|-----------------|--|
| 50            | SCSI Device Interface Test                                                                                                    |                 |  |
|               | <b>NOTE</b><br>This routine is invoked by the bootstrap loader<br>only if the fixed device (SCSI) is selected as the<br>bootstrap device. SCSI bootstrap currently sup-<br>ports the SCSI device at address 6 only.                                                                                                    | _               |  |
| 5000<br>51xx  | 80186 hung, see program documentation<br>Device reset function error                                                                                                    | BP<br>BP, SCSI, |  |
| 52xx          | Device identify function error                                                                                                    | BP, SCSI,       |  |
| 53xx          | Multi-Block read function error                                                                                                    | BP, SCSI,       |  |
|               | Where xx = Specific Operation Status:                                                                                                    | UDL             |  |
|               | 1x Command completed successfully<br>(See Note 1)<br>2x Pause or aborted interrupt (See Note 1)<br>4x Terminated interrupt (See Note 1)<br>8x Service required interrupt (See Note 1)<br>72 Device not ready<br>73 Media error (ID, ECC)<br>74 Hardware error (controller or drive)<br>75 Illegal request or parameter<br>76 Unit attention (controller reset or disk<br>changed) |                 |  |

►NEXT

#### 6.2.3 BP2 Class PROM-Based Power-Up BIT Error Codes (Sheet 16 of 17)

#### **BP2 Class BIT Error Code Analysis**

| Error<br>Code | Test/Error Description                                                                                                    | S.F.A.           |
|---------------|----------------------------------------------------------------------------------------------------|------------------|
| 50            | SCSI Device Interface Test (Cont.)                                                                                                    |                  |
| 53xx          | Multi-Block read function error (cont.)<br>Where xx = Specific Operation Status:<br>77 Access to protected block attempt<br>78 Command aborted by controller<br>90 Requested device not present<br>92 Parameter/calculation error<br>94 Unit busy or reserved<br>C2 Operation completion timeout<br>C4 Device select timeout<br>DC Request sense operation failure (unable to | BP, SCSI,<br>CBL |
|               | retrieve status)<br>FO Unknown/undecipherable SCSI error<br>occurred<br><b>NOTE 1</b><br>Refer to the WD33C93 SCSI Bus Interface Con-<br>troller Manual for details.                                                                                                    |                  |

NEXT

# 6.2 Power-Up BIT Diagnostics

#### 6.2.3 BP2 Class PROM-Based Power-Up BIT Error Codes (Sheet 17 of 17)

#### **BP2** Class **BIT** Error Code Analysis

| Error<br>Code | Test/Error Description                                                                                                    | S.F.A.                                        |
|---------------|----------------------------------------------------------------------------------------------------|-----------------------------------------------|
| BO            | SMD Device Interface Test                                                                                                    | <u>, , , , , , , , , , , , , , , , , , , </u> |
|               | <b>NOTE</b><br>This routine is invoked by the bootstrap loader<br>only if the external device (SMD) is selected as<br>the bootstrap device.                                                                                                    |                                               |
| B000<br>B1xx  | 80186 hung, see program documentation<br>Device reset function error                                                                                                    | BP<br>BP, CBL,                                |
| B2xx          | Device identify function error                                                                                                    | BP, CBL,                                      |
| B3xx          | <ul> <li>Multi-Block read function error</li> <li>Where xx = Specific Operation Status:</li> <li>O4 Drive not ready</li> <li>12 No DA at specified address</li> <li>14 Invalid DA port number</li> <li>22 DA Reset failure</li> <li>32 Drive select failure</li> <li>34 Drive fault clear failure</li> <li>42 No seek complete interrupt on restore</li> <li>48 No seek complete interrupt on seek</li> <li>52 Uncorrectable data ECC error</li> <li>62 No operation complete interrupt on restore</li> <li>68 No operation complete interrupt on restore</li> <li>68 No operation complete interrupt on read</li> <li>correction</li> <li>82 Drive error on restore</li> <li>84 Drive error on restore</li> <li>84 Drive error on read</li> <li>92 Header check error on read</li> <li>94 General error on read</li> </ul> | BP, CBL,<br>SMD DA,<br>Media                  |

#### 6.2.4 TC Device Adapters Power-Up BIT Diagnostics (Sheet 1 of 3)

TC (Telecommunications) Device Adapters (1-port and 2-port) run PROM-based power-up diagnostics concurrently with the BP power-up diagnostics and completes within ten seconds. The TC Light Panel displays DA status during power-up as follows:

| LED 8    | LED 7-1                         | TC DA STATUS |
|----------|---------------------------------|--------------|
| Blinking | All On                          | Test Running |
| On       | All Off                         | Test Passed  |
| Blinking | LED 7-1<br>Some On/<br>Some Off | Test Failed  |

Switch SW1 on the 1-Port TC DA and switch SW1 and SW2 on 2-Port TC DA selects various operating modes for BIT diagnostics. SW1/2 switches 7 and 8 are not used for diagnostic purposes. Switch 5 when ON selects Bypass All Power-Up tests. It is recommended that switch 5 remains Open (Off) to allow BIT diagnostics on power-up. If the BIT detects an error, it will stop and display the error number (OO6O-OO6F) on the front panel display and TC Light Panel LEDs. The various BIT operating modes as selected by SW1 and SW2 are:

#### TC DA Bit Options Switch Settings

| SW1/SW2<br>Switch No. | Status    | Function                                                                                                    |
|-----------------------|-----------|----------------------------------------------------------------------------------------------------|
| 8 and 7               |           | Ignored by BIT.                                                                                                    |
| 6                     | ON<br>OFF | LOOP ON TEST: Repeat current TC DA Test.<br>Normal IPL.                                                                               |
| 5                     | ON        | BYPASS ALL POWER-UP TESTS:                                                                                                    |
| 4                     | ON        | STOP ON ERROR: BIT test halts on error and displays<br>error code on TC LED display and Front Panel display.<br>Requires switch 3 ON. |
| 3                     | ON        | LOOP ON ERROR: Repeat any test in error.                                                                                              |
| 2                     | ON        | EXTERNAL LOOPBACK: Loopback test of RS232 connector. Requires RS232 Loopback Connector.                                               |
| 1                     | ON        | LOOP ON BIT: Repeats TC BIT Diagnostics until switch 1 is set to OFF.                                                                 |
|                       |           |                                                                                                    |

NEXT

#### 6.2.4 TC Device Adapters Power-Up BIT Diagnostics (Sheet 2 of 3)

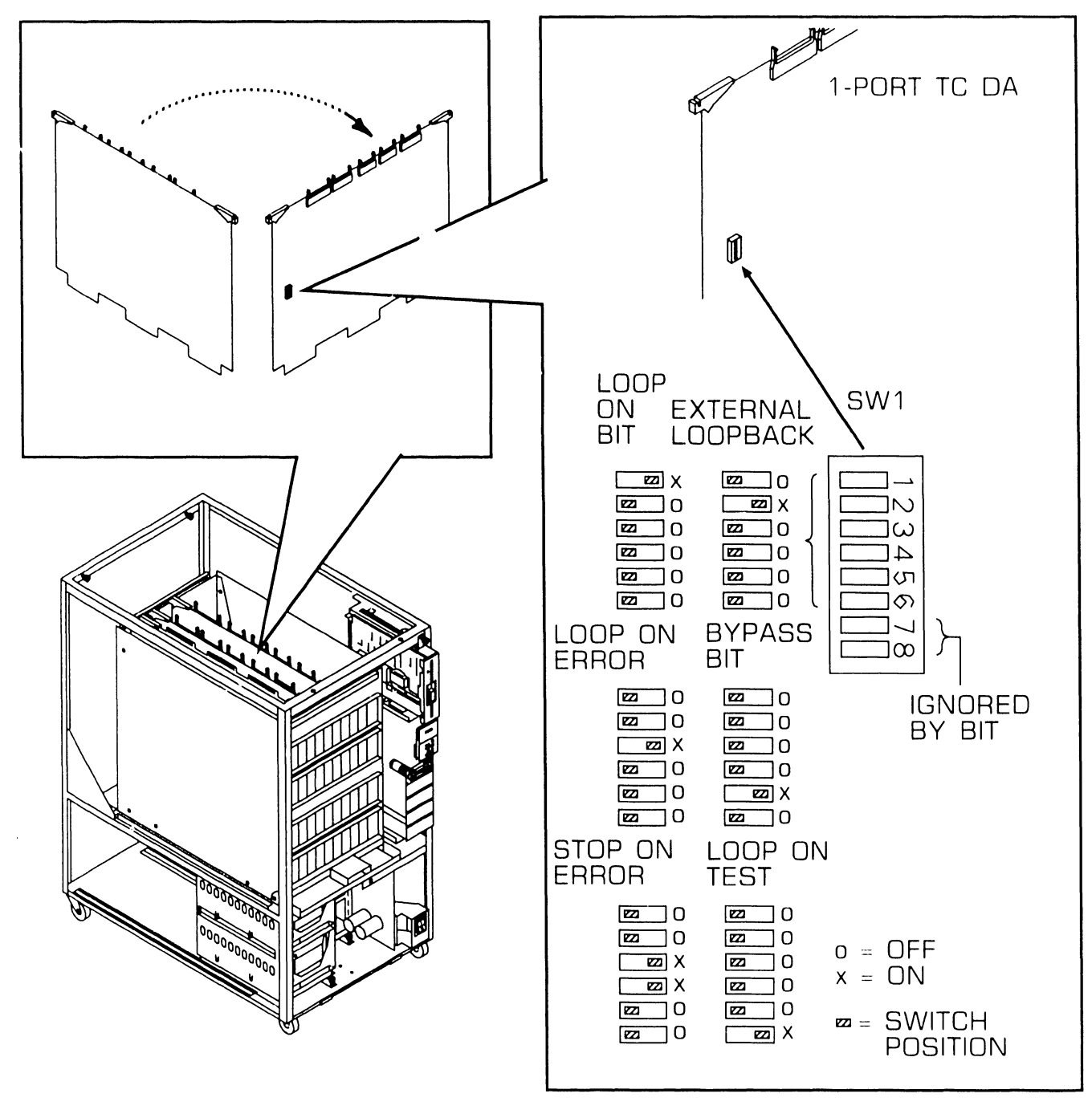

▶NEXT

Page 6-24

#### 6.2.4 TC Device Adapters Power-Up BIT Diagnostics (Sheet 3 of 3)

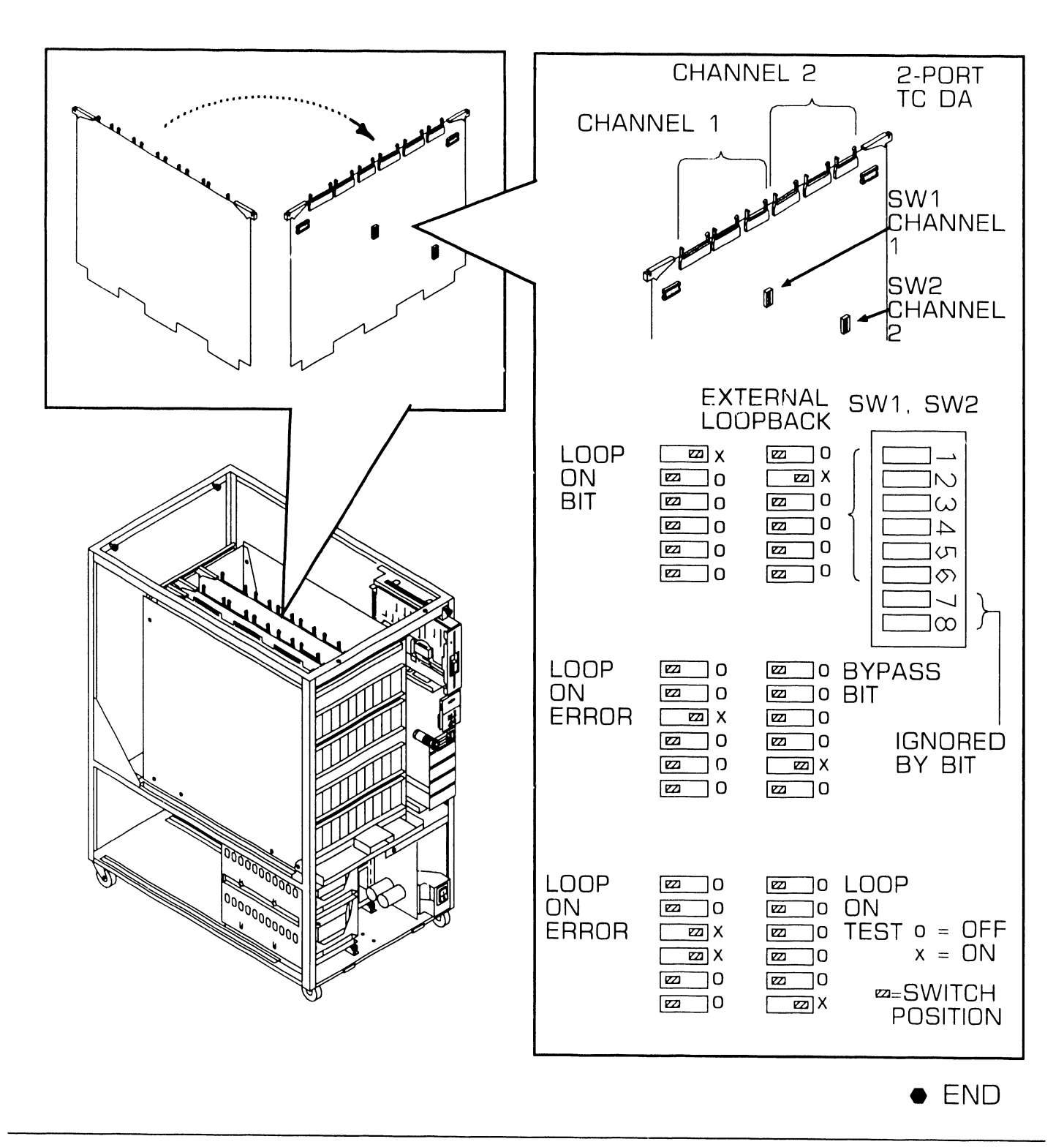

#### 6.2.5 UISIO Controller Power-Up BIT Diagnostics

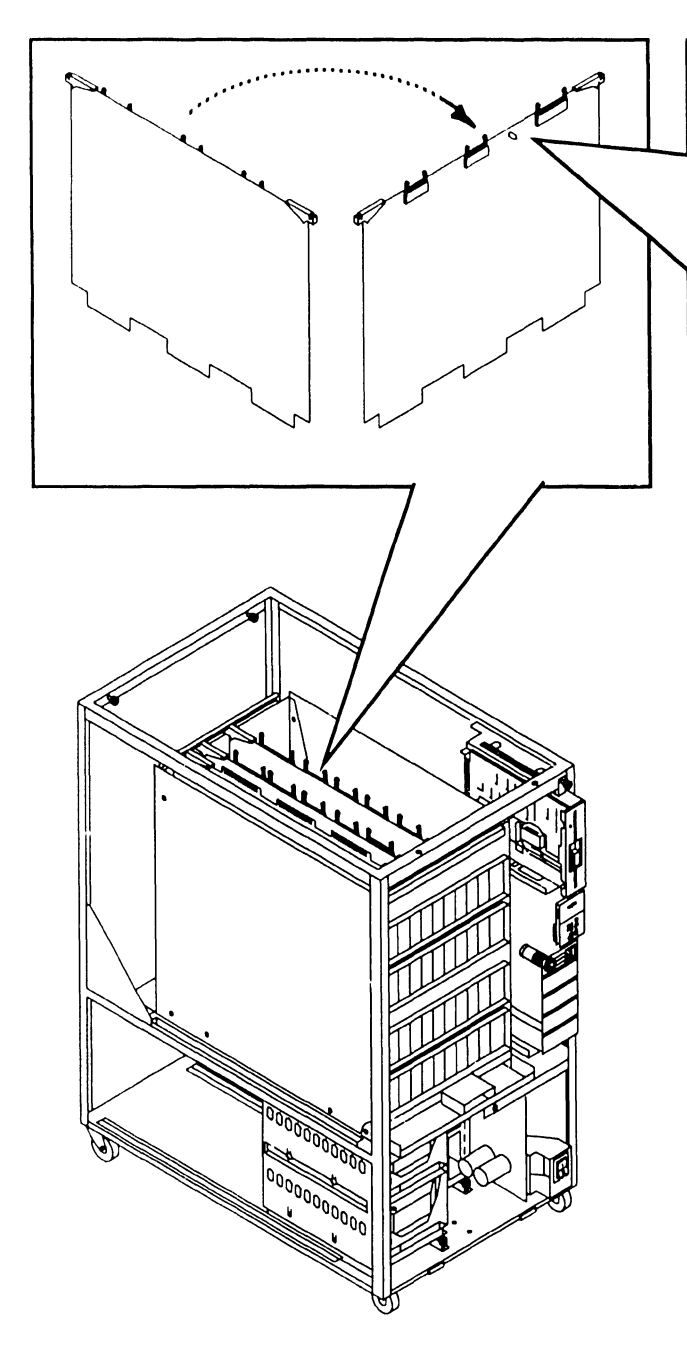

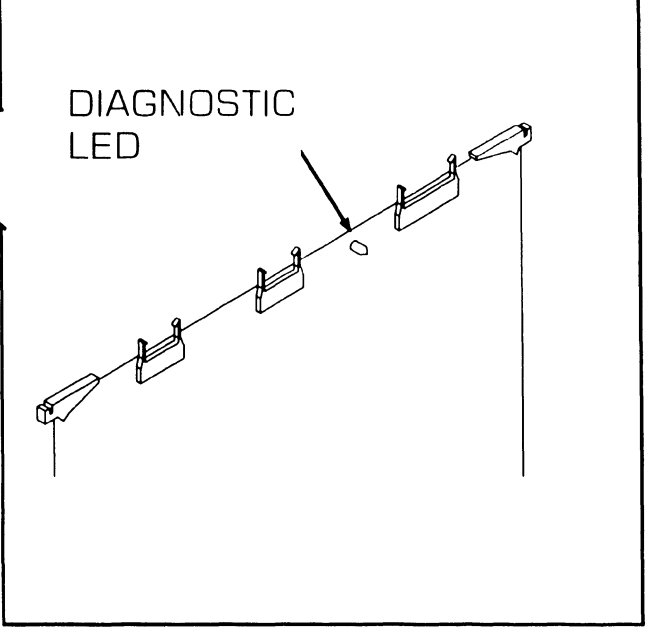

UISIO (Universal Intelligent Serial Input/Output) Controller runs PROM-based power-up diagnostics concurrently with the BP power-up diagnostics and completes in about ten seconds. The status of the UISIO diagnostics is indicated by a LED located at the upper center of the PCA. The LED will light during power-up diagnostics and then go out when the diagnostics have been completed successfully. If the LED stays on, the diagnostics have failed and the PCA may be defective.

# **TROUBLESHOOTING 6.3** Diskette-Based Diagnostics

#### 6.3.1 Self-Test Diagnostics

Self-Test diagnostics are contained on one 1.2MB diskette (BP2ST) and should be available when troubleshooting at the customer's site to aid in isolating system problems. Self-Test diagnostics are required for the Self-Test sequence of CP7E BP2-Class machines.

The 1.2MB Self-Test diagnostics diskette is bootable and contains the Self-Test monitor files as well as a Monitor Table which may be installed on a SMD or SCSI disk, allowing Self-Test diagnostics to run from the bootstrap volume.

Two optional 360KB diskettes containing Self-Test diagnostics are available, MONST and CP7EST. The 360KB diskettes are not bootable and must be loaded (backed up) on a bootable SMD or SCSI drive. "MONST" contains the diagnostic files required for running Self-Test, the Self-Test monitor software, and two common I/O subsystem Self-Test diagnostics. "CP7EST" contains the Self-Test diagnostics required for the Self-Test sequence of the CP7E BP2-Class machines. In order to operate correctly, both "MONST" and ''CP7EST'' must be loaded on a bootable drive.  $(\clubsuit 6.3.4)$ 

• END

# **6.3** Diskette-Based Diagnostics

#### 6.3.2 Diagnostic Monitor Diagnostics

The Small VS BP2 Class System Diagnostic Package (part number 195-5084-0) is designed for testing the Small VS BP2 Class Hardware configurations. Diagnostic Monitor routines are contained on two 1.2MB diskettes (CP7EDA and BP2IOB) and should be available when troubleshooting at the customer's site to aid in isolating system problems.

The two 1.2MB diagnostic monitor diskettes are bootable and contain the diagnostic monitor files for the CP7E BP2-Class machines. The diagnostic monitor can be loaded on a SMD or SCSI disk drive, allowing the diagnostic monitor to run from the bootstrap volume.

An optional 360KB diskette version is available under part number 195-5285-9. Seven optional 360KB diskettes containing the diagnostic monitor are available; CP7D1, CP7D2, CP7EM1, CP7EM2, BP2IO1, BP2IO2, BP2IO3. The 360KB diskettes must be loaded (backed up) on a bootable SMD or SCSI drive. (➡6.3.4) The Self-Test files are included under this part number.

• END

# **TROUBLESHOOTING 6.3** Diskette-Based Diagnostics

#### 6.3.3 CP7E Diagnostic Monitor Routines (Sheet 1 of 2)

#### NOTE

When running monitor diagnostics, pressing PF8 to Start an Automatic Sequence runs all tests with Burn-In set to 'Yes'.

#### Test Configuration for 5.25" Double Sided High Density Floppy Disks

| No. | Test No. | Test Name                      | Burn-In |
|-----|----------|--------------------------------|---------|
| 1   | CT1100   | CP Control Memory Test         | Yes     |
| 2   | CT2100   | BP/CP Communications Test      | Yes     |
| З   | CT3100   | Unconditional Branch           | Yes     |
| 4   | CT4100   | Conditional Branch, Subroutine | Yes     |
| 5   | CT5100   | MDR, IREG, PMR, Stack          | Yes     |
| 6   | CT6100   | Arithmetic, Mult., CC          | Yes     |
| 7   | CT7100   | BNM Operations, BR Tests       | Yes     |
| 8   | MT1200   | MAR Operations, TRAM           | Yes     |
| 9   | MT2200   | Main Memory, Cache Test        | Yes     |
| 10  | MT3200   | DF/DN/BNM Operations           | Yes     |
| 11  | BT2200   | BP/MM DMA Diag (CP7)           | Yes     |
| 12  | MT4200   | CP/BP MM Data Bus Test         | Yes     |
| 13  | MT5200   | CP/BP MM Contention/Cache      | Yes     |
| 14  | CX1100   | CPU Tester (CP7)               | No      |
| 15  | BX2000   | BP/MM DMA Engr Utility         | No      |

NEXT

### **TROUBLESHOOTING 6.3** Diskette-Based Diagnostics

#### 6.3.3 CP7E Diagnostic Monitor Routines (Sheet 2 of 2)

#### Test Configuration for 5.25" Double Sided High Density Floppy Disks

| No. | Test No. | Test Name               | Burn-In |
|-----|----------|-------------------------|---------|
| 1   | BT3000   | BP Floppy Disk Diag     | No      |
| 2   | RT2200   | BP SCSI Subsystem Diag  | No      |
| 3   | ST1000   | BP 928 Data Link Diag   | No      |
| 4   | BT1200   | BP Async Port/RIPL Diag | No      |
| 5   | DT1000   | SMD Disk DA Diag        | No      |
| 6   | HT1000   | RSF DA Diagnostics      | No      |
| 7   | UT1000   | Universal ISIO DA Diag  | No      |
| 8   | TT1000   | TC DA Single Port Diag  | No      |
| 9   | TT2000   | TC DA Two Port Diag     | No      |
| 10  | TT3000   | Multi-Line TC DA Diag   | No      |
| 11  | ST3000   | 8 Port RS232 DA Diag    | No      |
| 12  | ST3000   | 8 Port EADC DA Diag     | No      |
| 13  | BX0000   | BP I/O Engr Utility     | No      |
| 14  | BX2000   | BP/MM DMA Engr Utility  | No      |

• END

# **6.3** Diskette-Based Diagnostics

#### 6.3.4 Loading Diagnostic Monitor and Self-Test Onto IPL Drive (Sheet 1 of 2)

To install the diagnostic monitor files and Self-Test files onto the external IPL (non-floppy) drive (SCSI Disk drive set for address 6 or SMD drive located on port 0) perform the following:

#### NOTE

For single drive systems, DISKINIT 'RELABEL' function must be performed using Stand-Alone Utilities. (▶9.9.4)

- BP SW1 switches 5 8 must be in the normal power-up position.
   (➡7.2.7)
- 2 BACKUP Library @DIAGMN@, @ DIAGST@, and @SYSTEM@ from the appropriate diskettes listed below to the target drive (SCSI disk drive set for address ID 6 or external SMD drive). Specify 'CLEAR = NO' when Backup utility requests the Output Volume. Specify 'UP-DATE' when backup utility queries as to how to handle duplicate files.

#### 1.2MB Diskettes

| 732-6002A | CP7EDA | CP7E<br>Diagnostics      |
|-----------|--------|--------------------------|
| 732-6007A | BP2IOB | l/O<br>Diagnostics       |
| 732-6008A | BP2ST  | Self-Test<br>Diagnostics |

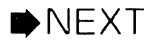

# **6.3** Diskette-Based Diagnostics

#### 6.3.4 Loading Diagnostic Monitor and Self-Test Onto IPL Drive (Sheet 2 of 2)

#### 360KB Diskettes

| 732-8078A | CP7D1  | CP7 Basic    |
|-----------|--------|--------------|
| 732-8079A | CP7D2  | CP Advanced  |
| 732-8115A | CP7EM1 | CP/MM        |
| 732-8116A | CP7EM2 | CP/BP/MM     |
| 732-8112A | BP2I01 | I/O System   |
| 732-8113A | BP2102 | I/O System   |
| 732-8110A | BP2103 | I/O System   |
| 732-8111A | MONST  | S/T Monitor  |
| 732-8107A | CP7EST | S/T for CP7E |

- 3 After backing up library @DIAGMN@, @DIAGST@, and @SYSTEM@ from all the appropriate diskettes, scratch file @MONTBL@ in library @DIAGMN@ on the target disk.
- 4 Rename file @MONTBLM in library @DIAGMN@ on the target disk to @MONTBL@.

- 5 Run DISKINIT and perform the RELABEL function on the target disk (disk may be renamed the same volume name).
- 6 The installation is complete.

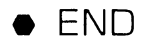

## **TROUBLESHOOTING 6.3** Diskette-Based Diagnostics

#### 6.3.5 Running Diagnostic Monitor From Bootstrap Volume (Sheet 1 of 5)

Diagnostics monitor should be used when:

- The system is a new installation.
- A fatal error occurs while running Self-Test Diagnostics.
- A non-fatal error occurs and the error code indicated is unclear.

Accessing Diagnostic Monitor can be accomplished:

- During normal power-on procedures by pressing the PF8 key (if loaded on IPL drive). (➡ 6.3.3)
- IPLing directly from one of the 1.2MB diagnostics diskettes.

▶NEXT

# **G.3** Diskette-Based Diagnostics

#### 6.3.5 Running Diagnostic Monitor From Bootstrap Volume (Sheet 2 of 5)

- 1 Position the Local/Remote Keyswitch in the local position.
- 2 Select boot device by positioning Boot Device Switch to appropriate position. (If floppy is selected, insert the 1.2MB diagnostic diskette 'CP7EDA' in floppy drive and close latch.)
- 3 Power-on mainframe. Press front panel 'Control Mode' pushbutton, then 'Initialize' pushbutton. The Hex display will begin count down from Hex FFFF.

In about 45 seconds, the Small VS BP2 Class Self Test Package IPL Drive Selection screen will be displayed on WSD.

The cursor will be positioned next to the bootstrap volume (2270V7 when booted from the floppy). Position cursor next to device diagnostic monitor is to be run from and press PF8. The VS Diagnostic Monitor Disclaimer screen will be displayed.

Small VS BP2 Class Self Test Package Version R2xxx IPL Drive Selection Bootstrap Volume = CP7EDAVolume Status Device Capacity Type 2270V7 1.2 Mb Dsket Crash Tolerant ■ 2269V4 SYSTEM 142 Mb Dsket Crash Tolerant 2269V4 142 Mb Dsket DATA Position Cursor to Indicated Device and Select: (ENTER)Test & IPL (PF1)IPL Only (PF8)Stand-Alone Diagnostic Monitor

▶NEXT
# **6.3** Diskette-Based Diagnostics

### 6.3.5 Running Diagnostic Monitor From Bootstrap Volume (Sheet 3 of 5)

- 5 The Disclaimer Screen will inform the user the Advanced Diagnostic Package was selected and that running this package is at their own risk. At this time, the user has the option of running the diagnostic monitor tests or returning to the Self Test Package Screen by pressing PF16.
- 6 The Diagnostic Monitor has two modes of operation; Customer Runnable Mode and Customer Engineer Mode.

#### **Customer Runnable Mode**

Customer Runnable Mode is selected by entering 'YES' (either upper or lower case) in the fill-in field and pressing RETURN. This mode contains a limited number of non-destructive tests the customer can run. The PF keys descriptors are disabled with the exception of PF16, which returns the user to the Self-Test Package screen.

VS Diagnostic Monitor Package This diagnostic package is the property of Wang Laboratories, Inc., and is provided for the use by authorized personnel only. Improper use may cause loss or damage to programs and/or data. This package and related materials may not be disclosed or otherwise made available to third parties without the prior permission of Wang. In no event shall Wang Laboratories, Inc., or its subsidiaries be liable for incidental or consequential damages in connection with or arising from the use of the diagnostic package, the accompanying manual, or any related materials. Enter YES to Acknowledge, PF16 to Exit Immediately and the second second secon

# **6.3** Diskette-Based Diagnostics

### 6.3.5 Running Diagnostic Monitor From Bootstrap Volume (Sheet 4 of 5)

#### **Customer Engineer Mode**

Customer Engineer Mode is selected by entering 'CSG' (upper case dependent) in the fill-in field and pressing RETURN. This mode contains all the diagnostic tests as previously described for the diskette loaded. PF keys descriptors are enabled.

7 Enter 'CSG' in the fill-in field and press RETURN.

The Program Selection Menu will be displayed.

### NOTE

The screen load displayed will be loaded from the SCSI/SMD drive. When loaded from the floppy drive, the tests listed for the diskette will be displayed. (•6.3.3).

Small VS BP2 Class Monitor Package Version R2xxx Test Selection Option

To Select Tests, Position Cursor and Press any NON-BLANK key. Press SPACE or DELETE to Deselect a Test. Press PF8 to Start An Automatic Sequence. Press ENTER to Begin Testing. Press PF16 to Terminate.

Test Name

- CP Control Memory Test 1 2 **BP/CP** Communication Test **3** Unconditional Branch 4 Cond. Branch, Subroutine 5 MDR. IREG. PMR. Stack
- Arithmetic, Mult., CC 6
- 7 BNM Operations, BR Tests
- 8 MAR Operations, TRAM
- 9 Main Memory, Cache Test 10
- OF/DN/BNM Operations BP, MM DMA Diag (CP7) **1**1
- 12 CP/BP MM Data Bus Test
- 13 CP/BP MM Contention/Cache ■ 28
- **1**4 CPU Tester (CP7)
- 15 BP Floppy Disk Diag

Test Name

- **BP SCSI Subsystem Diag** 16
- **1**7 BP 928 Data Link Diag
- BP Async Port/RIPL Diag **1**8
- SMD Disk DA Diag 19
- 20 RSF DA Diag
- 21 Universal ISIO DA Diag
- 1 Port TC DA Diag 22
- 23 2 Port TC DA Diag
- Multi-Line TC DA Diag 24
- 8 Port RS232 DA Diag 25 26
  - 8 Port EADC DA Diag
- 27 BP I/O Engr Utility
  - BP/MM DMA Engr Utility

NEXT

# **6.3** Diskette-Based Diagnostics

### 6.3.5 Running Diagnostic Monitor From Bootstrap Volume (Sheet 5 of 5)

- 8 Select the tests to be run and press ENTER to begin testing or press PF8 to begin the automatic sequence. Run diagnostics for one complete, error free pass. The Run-Time screen will be displayed.
- 9 For floppy loaded diagnostic monitor test, remove CP7EDA diskette from the floppy drive and insert diskette BP2IO. Press Initialize. When the Small VS BP2 Class Self Test Package Screen appears on WSO, press PF8 to select the Diagnostic Monitor. Enter 'CSG' to acknowledge the disclaimer screen.

### CAUTION

EXERCISE EXTREME CAUTION WHEN ATTEMPTING TO USE BP2IO DISKETTE. THE ABILITY TO WRITE TO ANY DISK ATTACHED TO THE SYSTEM IS MADE AVAILABLE. VALUABLE CUSTOMER DATA MAY BE DAMAGED.

10 Select the tests to be run and press ENTER. Run the diagnostics for one complete, error free pass.

- If an error occurs, display the Diagnostic Monitor Error Log at the end of one complete pass (➡6.3. 5.3). This is accomplished by pressing the PF13 key.
- 12 If no error is detected, press the PF16 key to return to the Diagnostic Monitor Program Selection screen. Press PF16 again to terminate and return to the IPL Drive Selection screen.
- 13 Select the desired disk drive and press ENTER to IPL and Self-Test or PF1 to IPL only and complete the system IPL sequence.

END

### **TROUBLESHOOTING 0.3** Diskette-Based Diagnostics

### 6.3.5.1 Running Selected Monitor Diagnostics

Select the diagnostics to be run by positioning the cursor next to the test desired and press any Non-Blank character key. This can be accomplished by using either the Up/Down arrow keys or the TAB key.

Deselect tests by positioning the cursor next to the test to be deselected and press the SPACE Bar.

Once the test are selected, press ENTER to display the Run-Time menu and to start the diagnostic tests in the order selected. If testing is not altered by the operator or by hardware failure, the monitor automatically cycles on the set of selected diagnostic programs.

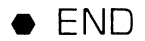

# **6.3** Diskette-Based Diagnostics

### 6.3.5.2 Run-Time Menu Screen Commands And Descriptors (sheet 1 of 3)

Run-Time Screen contains nine commands and eight descriptors. The operator uses the Run-Time screen to monitor test results and the PF function key commands (a description of the commands are contained in paragraph 6.5.5.1) and alternate action commands to control test performance. Selecting the commands initiates the functioning of the command and places an asterisk (\*) in the appropriate pseudo space on the screen. The next time the command is selected, it becomes an alternate action command and will cause the original command to be deselected.

### NOTE

Fields 'Error Code, Error Count, Routine Loop Count, and Program Loop Count' are displayed only when an error occurs and/or when Loop Count Routine and Program Loop Count are selected.

The current diagnostic program writes error messages and prompts in the lower half of the screen. If more than one error occurs, only the last error message will be displayed, although the error count and the Diagnostic Monitor Error Log are updated for each error.

Small VS BP2 Class Monitor Package Version R2xxx

Program Name: R1610ADPCP7 Cntrl Mem DiagError Count: = 00000Routine Name:Routine Loop Count = 00000Error CodeProgram Status: Test in ProgressMonitor Pass Count = 00002

Messages:

#### ▶NEXT

### **TROUBLESHOOTING 6.3** Diskette-Based Diagnostics

### 6.3.5.2 Run-Time Menu Screen Commands And Descriptors (sheet 2 of 3)

The pseudo spaces are defined as follows:

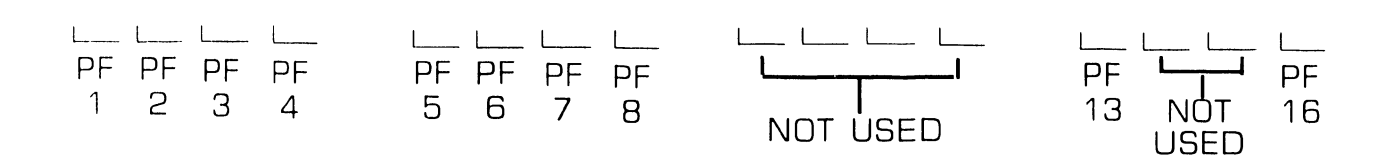

| Кеу  | Command               | Description                                                                                                    |  |
|------|-----------------------|----------------------------------------------------------------------------------------------------|--|
| PF1  | Error Loop            | Loop on routine in which the next failure occurs.                                                                                                    |  |
| PF2  | Routine Loop          | Loop on current test routine.                                                                                                    |  |
| PF3  | Stop On Error         | Stop the program when the next failure is detect-<br>ed.                                                                                                    |  |
| PF4  | Loop On<br>Program    | Loop on current diagnostic program.                                                                                                    |  |
| PF5  | Pause                 | Halt program prior to the next test routine.                                                                                                    |  |
| PF6  | Scope Loop            | Loop on next test routine in which hardware fail-<br>ure occurs. Identical to ERROR LOOP except that<br>error reporting is omitted after the first error.            |  |
| PF7  | Step                  | Used to step pass a selected option (PF1-PF5).<br>That is a STEP through PAUSE, Program or Rou-<br>tine Loop, or STOP-ON-ERROR without deselect-<br>ing the command. |  |
| PF8  | Clear All<br>Settings | Resets all other test control commands.                                                                                                    |  |
| PF13 | Display Error<br>Log  | Displays the 23 most recent errors in error buff-<br>er. Pressing ENTER returns the user to the Run-<br>Time Menu with no effect on the error log buffer.            |  |
| PF16 | Exit                  | Terminates the Diagnostic Monitor program and the Test selection screen is re-entered.                                                                               |  |
|      |                       |                                                                                                    |  |

NEXT

# **6.3** Diskette-Based Diagnostics

### 6.3.5.2 Run-Time Menu Screen Commands And Descriptors (sheet 3 of 3)

| Descriptor            | Description                                                                                                    |  |
|-----------------------|----------------------------------------------------------------------------------------------------|--|
| PROGRAM<br>NAME       | The name of the program currently being executed. A pro-<br>gram name consists of one or more test routines.                                                                                                    |  |
| ROUTINE<br>NAME       | The name of the test routine currently being executed.                                                                                                    |  |
| ERROR CODE            | The code of the most recently detected error.                                                                                                    |  |
| PROGRAM<br>STATUS     | The status of the diagnostic currently being performed. (e.<br>g. TEST-IN-PROGRESS, STOP ON ERROR, PROGRAM<br>PAUSE, STEP, etc.).                                                                                                    |  |
| ERROR COUNT           | A decimal count of the number of errors which have been<br>detected. The count is cumulative and is reset only by re-<br>IPLing or returning to Program Selection Menu (PF16).                                                                                     |  |
| ROUTINE LOOP<br>COUNT | A decimal count of the number of loops which have been<br>made through the diagnostic routine currently being per-<br>formed. This value is only displayed when LOOP-ON-<br>ROUTINE is in effect. It is cleared when the LOOP-ON-<br>ROUTINE option is deselected. |  |
| PROGRAM<br>LOOP COUNT | Identical to Routine Loop Count with the exception that<br>this count applies to diagnostic programs rather than to<br>routines.                                                                                                    |  |
| MONITOR<br>PASS COUNT | A decimal count of the number of loops which have been<br>made through a set of diagnostic programs. Cleared by re-<br>IPLing or returning to Program Selection Menu (PF16).                                                                                       |  |
|                       |                                                                                                    |  |

# **6.3** Diskette-Based Diagnostics

### 6.3.5.3 Interpreting the Diagnostic Monitor Error Log (Sheet 1 of 2)

Display the Diagnostic Monitor Error Log by pressing PF13 key. This log contains up to 23 of the most recent errors. The errors are listed as 8character codes followed by up to 18 Hex characters.

The first two characters identifies the PCA (or unit) being tested and the program, routine, or error notation. The second two characters (hex notation) identify the program number, the third two characters (hex notation) identify the test routine within the program, the fourth two characters (hex notation) identify the error within the routine, and the remaining 18 characters (hex notation) contain the error message code.

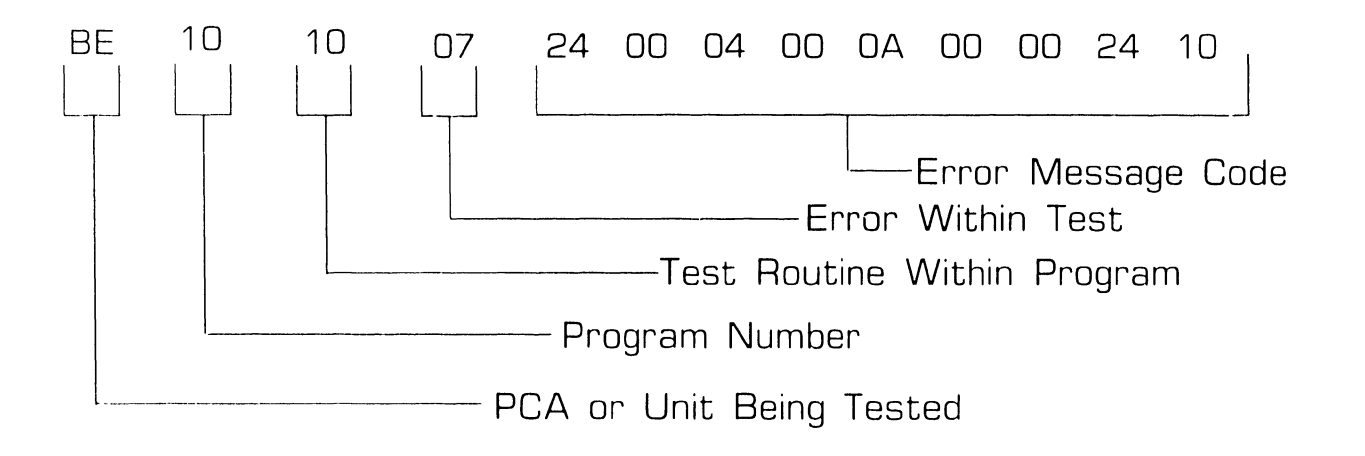

➡NEXT

# **6.3** Diskette-Based Diagnostics

### 6.3.5.3 Interpreting the Diagnostic Monitor Error Log (Sheet 2 of 2)

To decipher the failing unit, observe the first error code character contained in the last entry of the error log. For the example, the error code is BE101007 24 00 04 00 0A 00 00 00 24 10. Using the table below, compare the first error code character (in this example 'B', Bus Processor) to the table to find the failing unit.

| First Error<br>Character Code | Failing Unit                                       |
|-------------------------------|----------------------------------------------------|
| В                             | Bus Processor DA                                   |
| С                             | Central Processor Device Adapter PCA               |
| D                             | Internal Fixed or External Disk Drive and/or DA    |
| Μ                             | Main Memory and Cache Memory Device Adapter<br>PCA |
| S                             | Serial I/O (SIO/ISIO/UISIO [928]) PCA or WSO       |
| Т                             | Telecommunications Device Adapter PCA              |

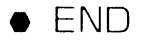

# **6.3** Diskette-Based Diagnostics

### 6.3.6 Running Self-Test Diagnostic

Self-Test Diagnostic (STD) software is always loaded from the selected IPL volume. The STD software is loaded into the BP's Code RAM (CRAM) from library @DIAGST@. It verifies all logic necessary to IPL the system; CP Control Memory; data path to BP, instructions, status bits CP/Cache/ Main Memory communication, Dual Processor functionality, and the BP's ability to communicate with WS-O are tested.

The STD software are run from the BP2 Class Self Test Package - IPL Drive Selection Screen by pressing the 'ENTER' key (▶4.2). The STD is maintained in library @DIAGST@ on the system default disk drive (if loaded) and on the stand-alone bootable Self-Test Diagnostic diskette.

If an error is detected, the error codes will be displayed on the Front Panel HEX display and on WS-O screen ( $\clubsuit$ 6.4.4). When no error is detected, the STD will complete its testing in about one minute per megabyte of memory, and then will begin system IPL. The system must pass the Self-Test Diagnostic programs for IPL to begin.

• END

# **6.4** Error Codes and Descriptions

### 6.4.1 BP2 Class Microcode Error/Status Codes And Description (Sheet 1 of 6)

#### **BP2 Class Error Code Analysis**

| Error<br>Code                                                                                                    | Test/Error Description                                                                                                    |
|----------------------------------------------------------------------------------------------------|----------------------------------------------------------------------------------------------------|
|                                                                                                    | BP OS Generated Error/Status Codes                                                                                                    |
| 0002<br>0003<br>0004<br>0005<br>0006<br>0007<br>0008<br>0009                                                                 | Divide Exception<br>Invalid Task Reference<br>Invalad Semaphore Use<br>Invalid Priority<br>No More Memory<br>Unexpected Error<br>Invalid Sender<br>Wild Branch                                                                                                    |
|                                                                                                    | SCSI Error Codes                                                                                                    |
| 0030<br>0031<br>0032<br>0033<br>0034<br>0035<br>0036<br>0037<br>0038<br>0037<br>0038<br>0038<br>0038<br>0038<br>0030<br>0038 | Invalid Command<br>Invalid Count<br>Invalid Address<br>Invalid Device Address<br>Data Compare Error<br>Parity Error<br>Addressing Error<br>DMA Timeout<br>Hardware Error<br>Invalid State Error<br>Check Error<br>Disconnect Error<br>Select Timeout<br>Reselect Timeout<br>Not Used<br>ISR Error |

▶NEXT

# **6.4** Error Codes and Descriptions

### 6.4.1 BP2 Class Microcode Error/Status Codes And Description (Sheet 2 of 6)

#### **BP2 Class Error Code Analysis**

| Error<br>Code | Test/Error Description                                                                                                    |
|---------------|----------------------------------------------------------------------------------------------------|
|               | 25V36 (DE) Generated Error Codes                                                                                                  |
| 0040<br>0041  | Undefined Error<br>The DA has made a request of the BP that is not valid under the<br>current context                             |
| 0042          | The DA is not considered to be running by the BP and therefore<br>the receive IOCW can not be processed                           |
| 0043          | The transfer of the request from the DA to the BP failed to complete                                                              |
| 0044          | The transfer of the IOCW from the BP to the DA failed to                                                                          |
| 0045          | There was no response (request) from DA to begin processing the                                                                   |
| 0046          | outstanding IOCW                                                                                                    |
| 0047          | The DA has specified an invalid address in the requested transfer<br>The DA has requested a transfer which exceeds the top of its |
| 0048          | memory<br>The DA has requested the transfer of more data than specified in                                                        |
| 0049          | the IOCW                                                                                                    |
|               | The DA has not gone ready after being reset within the given                                                                      |
| 004A          | amount of time                                                                                                    |
| UU4B          | A parity error has occurred on a BP/DA interface<br>An addressing error has occurred on a transfer involving main                 |
| 004C          | memory                                                                                                    |
| 004D<br>004E  | A parity error has occurred on a transfer involving main memory<br>The IOCW received is invalid                                   |
| 004F          | The DRT received is invalid<br>A parity error has occurred on the DA during a transfer between<br>MM and the DA                   |

### **TROUBLESHOOTING 6.4** Error Codes and Descriptions

### 6.4.1 BP2 Class Microcode Error/Status Codes And Description (Sheet 3 of 6)

#### **BP2 Class Error Code Analysis**

| Error<br>Code                | Test/Error Description                                                                                                    |
|------------------------------|----------------------------------------------------------------------------------------------------|
|                              | 25V96 MLTC Generated Error Codes                                                                                                    |
| 0050<br>0051<br>0052         | Invalid DTR<br>DA not running<br>Memory address used is not 32-bit aligned, or entries in IAL are                                                                                                    |
| 0053<br>0054<br>0055         | Hardware detected parity error on last DMA<br>Hardware detected an addressing error on last DMA<br>IOCW received is not supported or invalid                                                                         |
| 0056                         | A quit request has been received from the DA indicating the DA no longer running and must be reloaded/restarted                                                                                                    |
| 0057<br>0058<br>0059         | DMA timeout, hardware detected parity error or addressing error<br>DA request is invalid<br>DA could not be reset                                                                                                    |
| 005A<br>005B<br>005C<br>005D | DA RAM address in the DA request is invalid<br>DA RAM address and the data count exceeds top of DA RAM<br>DA is requesting the transfer of more data than specified<br>DMA of data between DA and Main Memory Failed |
| 005E                         | DA has not made request to execute the previously issued com-<br>mand within a reasonable amount of time                                                                                                    |
|                              | the DA has occurred                                                                                                    |

# **6.4** Error Codes and Descriptions

### 6.4.1 BP2 Class Microcode Error/Status Codes And Description (Sheet 4 of 6)

#### **BP2 Class Error Code Analysis**

| Error<br>Code        | Test/Error Description                                                                                                    |
|----------------------|----------------------------------------------------------------------------------------------------|
|                      | 22V76-1 And 27V76-2 (TC) Generated Error Codes                                                                                                    |
| 0060                 | No DCT has been loaded prior to receiving a SIO or Load Code. A load DCT CIO must be the 1st IOCW sent to the DA after                                                                       |
| 0061                 | A IOCW was received that requires the DA to be running to process it, but the DA is not running                                                                                              |
| 0062                 | The MM address to be used in the next MM DA is not 32-bit (VS word) aligned, or entries in the IAL are not 2K aligned                                                                        |
| 0063<br>0064<br>0065 | The hardware has detected a parity error on the last DMA<br>The hardware has detected an addressing error on the last DMA<br>The IOCW received is not supported or not valid in current pro- |
| 0066                 | A Quit request has been received from the DA indicating the DA is                                                                                                    |
| 0067                 | The DMA of the CMD from the BP to the DA failed. (DMA timeout, hardware detected parity or addressing error)                                                                                 |
| 0068<br>0069         | The DA request is not valid in the current program text<br>The IOCW specified a DMA transfer out of main memory while the<br>DA requested a transfer into main memory                        |
| 006A<br>006B         | The DA RAM address in the DA request is invalid<br>The DA RAM address plus data count exceeds the top of the DA's<br>RAM                                                                     |
| 006C                 | The DA is requesting the transfer of more data than specified in the IOCW                                                                                                    |
| 006D                 | The DMA of data between the DA and main memory failed (DMA timeout, hardware detecting parity or address error)                                                                              |
| 006E                 | The DA has not made a request to execute the previously issued<br>CMD within a reasonable amount of time                                                                                     |
| 006F                 | The DA has indicated via its status register that a hardware failure has occurred                                                                                                    |

# **6.4** Error Codes and Descriptions

### 6.4.1 BP2 Class Microcode Error/Status Codes And Description (Sheet 5 of 6)

#### **BP2 Class Error Code Analysis**

| Error<br>Code                                                        | Test/Error Description                                                                                                    |
|----------------------------------------------------------------------|----------------------------------------------------------------------------------------------------|
|                                                                      | 25V37, 25V67 (ISIO, UISIO) Generated Error Codes<br>(Control Mode)                                                                                                    |
| 0070<br>0071<br>0072<br>0073<br>0074<br>0075<br>0076<br>0077<br>0078 | Undefined Error<br>BP Parity Error<br>Unknown Command received from device<br>WS Code failed to be loaded<br>DA Code failed to be loaded<br>DA Response Command time out<br>Protocol Error<br>Main Memory ECC Error<br>Main Memory Address Error |
|                                                                      | 25V37, 25V67 (ISIO, UISIO) LED Error Codes<br>(Non-Control Mode)                                                                                                    |
| 0080<br>0081                                                         | Undefined Error<br>A request was received from the DA which is invalid under the                                                                                                    |
| 0082                                                                 | An IOCW was received that requires DA to be running to complete                                                                                                    |
| 0082                                                                 | A Quit request was received by the task from the DA. Outstanding I/O is error completed and IT Msgs are sent to all other tasks on the same DA notifying them to error complete any outstanding I/O they may have                                |
| 0082                                                                 | Notifies task it's DA is not running and to error complete outstand-                                                                                                    |
| 0083                                                                 | The DMA of CMD/data from the BP to the DA timed out or a parity                                                                                                    |
| 0084                                                                 | The DMA of data between Main memory and the DA timed out, or a parity error occurred during the transfer                                                                                                    |

# **6.4** Error Codes and Descriptions

### 6.4.1 BP2 Class Microcode Error/Status Codes And Description (Sheet 6 of 6)

#### **BP2 Class Error Code Analysis**

| Error<br>Code | Test/Error Description                                                                                                    |  |
|---------------|----------------------------------------------------------------------------------------------------|--|
|               | 25V37, 25V67 (ISIO, UISIO) LED Error Codes<br>(Non-Control Mode) (Cont.)                                                                                 |  |
| 0085          | A CMD was issued to the DA and DA did not respond with the appropriate request within the given amount of time                                           |  |
| 0088          | The length of the transfer requested by the DA extended past the starting Main Memory Address plus the count specified in the IOCW.                      |  |
| 0089          | After the DA hardware was reset via an out issued by the BP, the<br>hardware ready status bit was not set by hardware within the<br>given amount of time |  |
| 008A<br>008B  | BP parity error detected<br>The Source/destination address alignment for the requested DMA<br>transfer is invalid or an IAL entry is invalid             |  |
| 008C          | A parity error was detected on the DMA transfer to/from Main                                                                                             |  |
| 008D          | The CMD specified in the IOCW is not supported, or a parameter within the IOCW is out of range                                                           |  |
| 008E          | The Drt length specified in the IOCW is not 1024                                                                                                    |  |
|               | 25V27 (DSIO) Generated Error Codes                                                                                                    |  |
| 0091          | More than 2 tape devices attached on a DSIO (only the last 2 will operate in extended MSEM mode)                                                         |  |
|               | Crash Task Generated Error Codes                                                                                                    |  |
| 0093          | A BP task has crashed                                                                                                    |  |
|               | Floppy Task Generated Error Codes                                                                                                    |  |
| 0095          | The floppy disk controller chip could not be reset                                                                                                    |  |

END

# **6.4** Error Codes and Descriptions

### 6.4.2 BP2 Class System Error/Status Codes And Description

**BP2 Class System Error Code Analysis** 

| Test/Error Description                                                                                                    |
|----------------------------------------------------------------------------------------------------|
| Unable to load code to workstation O. (Power the workstation off                                                                                                    |
| And on to attempt to clear the condition)<br>Main Memory parity error occurred during a CODE RAM DAM<br>Main Memory DMA attempted to access a non-existent address<br>BP DATA RAM parity error has occurred |
| PDA of IPL disk (passed from diagnostics) not found in PDA table<br>A Pascal exception of unknown origin has occurred                                                                                       |
| An invalid device adapter type value has been detected<br>DMA operation between DATA RAM and Main Memory timed out                                                                                          |
| The CP set an illegal command out area code<br>Repeated DMA attempts for the command out area failed, BP<br>initiates entry into control mode                                                               |
| Repeated DMA attempts for the processor interrupt area failed,<br>BP initiates entry into control mode                                                                                                    |
| A SIO/CIO raced with an EC or NC IOSW (possible OS failure), BP                                                                                                    |
| An IRQ/DAR raced with an EC or NC IOSW (possible OS failure),<br>BP initiates entry into control mode                                                                                                    |
| Main Memory error correction count exceeds its limit (i.e. 1), BP                                                                                                    |
| File not found (Control Mode)                                                                                                    |
| Device not found (Control Mode)                                                                                                    |
| VTOC Error (Control Mode)                                                                                                    |
| IPL device returned damage status (Control Mode)<br>IPL device was not-ready - intervention required (Control Mode)                                                                                         |
| BP memory or disk address error while accessing IPL device<br>(Control Mode)<br>File error in getting control mode pointers                                                                                 |
|                                                                                                    |

## **6.4** Error Codes and Descriptions

### 6.4.3 BP2 Class Diagnostic Monitor Error Codes And Description (Sheet 1 of 17)

#### **BP2 Class Diagnostic Monitor Error Code Analysis**

| Error Code                                                                                                    | Test/Error Description                                                                                                    | Comments                                                                                                    |
|----------------------------------------------------------------------------------------------------|----------------------------------------------------------------------------------------------------|----------------------------------------------------------------------------------------------------|
| 41                                                                                                    | Bootstrap Loader (@MCBOOT@)                                                                                                    |                                                                                                    |
| 4110<br>4111<br>4112<br>4114<br>4116<br>4118<br>4119<br>411A<br>4110<br>4110<br>4110<br>4120<br>4121<br>4120<br>4121<br>4122<br>4124<br>4126<br>4128<br>4128<br>4128<br>4120 | Unlabeled Volume (VOL1 Missing)<br>Media Error Label<br>Controller Hardware Error<br>Drive Not Ready<br>Program Error (Divide)<br>Program Error (Data)<br>Media Error<br>Controller Hardware Error<br>Drive Not Ready<br>Program Error (Divide)<br>Program Error (Data)<br>Media Error<br>Controller Hardware Error<br>Drive Not Ready<br>Program Error (Divide)<br>Program Error (Divide)<br>Program Error (Data)<br>FDX1 ID Does Not Match<br>FDX2 ID Does Not Match<br>FDR1 ID Does Not Match | Volume Label<br>Volume Label<br>Volume Label<br>Volume Label<br>Bit Map<br>Bit Map<br>Bit Map<br>Bit Map<br>Bit Map<br>Bit Map<br>VTOC<br>VTOC<br>VTOC<br>VTOC<br>VTOC<br>VTOC<br>VTOC<br>VTOC                 |
|                                                                                                    | Self-Test Monitor = @NORMAL@ in @                                                                                                    | DIAGST@                                                                                                    |
| 4131<br>4132<br>4133<br>4134<br>4136<br>4138<br>4138<br>413A<br>413B<br>413C<br>413E                                                                                         | Media Error<br>Controller Hardware Error<br>Checksum Does Not Match<br>Drive Not Ready<br>Program Error (Divide)<br>Program Error (Data)<br>Library Not Found<br>File Not Found<br>FDR1 Not Found<br>Extents Greater Than 3                                                                                                    | Self Test Monitor<br>Self Test Monitor<br>Self Test Monitor<br>Self Test Monitor<br>Self Test Monitor<br>Self Test Monitor<br>Self Test Monitor<br>Self Test Monitor<br>Self Test Monitor<br>Self Test Monitor |

#### ▶NEXT

# **6.4** Error Codes and Descriptions

### 6.4.3 BP2 Class Diagnostic Monitor Error Codes And Description (Sheet 2 of 17)

**BP2 Class Diagnostic Monitor Error Code Analysis** 

| Error Code                                                                           | Test/Error Description                                                                                                    | Comments                                                                                                    |
|--------------------------------------------------------------------------------------|----------------------------------------------------------------------------------------------------|----------------------------------------------------------------------------------------------------|
|                                                                                      | Diagnostic Monitor = @MONITOR in                                                                                                    | @DIAGMN@                                                                                                    |
| 4141<br>4142<br>4143<br>4144<br>4146<br>4148<br>4148<br>4148<br>4148<br>414C<br>414E | Media Error<br>Controller Hardware Error<br>Checksum Does Not Match<br>Drive Not Ready<br>Program Error (Divide)<br>Program Error (Data)<br>Library Not Found<br>File Not Found<br>FDR1 Not Found<br>Extents Greater Than 3 | Diagnostic Monitor<br>Diagnostic Monitor<br>Diagnostic Monitor<br>Diagnostic Monitor<br>Diagnostic Monitor<br>Diagnostic Monitor<br>Diagnostic Monitor<br>Diagnostic Monitor<br>Diagnostic Monitor |
|                                                                                      | System Loader = @MCIPL@ in @S\                                                                                                    | /STEM@                                                                                                    |
| 4151<br>4152<br>4153<br>4154<br>4156<br>4158<br>4158<br>4158<br>4158<br>4158<br>4158 | Media Error<br>Controller Hardware Error<br>Checksum Does Not Match<br>Drive Not Ready<br>Program Error (Divide)<br>Program Error (Data)<br>Library Not Found<br>File Not Found<br>FDR1 Not Found<br>Extents Greater Than 3 | System Loader<br>System Loader<br>System Loader<br>System Loader<br>System Loader<br>System Loader<br>System Loader<br>System Loader<br>System Loader<br>System Loader                             |
| 41F3<br>41F4<br>41FD<br>41FE<br>41FF                                                 | Invalid Hardware Configuration<br>Fleppy Status Error<br>BP RAM Parity Error<br>BP RAM Parity Error<br>Unknown Interrupt on BP                                                                                              |                                                                                                    |

# **6.4** Error Codes and Descriptions

### 6.4.3 BP2 Class Diagnostic Monitor Error Codes And Description (Sheet 3 of 17)

|                                                                                                    | 5                                                                                                    | •                                                                                                    |
|----------------------------------------------------------------------------------------------------|----------------------------------------------------------------------------------------------------|----------------------------------------------------------------------------------------------------|
| Error Code                                                                                                    | Test/Error Description                                                                                                    | Comments                                                                                                    |
| 42                                                                                                    | Self-Test Monitor (@NORMAL@ i                                                                                                    | n @DIAGST@)                                                                                                    |
| 420F<br>4210<br>4211<br>4212<br>4214<br>4216<br>4218<br>4218<br>4219<br>421A<br>4210<br>4210<br>421C<br>421E<br>4220<br>4221<br>4222<br>4222<br>4222<br>42228<br>42228<br>42228<br>42228<br>42228<br>42228<br>42228<br>42228 | Incompatible Version of Self-Test Co<br>Unlabeled Volume (VOL1 Missing)<br>Media Error<br>Controller Hardware Error<br>Drive Not Ready<br>Program Error (Divide)<br>Program Error (Data)<br>Media Error<br>Controller Hardware Error<br>Drive Not Ready<br>Program Error (Divide)<br>Program Error (Data)<br>Media Error<br>Controller Hardware Error<br>Drive Not Ready<br>Program Error (Divide)<br>Program Error (Data)<br>FDX1 ID Does Not Match<br>FDX2 ID Does Not Match | bde<br>Volume Label<br>Volume label<br>Volume label<br>Volume label<br>Bit Map<br>Bit Map<br>Bit Map<br>Bit Map<br>Bit Map<br>Bit Map<br>Bit Map<br>VTOC<br>VTOC<br>VTOC<br>VTOC<br>VTOC<br>VTOC<br>VTOC<br>VTOC |
|                                                                                                    | Workstation File = @MONISIO@                                                                                                    | in @DIAGST@ (SIO)                                                                                                    |
| 4231<br>4232<br>4233<br>4234<br>4236<br>4238<br>4238<br>423A<br>423B<br>423C<br>423E                                                                                                    | Media Error<br>Controller Hardware Error<br>Checksum Does Not Match<br>Drive Not Ready<br>Program Error (Divide)<br>Program Error (Data)<br>Library Not Found<br>File Not Found<br>FDR1 Not Found<br>Extents Greater Than 3                                                                                                    | Workstation File<br>Workstation File<br>Workstation File<br>Workstation File<br>Workstation File<br>Workstation File<br>Workstation File<br>Workstation File<br>Workstation File                                 |

**BP2** Class Diagnostic Monitor Error Code Analysis

NEXT

# **6.4** Error Codes and Descriptions

### 6.4.3 BP2 Class Diagnostic Monitor Error Codes And Description (Sheet 4 of 17)

#### **BP2** Class Diagnostic Monitor Error Code Analysis

| Error Code                                                                           | Test/Error Description                                                                                                    | Comments                                                                                                    |
|--------------------------------------------------------------------------------------|----------------------------------------------------------------------------------------------------|----------------------------------------------------------------------------------------------------|
|                                                                                      | Workstation File = @MONISIO@                                                                                                    | in @DIAGST@ (USIO)                                                                                                    |
| 4241<br>4242<br>4243<br>4244<br>4246<br>4246<br>4248<br>424A<br>424B<br>424C<br>424E | Media Error<br>Controller Hardware Error<br>Checksum Does Not Match<br>Drive Not Ready<br>Program Error (Divide)<br>Program Error (Data)<br>Library Not Found<br>File Not Found<br>FDR1 Not Found<br>Extents Greater Than 3 | Workstation File<br>Workstation File<br>Workstation File<br>Workstation File<br>Workstation File<br>Workstation File<br>Workstation File<br>Workstation File<br>Workstation File                                                    |
| 42                                                                                   | Self-Test Diag. Test 2 = @BT050                                                                                                    | DO@ in @DIAGST@                                                                                                    |
| 4261<br>4262<br>4263<br>4264<br>4266<br>4268<br>4268<br>426A<br>426B<br>426C<br>426E | Media Error<br>Controller Hardware Error<br>Checksum Does Not Match<br>Drive Not Ready<br>Program Error (Divide)<br>Program Error (Data)<br>Library Not Found<br>File Not Found<br>FDR1 Not Found<br>Extents Greater Than 3 | Diagnostic Test 2<br>Diagnostic Test 2<br>Diagnostic Test 2<br>Diagnostic Test 2<br>Diagnostic Test 2<br>Diagnostic Test 2<br>Diagnostic Test 2<br>Diagnostic Test 2<br>Diagnostic Test 2<br>Diagnostic Test 2<br>Diagnostic Test 2 |

▶NEXT

## 6.4 Error Codes and Descriptions

### 6.4.3 BP2 Class Diagnostic Monitor Error Codes And Description (Sheet 5 of 17)

#### **BP2 Class Diagnostic Monitor Error Code Analysis**

| Error Code                                                                           | Test/Error Description                                                                                                    | Comments                                                                                                    |  |
|--------------------------------------------------------------------------------------|----------------------------------------------------------------------------------------------------|----------------------------------------------------------------------------------------------------|--|
| Self-Test Dia                                                                        | Self-Test Diag. Test $3 = @CT0500@/@CT0100@$ in @DIAGST@                                                                                                    |                                                                                                    |  |
| 4271<br>4272<br>4273<br>4274<br>4276<br>4276<br>4278<br>427A<br>4278<br>427C<br>427E | Media Error<br>Controller Hardware Error<br>Checksum Does Not Match<br>Drive Not Ready<br>Program Error (Divide)<br>Program Error (Data)<br>Library Not Found<br>File Not Found<br>FDR1 Not Found<br>Extents Greater Than 3 | Diagnostic Test 3<br>Diagnostic Test 3<br>Diagnostic Test 3<br>Diagnostic Test 3<br>Diagnostic Test 3<br>Diagnostic Test 3<br>Diagnostic Test 3<br>Diagnostic Test 3<br>Diagnostic Test 3<br>Diagnostic Test 3<br>Diagnostic Test 3 |  |
| Self-Test Di                                                                         | ag. Test 4 = @CT0800@/@CT0200(                                                                                                    | @ in @DIAGST@                                                                                                    |  |
| 4281<br>4282<br>4283<br>4284<br>4286<br>4288<br>4288<br>4288<br>4288<br>4288<br>4288 | Media Error<br>Controller Hardware Error<br>Checksum Does Not Match<br>Drive Not Ready<br>Program Error (Divide)<br>Program Error (Data)<br>Library Not Found<br>File Not Found<br>FDR1 Not Found<br>Extents Greater Than 3 | Diagnostic Test 4<br>Diagnostic Test 4<br>Diagnostic Test 4<br>Diagnostic Test 4<br>Diagnostic Test 4<br>Diagnostic Test 4<br>Diagnostic Test 4<br>Diagnostic Test 4<br>Diagnostic Test 4<br>Diagnostic Test 4<br>Diagnostic Test 4 |  |

▶NEXT

# **6.4** Error Codes and Descriptions

### 6.4.3 BP2 Class Diagnostic Monitor Error Codes And Description (Sheet 6 of 17)

#### **BP2 Class Diagnostic Monitor Error Code Analysis**

| Error Code                                                                                   | Test/Error Description                                                                                                    | Comments                                                                                                    |
|----------------------------------------------------------------------------------------------|----------------------------------------------------------------------------------------------------|----------------------------------------------------------------------------------------------------|
| Self-Test Dia                                                                                | ag. Test 5 = @CT0B00@/@CT0300(                                                                                                    | <u>م</u> in @DIAGST@                                                                                                    |
| 4291<br>4292<br>4293<br>4294<br>4296<br>4298<br>4298<br>4298<br>4298<br>4298<br>4298         | Media Error<br>Controller Hardware Error<br>Checksum Does Not Match<br>Drive Not Ready<br>Program Error (Divide)<br>Program Error (Data)<br>Library Not Found<br>File Not Found<br>FDR1 Not Found<br>Extents Greater Than 3 | Diagnostic Test 5<br>Diagnostic Test 5<br>Diagnostic Test 5<br>Diagnostic Test 5<br>Diagnostic Test 5<br>Diagnostic Test 5<br>Diagnostic Test 5<br>Diagnostic Test 5<br>Diagnostic Test 5<br>Diagnostic Test 5<br>Diagnostic Test 5<br>Diagnostic Test 5 |
| Self-Test Di                                                                                 | ag. Test $6 = @MT0500@/@MT0100$                                                                                                    | @ in @DIAGST@                                                                                                    |
| 42A1<br>42A2<br>42A3<br>42A4<br>42A6<br>42A8<br>42A8<br>42A8<br>42A8<br>42AB<br>42AC<br>42AE | Media Error<br>Controller Hardware Error<br>Checksum Does Not Match<br>Drive Not Ready<br>Program Error (Divide)<br>Program Error (Data)<br>Library Not Found<br>File Not Found<br>FDR1 Not Found<br>Extents Greater Than 3 | Diagnostic Test 6<br>Diagnostic Test 6<br>Diagnostic Test 6<br>Diagnostic Test 6<br>Diagnostic Test 6<br>Diagnostic Test 6<br>Diagnostic Test 6<br>Diagnostic Test 6<br>Diagnostic Test 6<br>Diagnostic Test 6<br>Diagnostic Test 6                      |

NEXT

# **6.4** Error Codes and Descriptions

### 6.4.3 BP2 Class Diagnostic Monitor Error Codes And Description (Sheet 7 of 17)

| <b>BP2 Class Diagnostic Monitor Error Code Analysis</b>                                                                                      |                                                                                                    |                                                                                                    |  |
|----------------------------------------------------------------------------------------------------|----------------------------------------------------------------------------------------------------|----------------------------------------------------------------------------------------------------|--|
| Error Code                                                                                                    | Test/Error Description                                                                                                    | Comments                                                                                                    |  |
| Self-Test Di                                                                                                    | ag. Test 7 = @BT0800@/@BT0900                                                                                                    | @ in @DIAGST@                                                                                                    |  |
| 42B1<br>42B2<br>42B3<br>42B4<br>42B6<br>42B8<br>42B8<br>42BA<br>42BB<br>42BC<br>42BE                                                         | Media Error<br>Controller Hardware Error<br>Checksum Does Not Match<br>Drive Not Ready<br>Program Error (Divide)<br>Program Error (Data)<br>Library Not Found<br>File Not Found<br>FDR1 Not Found<br>Extents Greater Than 3                                                                                                    | Diagnostic Test 7<br>Diagnostic Test 7<br>Diagnostic Test 7<br>Diagnostic Test 7<br>Diagnostic Test 7<br>Diagnostic Test 7<br>Diagnostic Test 7<br>Diagnostic Test 7<br>Diagnostic Test 7<br>Diagnostic Test 7<br>Diagnostic Test 7<br>Diagnostic Test 7 |  |
| Self-Test Diag. Test 8 = @MT0200@ in @DIAGST@                                                                                                |                                                                                                    |                                                                                                    |  |
| 42C1<br>42C2<br>42C3<br>42C4<br>42C6<br>42C8<br>42C8<br>42C8<br>42C8<br>42C8<br>42C0<br>42C0<br>42C0<br>42C0<br>42C0<br>42C0<br>42C0<br>42C0 | Media Error<br>Controller Hardware Error<br>Checksum Does Not Match<br>Drive Not Ready<br>Program Error (Divide)<br>Program Error (Data)<br>Library Not Found<br>File Not Found<br>FDR1 Not Found<br>Extents Greater Than 3<br>SIO Time Out<br>SIO Overrun<br>SIO Data RAM Parity Error<br>SIO Serial Parity Error<br>(U)ISIO Time Out<br>(U)ISIO Time Out<br>(U)ISIO Memory Parity<br>(U)ISIO Data RAM Parity Error<br>(U)ISIO Data RAM Parity Error<br>(U)ISIO Data Link Time Out | Diagnostic Test 8<br>Diagnostic Test 8<br>Diagnostic Test 8<br>Diagnostic Test 8<br>Diagnostic Test 8<br>Diagnostic Test 8<br>Diagnostic Test 8<br>Diagnostic Test 8<br>Diagnostic Test 8<br>Diagnostic Test 8<br>Ciagnostic Test 8                      |  |

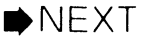

# **6.4** Error Codes and Descriptions

### 6.4.3 BP2 Class Diagnostic Monitor Error Codes And Description (Sheet 8 of 17)

#### **BP2** Class Diagnostic Monitor Error Code Analysis

| Error Code                                                                           | Test/Error Description                                                                                                    | Comments                                                                                                    |
|--------------------------------------------------------------------------------------|----------------------------------------------------------------------------------------------------|----------------------------------------------------------------------------------------------------|
| Self-Test Dia                                                                        | ag. Test 8 = @MT0200@ in @I                                                                                                    | DIAGST@ (Con.t)                                                                                                    |
| 42E9<br>42EA<br>42EB<br>42EC<br>42ED<br>42EE<br>42F2<br>42F3<br>42F3<br>42F3<br>42F5 | (U)ISIO FIFO Parity<br>Workstation Powered Off<br>Workstation Coaxial Parity Error<br>Workstation Memory Parity Error<br>Workstation Has No Code<br>Workstation Status Invalid<br>CPU Failure<br>Invalid Hardware Configuration<br>Floppy Status Error<br>No Terminal ID Byte Found | 7                                                                                                    |
| 43                                                                                   | Self-Test Diagnostic Test 1.1 =<br>@DIAGST@                                                                                                    | @ST0500@ in                                                                                                    |
| 4351<br>4352<br>4353<br>4354<br>4356<br>4358<br>4358<br>4358<br>4358<br>4355<br>4355 | Media Error<br>Controller Hardware Error<br>Checksum Does Not Match<br>Drive Not Ready<br>Program Error (Divide)<br>Program Error (Data)<br>Library Not Found<br>File Not Found<br>FDR1 Not Found<br>Extents Greater Than 3                                                         | Diagnostic Test 1.1 (SIO)<br>Diagnostic Test 1.1 (SIO)<br>Diagnostic Test 1.1 (SIO)<br>Diagnostic Test 1.1 (SIO)<br>Diagnostic Test 1.1 (SIO)<br>Diagnostic Test 1.1 (SIO)<br>Diagnostic Test 1.1 (SIO)<br>Diagnostic Test 1.1 (SIO)<br>Diagnostic Test 1.1 (SIO)<br>Diagnostic Test 1.1 (SIO) |

▶NEXT

# **6.4** Error Codes and Descriptions

### 6.4.3 BP2 Class Diagnostic Monitor Error Codes And Description (Sheet 9 of 17)

#### **BP2 Class Diagnostic Monitor Error Code Analysis**

| Error Code                                                                   | Test/Error Description                                                                                                    | Comments                                                                                                    |
|------------------------------------------------------------------------------|----------------------------------------------------------------------------------------------------|----------------------------------------------------------------------------------------------------|
| Self-Test Di                                                                 | ag. Test 1.2 = @ST0800@ in (                                                                                                    | םDIAGST@                                                                                                    |
| 4361<br>4362<br>4363<br>4364<br>4366<br>4368<br>4368<br>4368<br>4368<br>4368 | Media Error<br>Controller Hardware Error<br>Checksum Does Not Match<br>Drive Not Ready<br>Program Error (Divide)<br>Program Error (Data)<br>Library Not Found<br>File Not Found<br>FDR1 Not Found<br>Extents Greater Than 3 | Diagnostic Test 1.2 (ISIO)<br>Diagnostic Test 1.2 (ISIO)<br>Diagnostic Test 1.2 (ISIO)<br>Diagnostic Test 1.2 (ISIO)<br>Diagnostic Test 1.2 (ISIO)<br>Diagnostic Test 1.2 (ISIO)<br>Diagnostic Test 1.2 (ISIO)<br>Diagnostic Test 1.2 (ISIO)<br>Diagnostic Test 1.2 (ISIO)<br>Diagnostic Test 1.2 (ISIO)<br>Diagnostic Test 1.2 (ISIO) |
| Self-Test O                                                                  | /erlay                                                                                                    | 200@ in @DIAGST@                                                                                                    |
| 4381<br>4382<br>4383<br>4384<br>4386<br>4388<br>4388<br>4388<br>4388<br>4388 | Media Error<br>Controller Hardware Error<br>Checksum Does Not Match<br>Drive Not Ready<br>Program Error (Divide)<br>Program Error (Data)<br>Library Not Found<br>File Not Found<br>FDR1 Not Found<br>Extents Greater Than 3 | Overlay 4<br>Overlay 4<br>Overlay 4<br>Overlay 4<br>Overlay 4<br>Overlay 4<br>Overlay 4<br>Overlay 4<br>Overlay 4<br>Overlay 4                                                                                                    |

➡NEXT

# **6.4** Error Codes and Descriptions

### 6.4.3 BP2 Class Diagnostic Monitor Error Codes And Description (Sheet 10 of 17)

#### **BP2 Class Diagnostic Monitor Error Code Analysis**

| Error Code                                                                           | Test/Error Description                                                                                                    | Comments                                                                                                    |
|--------------------------------------------------------------------------------------|----------------------------------------------------------------------------------------------------|----------------------------------------------------------------------------------------------------|
| Self-Test Ov                                                                         | verlay 5 = @CM0B00@/@CM0300@                                                                                                    | in @DIAGST@                                                                                                    |
| 4391<br>4392<br>4393<br>4394<br>4396<br>4398<br>4398<br>4398<br>4398<br>4398<br>4398 | Media Error<br>Controller Hardware Error<br>Checksum Does Not Match<br>Drive Not Ready<br>Program Error (Divide)<br>Program Error (Data)<br>Library Not Found<br>File Not Found<br>FDR1 Not Found<br>Extents Greater Than 3 | Overlay 5<br>Overlay 5<br>Overlay 5<br>Overlay 5<br>Overlay 5<br>Overlay 5<br>Overlay 5<br>Overlay 5<br>Overlay 5<br>Overlay 5 |
| Self-Test Ov                                                                         | /erlay 6 = @MM0500@/@MM0100(                                                                                                    | ي in @DIAGST@                                                                                                    |
| 43A1<br>43A2<br>43A3<br>43A4<br>43A6<br>43A8<br>43A8<br>43A8<br>43AB<br>43AC<br>43AE | Media Error<br>Controller Hardware Error<br>Checksum Does Not Match<br>Drive Not Ready<br>Program Error (Divide)<br>Program Error (Data)<br>Library Not Found<br>File Not Found<br>FDR1 Not Found<br>Extents Greater Than 3 | Overlay 6<br>Overlay 6<br>Overlay 6<br>Overlay 6<br>Overlay 6<br>Overlay 6<br>Overlay 6<br>Overlay 6<br>Overlay 6<br>Overlay 6 |

➡NEXT

Page 6-61

# **6.4** Error Codes and Descriptions

### 6.4.3 BP2 Class Diagnostic Monitor Error Codes And Description (Sheet 11 of 17)

#### **BP2 Class Diagnostic Monitor Error Code Analysis**

| Error Code                                                                                                    | Test/Error Description                                                                                                    | Comments                                                                                                    |
|----------------------------------------------------------------------------------------------------|----------------------------------------------------------------------------------------------------|----------------------------------------------------------------------------------------------------|
| 44                                                                                                    | IPL System Loader (@MCIPL@ in @                                                                                                    | SYSTEM@)                                                                                                    |
| <b>44</b><br>440F<br>4410<br>4411<br>4412<br>4414<br>4416<br>4418<br>4418<br>4419<br>441A<br>441C<br>441E<br>4420                                    | IPL System Loader (@MCIPL@ in @<br>Incompatible Version of Self-Test<br>Code<br>Unlabeled Volume (VOL1 Missing)<br>Media Error<br>Controller Hardware Error<br>Drive Not Ready<br>Program Error (Divide)<br>Program Error (Data)<br>Media Error<br>Controller Hardware Error<br>Drive Not Ready<br>Program Error (Divide)                                                                                                    | Volume Label<br>Volume Label<br>Volume Label<br>Volume Label<br>Volume Label<br>Bit Map<br>Bit Map<br>Bit Map<br>Bit Map<br>Bit Map |
| 4421<br>4422<br>4426<br>4428<br>4428<br>4428<br>4428<br>4420<br>4420<br>4431<br>4432<br>4433<br>4434<br>4436<br>4438<br>4438<br>4438<br>4438<br>4438 | Program Error (Data)<br>Media Error<br>Controller Hardware Error<br>Drive Not Ready<br>Program Error (Divide)<br>Program Error (Data)<br>FDX1 ID Does Not Match<br>FDX2 ID Does Not Match<br>FDR1 ID Does Not Match<br>Media Error<br>Controller Hardware Error<br>Checksum Does Not Match<br>Drive Not Ready<br>Program Error (Divide)<br>Program Error (Data)<br>Library Not Found<br>FIE Not Found<br>FDR1 Not Found<br>Extents Greater Than 3 | VTOC<br>VTOC<br>VTOC<br>VTOC<br>VTOC<br>VTOC<br>VTOC<br>VTOC                                                                        |

#### NEXT

# **6.4** Error Codes and Descriptions

### 6.4.3 BP2 Class Diagnostic Monitor Error Codes And Description (Sheet 12 of 17)

#### **BP2 Class Diagnostic Monitor Error Code Analysis**

| Error Code                                                                           | Test/Error Description                                                                                                    | Comments                                                                                                    |
|--------------------------------------------------------------------------------------|----------------------------------------------------------------------------------------------------|----------------------------------------------------------------------------------------------------|
|                                                                                      | System File = @MCCP5@/@MCCP7                                                                                                    | @ in @SYSTEM@                                                                                                    |
| 4461<br>4462<br>4463<br>4464<br>4466<br>4468<br>4468<br>4468<br>446B<br>446C<br>446E | Media Error<br>Controller Hardware Error<br>Checksum Does Not Match<br>Drive Not Ready<br>Program Error (Divide)<br>Program Error (Data)<br>Library Not Found<br>File Not Found<br>FDR1 Not Found<br>Extents Greater Than 3 | CP Microcode File<br>CP Microcode File<br>CP Microcode File<br>CP Microcode File<br>CP Microcode File<br>CP Microcode File<br>CP Microcode File<br>CP Microcode File<br>CP Microcode File<br>CP Microcode File |
|                                                                                      | System File = @MCBP2@ in @SYS                                                                                                    | TEM@                                                                                                    |
| 44C1<br>44C2<br>44C3<br>44C4<br>44C6<br>44C8<br>44C8<br>44CA<br>44CB<br>44CC<br>44CE | Media Error<br>Controller Hardware Error<br>Checksum Does Not Match<br>Drive Not Ready<br>Program Error (Divide)<br>Program Error (Data)<br>Library Not Found<br>File Not Found<br>FDR1 Not Found<br>Extents Greater Than 3 | @MCBP2@File@MCBP2@File@MCBP2@File@MCBP2@File@MCBP2@File@MCBP2@File@MCBP2@File@MCBP2@File@MCBP2@File@MCBP2@File@MCBP2@File@MCBP2@File@MCBP2@File@MCBP2@File@MCBP2@File                                          |

#### ➡NEXT

# **6.4** Error Codes and Descriptions

### 6.4.3 BP2 Class Diagnostic Monitor Error Codes And Description (Sheet 13 of 17)

| В                                                                                                    | P2 Class Diagnostic Monitor Error Code Ana                                                                                                    | lysis                                                                                   |
|----------------------------------------------------------------------------------------------------|----------------------------------------------------------------------------------------------------|-----------------------------------------------------------------------------------------|
| Error Code                                                                                                    | Test/Error Description                                                                                                    | Comments                                                                                |
| <u></u>                                                                                                    | System File = @MCBP2@ in @SYSTEM@                                                                                                    | (Cont.)                                                                                 |
| 44E0<br>44E1<br>44E2<br>44E3<br>44E4<br>44E5<br>44E5<br>44E6<br>44E7<br>44E8<br>44E9<br>44E8<br>44E9<br>44E0<br>44E0<br>44E0<br>44E0<br>44E1<br>44F1<br>44F2<br>44F3<br>44F3 | SIO Time Out<br>SIO Overrun<br>SIO Data RAM Parity Error<br>SIO Serial Parity Error<br>(U)ISIO Time Out<br>(U)ISIO Memory Parity<br>(U)ISIO Data RAM Parity Error<br>(U)ISIO Data RAM Parity Error<br>(U)ISIO Data Link Time Out<br>(U)ISIO Data Link Time Out<br>(U)ISIO Data Link Time Out<br>(U)ISIO FIFO Parity<br>Workstation Powered Off<br>Workstation Powered Off<br>Workstation Memory Parity Error<br>Workstation Memory Parity Error<br>Workstation Has No Code<br>Workstation Status Invalid<br>DMA Time Out<br>DMA Failure<br>CPU Failure<br>Invalid Hardware Configuration<br>Floppy Status Error |                                                                                         |
| 45                                                                                                    | Diagnostic Monitor = @MONITOR@ in @DI                                                                                                    | AGMN@                                                                                   |
| 4505<br>450F<br>4510<br>4511<br>4512<br>4514<br>4516<br>4518<br>4519                                                                                                    | Monitor Message Buffer Overflow<br>Incompatible Version Of Diagnostic Code<br>Unlabeled Volume (VOL1 Missing)<br>Media Error<br>Controller Hardware Error<br>Drive Not Ready<br>Program Error (Divide)<br>Program Error (Data)<br>Media Error                                                                                                    | Volume Label<br>Volume Label<br>Volume Label<br>Volume Label<br>Volume Label<br>Bit Map |

## **6.4** Error Codes and Descriptions

### 6.4.3 BP2 Class Diagnostic Monitor Error Codes And Description (Sheet 14 of 17)

#### **BP2 Class Diagnostic Monitor Error Code Analysis**

| Error Code                                                                                           | Test/Error Description                                                                                                    | Comments                                                                                                    |
|----------------------------------------------------------------------------------------------------|----------------------------------------------------------------------------------------------------|----------------------------------------------------------------------------------------------------|
| 45                                                                                                   | Diagnostic Monitor = @MONITOR@<br>(Cont.)                                                                                                    | ງ in @DIAGMN@                                                                                                    |
| 451A<br>451C<br>451E<br>4520<br>4521<br>4522<br>4524<br>4526<br>4528<br>4528<br>4528<br>4528<br>4528 | Controller Hardware Error<br>Drive Not Ready<br>Program Error (Divide)<br>Program Error (Data)<br>Media Error<br>Controller Hardware Error<br>Drive Not Ready<br>Program Error (Divide)<br>Program Error (Data)<br>FDX1 ID Does Not Match<br>FDX2 ID Does Not Match<br>FDR1 ID Does Not Match | Bit Map<br>Bit Map<br>Bit Map<br>Bit Map<br>VTOC<br>VTOC<br>VTOC<br>VTOC<br>VTOC<br>VTOC<br>VTOC<br>VTOC                                                                                   |
|                                                                                                    | Test Table File = @MONTBL@ in                                                                                                    | @DIAGMN@                                                                                                    |
| 4531<br>4532<br>4533<br>4534<br>4536<br>4538<br>4538<br>4538<br>4538<br>4538<br>4538                 | Media Error<br>Controller Hardware Error<br>Checksum Does Not Match<br>Drive Not Ready<br>Program Error (Divide)<br>Program Error (Data)<br>Library Not Found<br>File Not Found<br>FDR1 Not Found<br>Extents Greater Than 3                                                                   | Test Table File<br>Test Table File<br>Test Table File<br>Test Table File<br>Test Table File<br>Test Table File<br>Test Table File<br>Test Table File<br>Test Table File<br>Test Table File |

#### ▶NEXT

Page 6-65

# **6.4** Error Codes and Descriptions

### 6.4.3 BP2 Class Diagnostic Monitor Error Codes And Description (Sheet 15 of 17)

#### **BP2 Class Diagnostic Monitor Error Code Analysis**

| Error Code                                                                                           | Test/Error Description                                                                                                    | Comments                                                                                                    |
|----------------------------------------------------------------------------------------------------|----------------------------------------------------------------------------------------------------|----------------------------------------------------------------------------------------------------|
|                                                                                                    | Workstation File = @MONWSO@ in                                                                                                    | n @DIAGMN@                                                                                                    |
| 4541<br>4542<br>4543<br>4544<br>4546<br>4548<br>4548<br>4548<br>4548<br>4548<br>4548                 | Media Error<br>Controller Hardware Error<br>Checksum Does Not Match<br>Drive Not Ready<br>Program Error (Divide)<br>Program Error (Data)<br>Library Not Found<br>File Not Found<br>FDR1 Not Found<br>Extents Greater Than 3                                                                                        | Workstation File<br>Workstation File<br>Workstation File<br>Workstation File<br>Workstation File<br>Workstation File<br>Workstation File<br>Workstation File<br>Workstation File |
|                                                                                                    | ISIO File = @MONISIO@ in @DIAC                                                                                                    | GMN@                                                                                                    |
| 4551<br>4552<br>4553<br>4554<br>4556<br>4558<br>4558<br>4558<br>4558<br>4550<br>4550<br>4550<br>4550 | Media Error<br>Controller Hardware Error<br>Checksum Does Not Match<br>Drive Not Ready<br>Program Error (Divide)<br>Program Error (Data)<br>Library Not Found<br>File Not Found<br>FDR1 Not Found<br>Extents Greater Than 3<br>SIO Time Out<br>SIO Overrun<br>SIO Data RAM Parity Error<br>SIO Serial Parity Error | ISIO File<br>ISIO File<br>ISIO File<br>ISIO File<br>ISIO File<br>ISIO File<br>ISIO File<br>ISIO File<br>ISIO File                                                                |

▶NEXT

# **6.4** Error Codes and Descriptions

### 6.4.3 BP2 Class Diagnostic Monitor Error Codes And Description (Sheet 16 of 17)

| <b>BP2 Class Diagnostic Monitor Error Code Analysis</b>                                                                                                    |                                                                                                    |                                                                                                    |  |  |
|----------------------------------------------------------------------------------------------------|----------------------------------------------------------------------------------------------------|----------------------------------------------------------------------------------------------------|--|--|
| Error Code                                                                                                    | Test/Error Description                                                                                                    | Comments                                                                                                    |  |  |
|                                                                                                    | ISIO File = @MONISIO@ in @DI                                                                                                    | AGMN@                                                                                                    |  |  |
| 45E4<br>45E5<br>45E6<br>45E7<br>45E8<br>45E9<br>45E8<br>45EB<br>45EC<br>45EC<br>45EC<br>45EC<br>45F1<br>45F2<br>45F7<br>45F3<br>45F4<br>45F5<br>45FA<br>45FC | (U)ISIO Time Out<br>(U)ISIO Memory Parity<br>(U)ISIO Data RAM Parity Error<br>(U)ISIO Data Link Time Out<br>(U)ISIO Data Link Time Out<br>(U)ISIO FIFO Parity<br>Workstation Powered Off<br>Workstation Coaxial Parity Error<br>Workstation Memory Parity Error<br>Workstation Has No Code<br>Workstation Has No Code<br>Workstation Status Invalid<br>DMA Time Out<br>DMA Failure<br>CPU Failure<br>Invalid Hardware Configuration<br>Floppy Status Error<br>No Terminal ID Byte Found<br>Lost Data Set Ready<br>Transmit Data Error<br>Receive Data Error |                                                                                                    |  |  |
| 46                                                                                                    | Diagnostic Monitor Test Files                                                                                                    |                                                                                                    |  |  |
| 46X1<br>46X2<br>46X3<br>46X4<br>46X6<br>46X8<br>46X8<br>46XA<br>46XB<br>46XC<br>46XE                                                                         | Media Error<br>Controller Hardware Error<br>Checksum Does Not Match<br>Drive Not Ready<br>Program Error (Divide)<br>Program Error (Data)<br>Library Not Found<br>File Not Found<br>FDR1 Not Found<br>Extents Greater Than 3                                                                                                    | Test File X<br>Test File X<br>Test File X<br>Test File X<br>Test File X<br>Test File X<br>Test File X<br>Test File X<br>Test File X<br>Test File X<br>Test File X |  |  |

NEXT

Page 6-67

# **6.4** Error Codes and Descriptions

### 6.4.3 BP2 Class Diagnostic Monitor Error Codes And Description (Sheet 17 of 17)

### **BP2 Class Diagnostic Monitor Error Code Analysis**

| Error Code                                                                                   | Test/Error Description                                                                                                    | Comments                                                                                                    |
|----------------------------------------------------------------------------------------------|----------------------------------------------------------------------------------------------------|----------------------------------------------------------------------------------------------------|
| 47                                                                                           | Diagnostic Monitor Test Files                                                                                                    |                                                                                                    |
| 47X1<br>47X2<br>47X3<br>47X4<br>47X6<br>47X6<br>47X8<br>47X8<br>47X8<br>47X8<br>47X8<br>47X8 | Media Error<br>Controller Hardware Error<br>Checksum Does Not Match<br>Drive Not Ready<br>Program Error (Divide)<br>Program Error (Data)<br>Library Not Found<br>File Not Found<br>FDR1 Not Found<br>Extents Greater Than 3 | Test File X + 15<br>Test File X + 15<br>Test File X + 15<br>Test File X + 15<br>Test File X + 15<br>Test File X + 15<br>Test File X + 15<br>Test File X + 15<br>Test File X + 15<br>Test File X + 15<br>Test File X + 15<br>Test File X + 15 |
| 48                                                                                           | Diagnostic Monitor Overlay Files                                                                                                    |                                                                                                    |
| 48X1<br>48X2<br>48X3<br>48X4<br>48X6<br>48X6<br>48X8<br>48XA<br>48XA<br>48XE                 | Media Error<br>Controller Hardware Error<br>Checksum Does Not Match<br>Drive Not Ready<br>Program Error (Divide)<br>Program Error (Data)<br>Library Not Found<br>File Not Found<br>FDR1 Not Found<br>Extents Greater Than 3 | Test File X<br>Test File X<br>Test File X<br>Test File X<br>Test File X<br>Test File X<br>Test File X<br>Test File X<br>Test File X<br>Test File X<br>Test File X                                                                            |
| 49                                                                                           | Diagnostic Monitor Overlay Files                                                                                                    |                                                                                                    |
| 49X1<br>49X2<br>49X3<br>49X4<br>49X6<br>49X8<br>49XA<br>49XA<br>49XB<br>49XC<br>49XE         | Media Error<br>Controller Hardware Error<br>Checksum Does Not Match<br>Drive Not Ready<br>Program Error (Divide)<br>Program Error (Data)<br>Library Not Found<br>File Not Found<br>FDR1 Not Found<br>Extents Greater Than 3 | Test File X + 15<br>Test File X + 15<br>Test File X + 15<br>Test File X + 15<br>Test File X + 15<br>Test File X + 15<br>Test File X + 15<br>Test File X + 15<br>Test File X + 15<br>Test File X + 15                                         |

• END

# **6.4** Error Codes and Descriptions

### 6.4.4 Self-Test Diagnostic Execution Error Codes And Description (Sheet 1 of 20)

#### Self-Test Diagnostic Error Code Analysis

Error Test/Error Description Code

#### 4B CP Control Memory And Communications Self-Test (@CT0100@ from @DIAGST@ Execution)

- 4B80 Central Processor does not respond to HALT command from Bus Processor or CP, MIC cannot be loaded to zero (O) from BP
- 4B81 Data miscompare on low halfword of Control Memory
- 4B82 Central Processor External Bus error
- 4B83 Unable to Read/Write Control Memory
- 4B84 Data miscompare on middle halfword of Control Memory
- 4885 Data miscompare on high halfword of Control Memory
- 4B86 Central Processor MIC data miscompare
- 4B87 Data bit and possible addressing error when accessing low halfword of Control Memory
- 4B88 Data bit and possible addressing error when accessing middle halfword of Control Memory
- 4889 Data bit and possible addressing error when accessing high halfword of Control Memory
- 4B8A Error in address line, Control Memory low halfword overwritten
- 4B8B Error in address line, Control Memory middle halfword overwritten
- 4B8C Error in address line, Control Memory high halfword overwritten

NEXT

# **6.4** Error Codes and Descriptions

### 6.4.4 Self-Test Diagnostic Execution Error Codes And Description (Sheet 2 of 20)

#### Self-Test Diagnostic Error Code Analysis

| Error<br>Code | Test/Error Description                                                                                                    |
|---------------|----------------------------------------------------------------------------------------------------|
| <b>4B</b>     | CP Control Memory And Communications Self-Test (Cont.)                                                                           |
| 4B8D          | Data miscompare in Read/Write sequence for Control Memory low halfword                                                           |
| 4B8E          | Data miscompare in Read/Write sequence for Control Memory middle halfword                                                        |
| 488F          | Data miscompare in Read/Write sequence for Control Memory high halfword                                                          |
| 4890          | Possible memory pattern sensitivity error (noise) on Control<br>Memory low halfword                                              |
| 4B91          | Possible memory pattern sensitivity error (noise) on Control<br>Memory middle halfword                                           |
| 4892          | Possible memory pattern sensitivity error (noise) on Control<br>Memory high halfword                                             |
| 4B93          | Central Processor hardware status register error: Bit O not<br>set after issuing halt                                            |
| 4B94          | Central Processor hardware status register error: Bit 1 not reset when comparator disabled                                       |
| 4B95          | Central Processor hardware status register error: Bit 1 not set when comparator enabled                                          |
| 4896          | Central Processor hardware status register error: Bit O not set<br>after execution of NOP instruction which should indicate halt |

➡NEXT

COMPANY CONFIDENTIAL
# **6.4** Error Codes and Descriptions

#### 6.4.4 Self-Test Diagnostic Execution Error Codes And Description (Sheet 3 of 20)

#### Self-Test Diagnostic Error Code Analysis

Error Test/Error Description Code

#### 4B CP Control Memory And Communications Self-Test (Cont.)

- 4B97 Central Processor Halted interrupt not detected after execution of NOP instruction
- 4B98 CP hardware status register error: Central Processor CIO 7 status bit (bit 3) not set after execution of a NOP instruction
- 4B99 CP Halted interrupt not detected when a CIO 7 instruction executed
- 4B9A CP hardware status register error: Central Processor CIO 7 status bit (bit 3) not reset after execution of a NOP instruction
- 4B9B Sync interrupt not detected when comparator was enabled and MIC and comparator address should have been the same
- 4B9C Forced parity error not detected
- 4B9D Control Memory parity check error, Possible open on data line for low halfword of control memory
- 4B9E Control Memory parity check error, Possible open on data line for middle halfword of control memory
- 4B9F Control Memory parity check error, Possible open on data line for high halfword of control memory
- 4BAO Central Processor MIC value incorrect after step
- 4BA1 Central Processor IO3 status bit not cleared
- 4BA2 BP IO3 status bit not reset

►NEXT

# **6.4** Error Codes and Descriptions

#### 6.4.4 Self-Test Diagnostic Execution Error Codes And Description (Sheet 4 of 20)

Self-Test Diagnostic Error Code Analysis

| Error<br>Code | Test/Error Description                                             |
|---------------|--------------------------------------------------------------------|
| 4B            | CP Control Memory And Communications Self-Test (Cont.)             |
| 4BA3          | Central Processor IO4 status bit not cleared                       |
| 4BA4          | BP IO4B status bit not set after clear IO4B executed by CP         |
| 4BA5          | BP IO4B status bit not cleared by Central Processor                |
| 4BA6          | BP IO3 status bit not set                                          |
| 4BA7          | BP IO4B status bit not set                                         |
| 4BA8          | IO4B status bit not set by BP command                              |
| 4BA9          | IO3 status bit not set by BP command                               |
| 4BAA          | 103 interrupt not detected when 103 cleared                        |
| 4BAB          | 104B interrupt not detected when 104B cleared                      |
| 4BAC          | Central Processor not halted at CIO 7 instruction                  |
| 4BAD          | Sync interrupt not received with comparator disables               |
| 4BAE          | MIC incorrect after CIO 7 executed                                 |
| 4BAF          | Central Processor not halted at Sync address with Sync halt enable |
| 4BB0          | Sync interrupt not taken with sync halt enable                     |
| 4BB1          | Halt interrupt not taken with sync halt enable                     |
| 4BB2          | Unexpected C-Bus latch contents after ORI instruction              |
| 4BB3          | Multiple Halt interrupts occurred                                  |
| 4BB4          | Multiple IO4B interrupts occurred                                  |
| 4BB5          | Multiple IO3 interrupts occurred                                   |
| 4BB6          | Multiple Sync interrupts occurred                                  |
| 4BB7          | Time-out on Free-Running Test, Halt interrupt should have occurred |

►NEXT

# **6.4** Error Codes and Descriptions

#### 6.4.4 Self-Test Diagnostic Execution Error Codes And Description (Sheet 5 of 20)

#### Self-Test Diagnostic Error Code Analysis

Error Test/Error Description

#### 4C Central Processor Operational Self-Test (@CT0200@ from @DIAGST@ Execution)

- 4C80 Time-out error; Central Processor did not halt when expected or halt interrupt was not detected, Probable CP or Main Memory failure
- 4C90 CP detected error in Central Processor or Main Memory
- 4CFC Multiple Halt interrupts occurred
- 4CFD Multiple IO3 interrupts occurred
- 4CFE Multiple IO4B interrupts occurred
- 4CFF Multiple Sync interrupts occurred
- 4D Central Processor Integrity Self-Test (@CT0300@ from @DIAGST@ Execution)
- 4D80 Time-out error; Central Processor did not halt when expected or halt interrupt was not detected, Probable CP or Main Memory failure
- 4D90 Central Processor detected error in Central Processor or Man Memory
- 4DFC Multiple Halt interrupts occurred
- 4DFD Multiple IO3 interrupts occurred
- 4DFE Multiple IO4B interrupts occurred
- 4DFF Multiple Sync interrupts occurred

# **6.4** Error Codes and Descriptions

#### 6.4.4 Self-Test Diagnostic Execution Error Codes And Description (Sheet 6 of 20)

#### Self-Test Diagnostic Error Code Analysis

Error Test/Error Description Code

#### 4Ex CP/Cache/Main Memory (Integrity) Self-Test (@MT0100@ from @DIAGST@ Execution)

- 4E80 Time-out error; Central Processor did not halt when expected or halt interrupt was not detected, Probable CP or Main Memory failure
- 4E90 Central Processor detected error in Central Processor or Main Memory PCA
- 4EFC Multiple Halt interrupts occurred
- 4EFD Multiple IO3 interrupts occurred
- 4EFE Multiple IO4B interrupts occurred
- 4EFF Multiple Sync interrupts occurred
- 4EA Dual Processor (BP and CP) to Main Memory/Cache Self-Test (@MM0200@ from @DIAGST@ Execution)
- 4EAO Central Processor detected error in CP or Main Memory PCA
- 4EA1 BP detected incomplete DMA during Main Memory WRITE operation
- 4EA3 BP detected incomplete DMA during Main Memory READ operation
- 4EA4 BP detected data miscompare in READ/WRITE sequence for Main Memory
- 4EA5 BP detected data miscompare in READ/WRITE sequence for Main Memory
- 4EA6 BP detected data miscompare in READ/WRITE sequence for Main Memory

►NEXT

# **6 4** Error Codes and Descriptions

#### 6.4.4 Self-Test Diagnostic Execution Error Codes And Description (Sheet 7 of 20)

Self-Test Diagnostic Error Code Analysis

Error Test/Error Description Code

4EA Dual Processor (BP and CP) to Main Memory/Cache Self-Test (Cont.)

- 4EA7 BP detected data miscompare in READ/WRITE sequence for Main Memory
- 4EAA Time-out error; Central Processor did not HALT when expected or HALT interrupt was not detected, (Probable CP or MM failure)

4EAC Central Processor HALTed at an undefined location

4EAD Unrecoverable (Fatal) error occurred

4EAE Central Processor HALTed at an incorrect location

- 4EAF Multiple interrupts occurred
- 4F Bus Processor/Main Memory DMA Self-Test (@BT0900@ from @DIAGST@ Execution)
- 4F01 Continuous Main Memory error correction count interrupt

4F02 Continuous Bus Processor/Main Memory DMA interrupt

- 4F03 Continuous Central Processor sync interrupt
- 4F11 DRAM MAR data compare failure
- 4F21 DRAM MAR changed after diagnostic ripple with ripple controls equal to 'zero'
- 4F22 DRAM MAR incorrect value after diagnostic ripple with ripple controls equal to 'one'
- 4F23 DRAM MAR incorrect value after diagnostic ripple with ripple controls equal to 'two'

➡NEXT

## **TROUBLESHOOTING 6.4** Error Codes and Descriptions

#### 6.4.4 Self-Test Diagnostic Execution Error Codes And Description (Sheet 8 of 20)

#### Self-Test Diagnostic Error Code Analysis

| Error<br>Code | Test/Error Description                                                                                                    |
|---------------|----------------------------------------------------------------------------------------------------|
| 4F            | Bus Processor/Main Memory DMA Self-Test (Cont.)                                                                                  |
| 4F31          | Main Memory MAR low data compare failure                                                                                         |
| 4F32          | Main Memory MAR high data compare failure                                                                                        |
| 4F41          | Main Memory MAR low incorrect value after diagnostic ripple                                                                      |
| 4F42          | Main Memory MAR high incorrect value after diagnostic ripple                                                                     |
| 4F81          | No DMA completion interrupt on transfer from DRAM to Main Mem-<br>ory address 'zero'                                             |
| 4F82          | No DMA completion interrupt on transfer from Main Memory address<br>'zero' to DRAM address displayed                             |
| 4F83          | No data transferred on DMA from Main Memory address 'zero'                                                                       |
| 4F84          | DRAM addressing failure: Actual address of transfer displayed not equal to expected address                                      |
| 4F91          | No DMA completion interrupt on transfer from DRAM to Main Mem-<br>ory address 'zero'                                             |
| 4F92          | No DMA completion interrupt on transfer from Main Memory to DRAM address 'zero'                                                  |
| 4F93          | Data bus failure: Received data not equal to expected data                                                                       |
| 4F94          | Bus Processor DMA error status bits set on transfer from DRAM to<br>Main Memory address 'zero', (Bus Processor status displayed) |
| 4F95          | Bus Processor DMA error status bits set on transfer from Main<br>Memory to DRAM address 'zero', (Bus Processor status displayed) |
| 4FA1          | No DMA completion interrupt on transfer from DRAM to Main Mem-<br>ory address 'zero'                                             |

NEXT

# **6.4** Error Codes and Descriptions

#### 6.4.4 Self-Test Diagnostic Execution Error Codes And Description (Sheet 9 of 20)

#### Self-Test Diagnostic Error Code Analysis

| Error<br>Code | Test/Error Description                                                                                                    |
|---------------|----------------------------------------------------------------------------------------------------|
| 4F            | Bus Processor/Main Memory DMA Self-Test (Cont.)                                                                                  |
| 4FA2          | Bus Processor DMA error status bits set on transfer from DRAM to<br>Main Memory address 'zero', (Bus Processor status displayed) |
| 4FA3          | No DMA completion interrupt on transfer from Main Memory to DRAM address 'zero'                                                  |
| 4FA4          | BP DMA error status bits set on transfer from DRAM to Main<br>Memory address 'zero'                                              |
| 4FA5          | Data received from Main Memory did not match expected data                                                                       |
| 4FA6          | No DMA completion interrupt on transfer from DRAM address 'zero' to Main Memory address displayed                                |
| 4FA7          | BP DMA error status bits set on transfer from DRAM address 'zero' to Main Memory address displayed                               |
| 4FA8          | Main Memory Invalid Memory Address (IMA) status bit set on access to valid Main Memory location                                  |
| 4FA9          | DRAM data altered on Main Memory IMA fault                                                                                       |
| 4FAA          | No DMA completion interrupt on transfer from DRAM address 'zero'<br>to Main Memory scan address displayed                        |
| 4FAB          | Bus Processor DMA error status bits set on transfer from DRAM address 'zero' to Main Memory scan address displayed               |
| 4FAC          | Main Memory addressing failure: Data received from Main Memory scan location did not match expected data                         |
| 4FAD          | Main Memory addressing failure: Data received from Main Memory test location did not match expected data                         |
| 4FAE          | DRAM data altered by DMA to Main Memory test location                                                                            |
| 4FAF          | Access to Main Memory address greater than Lowest Word Address (LWA) set by Central Processor; sizing did not generate IMA fault |

#### ►NEXT

# **6.4** Error Codes and Descriptions

#### 6.4.4 Self-Test Diagnostic Execution Error Codes And Description (Sheet 10 of 20)

#### Self-Test Diagnostic Error Code Analysis

| Error<br>Code | Test/Error Description                                                                                                    |
|---------------|----------------------------------------------------------------------------------------------------|
| 4F            | Bus Processor/Main Memory DMA Self-Test (Cont.)                                                                                         |
| 4FD8          | No DMA completion interrupt on multiword transfer from DRAM to<br>Main Memory with MAR ripple equal to one                              |
| 4FD9          | DMA register count fault: Received Value did not equal Expected Value                                                                   |
| 4FE1          | Unexpected interrupt from Main Memory ECC logging counter after initial programming                                                     |
| 4FE2          | No DMA completion interrupt on 2K halfword transfer from DRAM to Main Memory                                                            |
| 4FE3          | Bus Processor DMA error status bits set on 2K halfword transfer from DRAM to Main Memory                                                |
| 4FE4          | Unexpected interrupt from ECC logging counter on 2K halfword trans-<br>fer from DRAM to Main Memory                                     |
| 4FE5          | No DMA completion interrupt on 2K halfword transfer from DRAM to<br>Main Memory while operating in the non-ECC mode                     |
| 4FE6          | Bus Processor DMA error status bits set on 2K halfword transfer<br>from DRAM to Main Memory while operating in the non-ECC mode         |
| 4FE7          | Unexpected interrupt from ECC logging counter on 2K halfword trans-<br>fer from DRAM to Main Memory while operating in the non-ECC mode |
| 4FE8          | No DMA completion interrupt on 2K halfword transfer to DRAM from MM                                                                     |
| 4FE9          | Bus Processor DMA error status bits set on 2K halfword transfer to DRAM from Main Memory                                                |
|               |                                                                                                    |

♦NEXT

COMPANY CONFIDENTIAL

# **6.4** Error Codes and Descriptions

#### 6.4.4 Self-Test Diagnostic Execution Error Codes And Description (Sheet 11 of 20)

#### Self-Test Diagnostic Error Code Analysis

| Error<br>Code | Test/Error Description                                                                                                    |
|---------------|----------------------------------------------------------------------------------------------------|
| 4F            | Bus Processor/Main Memory DMA Self-Test (Cont.)                                                                                           |
| 4FEA          | Single-bit Main Memory error not corrected on 2K DMA transfer                                                                             |
| 4FEB          | Incorrect number or error corrections logged on 2K DMA transfer                                                                           |
| 4FEC          | No DMA completion interrupt on 2K halfword transfer from DRAM to<br>Main Memory while operating in the non-ECC mode                       |
| 4FED          | Bus Processor DMA error status bits set on 2K halfword transfer from DRAM to Main Memory while operating in the non-ECC mode              |
| 4FEE          | Unexpected interrupt from ECC logging counter on 2K halfword trans-<br>fer from DRAM to Main Memory while operating in the non-ECC mode   |
| 4FEF          | No DMA completion interrupt on attempted 2K halfword transfer to DRAM from Main Memory with uncorrectable data                            |
| 4FFO          | BP Main Memory ECC status bit not set after Main Memory read of uncorrectable data                                                        |
| 4FF1          | Correctable ECC logging interrupt did not occur with limit count equal to transfer length and single-bit error correction attempted       |
| 4FF2          | DMA operation did not abort on Main Memory uncorrectable ECC error                                                                        |
| 4FF3          | No DMA completion interrupt on attempted transfer from Main Mem-<br>ory address 100000 HEX to DRAM                                        |
| 4FF4          | Bus Processor Main Memory Invalid Memory Address (IMA) status bit<br>not set after attempted access to Main Memory location 100000<br>HEX |
|               |                                                                                                    |

# **6.4** Error Codes and Descriptions

#### 6.4.4 Self-Test Diagnostic Execution Error Codes And Description (Sheet 12 of 20)

#### Self-Test Diagnostic Error Code Analysis

Error Test/Error Description Code

| 4F   | Bus Processor/Main Memory DMA Self-Test (Cont.)           |
|------|-----------------------------------------------------------|
| 4FF5 | DMA operation did not abort on Main Memory IMA error      |
|      | No DNA completion internuct on attempted OK belfword DDAN |

- 4FF6 No DMA completion interrupt on attempted 2K halfword DRAM to Main Memory transfer with bad DRAM parity
- 4FF7 Bus Processor Main Memory DSB status bit not set after attempted read of DRAM with bad parity
- 4FF8 DMA operation did not abort on DRAM parity error
- 4FF9 No DMA completion interrupt on DRAM to Main Memory transfer after correcting DRAM parity
- 4FFA Bus Processor DMA error status bit set on DRAM to Main Memory transfer after correcting DRAM parity
- 4FFB Unexpected interrupt from ECC logging counter on DRAM to Main Memory transfer after correcting DRAM parity
- 4FFC No DMA completion interrupt on two-halfword transfer to DRAM from Main Memory to start PIT clock
- 4FFD No DMA completion interrupt on two-halfword transfer from DRAM to Main Memory rewrite ''bad'' data
- 4FFE Bus Processor DMA error status bits set on two-halfword transfer from DRAM to Main Memory

# **6.4** Error Codes and Descriptions

#### 6.4.4 Self-Test Diagnostic Execution Error Codes And Description (Sheet 13 of 20)

#### Self-Test Diagnostic Error Code Analysis

| Error<br>Code | Test/Error Description                                                                                                    |
|---------------|----------------------------------------------------------------------------------------------------|
| 70-76         | Universal ISIO DAC Self-Test<br>(@ST0800@ from @DIAGST@ Execution)                                                                                                    |
| 7010          | UISIO (928W) PCA identification not found on system                                                                                                    |
| 7011          | Device adapter ready bit failed to be set, software status register<br>indicates that the internal power-up failed; (Software status regis-<br>ter has not been tested at this time) |
| 7012          | Device adapter ready bit failed to be set                                                                                                    |
| 7013          | Device adapter ready bit failed to be reset                                                                                                    |
| 7014          | Device adapter request bit failed to be set                                                                                                    |
| 7016          | Device adapter request interrupt failed to be detected                                                                                                    |
| 7017          | Illegal interrupt detected (DA request interrupt expected)                                                                                                    |
| 7018          | Device adapter request bit failed to be reset                                                                                                    |
| 701A          | Device adapter request failed to be set                                                                                                    |
| 701C          | Device adapter ready interrupt failed to be detected                                                                                                    |
| 701D          | Illegal interrupt detected (DA ready interrupt was expected)                                                                                                    |
| 701E          | Software status register failed walking ones pattern                                                                                                    |
| 7020          | Local DMA Controller Buffer Full, Flip-Flop (F/F) failed to reset                                                                                                    |
| 7021          | LDCBF, F/F failed to be set                                                                                                    |
| 7022          | UISIO (or 928W) failed to internally detect a completion interrupt                                                                                                    |

# **6.4** Error Codes and Descriptions

#### 6.4.4 Self-Test Diagnostic Execution Error Codes And Description (Sheet 14 of 20)

#### Self-Test Diagnostic Error Code Analysis

| Error<br>Code | Test/Error Description                                                                       |
|---------------|----------------------------------------------------------------------------------------------|
| 70-76         | Universal ISIO DAC Self-Test (Cont.)                                                         |
| 7023          | Local DMA Controller Byte Counter (LDCBC) F/F failed to be reset                             |
| 7024          | UISIO (or 928W) failed to internally detect LDCBC F/F being reset                            |
| 7025          | Static RAM Byte Counter (SRBC) F/F failed to be reset                                        |
| 7026          | SRBC F/F failed to be set                                                                    |
| 7027          | Device adapter completion interrupt failed to be detected                                    |
| 7028          | Illegal interrupt detected                                                                   |
| 7029          | UISIO (or 928W) failed to internally detect a completion interrupt                           |
| 702A          | SRBC F/F failed to be reset                                                                  |
| 702B          | UISIO (or 928W) failed to detect SRBC F/F being reset                                        |
| 702C          | Loading of LDCBC (with control register equal to SR/DR) failed to reset LDCBC F/F            |
| 702D          | Loading of SRBC (with control register equal to 0) failed to prevent SRBC F/F from resetting |
| 702E          | Loading of SRBC (with control register equal to 0) failed to reset SRBC F/F                  |
| 702F          | UISIO (or 928W) failed to set up for DMA operations                                          |
| 703C          | UISIO (or 928W) failed to select Static RAM (SR) Bank 1                                      |
| 7042          | Dynamic RAM (DR) to SR Bank 1 (SRB-1) DMA: completion inter-<br>rupt failed to be detected   |

# **6.4** Error Codes and Descriptions

#### 6.4.4 Self-Test Diagnostic Execution Error Codes And Description (Sheet 15 of 20)

|               | · · ·                                                                                                    |
|---------------|----------------------------------------------------------------------------------------------------|
| Error<br>Code | Test/Error Description                                                                                                    |
| 70-76         | Universal ISIO DAC Self-Test (Cont.)                                                                                                   |
| 7044          | DR to SRB-1 DMA: ready interrupt failed to be detected                                                                                 |
| 7046          | DR to SRB-1 DMA: request interrupt failed to be detected                                                                               |
| 7048          | DR to SRB-1 DMA: hardware status bits failed                                                                                           |
| 704A          | DR to SRB-1 DMA: software status bits failed                                                                                           |
| 7052          | Dynamic RAM to Z80 and SRB-1 to Main Memory concurrent DMAs: completion interrupt failed to be detected                                |
| 7058          | DR to Z80 and SRB-1 to Main Memory concurrent DMAs: hard-<br>ware status bits failed                                                   |
| 705A          | DR to Z80 and SRB-1 to Main Memory concurrent DMAs: software status bits failed                                                        |
| 705E          | DR to Z80 and SRB-1 to Main Memory concurrent DMAs: inter-<br>rupts failed (expected one Completion, two Readys, and two Re-<br>quests |
| 706C          | UISIO (or 928W) failed to select SR Bank 2 (SRB-2)                                                                                     |
| 7072          | Z80 to DR and Main Memory to SRB-2 concurrent DMAs: comple-<br>tion interrupt failed to be detected                                    |
| 7078          | Z80 to DR and Main Memory to SRB-2 concurrent DMAs: hard-<br>ware status bits failed                                                   |
| 707A          | Z80 to DR and Main Memory to SRB-2 concurrent DMAs: software status bits failed                                                        |
| 707E          | Z80 to DR and Main Memory to SRB-2 concurrent DMAs: inter-<br>rupts failed (expected one Completion, two Readys, and two Re-<br>quests |
|               |                                                                                                    |

Self-Test Diagnostic Error Code Analysis

►NEXT

# **G.4** Error Codes and Descriptions

#### 6.4.4 Self-Test Diagnostic Execution Error Codes And Description (Sheet 16 of 20)

|               | 5 ,                                                             |
|---------------|-----------------------------------------------------------------|
| Error<br>Code | Test/Error Description                                          |
| 70-76         | Universal ISIO DAC Self-Test (Cont.)                            |
| 7082          | SR Bank 2 to DR DMA: completion interrupt failed to be detected |
| 7084          | SRB-2 to DR DMA: ready interrupt failed to be detected          |
| 7086          | SRB-2 to DR DMA: request interrupt failed to be detected        |
| 7088          | SRB-2 to DR DMA: hardware status bits failed                    |
| 708A          | SRB-2 to DR DMA: software status bits failed                    |
| 7090          | Data transfer failure                                           |
| 70B0          | Failure to enable microcode loading step 1                      |
| 70B2          | Failure to enable microcode loading step 2                      |
| 70B4          | Failure to enable microcode loading step 3                      |
| 70B6          | Failure to enable microcode loading step 4                      |
| 70FD          | Unexpected trap                                                 |
| 70FE          | Unexpected SIO interrupt                                        |
| 70FF          | Get control of workstation failure                              |
| 7101          | Address latch integrity error                                   |
| 71FE          | Unexpected SIO interrupt (See Note)                             |
|               |                                                                 |

#### Self-Test Diagnostic Error Code Analysis

#### NOTE

This error code is also given instead of error code '4500' when the Local/Remote Diagnostic/ Remote Control switch is in the Remote Diagnostic position because the Diagnostic Monitor is not on the system disk.

## **TROUBLESHOOTING 6.4** Error Codes and Descriptions

#### 6.4.4 Self-Test Diagnostic Execution Error Codes And Description (Sheet 17 of 20)

#### Self-Test Diagnostic Error Code Analysis

| Error<br>Code | Test/Error Description                                             |
|---------------|--------------------------------------------------------------------|
| 70-76         | Universal ISIO DAC Self-Test (Cont.)                               |
| 7201          | Write byte completion interrupt failure                            |
| 7202          | Read byte completion interrupt failure                             |
| 7203          | Read and test data; (Also indicates 'Workstation Zero inoperable') |
| 7204          | SIO status error                                                   |
| 7205          | Static RAM MAR (SMAR) ripple failure                               |
| 72FF          | Get control of workstation failure                                 |
| 7301          | Write 256 completion interrupt failure                             |
| 7302          | Read 256 completion interrupt failure                              |
| 7303          | Read and test data                                                 |
| 7304          | SIO status error                                                   |
| 7305          | SMAR ripple failure                                                |
| 73FF          | Get control of workstation failure                                 |
| 7601          | Give status completion interrupt failure                           |
| 7602          | Status unchanged                                                   |
| 7603          | Valid status                                                       |
| 7604          | Valid device type                                                  |
| 76FF          | Get control of workstation failure                                 |

## TROUBLESHOOTING **6.4** Error Codes and Descriptions

## 6.4.4 Self-Test Diagnostic Execution Error Codes And Description (Sheet 18 of 20)

#### Self-Test Diagnostic Error Code Analysis

| Error<br>Code | Test/Error Description                                                                                                    |
|---------------|----------------------------------------------------------------------------------------------------|
| 90            | Serial Input/Output Device Adapter Self-Test<br>(@ST0500@ from @DIAGST@ Execution)                                             |
| 9011          | Workstation powered-off (or disconnected) status                                                                               |
| 9015          | Coaxial parity failure, parity error, or not running status                                                                    |
|               | <b>NOTE</b><br>Diagnostic Error Codes 98xx, B0xx and D0xx are<br>PROM-based diagnostics executed during power-<br>up sequence. |
| 98            | Diskette Device Self-Test Diagnostic (PROM-Based)                                                                              |
| 9820          | Diskette drive not ready; (Also indicates 'No floppy in IPL/Boot Device')                                                      |
| 9821          | Failure on initial Diskette recalibration                                                                                      |
| 9822          | Failure on Diskette seek to maximum track (track 77)                                                                           |
| 9823          | Failure on Diskette seek to track OO                                                                                           |
|               |                                                                                                    |

# **6.4** Error Codes and Descriptions

#### 6.4.4 Self-Test Diagnostic Execution Error Codes And Description (Sheet 19 of 20)

Self-Test Diagnostic Error Code Analysis

| Error<br>Code | Test/Error Description                                                             |
|---------------|------------------------------------------------------------------------------------|
| A4            | Serial Input/Output Self-Test Diagnostic<br>(@ST0100@ from @DIAGST@ Execution)     |
| A400          | SIO or WS-0 hung on Self-Test Diagnostic entry                                     |
| A401          | SIO or WS-0 identification not found                                               |
| A402          | SMAR data integrity failure                                                        |
| A4FD          | Unexpected trap                                                                    |
| A4FE          | Unexpected SIO interrupt                                                           |
| A4FF          | Get control of workstation failure                                                 |
| B0            | External Disk Drive Device Adapter Self-Test (PROM-Based)                          |
| B000          | Hung on entry to disk drive device adapter Self-Test Diagnostic                    |
| B004          | Ready status bit failed to set                                                     |
| B012          | Disk drive device adapter not found on the system                                  |
| B014          | Disk drive device adapter port specified does not exist                            |
| B016          | Disk drive device adapter at an illegal address (0400 HEX, 0500 HEX, or 0600 HEX)  |
| B022          | Disk drive device adapter could not be properly reset                              |
| B032          | Disk drive could not be selected                                                   |
| B034          | Drive Fault could not be cleared                                                   |
| B042          | Seek interrupt not detected after a restore (RTZ - Return to Track Zero) operation |
| B048          | Seek interrupt not detected after a Seek to Track operation                        |

►NEXT

# **6.4** Error Codes and Descriptions

#### 6.4.4 Self-Test Diagnostic Execution Error Codes And Description (Sheet 20 of 20)

| Self-Test | Diagnostic | Error | Code | Analysis |
|-----------|------------|-------|------|----------|
|-----------|------------|-------|------|----------|

| Error | Test/Error | Description |
|-------|------------|-------------|
|       | •          | -           |

Code

| <b>B</b> 0 | External Disk Drive Device Adapter Self-Test (PROM-Based)<br>(Cont.)                                                    |
|------------|----------------------------------------------------------------------------------------------------|
| B052       | ECC error could not be corrected                                                                                        |
| B062       | Operation complete interrupt not detected after a read operation                                                        |
| B068       | Operation complete interrupt not detected after an ECC correction operation                                             |
| B082       | Drive status error after restore (RTZ) operation                                                                        |
| B084       | Drive status error after seek operation                                                                                 |
| B086       | Drive status error after read operation                                                                                 |
| B092       | Read sector operation failed (HCE - Header Check Error)                                                                 |
| B094       | Read sector operation failed                                                                                            |
| DO         | Hardware Related Failure (PROM-Based)                                                                                   |
| DEAD       | Program trap for attempted execution from nonexistent memory space (CRAM address branch leads to address in 80286 PROM) |
| XX         | Miscellaneous Error Codes                                                                                               |
| xxFD       | Unexpected trap                                                                                                    |
| xxFE       | Unexpected SIO interrupt                                                                                                |
| xxFF       | Get control of Workstation Zero failure                                                                                 |

## **TROUBLESHOOTING 6.5** Troubleshooting Flowcharts

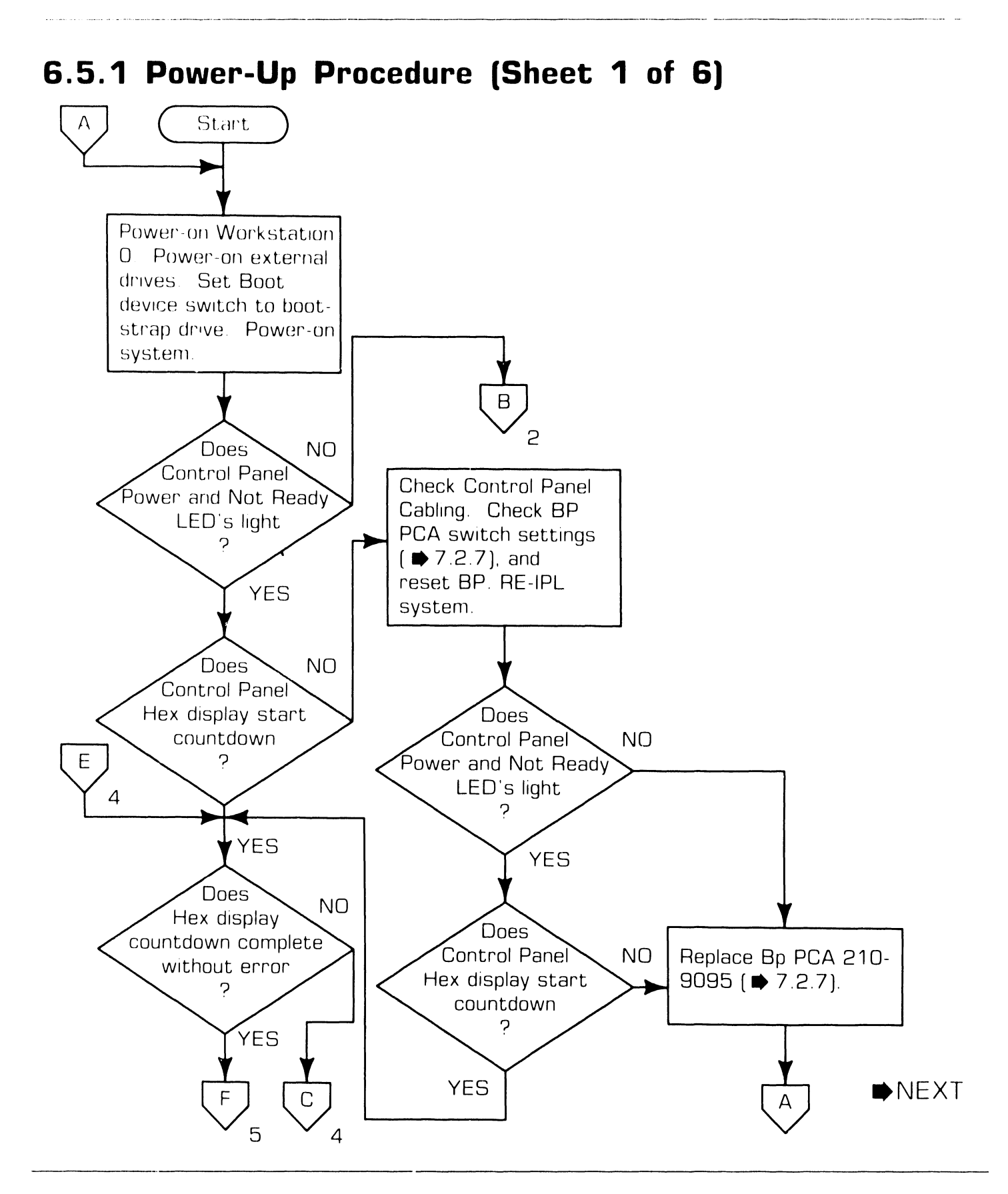

## **TROUBLESHOOTING 6.5** Troubleshooting Flowcharts

#### 6.5.1 Power-Up Procedure (Sheet 2 of 6)

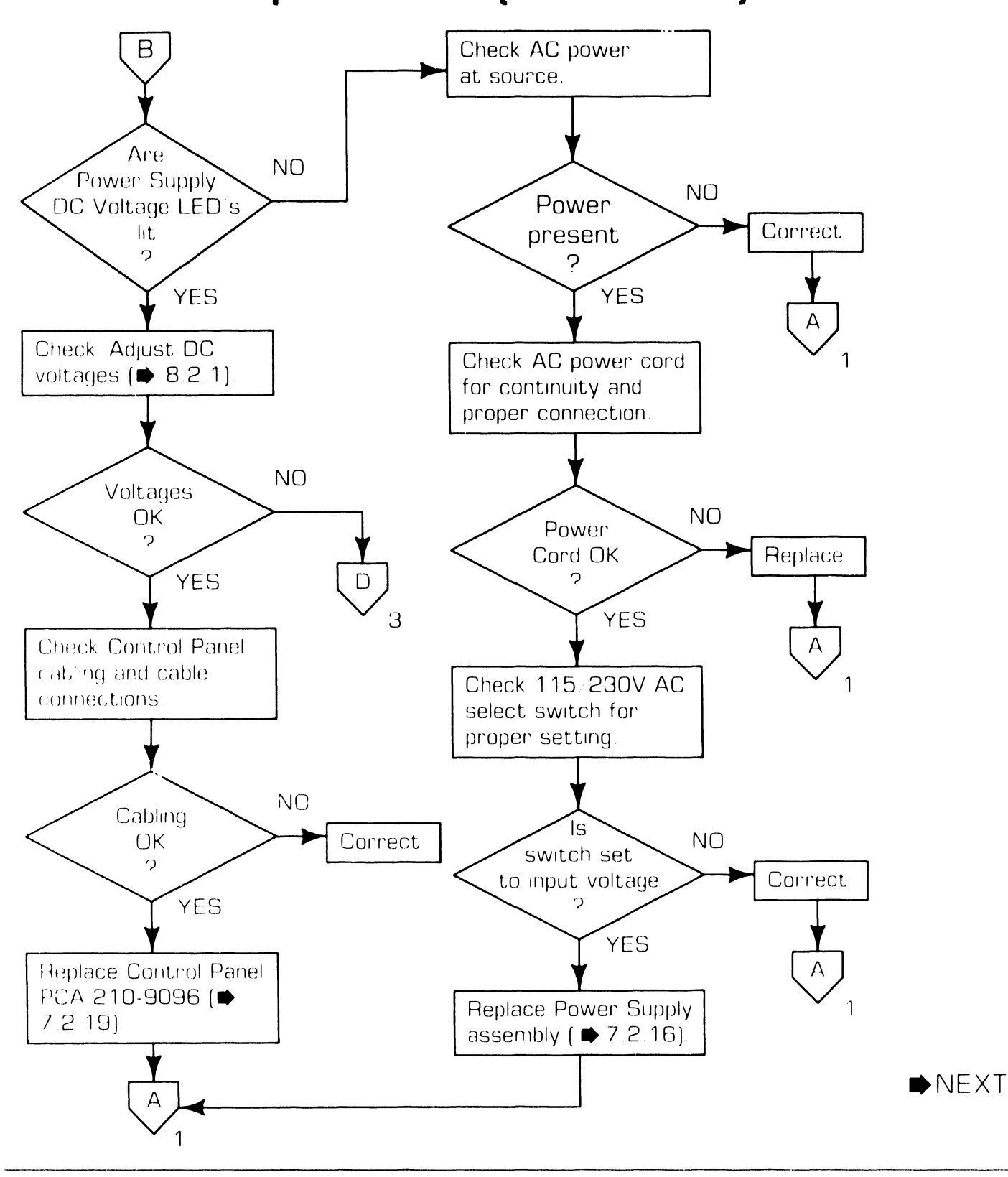

## **TROUBLESHOOTING 6.5** Troubleshooting Flowcharts

#### 6.5.1 Power-Up Procedure (Sheet 3 of 6)

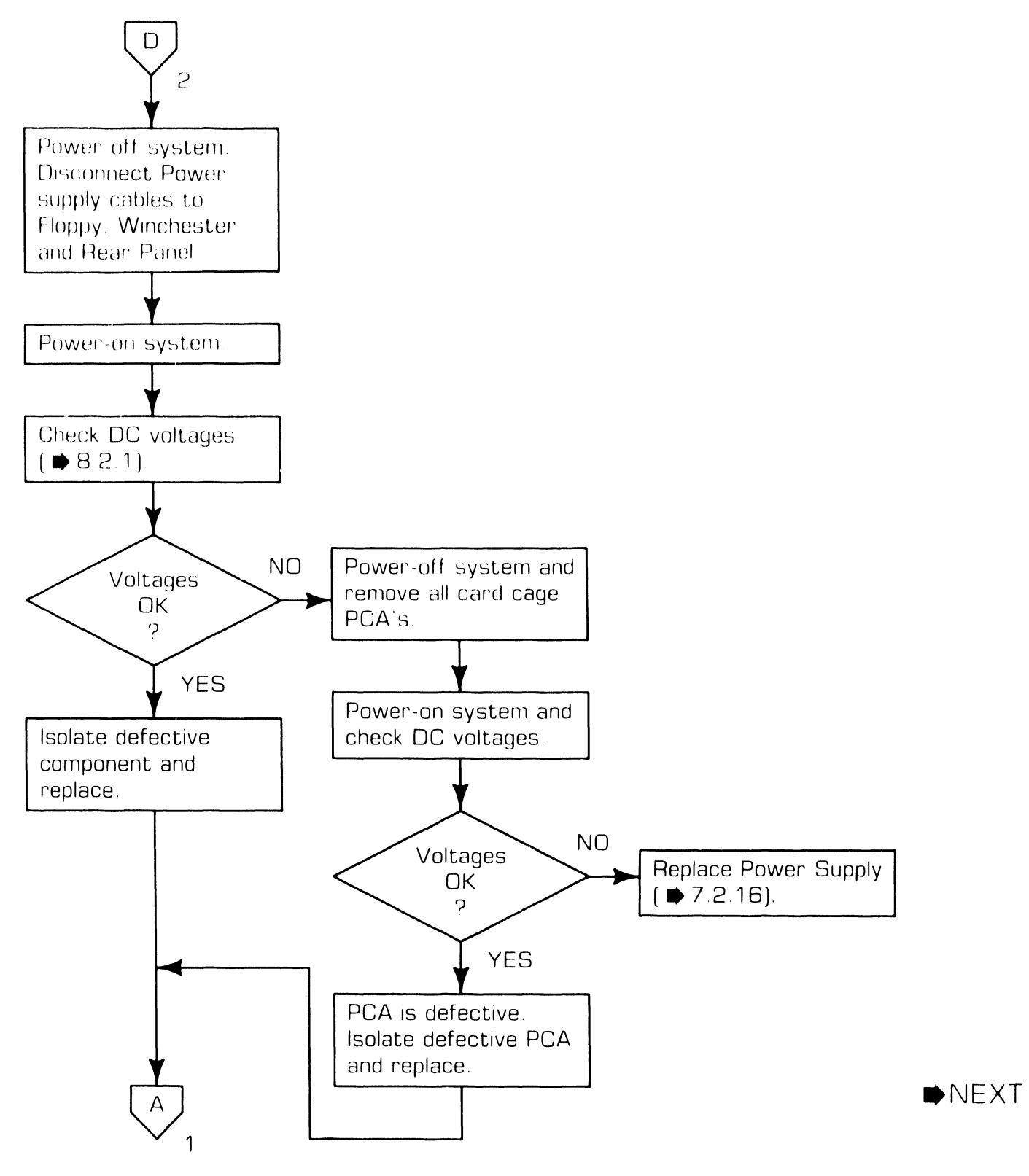

#### 6.5.1 Power-Up Procedure (Sheet 4 of 6)

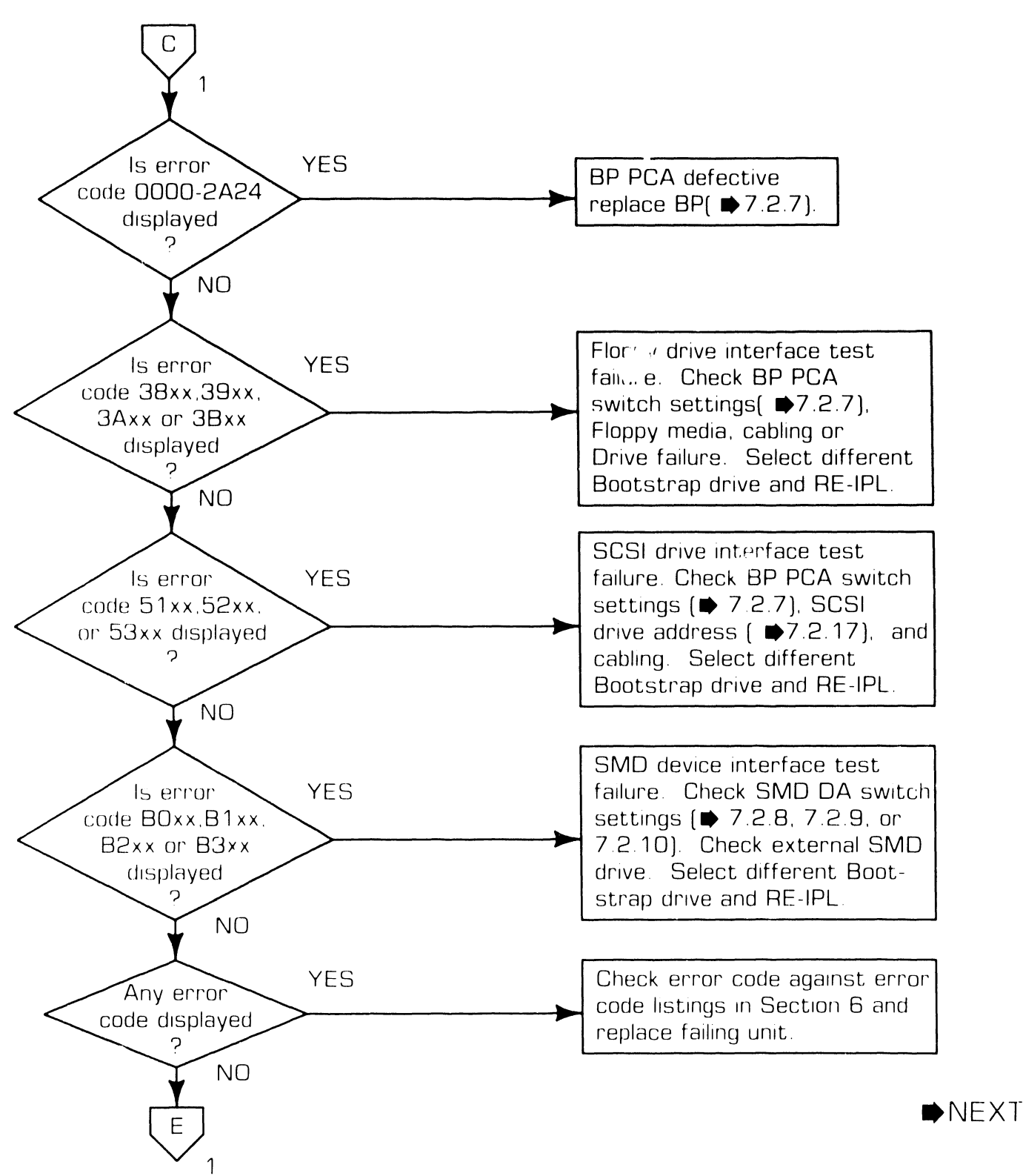

#### 6.5.1 Power-Up Procedure (Sheet 5 of 6)

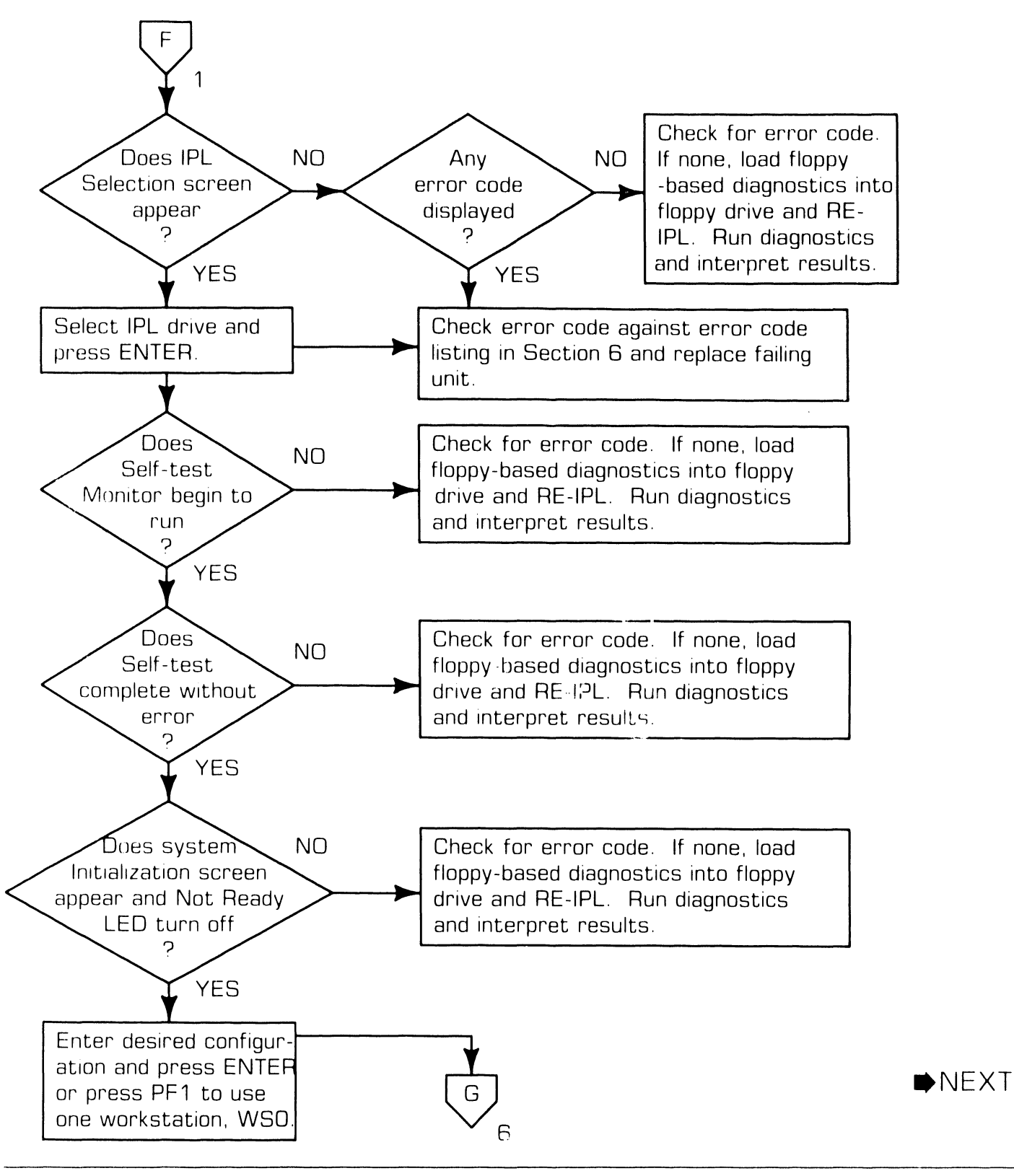

741-1764

#### 6.5.1 Power-Up Procedure (Sheet 6 of 6)

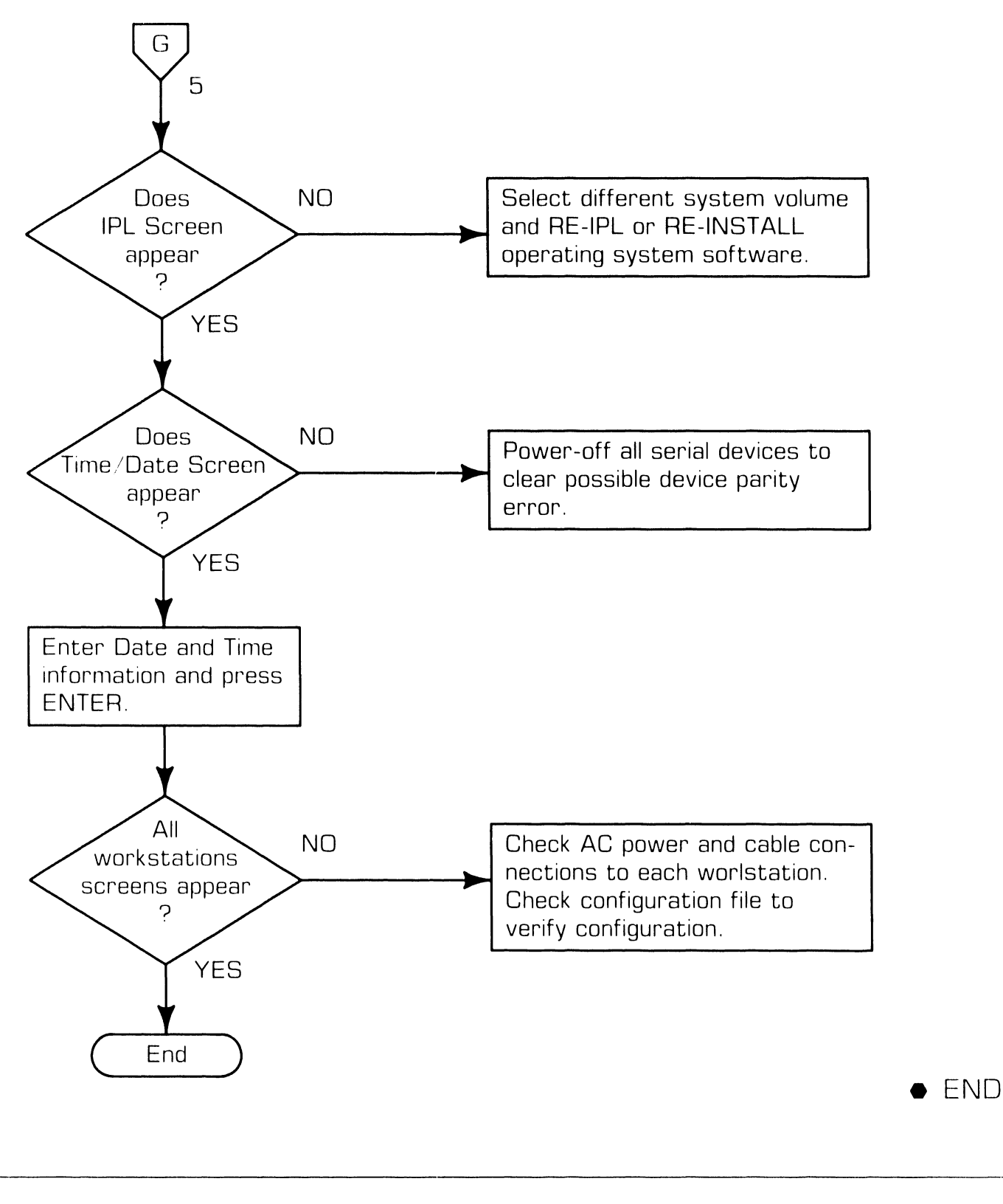

# SECTION REPAIR

## SECTION 7 CONTENTS

### SECTION 7 REPAIR

| 7 1  | TOOL | S AND TEST EQUIPMENT                      | 7-1  |
|------|------|-------------------------------------------|------|
| 7.2  | REM  | OVAL PROCEDURES                           | 7-2  |
| 72   | 1    | Top Cover Removal                         | 7-2  |
| 7.2  | 2    | Front Cover Removal                       | 7-3  |
| 72   | 3    | Side Covers Removal                       | 7-4  |
| 7.2. | .4   | General PCB Removal                       | 7-5  |
| 7.2. | .5   | Main Memory Board Removal                 | 7-7  |
| 7.2  | .6   | Central Processor Board Removal           | 7-10 |
| 7.2  | .7   | Bus Processor Board (BP) Removal          | 7-11 |
| 7.2  | .8   | SMD 2-Port Board (25V50-2) Removal        | 7-16 |
| 7.2  | .9   | SMD 4-Port Board (25V50-4) Removal        | 7-19 |
| 7.2  | .10  | High-Speed 4-Port Board (25V98-4) Removal | 7-22 |
| 7.2  | .11  | 1-Port TC Controller (25V76-1) Removal    | 7-25 |
| 7.2  | .12  | 2-Port TC Controller (25V76-2) Removal    | 7-28 |
| 7.2  | .13  | UISIO Controller (25V67) Removal          | 7-31 |
| 7.2  | .14  | RSF Controller (25V14) Removal            | 7-34 |
| 7.2  | .15  | Async Controller (25V36) Removal          | 7-38 |
| 7.2  | .16  | Power Supply Removal                      | 7-41 |
| 7.2  | .17  | Winchester Drive Removal                  | 7-45 |
| 7.2  | .18  | Floppy Drive Removal                      | 7-51 |
| 7.2  | .19  | Keylock Assembly Removal                  | 7-54 |
| 7.2  | .20  | Front Panel Removal                       | 7-55 |
| 7.2  | .21  | TC Light Panel Removal                    | 7-56 |
| 7.2  | .22  | Motherboard Removal                       | 7-57 |
| 7.2  | .23  | Half-Panel Removal                        | 7-60 |
| 7.2  | .24  | SCSI Interface Cable Removal              | 7-62 |
| 7.2  | .25  | Dc Fan Assembly Removal                   | 7-63 |

# **7.1** Tools And Test Equipment

No special tools or test equipment are required to repair the VS-75E Computer system All necessary repair can be accomplished using the Wang CE tool kit (WLI# 726-9401).

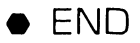

REPAIR

# **7.2** Removal Procedures

#### 7.2.1 Top Cover Removal

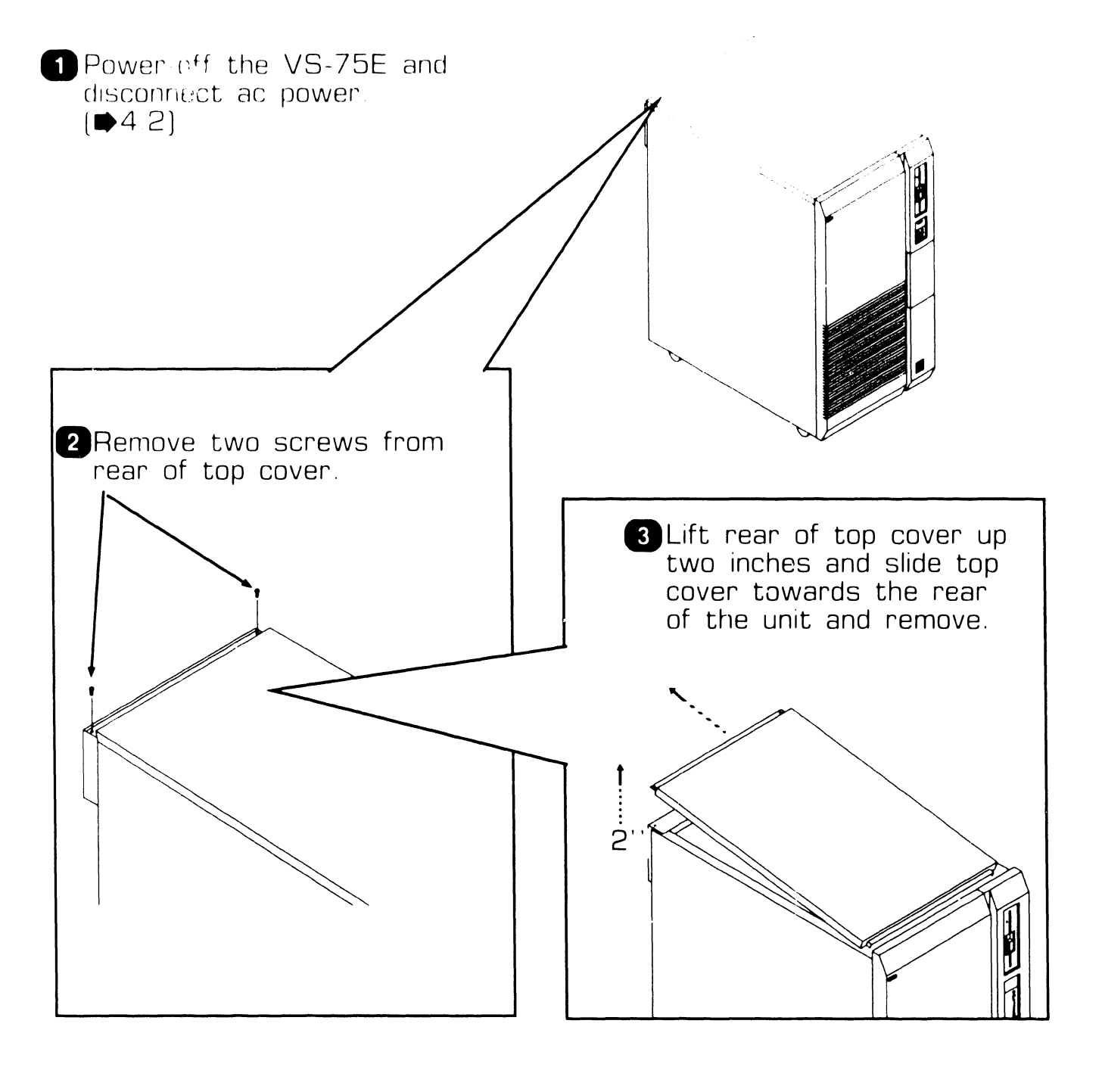

• END

# **7.2** Removal Procedures

#### 7.2.2 Front Cover Removal

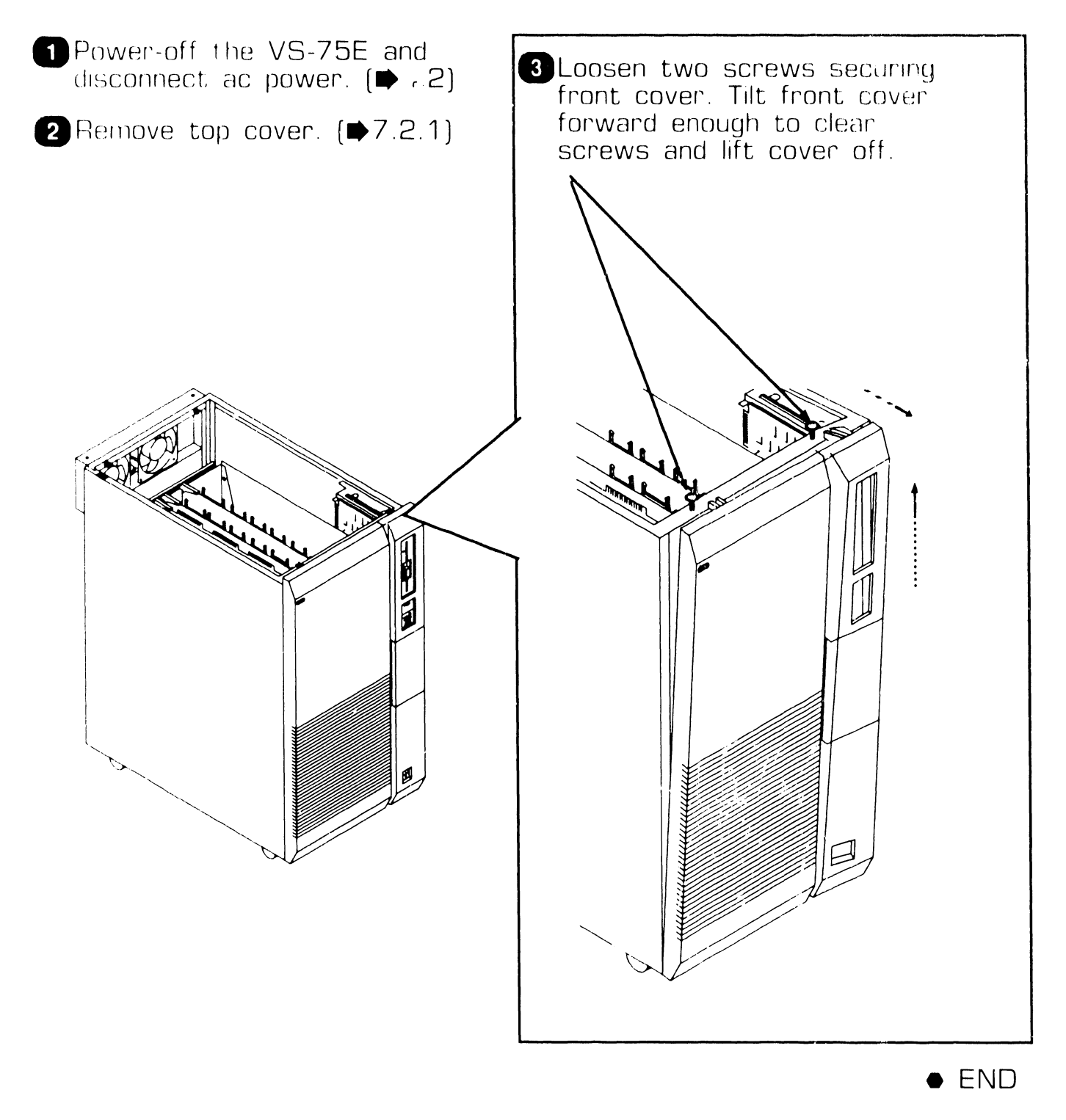

# **7.2** Removal Procedures

#### 7.2.3 Side Covers Removal

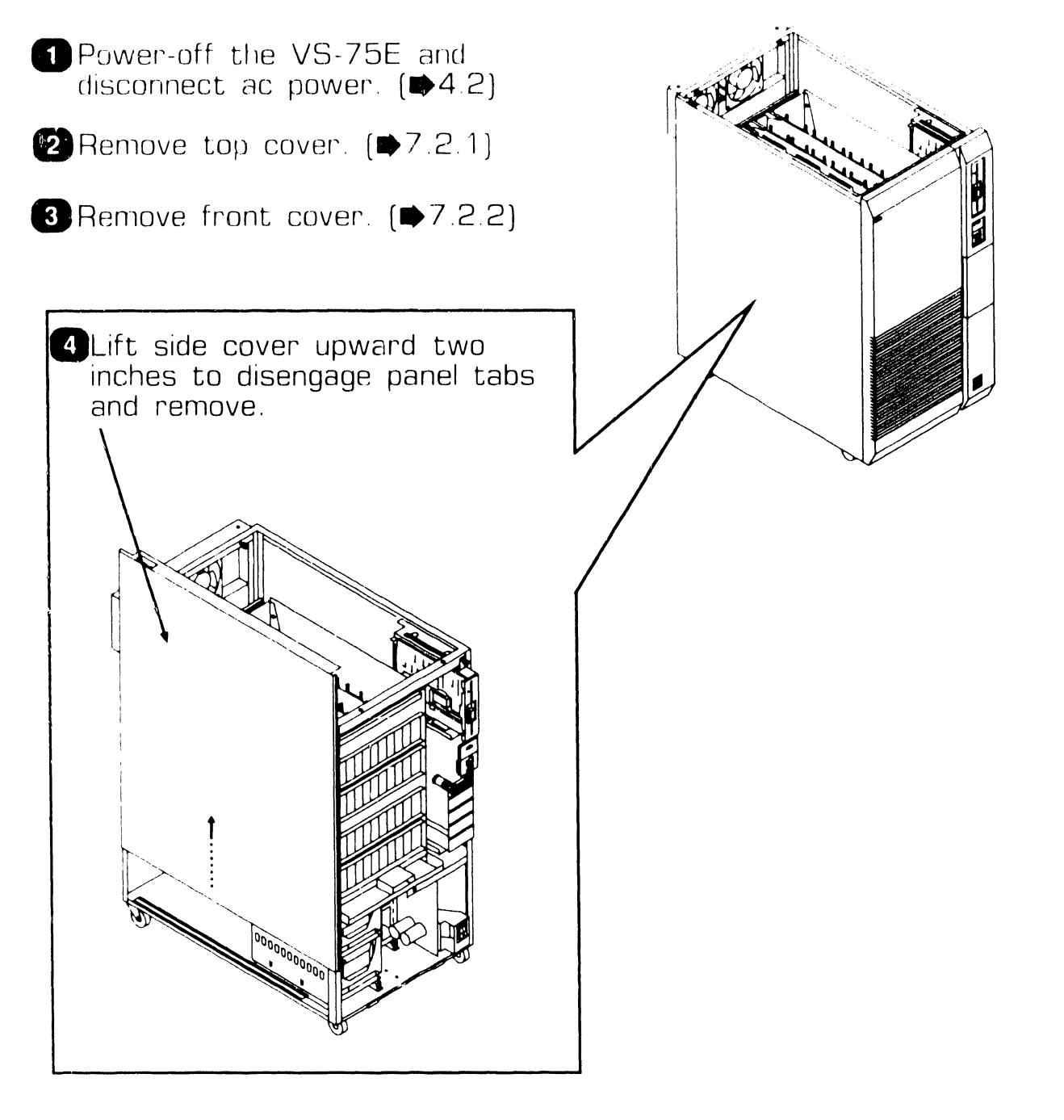

• END

# **7.2** Removal Procedures

#### 7.2.4 General PCB Removal (Sheet 1 of 2)

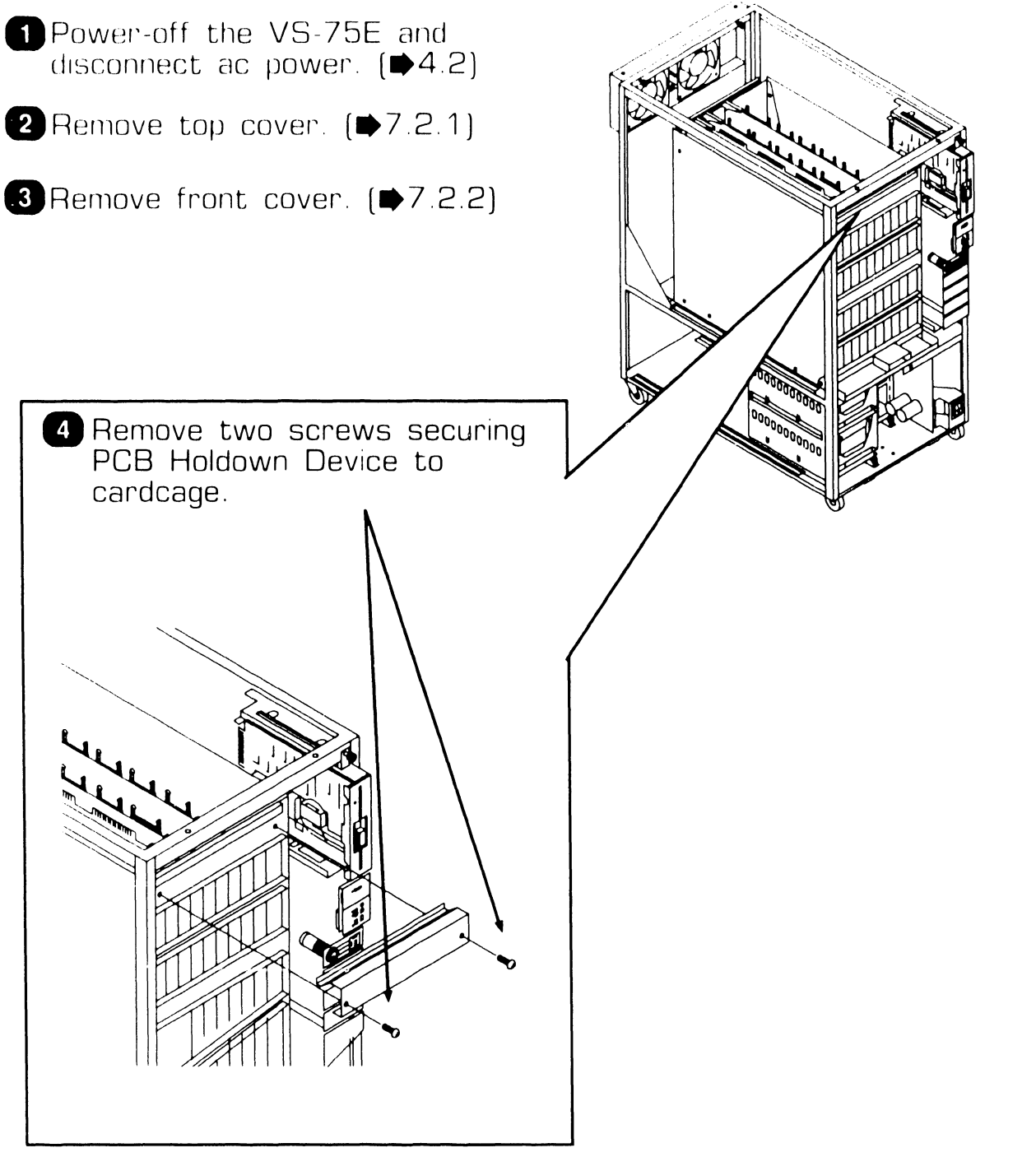

**NEXT** 

# **7.2** Removal Procedures

#### 7.2.4 General PCB Removal (Sheet 2 of 2)

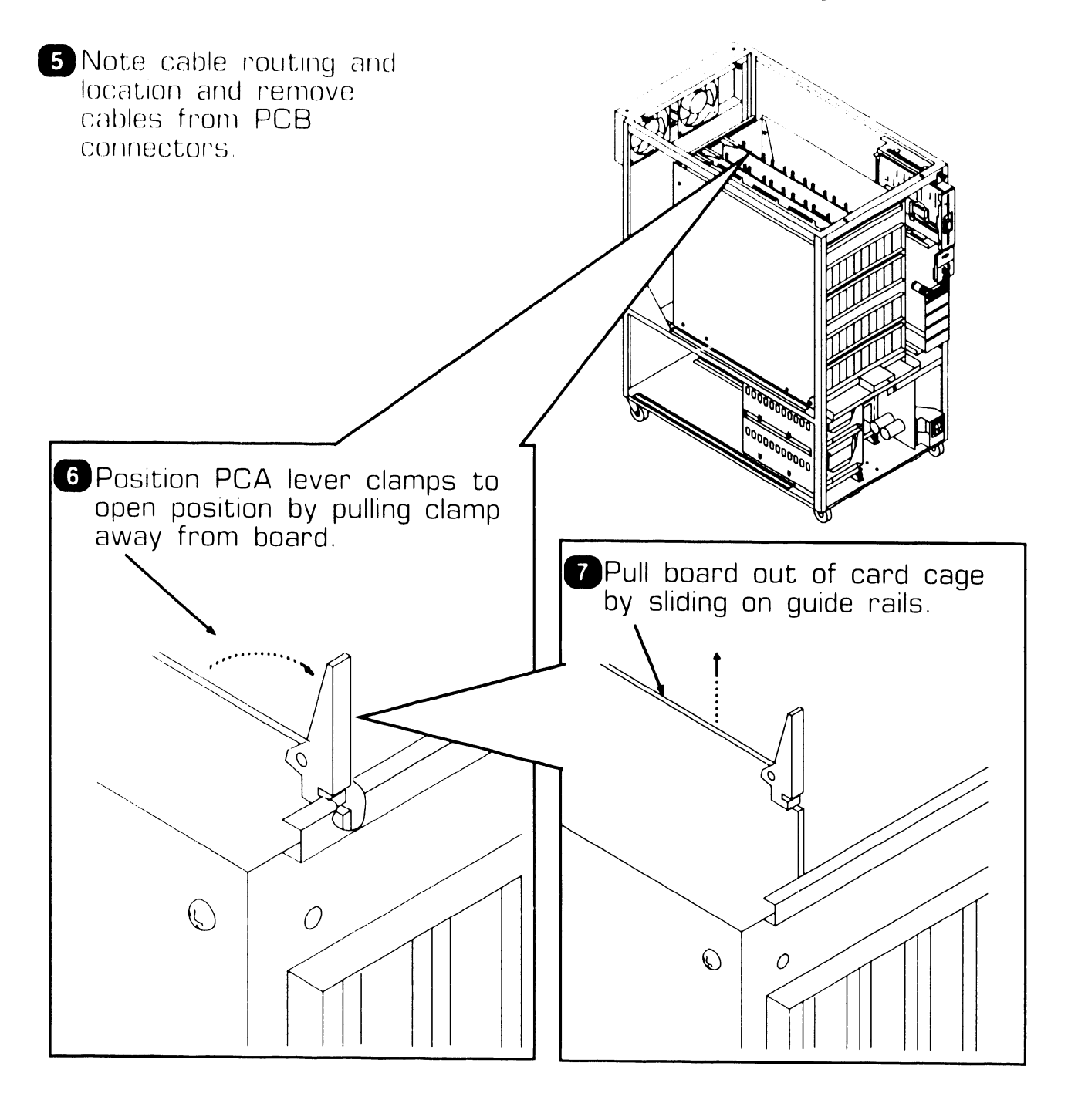

• END

# **7.2** Removal Procedures

#### 7.2.5 Main Memory Board Removal (Sheet 1 of 3)

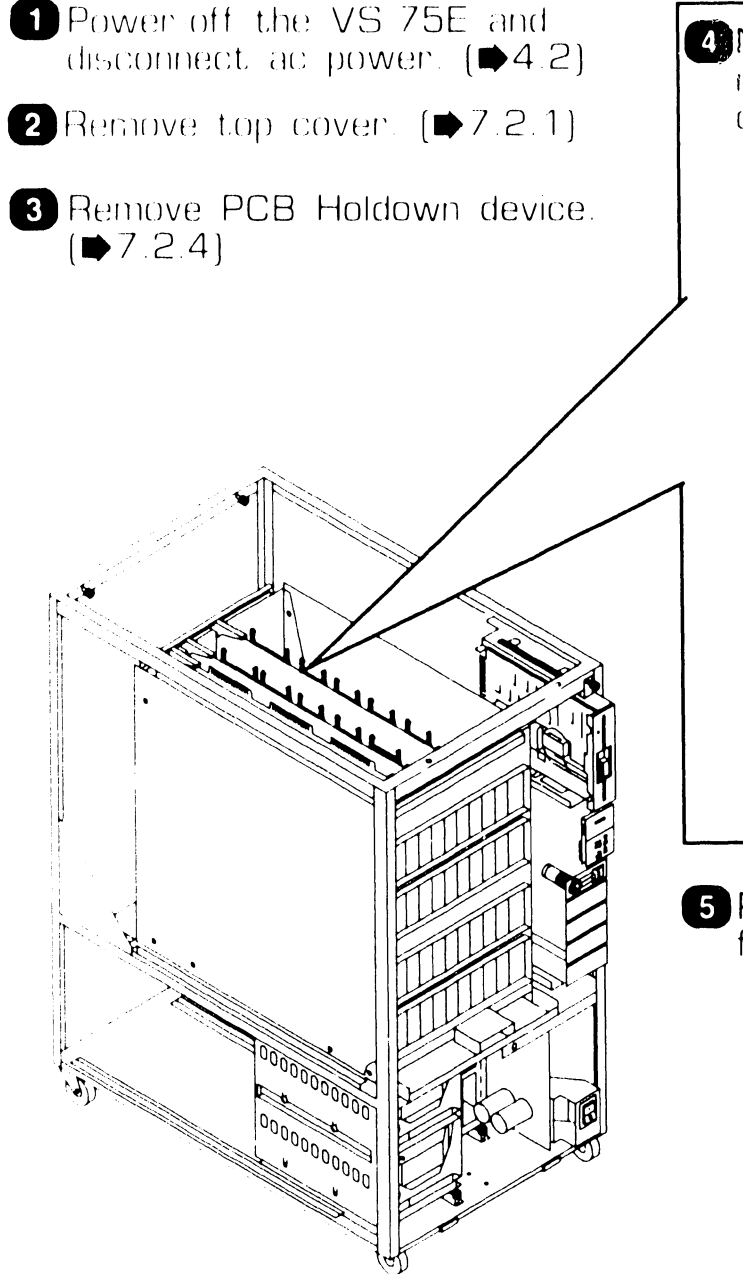

- 4 Note cable stripe (pin 1) and remove three bus jumper ribbon cables from P1, P2, and P3.
- SRemove Main Memory board from card cage. (➡7.2.4)

NEXT

# **7.2** Removal Procedures

#### 7.2.5 Main Memory Board Removal (Sheet 2 of 3)

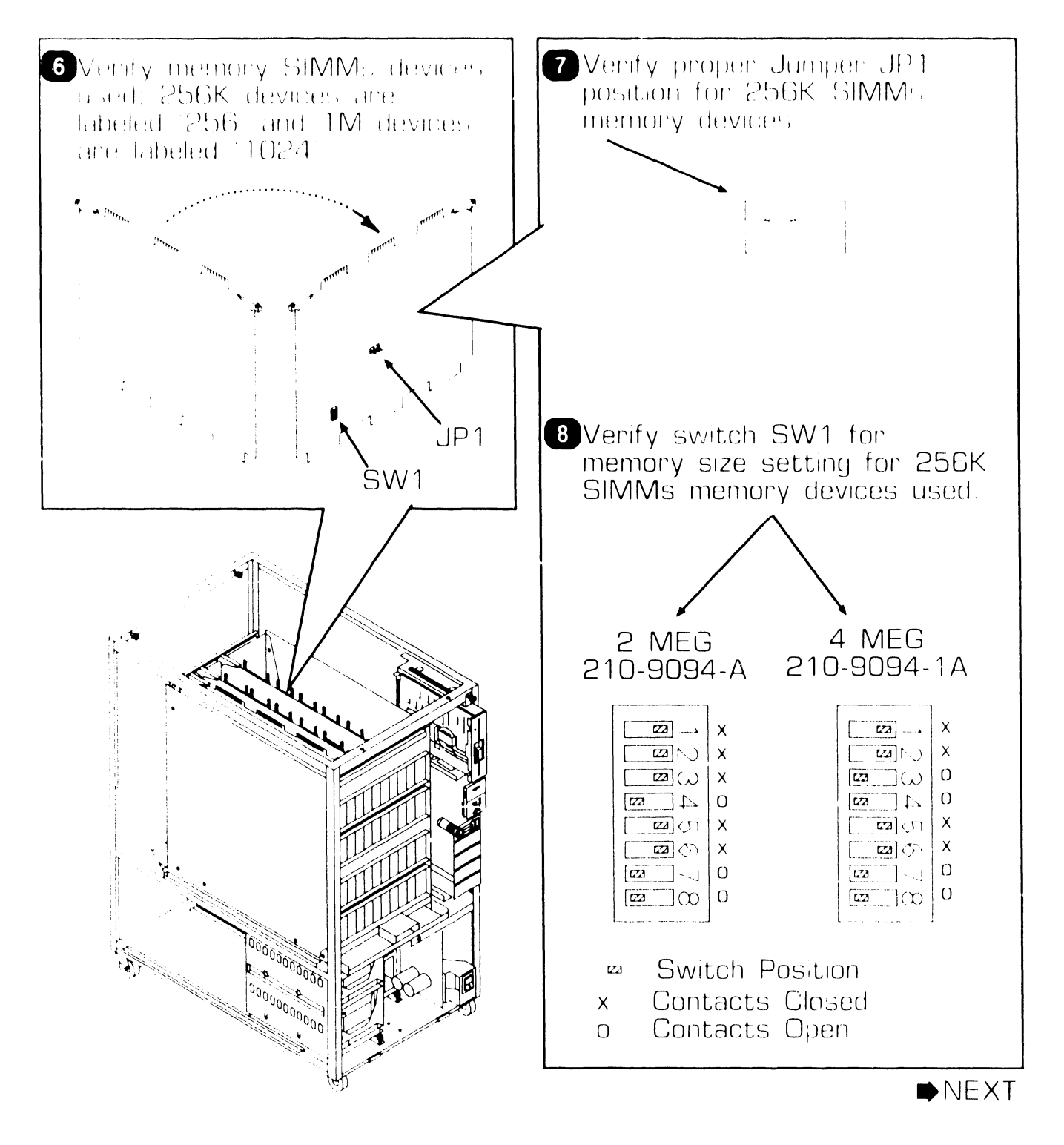

REPAIR

# 7.2 Removal Procedures

#### 7.2.5 Main Memory Board Removal (Sheet 3 of 3)

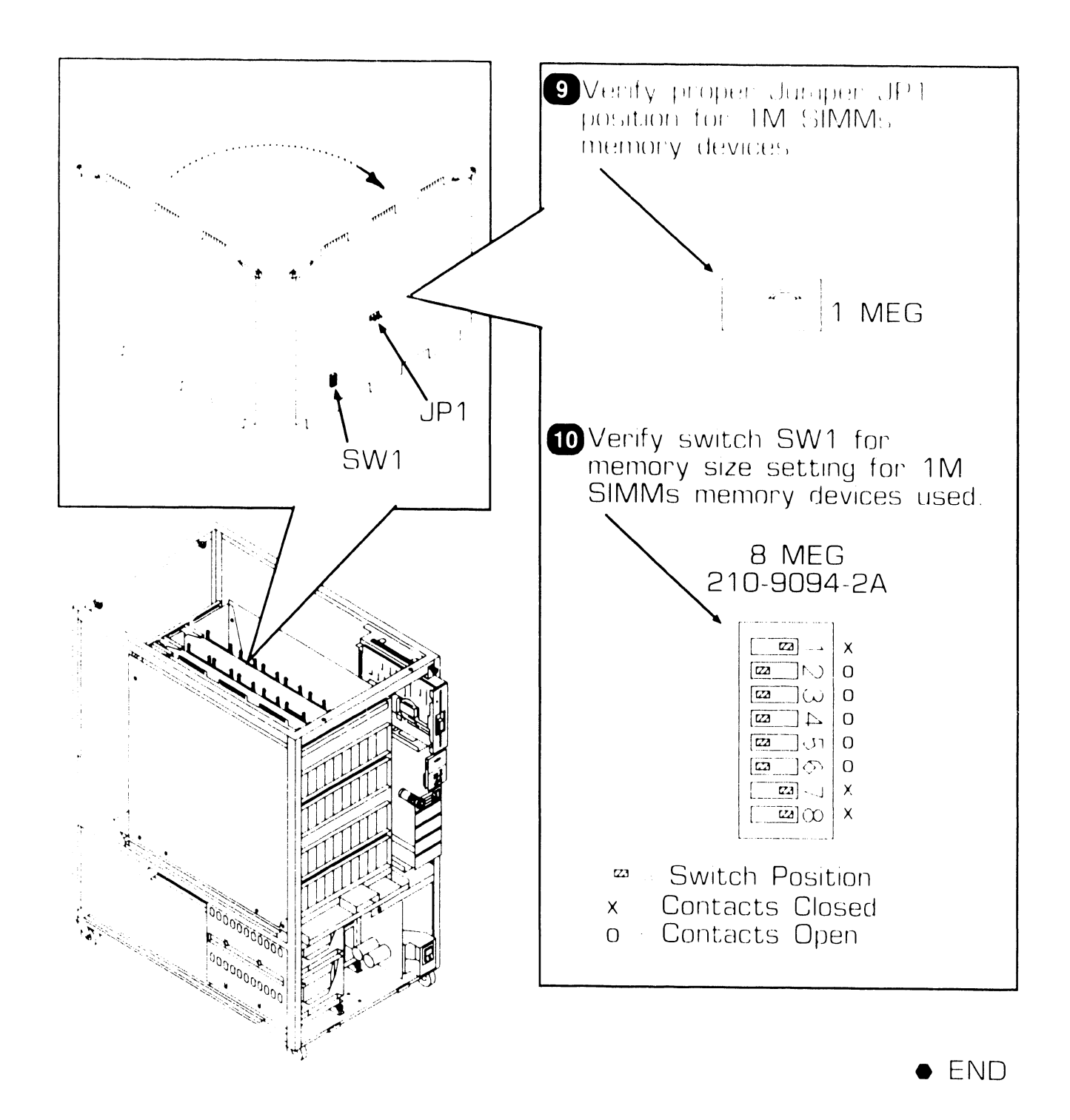

REPAIR

# **7.2** Removal Procedures

#### 7.2.6 Central Processor Board (CPU) Removal

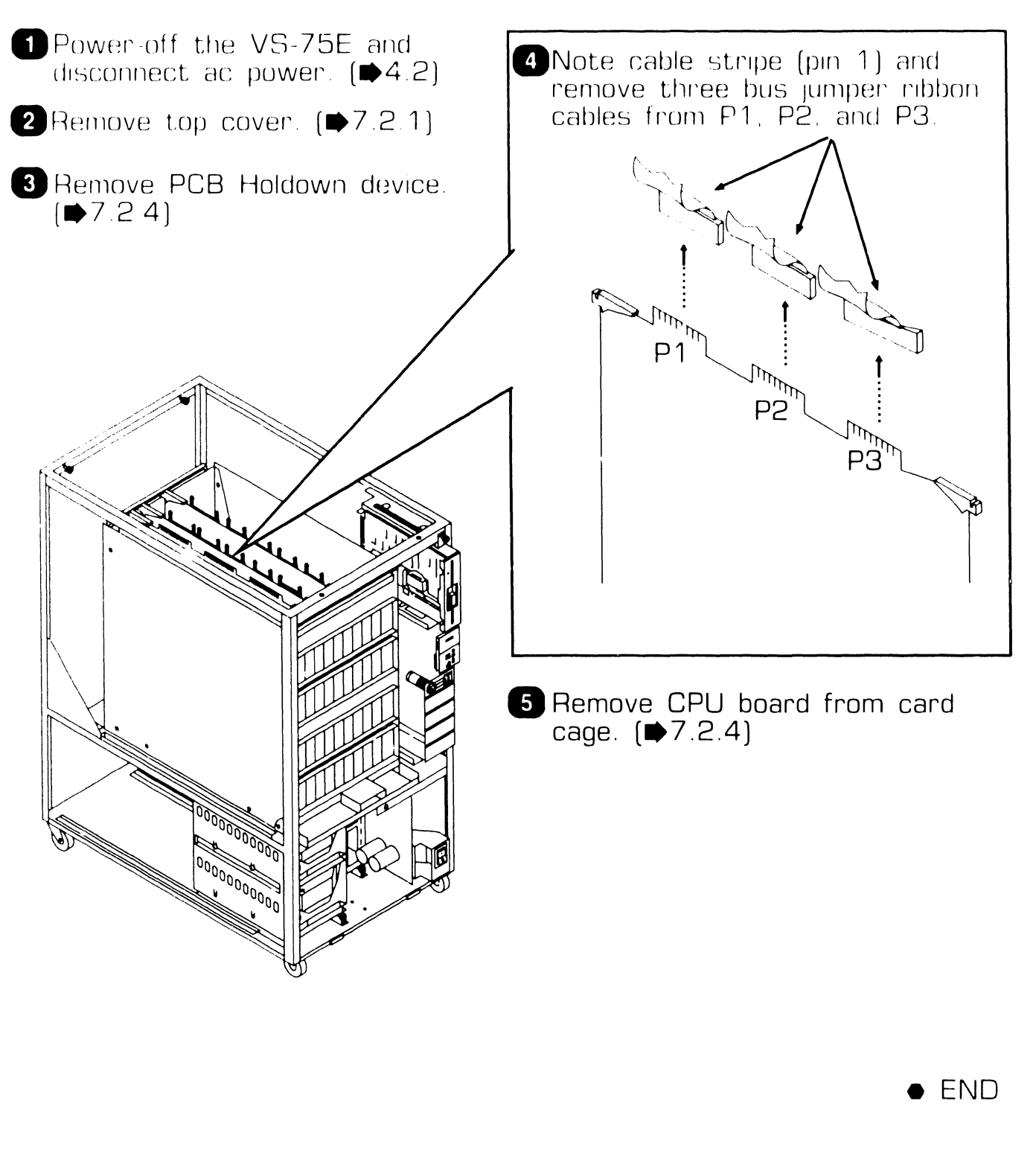

Page 7-10
# **7.2** Removal Procedures

### 7.2.7 Bus Processor Board (BP) Removal (Sheet 1 of 5)

● Power off the VS-75E and ...sconnect ac power. (●4.2)

2 Remove top cover. (▶7.2.1)

3 Remove PCB Holdown device. (▶7 2.4)

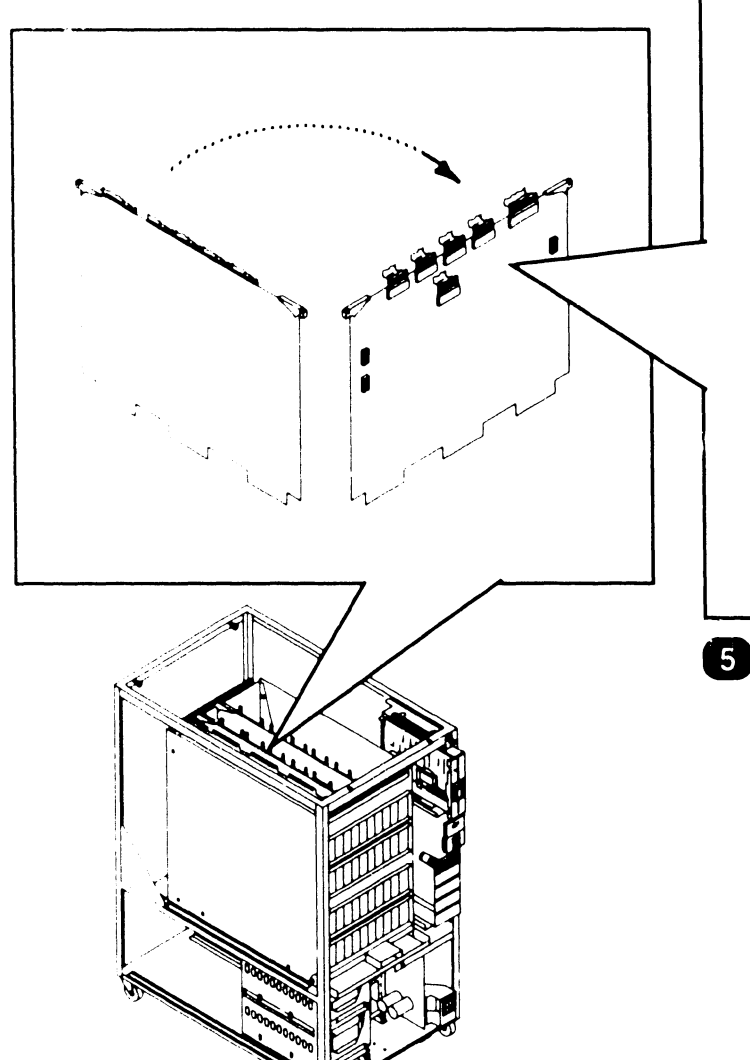

4 Note cable stripe (pin 1) and remove the following cables: a) 34-pin Floppy connector b) 26-pin Remote connector c) 20-pin TC connector d) 34-pin MUX connector e) 50-pin SCSI connector f) 30-pin Front Panel connector M Í 5 Remove BP from card cage. **(●**7.2.4)

Page 7-11

#### 7.2.7 Bus Processor Board (BP) Removal (Sheet 2 of 5)

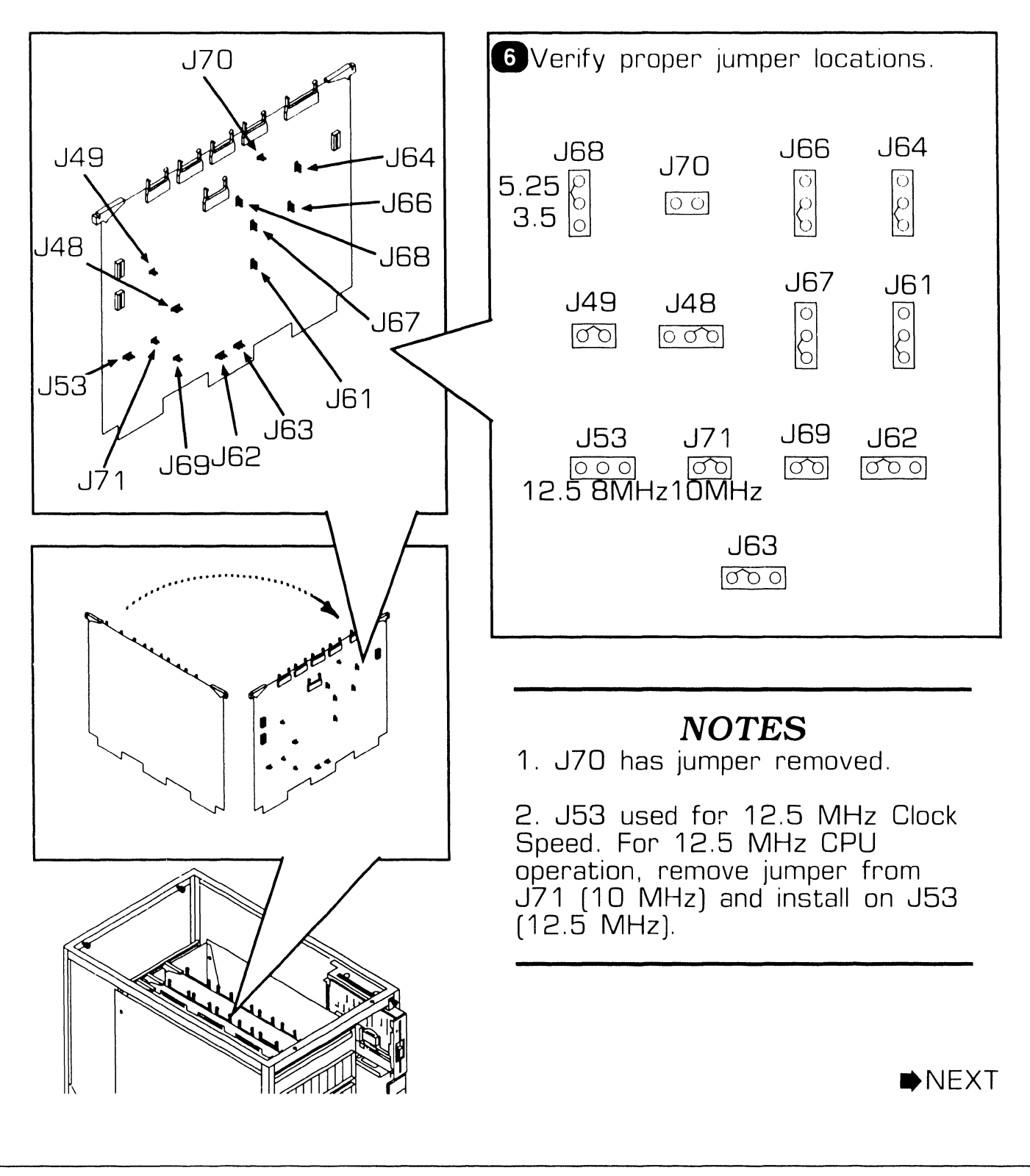

Page 7-12

### 7.2.7 Bus Processor Board (BP) Removal (Sheet 3 of 5)

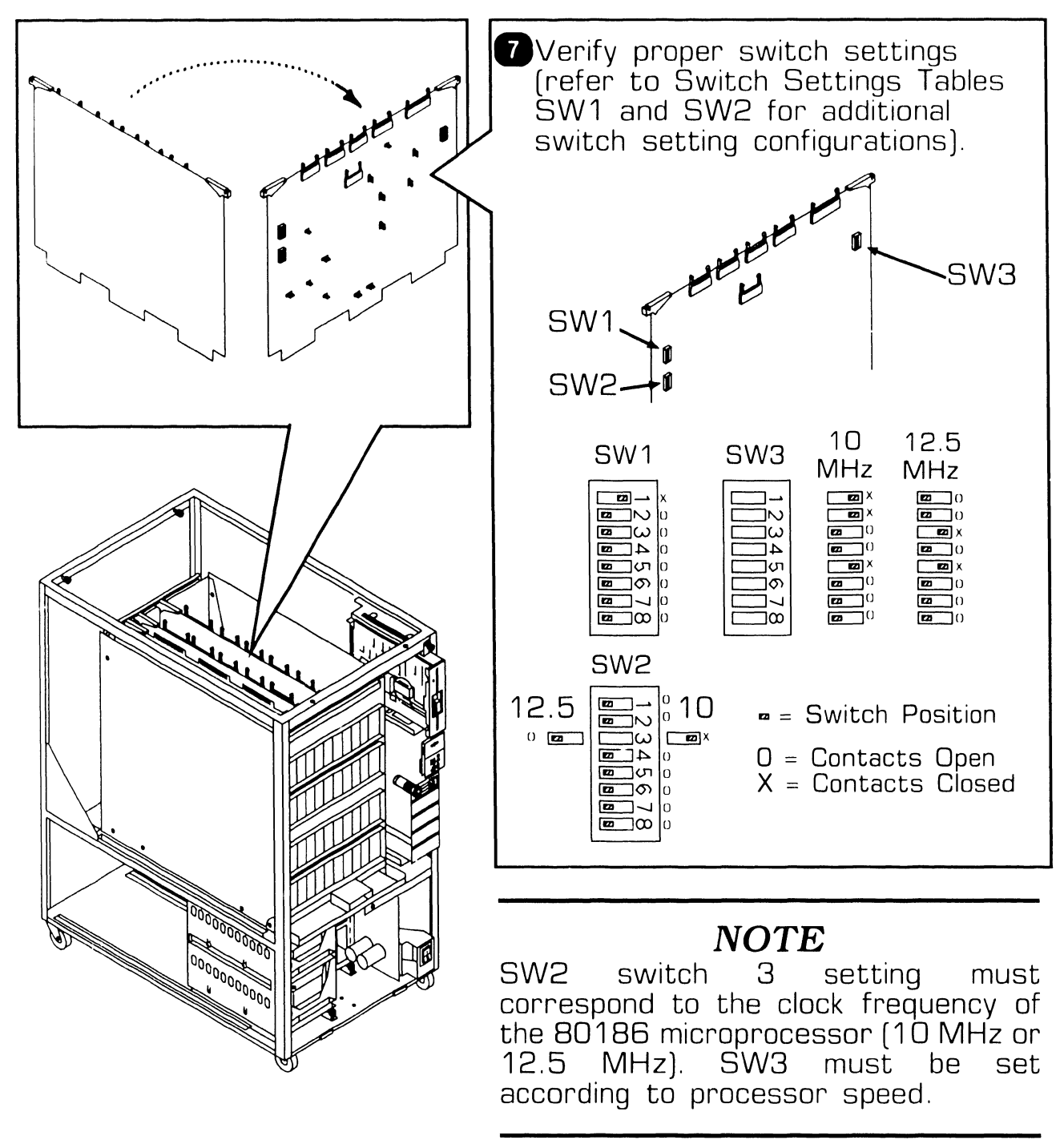

## **7.2** Removal Procedures

#### 7.2.7 Bus Processor Board (BP) Removal (Sheet 4 of 5)

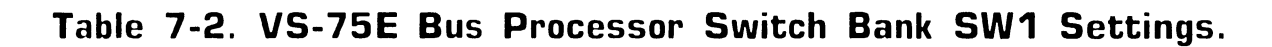

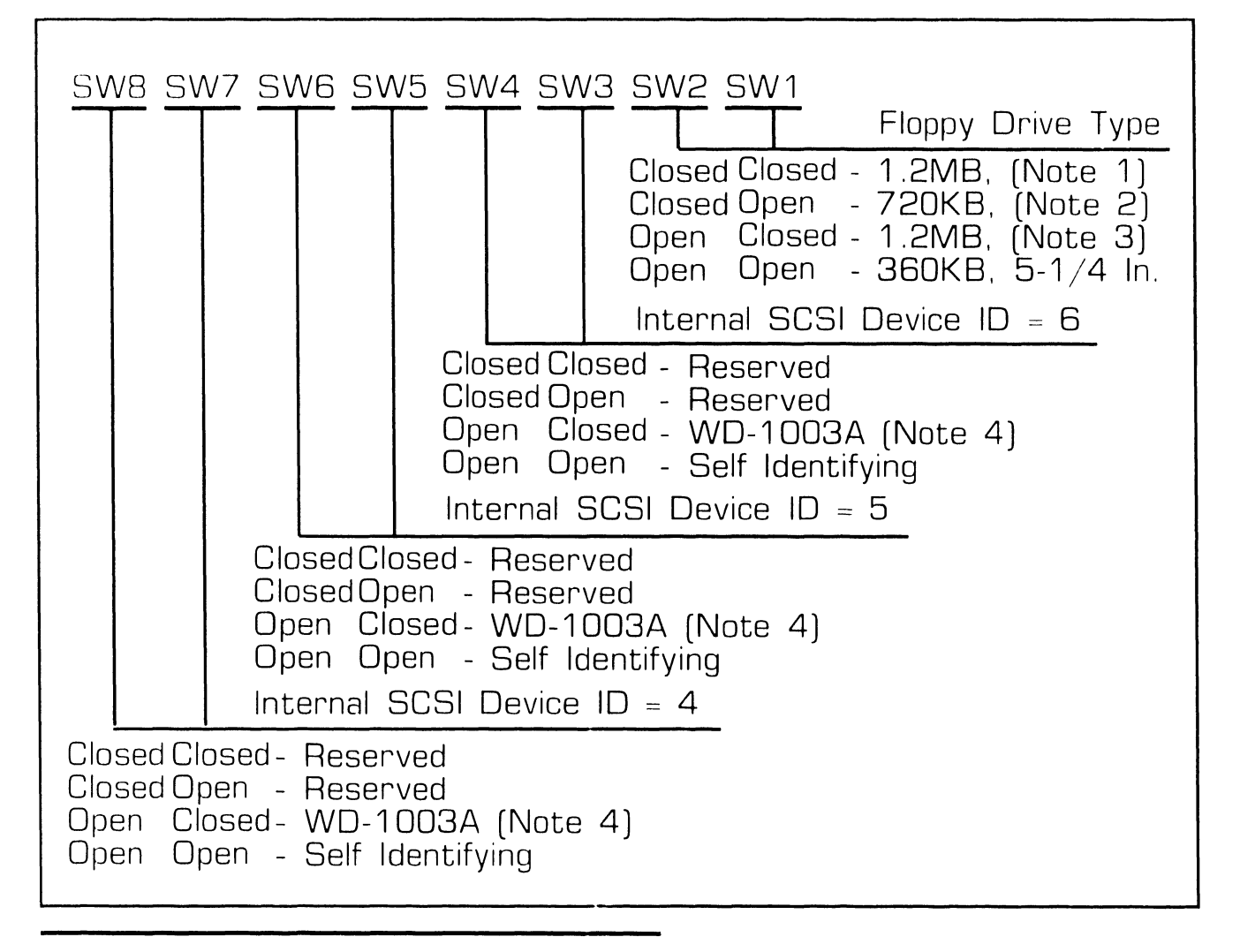

#### NOTES

- 1. 1.2MB 3-1/2 inch floppy drive.
- 2. 720KB 3-1/2 inch floppy drive.
- 3. 1.2MB 5-1/4 inch floppy drive.
- 4. WD-1003A is the SCSI-to-ST506 winchester interface controller with 67.5 MB Micropolis drive(s).

►NEXT

REPAIR

## **7**.2 Removal Procedures

#### 7.2.7 Bus Processor Board (BP) Removal (Sheet 5 of 5)

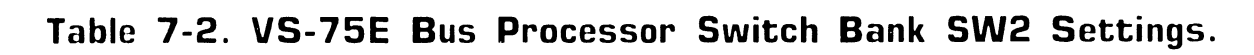

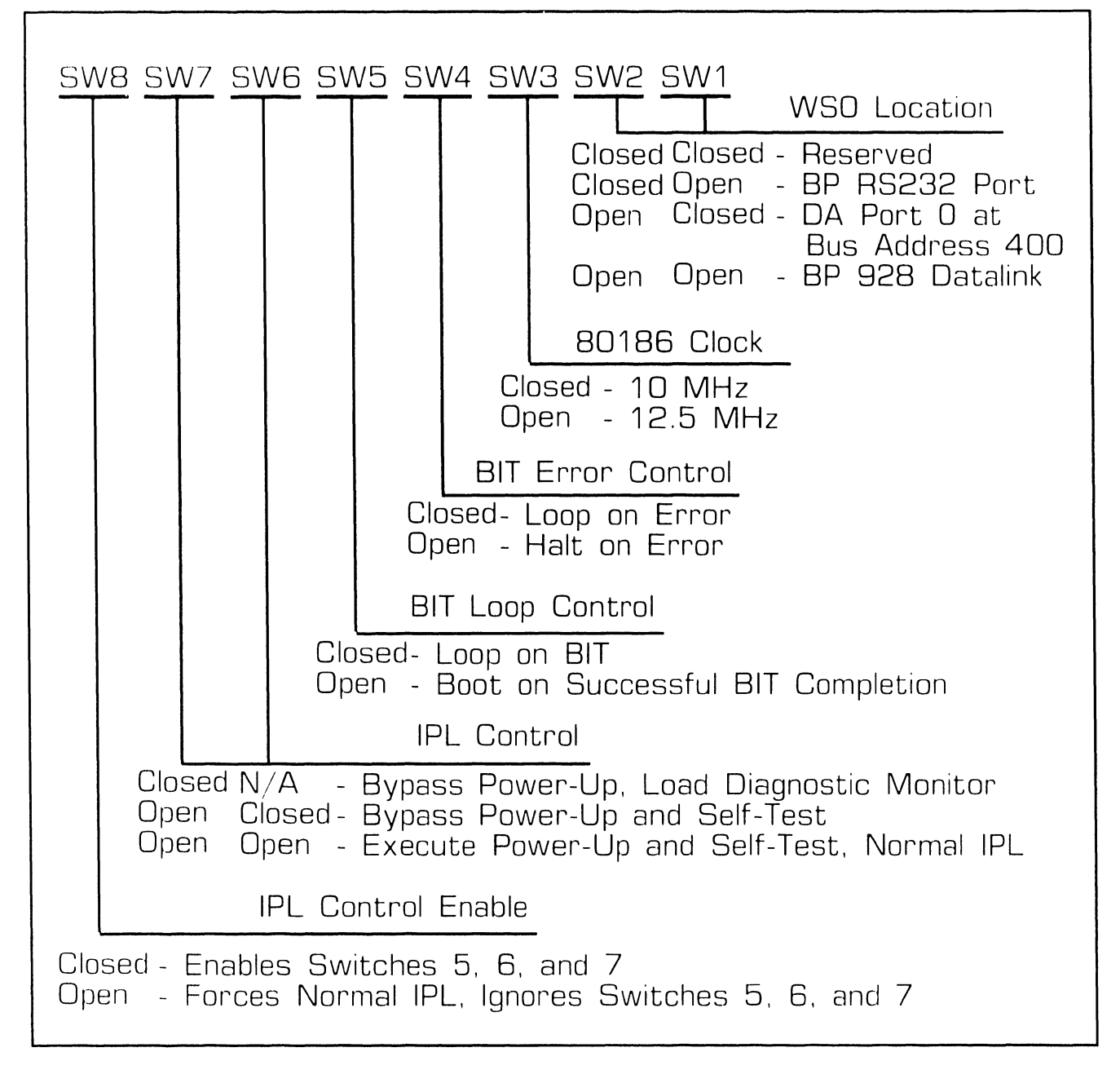

• END

## **7.2** Removal Procedures

#### 7.2.8 SMD 2-Port Board (25V50-2) Removal (Sheet 1 of 3)

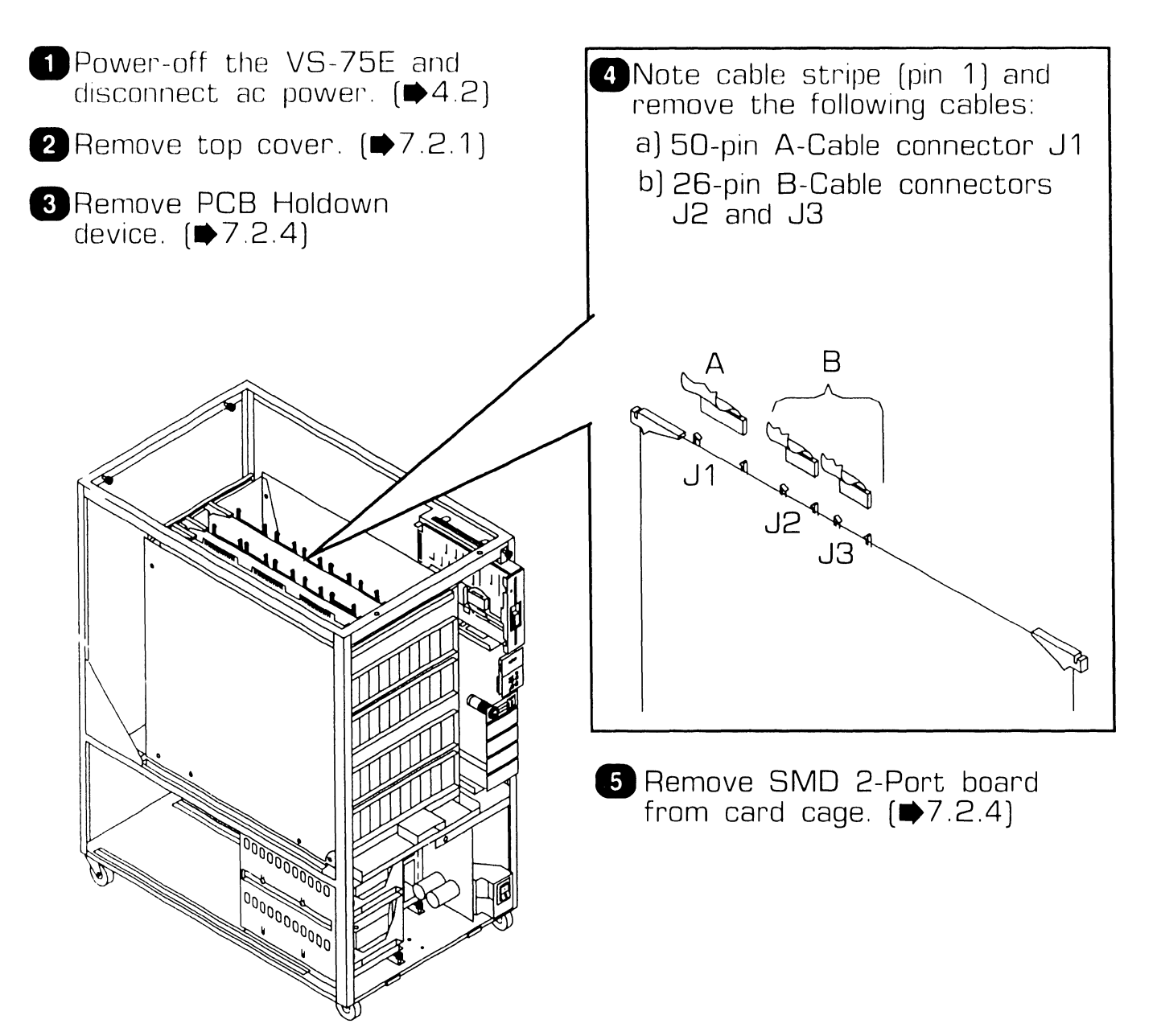

#### ▶NEXT

# **7.2** Removal Procedures

#### 7.2.8 SMD 2-Port Board (25V50-2) Removal (Sheet 2 of 3)

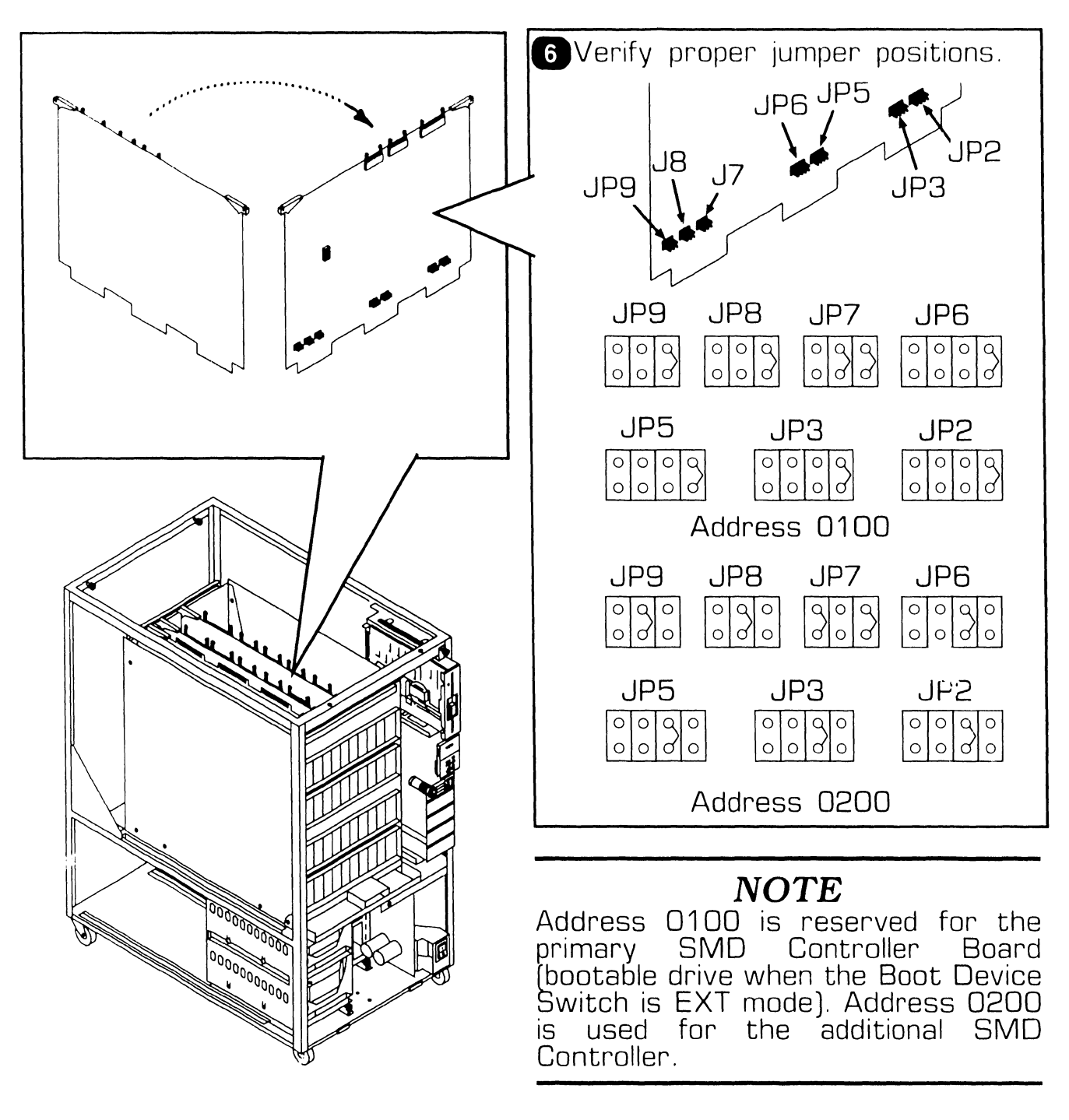

#### ▶NEXT

#### 7.2.8 SMD 2-Port Board (25V50-2) Removal (Sheet 3 of 3)

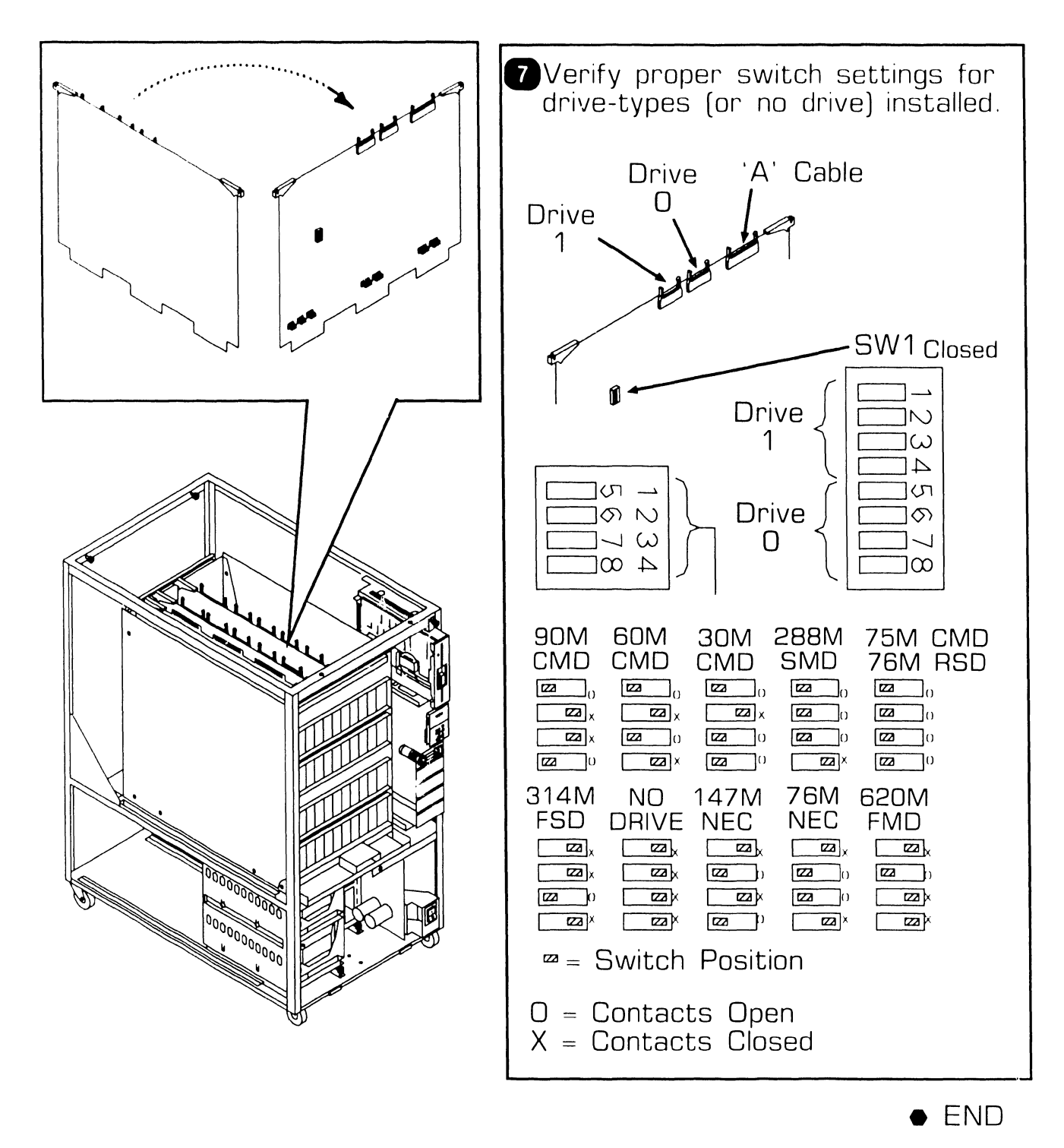

## **7.2** Removal Procedures

#### 7.2.9 SMD 4-Port Board (25V50-4) Removal (Sheet 1 of 3)

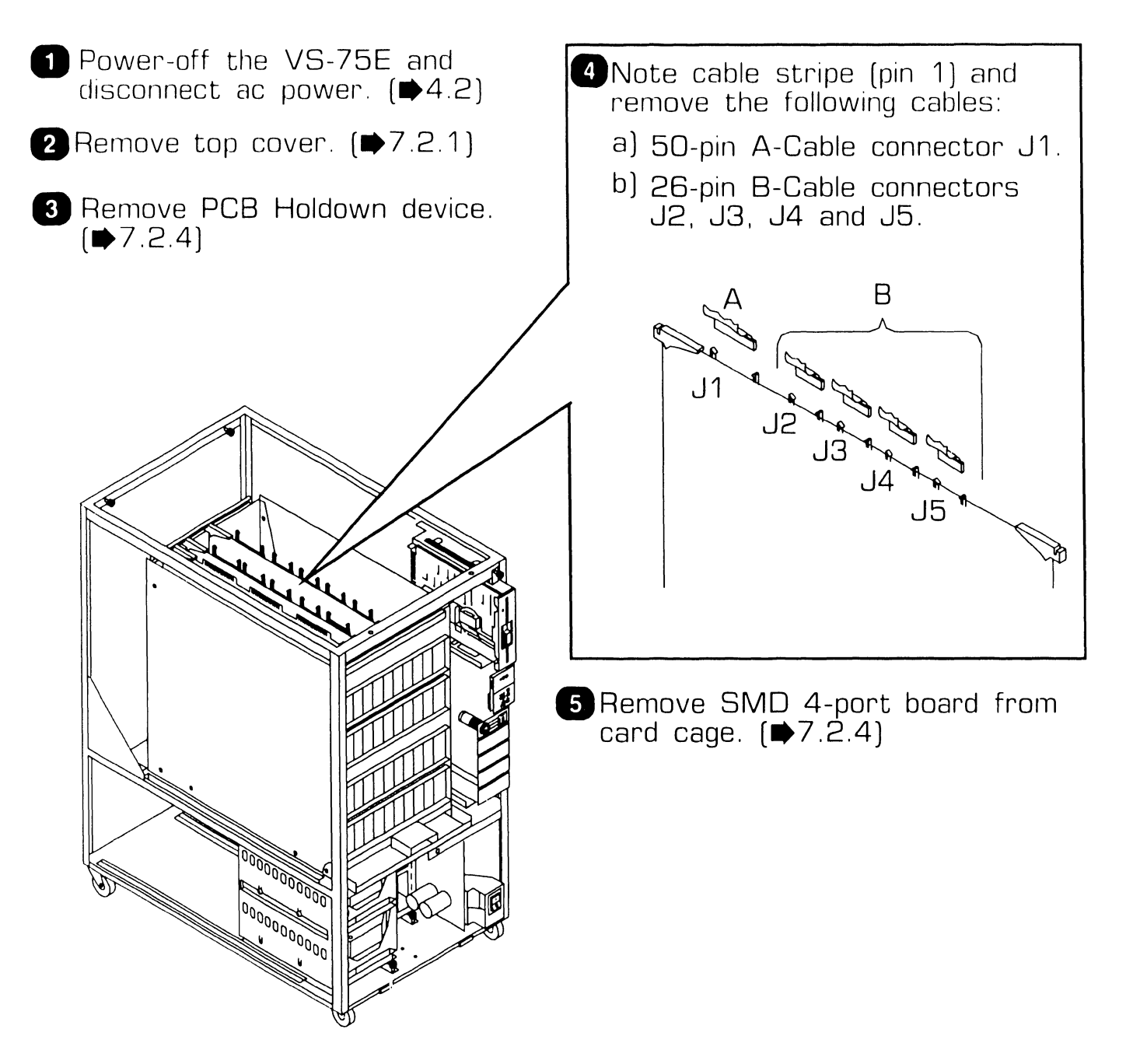

▶NEXT

# **7.2** Removal Procedures

#### 7.2.9 SMD 4-Port Board (25V50-4) Removal (Sheet 2 of 3)

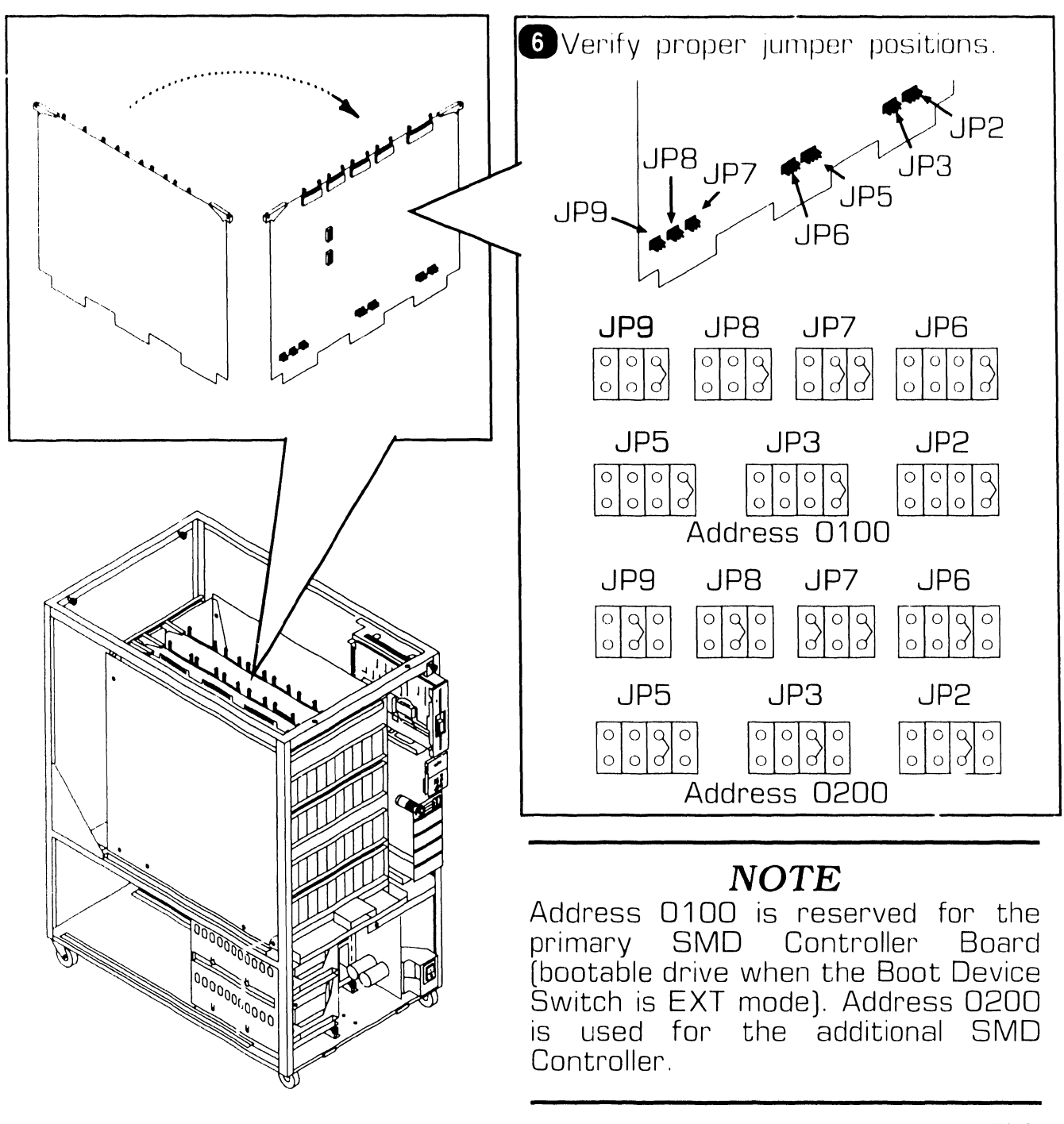

#### ▶NEXT

Page 7-20

## **7.2** Removal Procedures

#### 7.2.9 SMD 4-Port Board (25V50-4) Removal (Sheet 3 of 3)

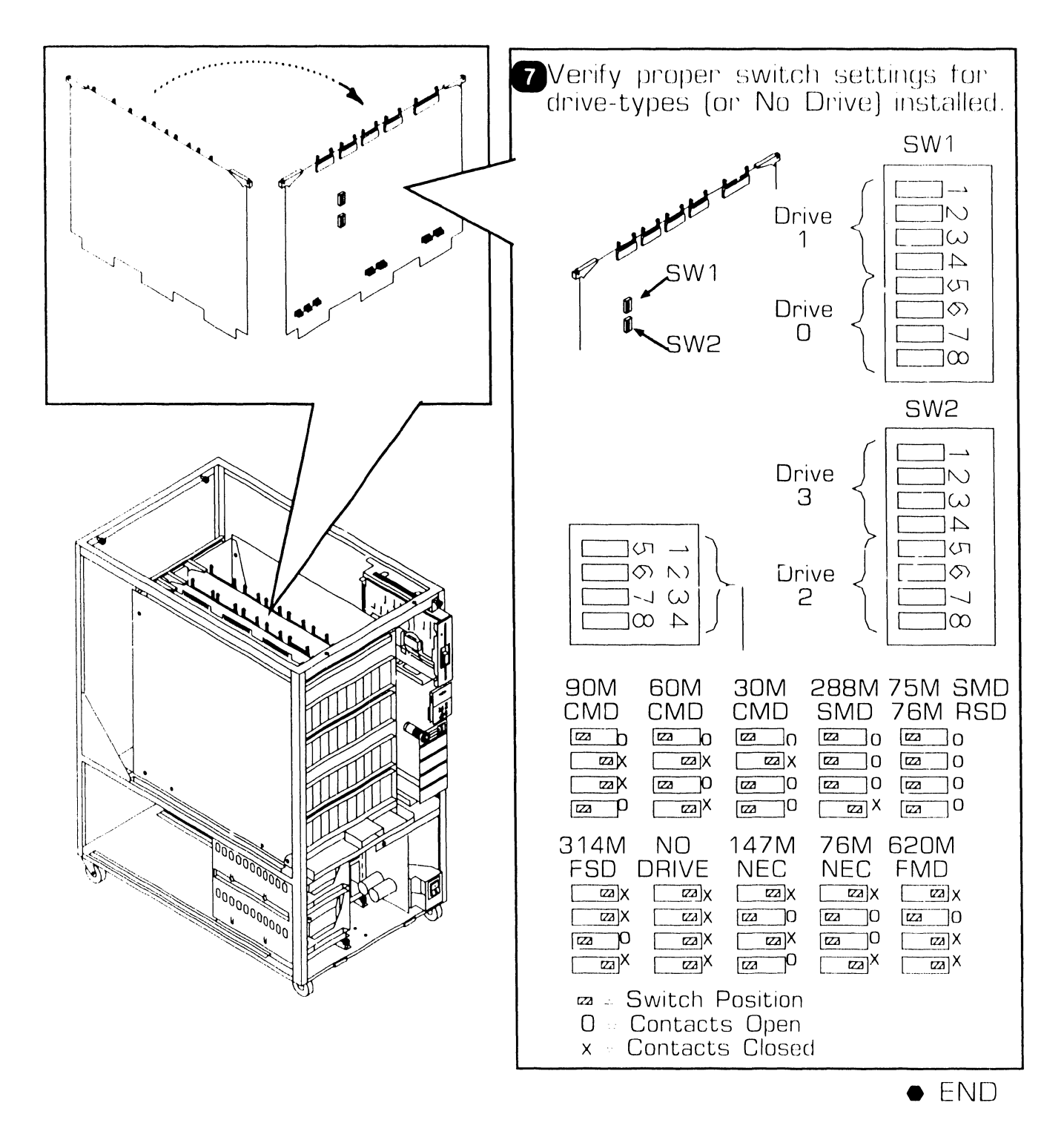

Page 7-21

## **7.2** Removal Procedures

#### 7.2.10 High-Speed SMD 4-Port Board (25V98-4) Removal (Sheet 1 of 3)

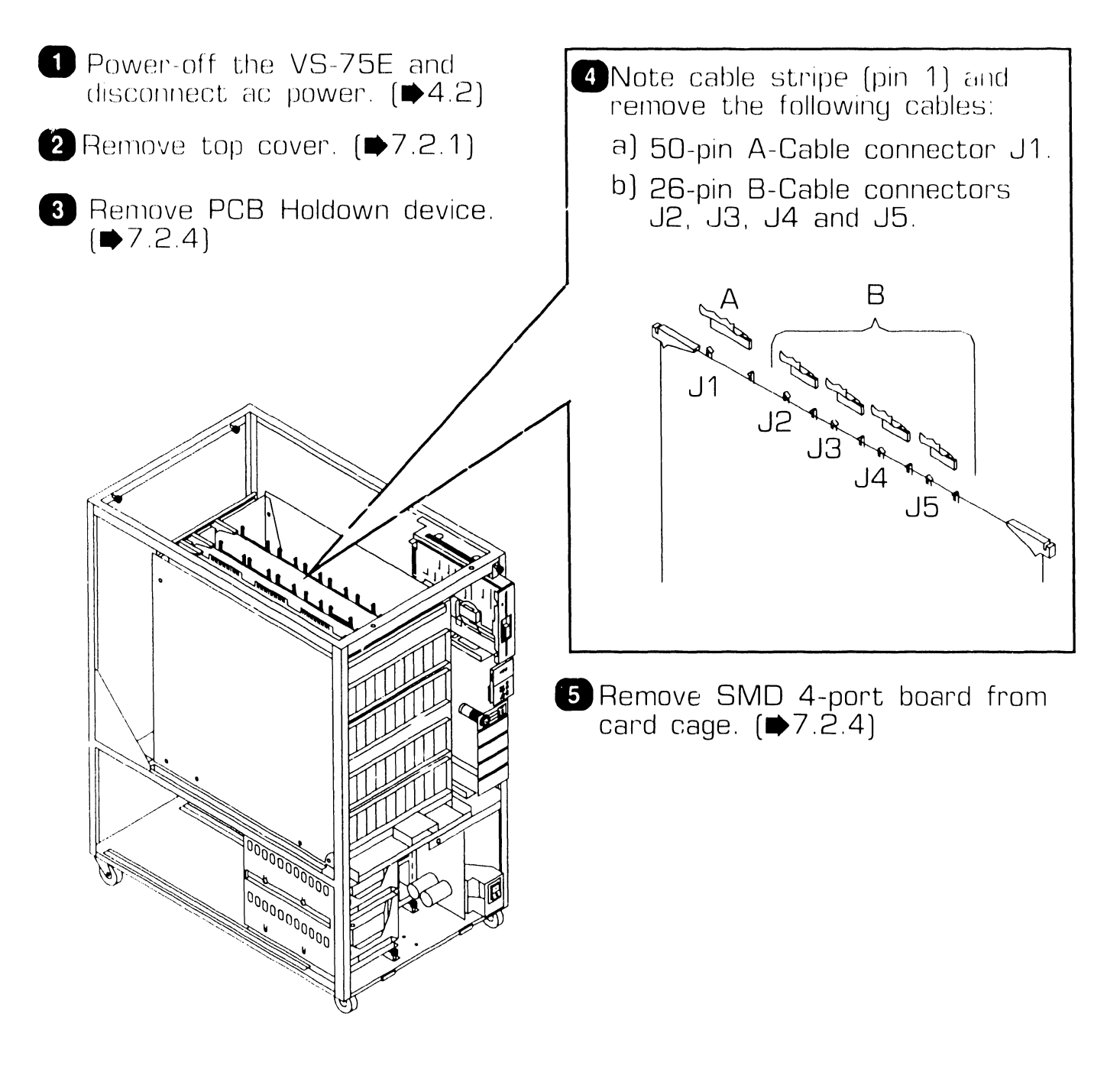

## **7.2** Removal Procedures

#### 7.2.10 High-Speed SMD 4-Port Board (25V98-4) Removal (Sheet 2 of 3)

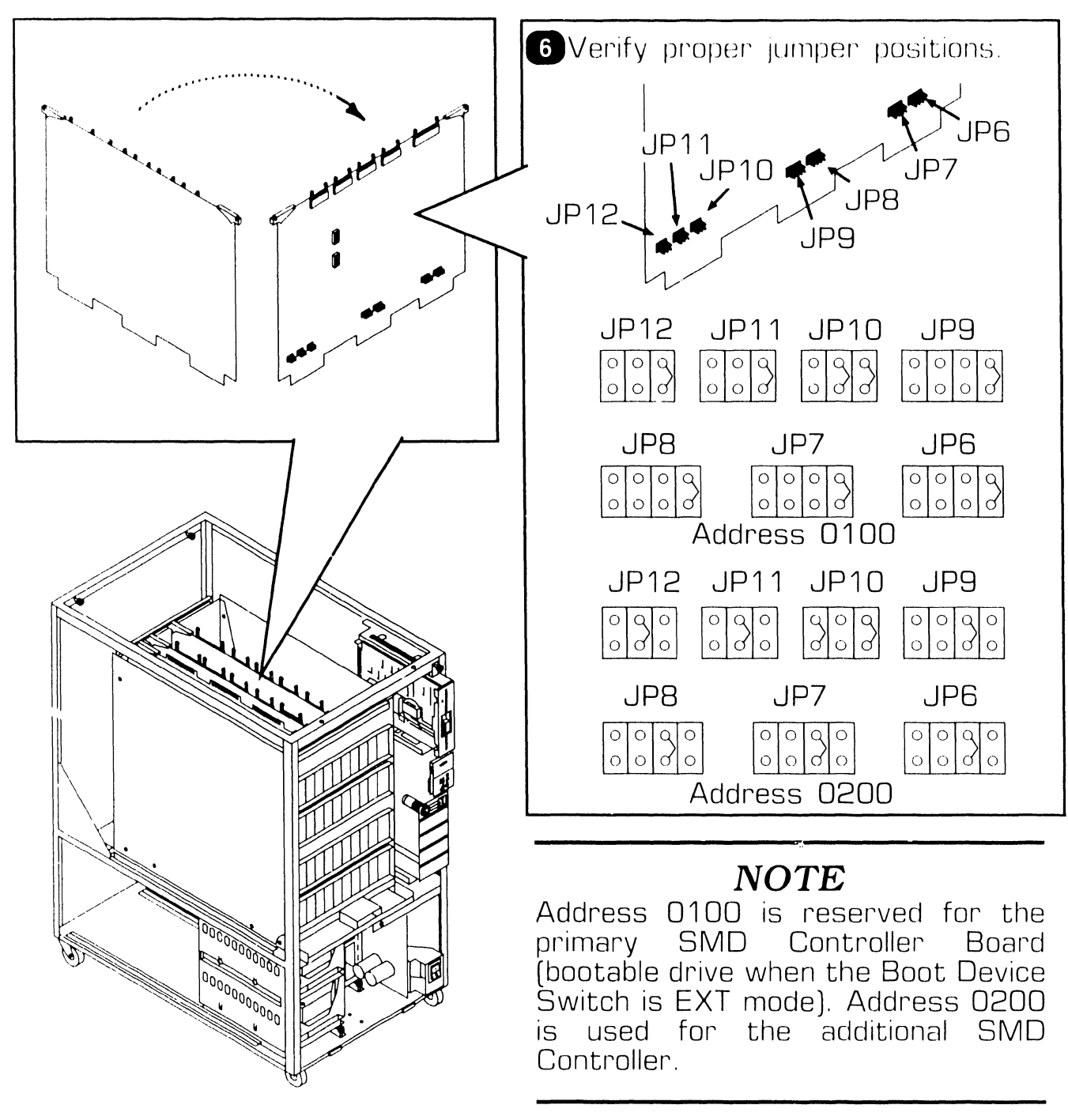

#### ▶NEXT

# **7.2** Removal Procedures

#### 7.2.10 High-Speed SMD 4-Port Board (25V98-4) Removal (Sheet 3 of 3)

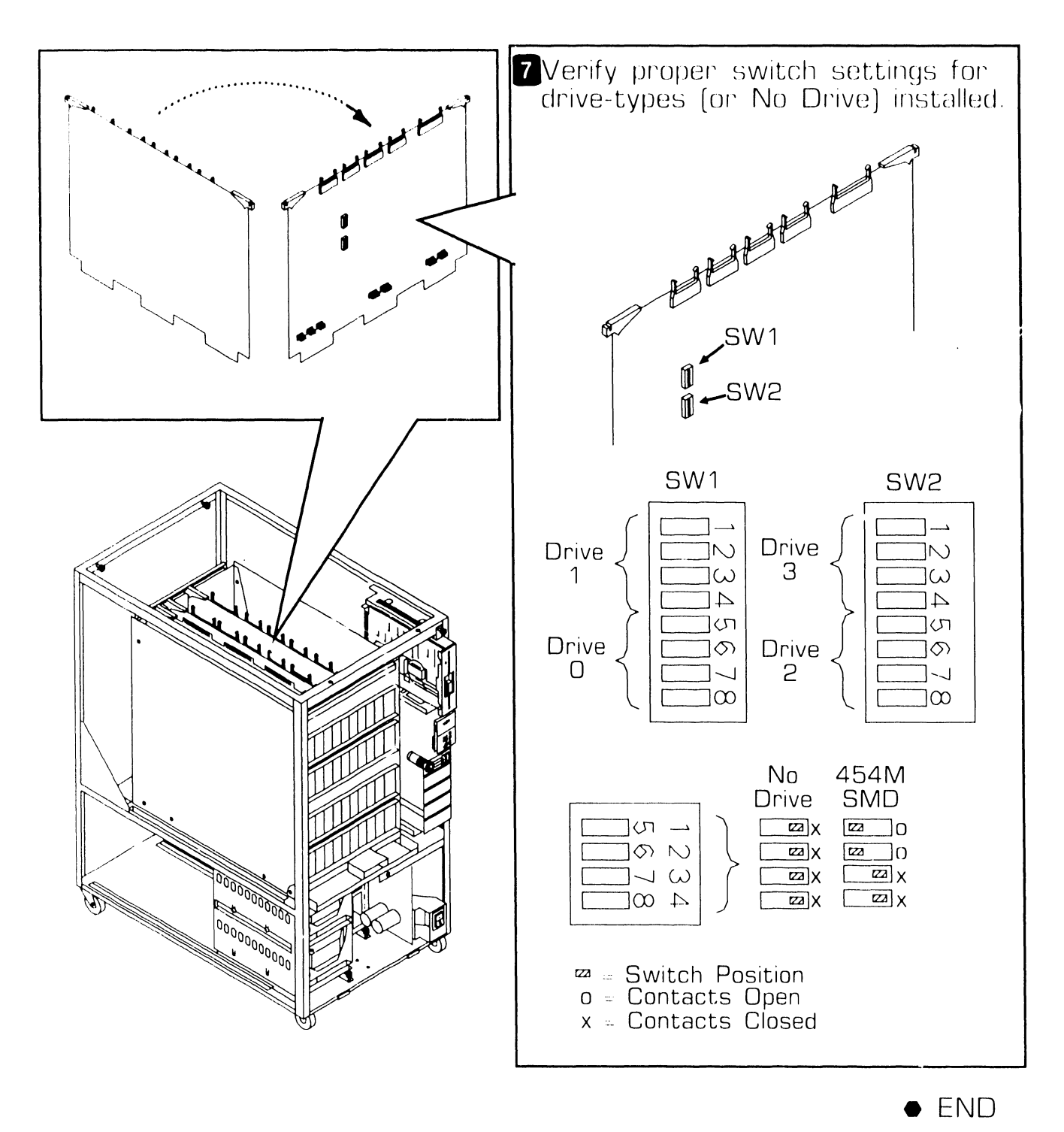

## **7.2** Removal Procedures

#### 7.2.11 1-Port TC Controller (25V76-1) Removal (Sheet 1 of 3)

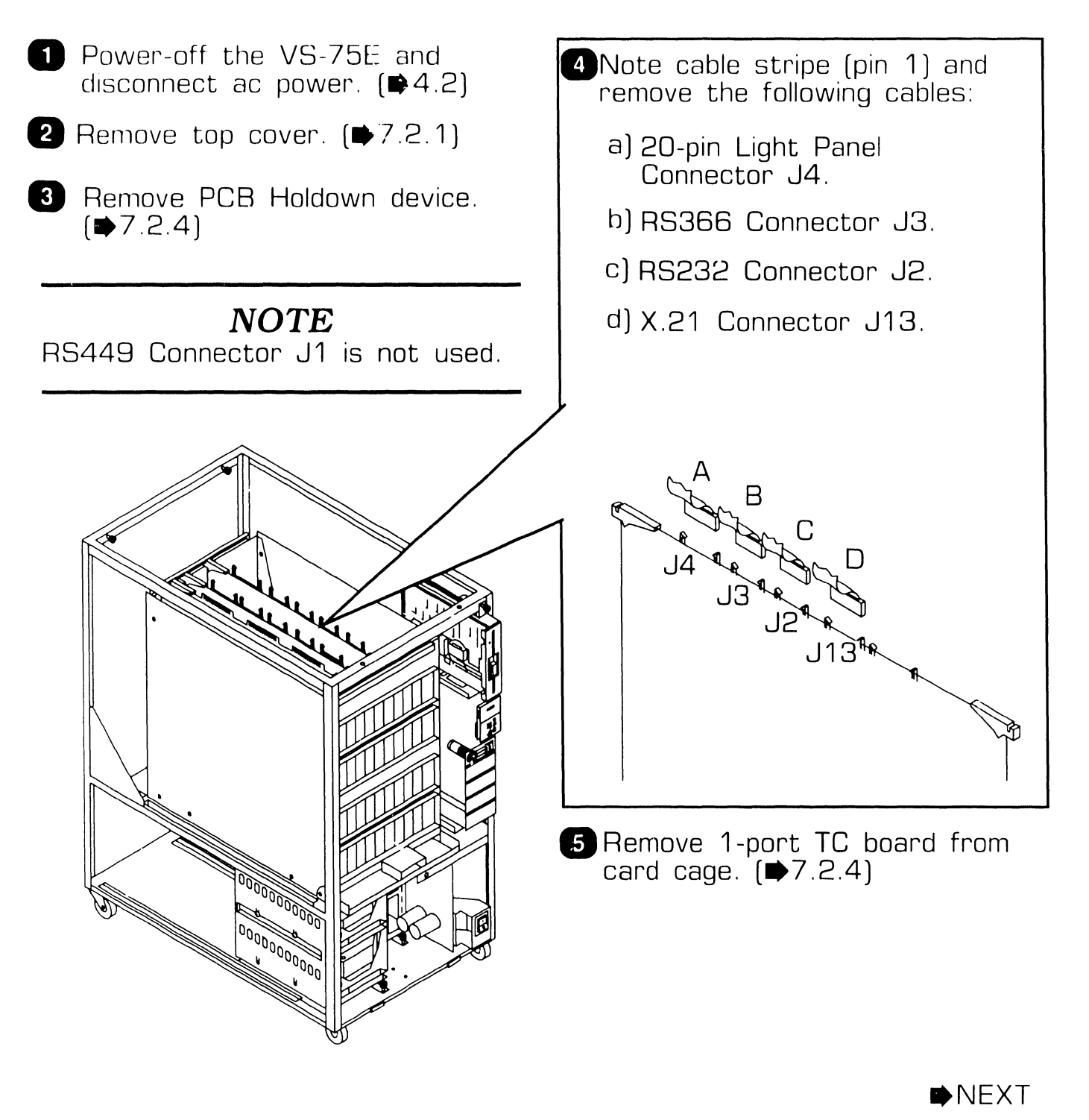

#### 7.2.11 1-Port TC Controller (25V76-1) Removal (Sheet 2 of 3)

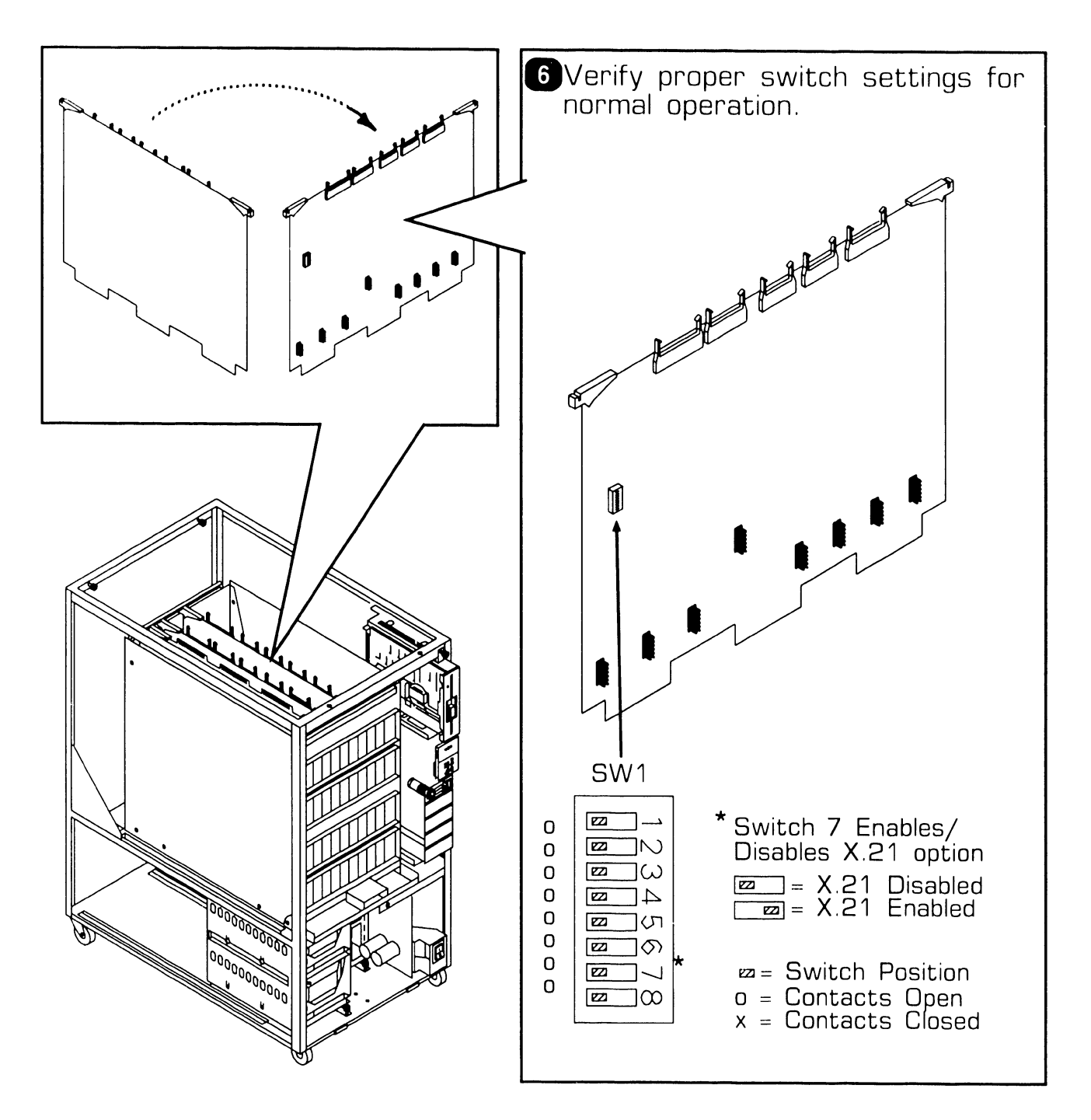

NEXT

#### 7.2.11 1-Port TC Controller (25V76-1) Removal (Sheet 3 of 3)

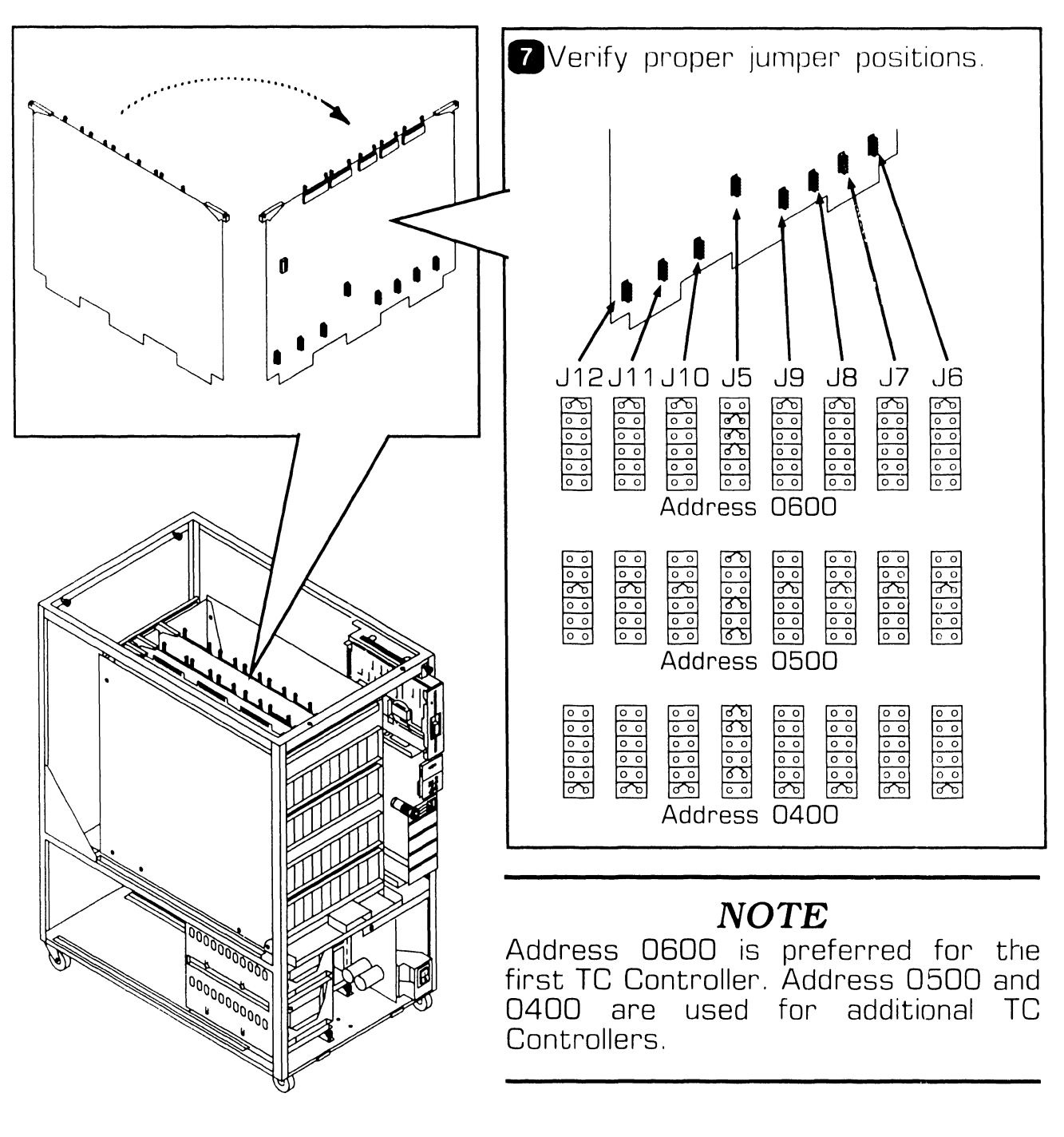

## **7.2** Removal Procedures

#### 7.2.12 2-Port TC Controller (25V76-2) Removal (Sheet 1 of 3)

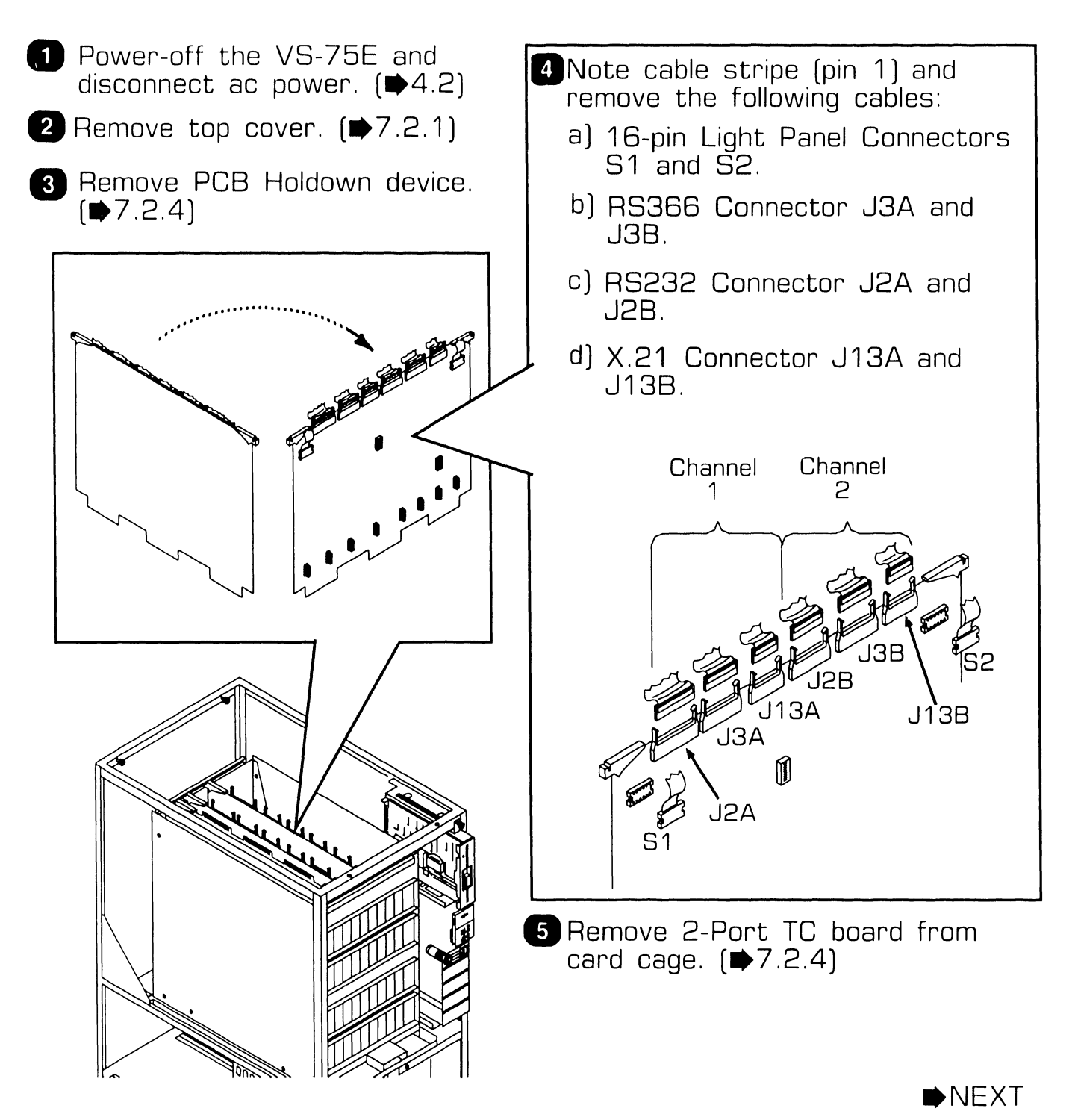

#### 7.2.12 2-Port TC Controller (25V76-2) Removal (Sheet 2 of 3)

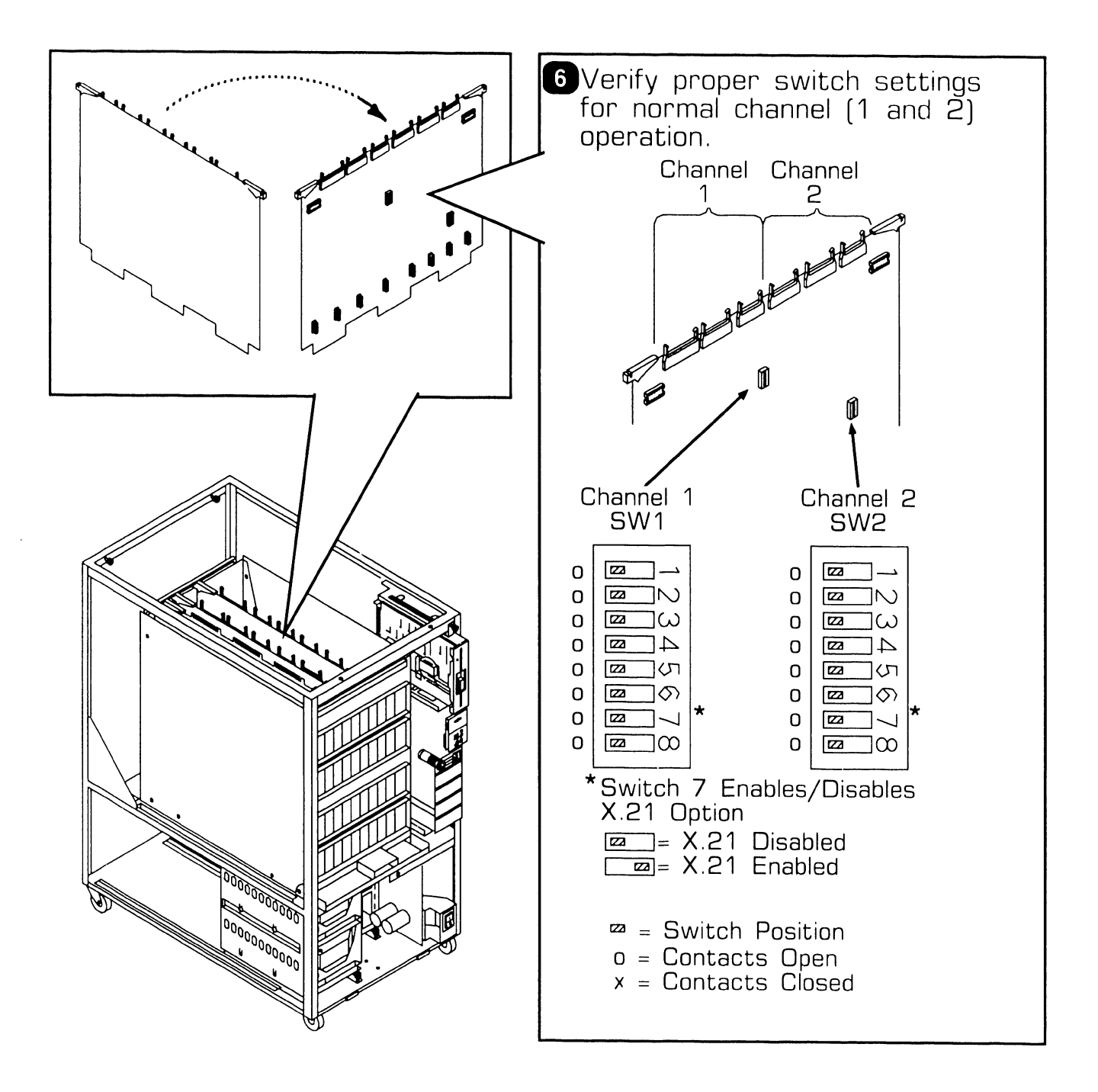

NEXT

# **7.2** Removal Procedures

#### 7.2.12 2-Port TC Controller (25V76-2) Removal (Sheet 3 of 3)

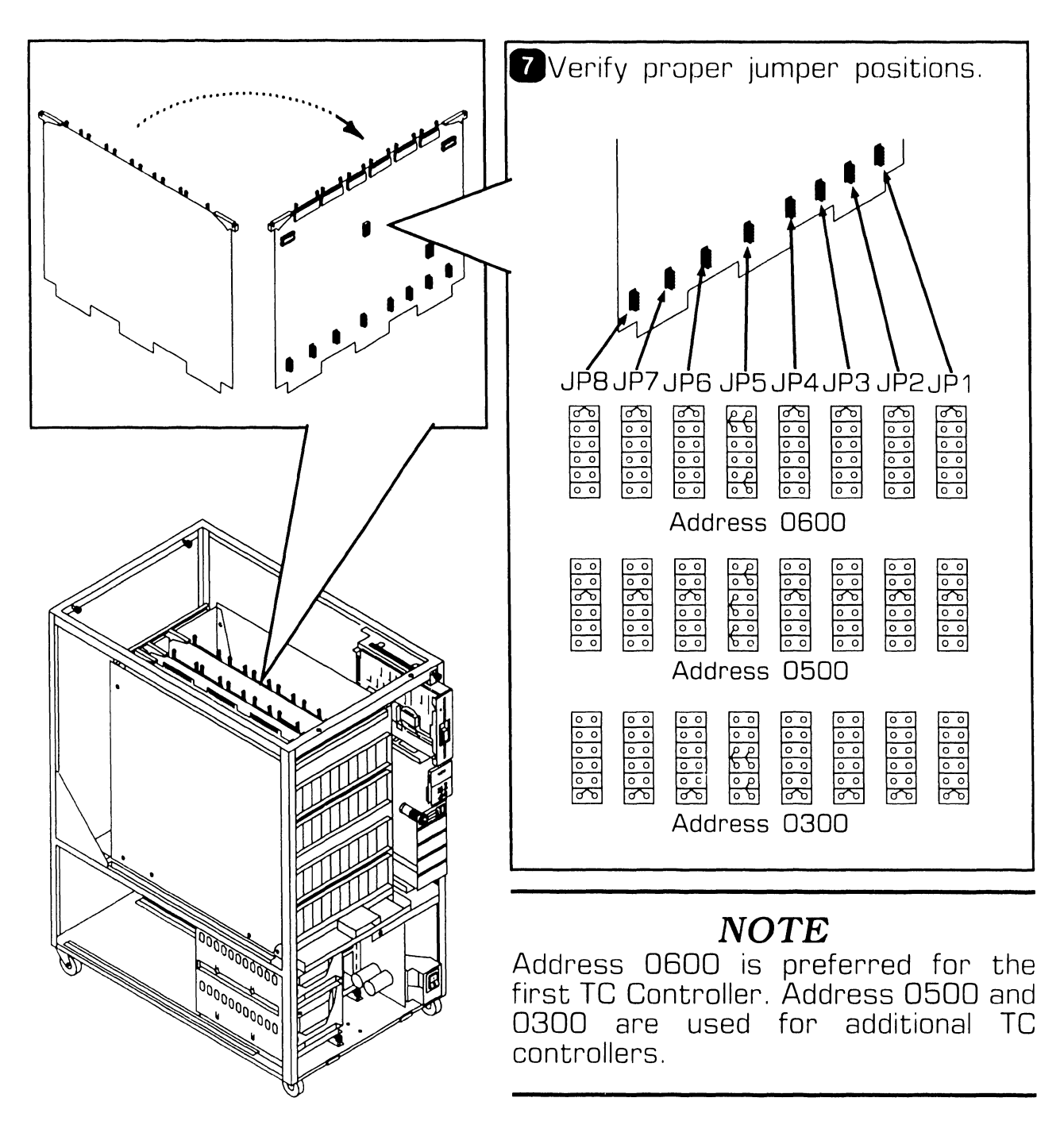

END

# **7.2** Removal Procedures

### 7.2.13 UISIO Controller (25V67) Removal (Sheet 1 of 3)

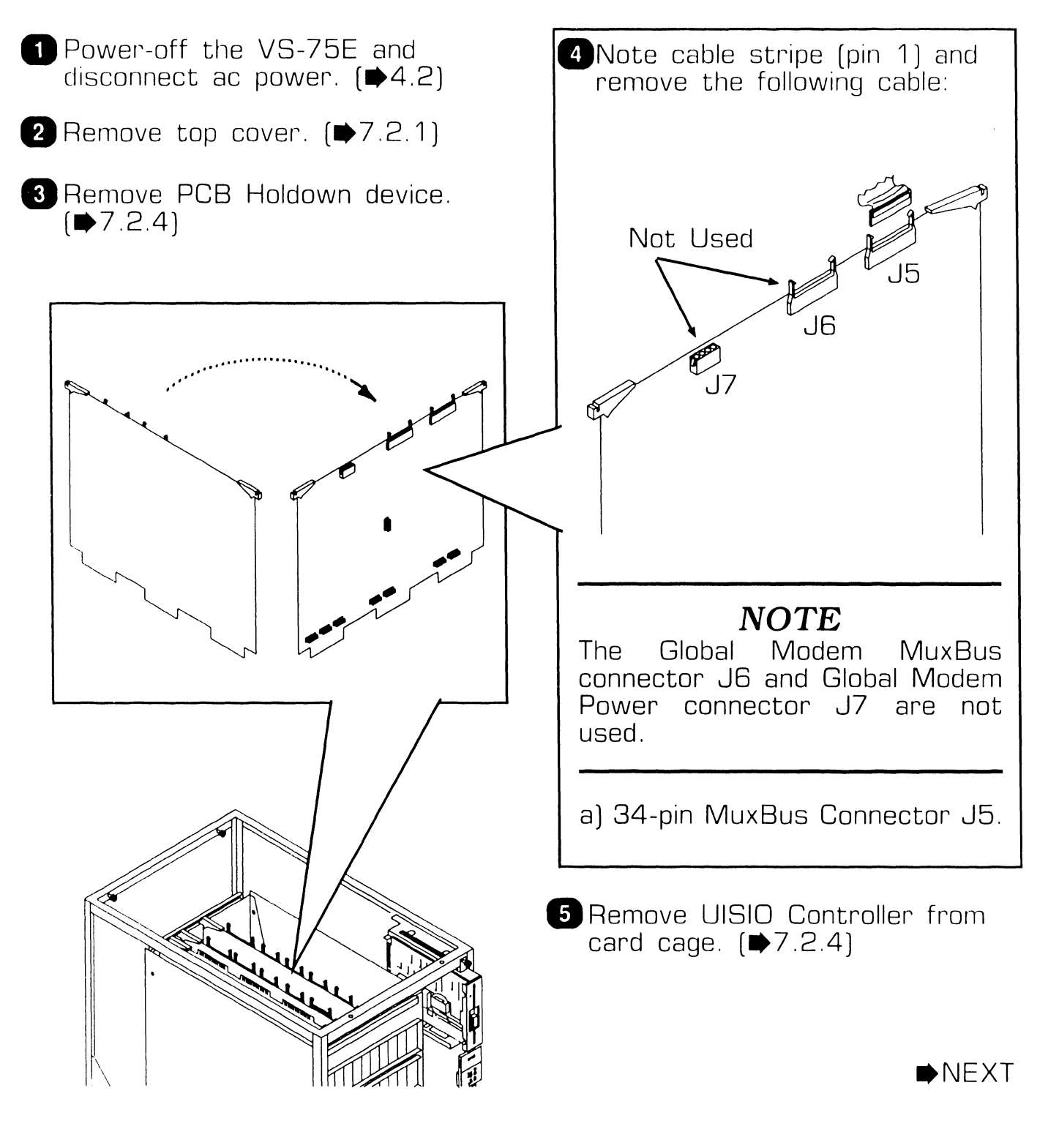

#### 7.2.13 UISIO Controller (25V67) Removal (Sheet 2 of 3)

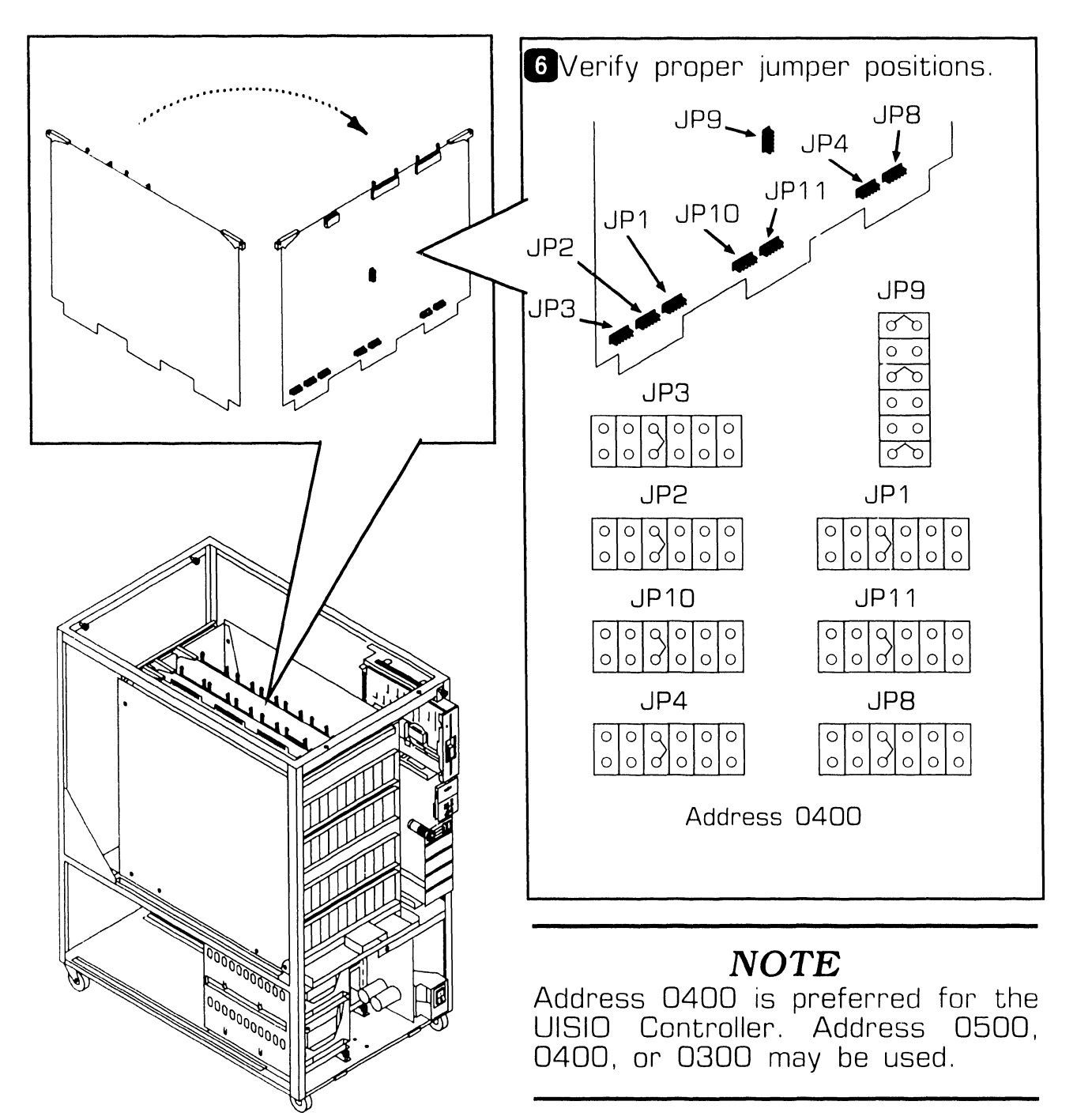

#### 7.2.13 UISIO Controller (25V67) Removal (Sheet 3 of 3)

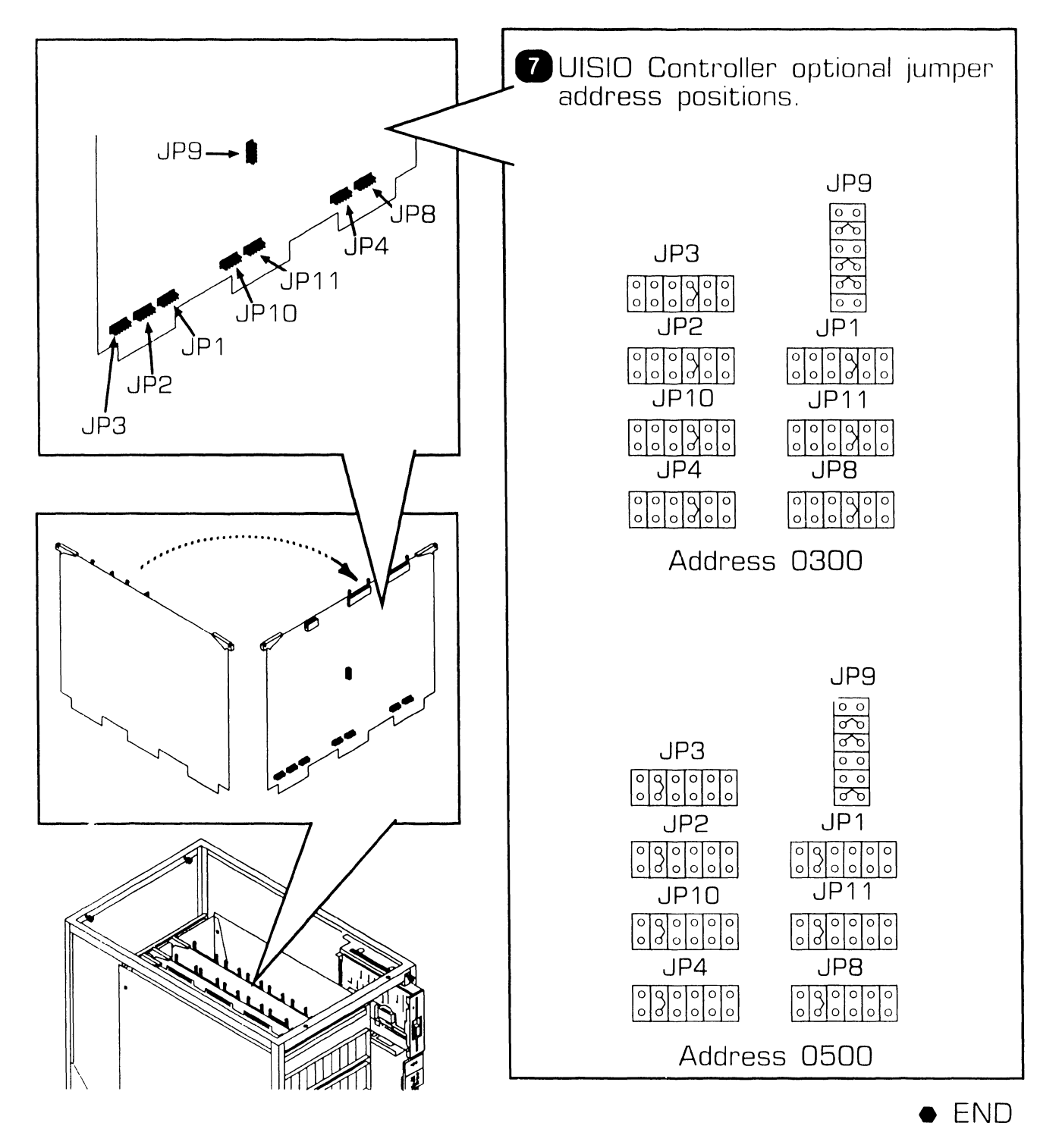

# **7.2** Removal Procedures

### 7.2.14 RSF Controller (25V14) Removal (Sheet 1 of 4)

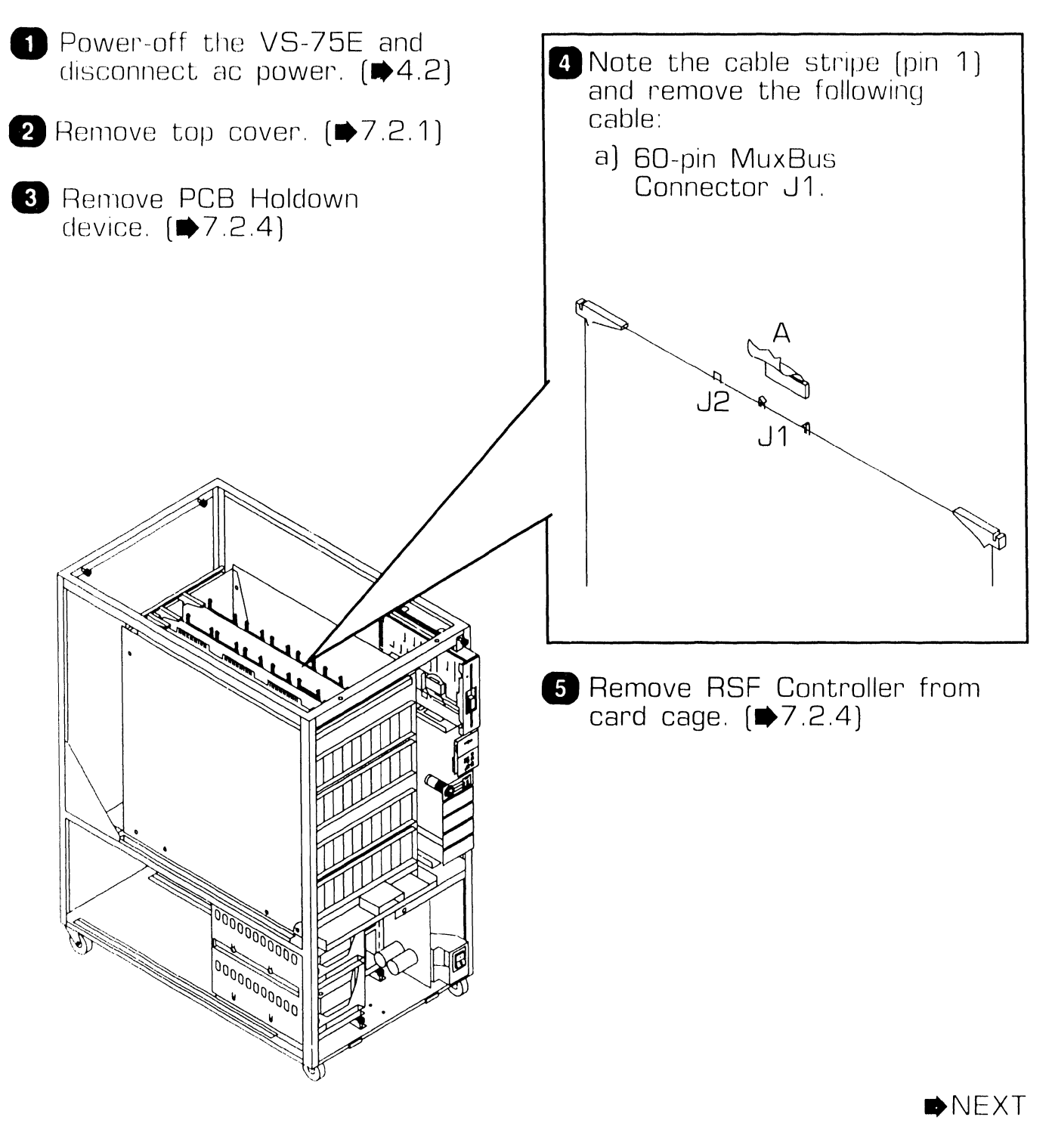

#### 7.2.14 RSF Controller (25V14) Removal (Sheet 2 of 4)

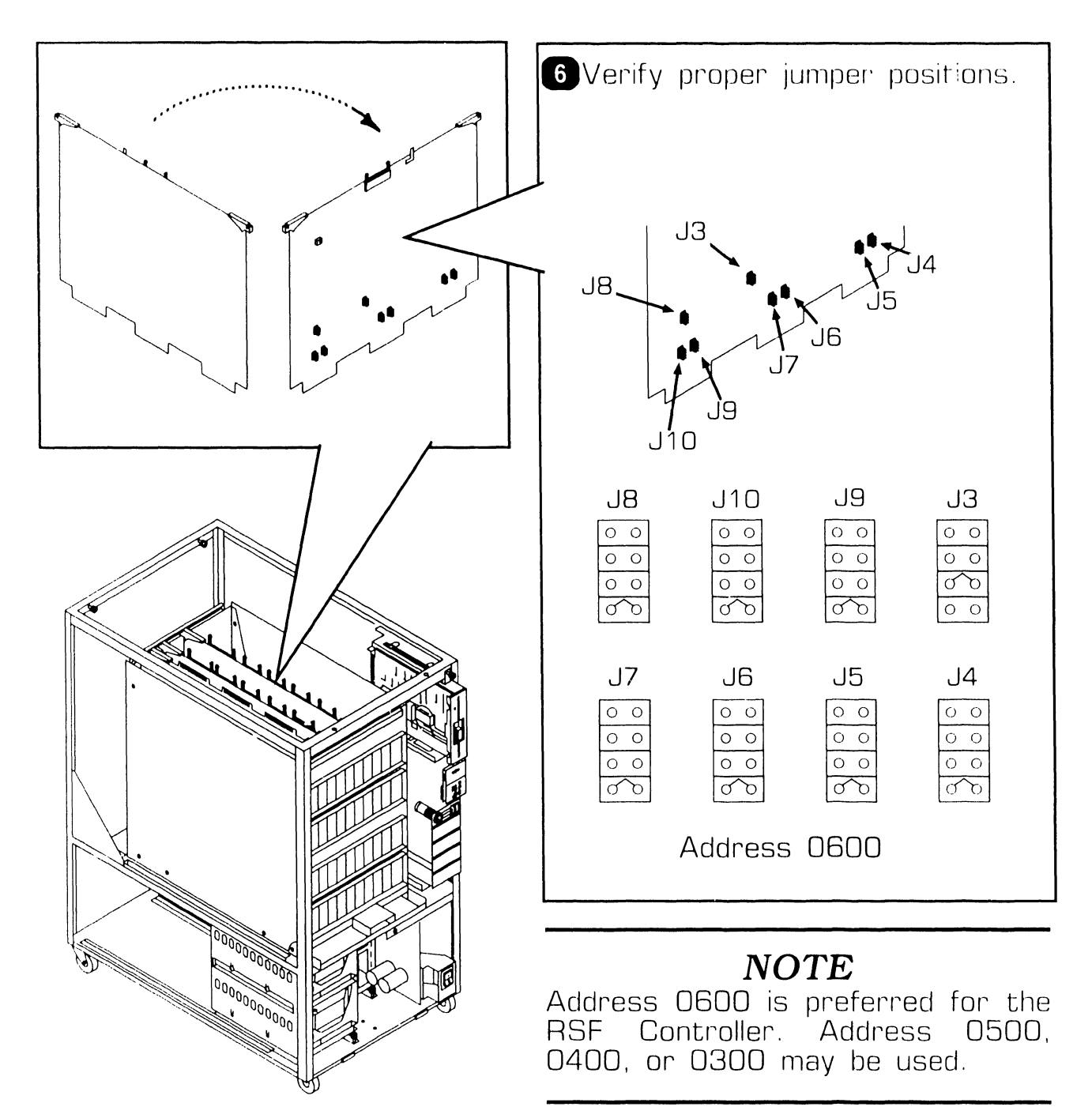

#### 7.2.14 RSF Controller (25V14) Removal (Sheet 3 of 4)

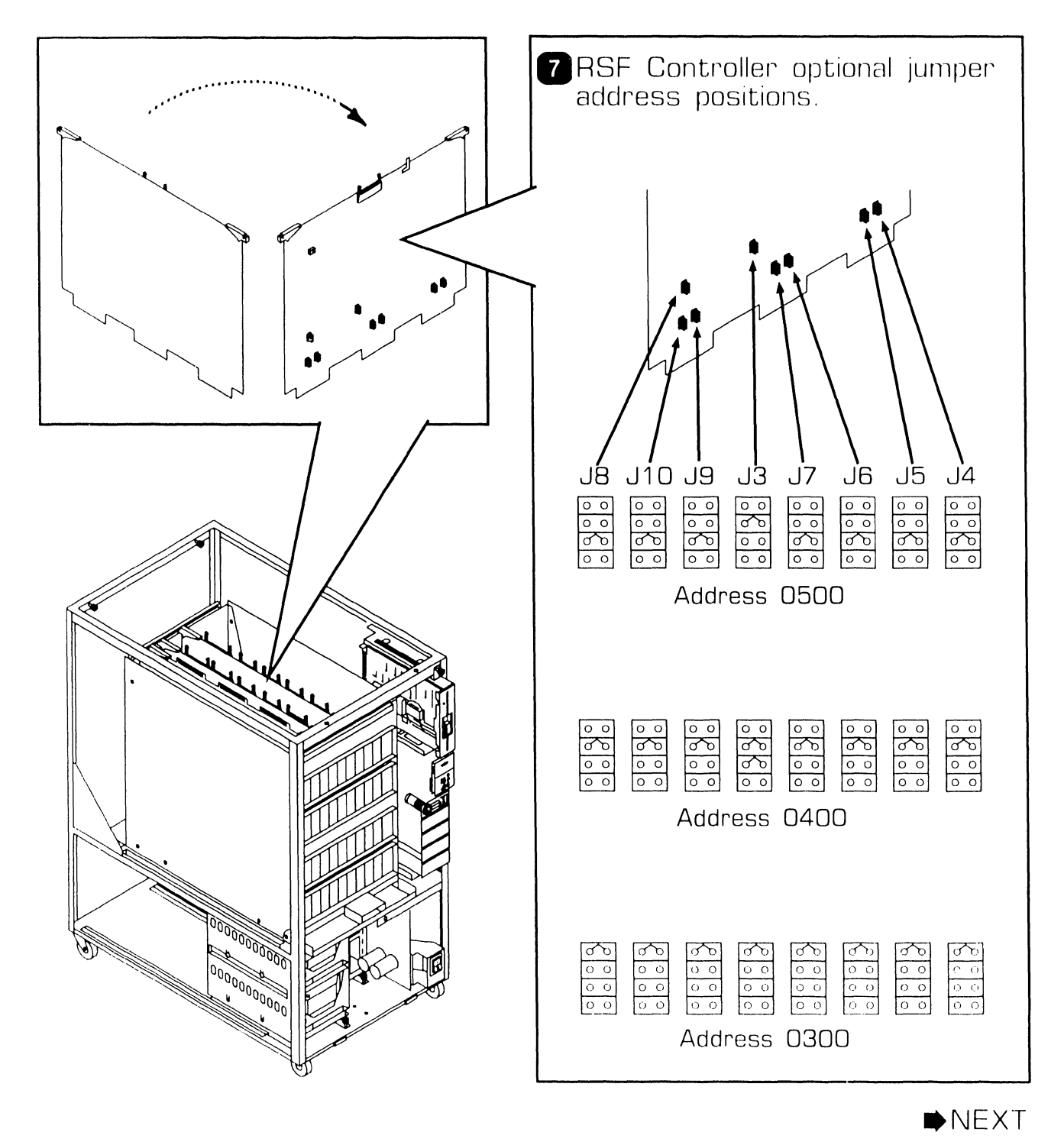

#### 7.2.14 RSF Controller (25V14) Removal (Sheet 4 of 4)

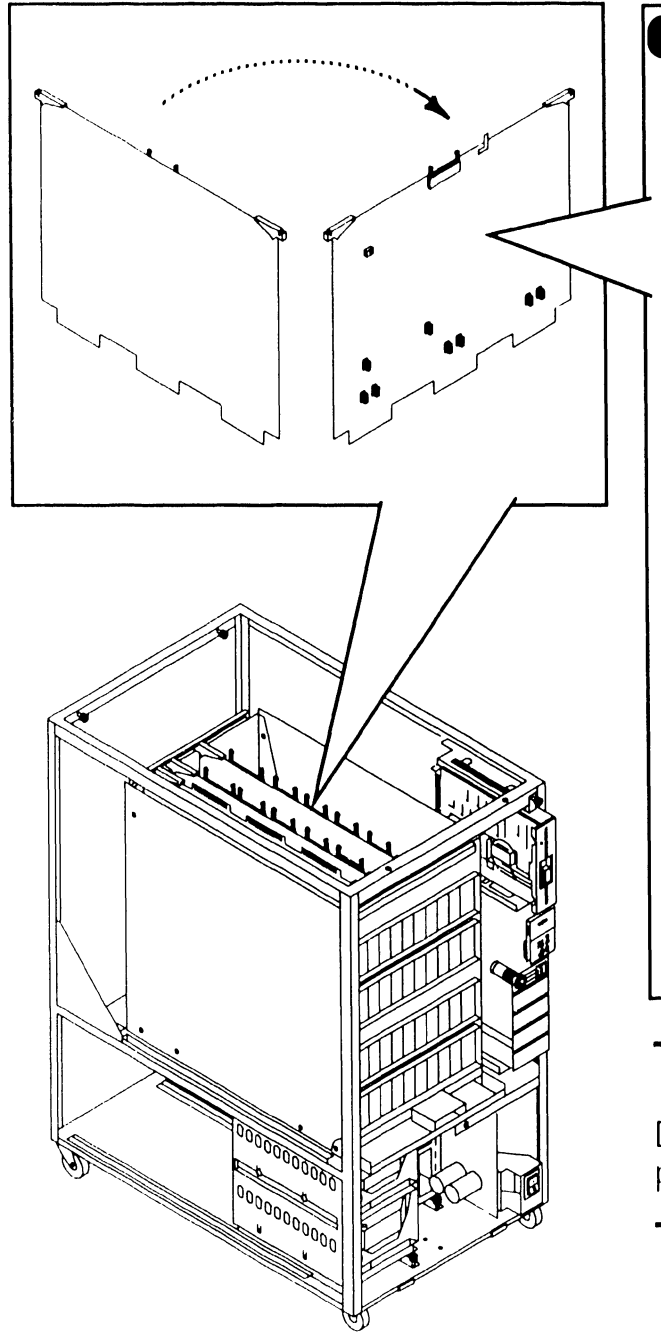

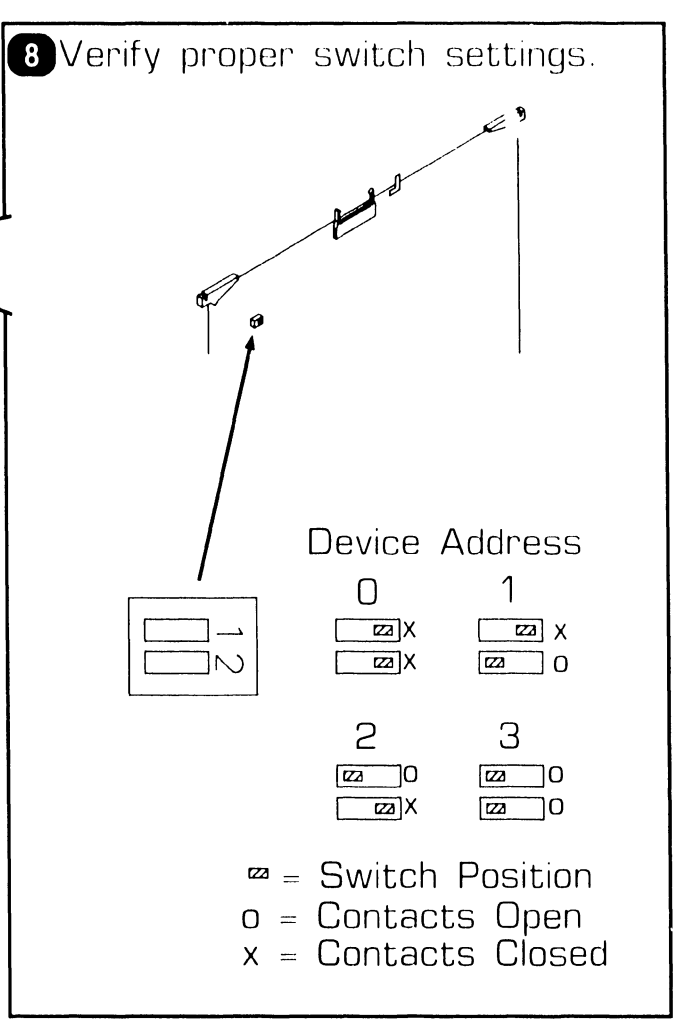

#### NOTE

Device Address O is the highest priority device on the RSF bus.

• END

## **7.2** Removal Procedures

### 7.2.15 Async Controller (25V36) Removal (Sheet 1 of 3)

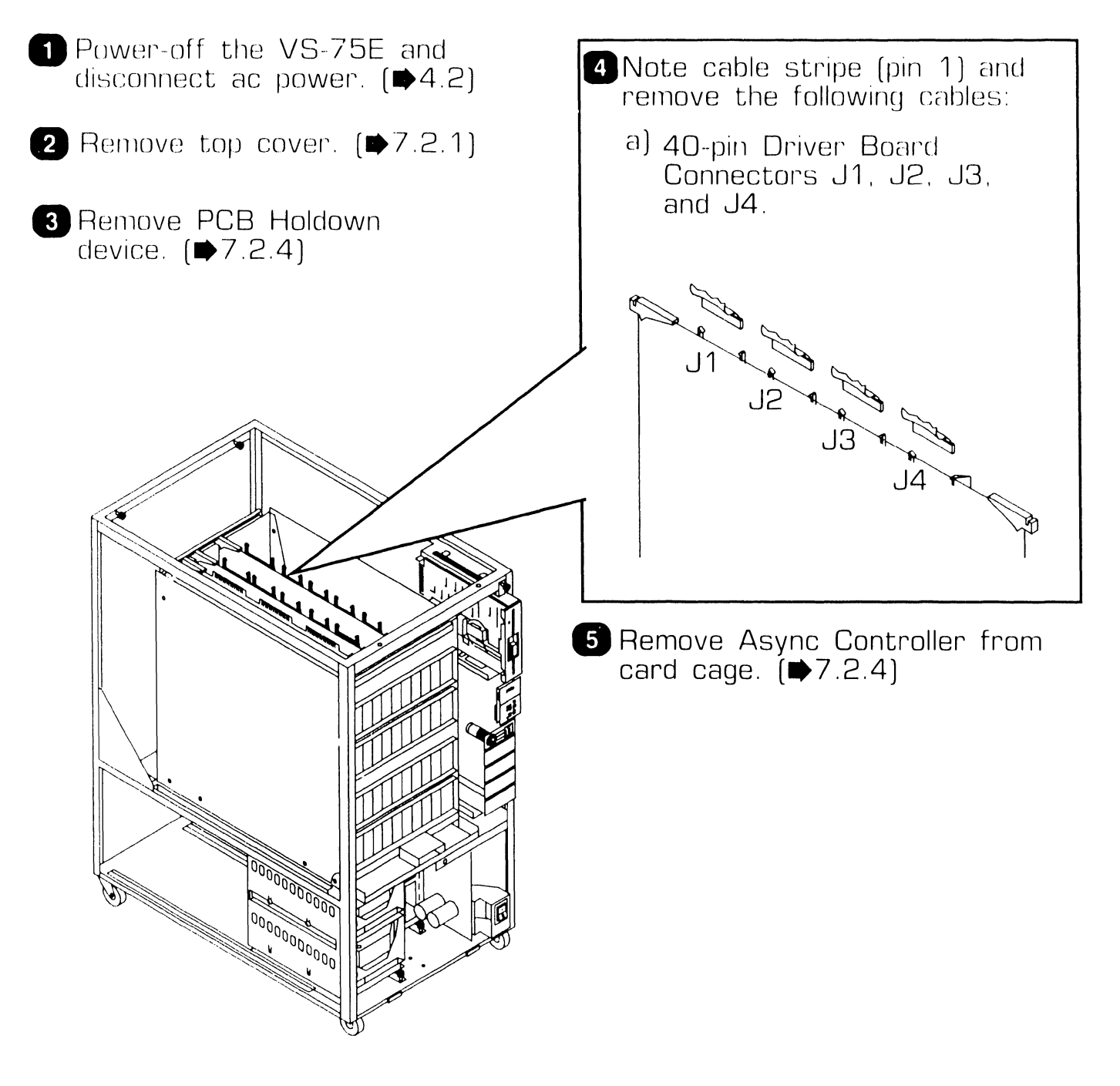

#### 7.2.15 Async Controller (25V36) Removal (Sheet 2 of 3)

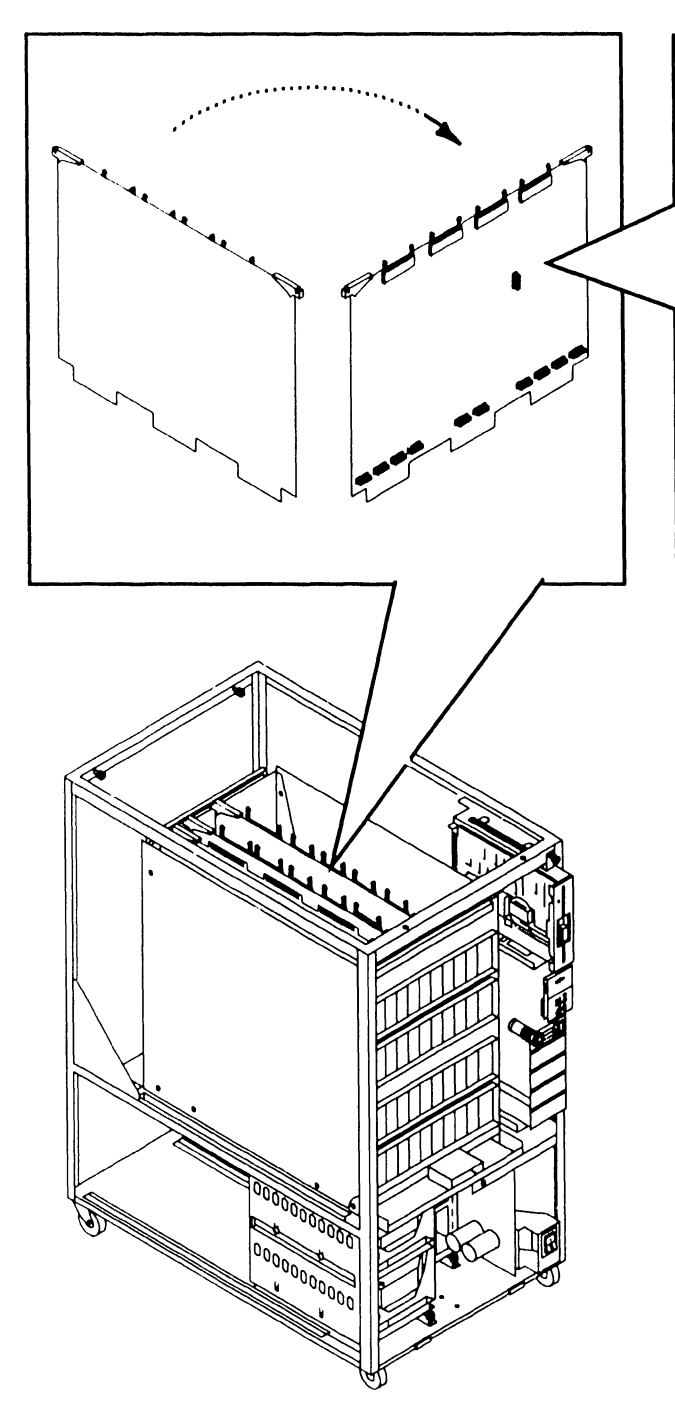

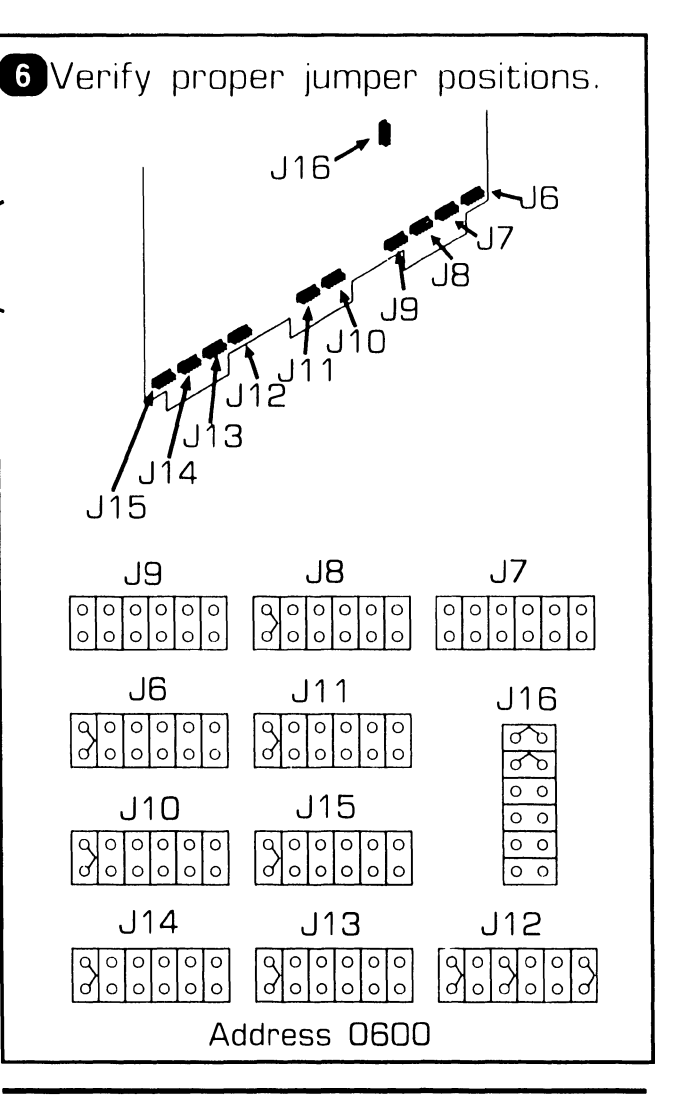

#### NOTE

Address 0600 is preferred for the Async Controller. Address 0500, 0400, or 0300 may be used.

Jumper headers J7 and J9 have all Jumpers removed.

#### 7.2.15 Async Controller (25V36) Removal (Sheet 3 of 3)

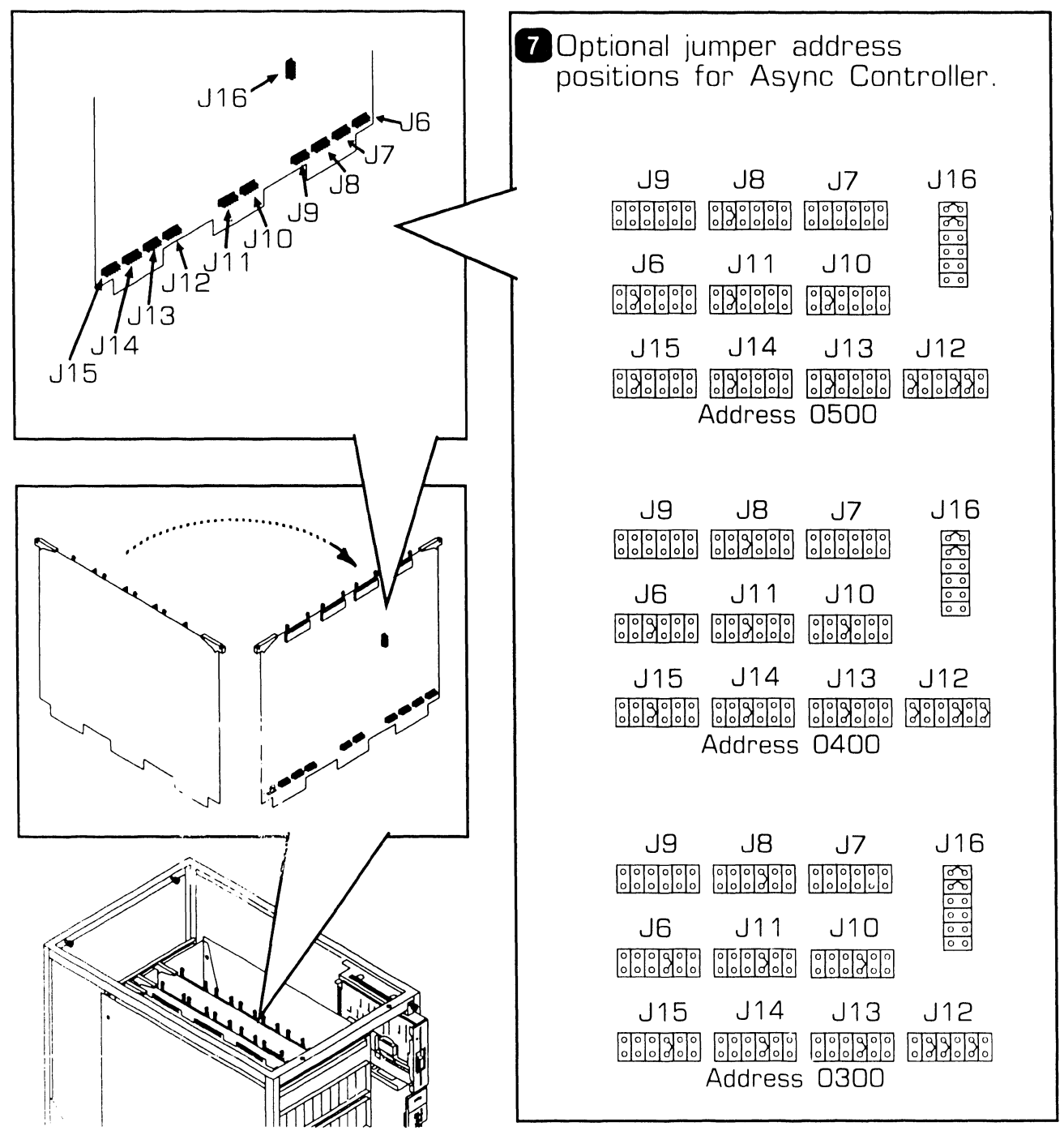

END

**COMPANY CONFIDENTIAL** 

Page 7-40

## **7.2** Removal Procedures

#### 7.2.16 Power Supply Removal (Sheet 1 of 4)

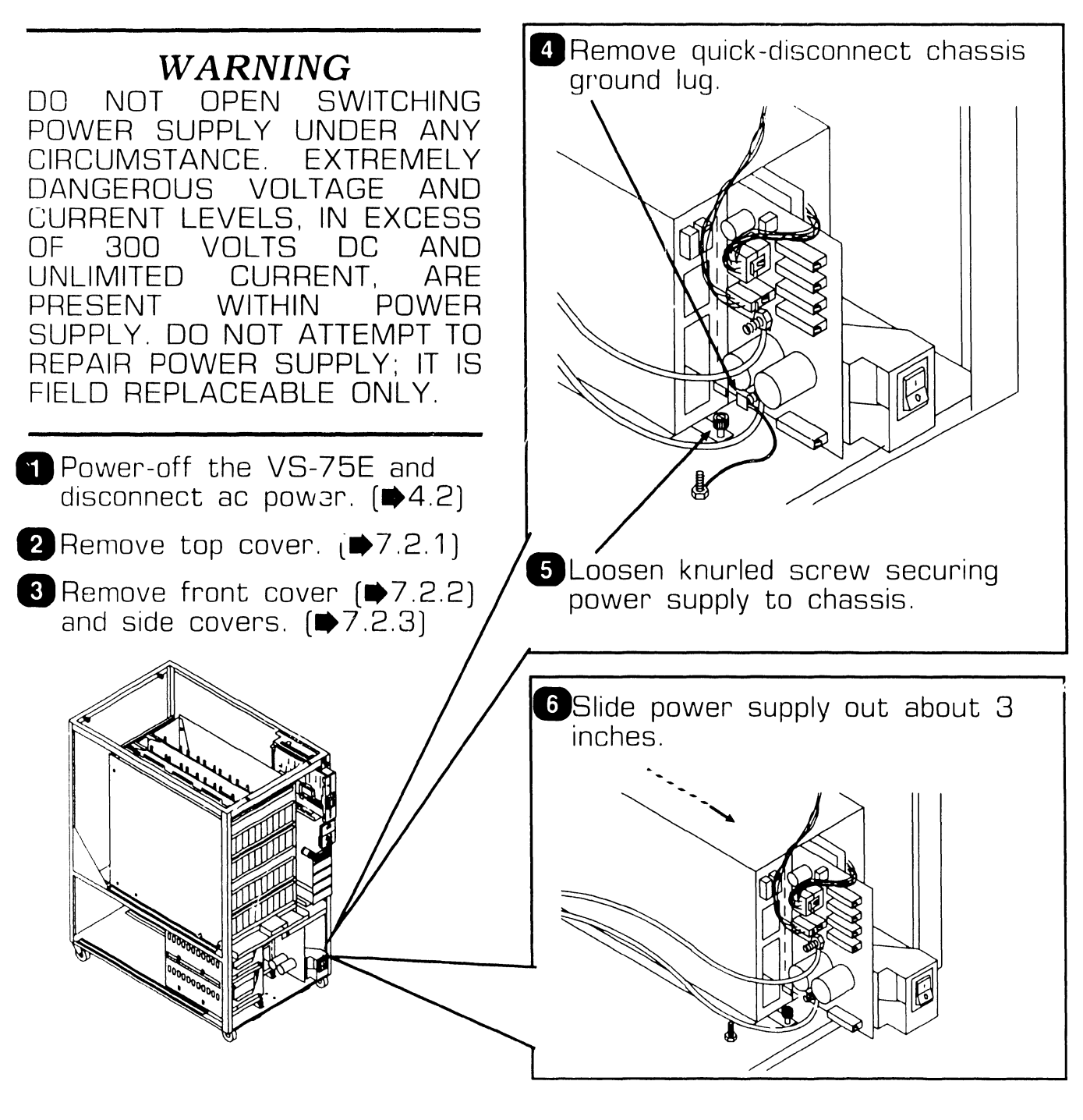

#### 7.2.16 Power Supply Removal (Sheet 2 of 4)

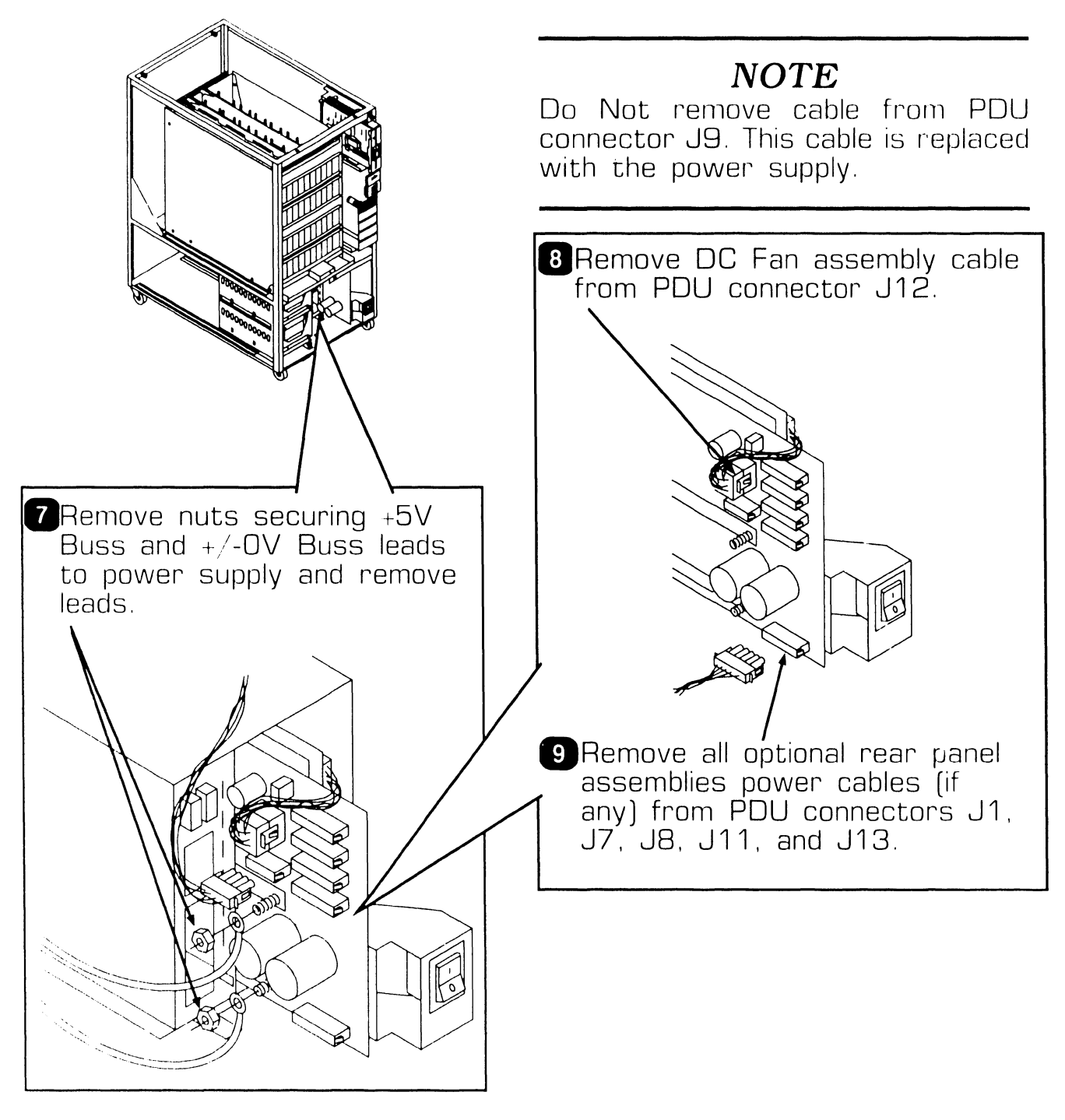

▶NEXT

## **7.2** Removal Procedures

#### 7.2.16 Power Supply Removal (Sheet 3 of 4)

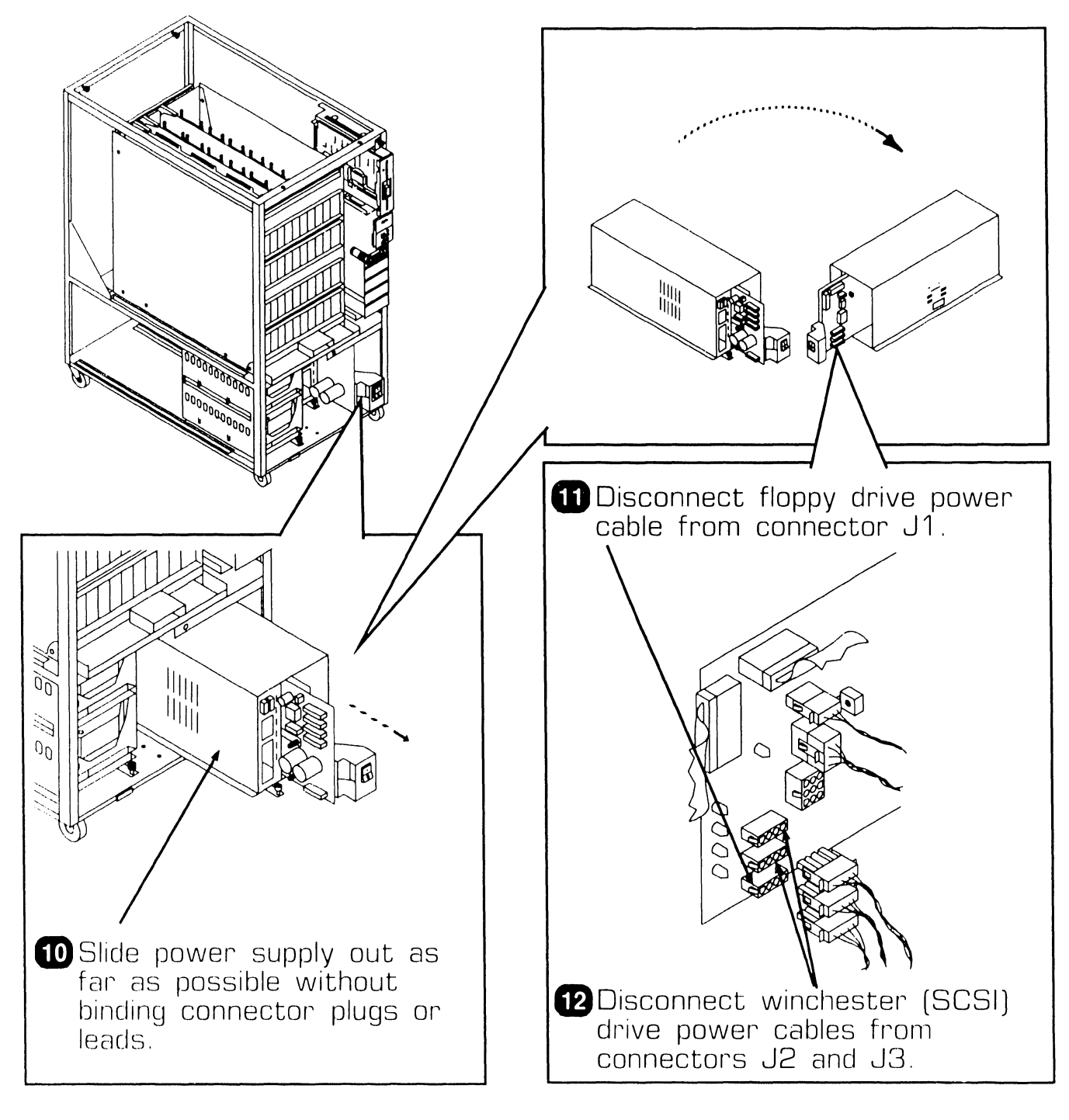

## **7.2** Removal Procedures

#### 7.2.16 Power Supply Removal (Sheet 4 of 4)

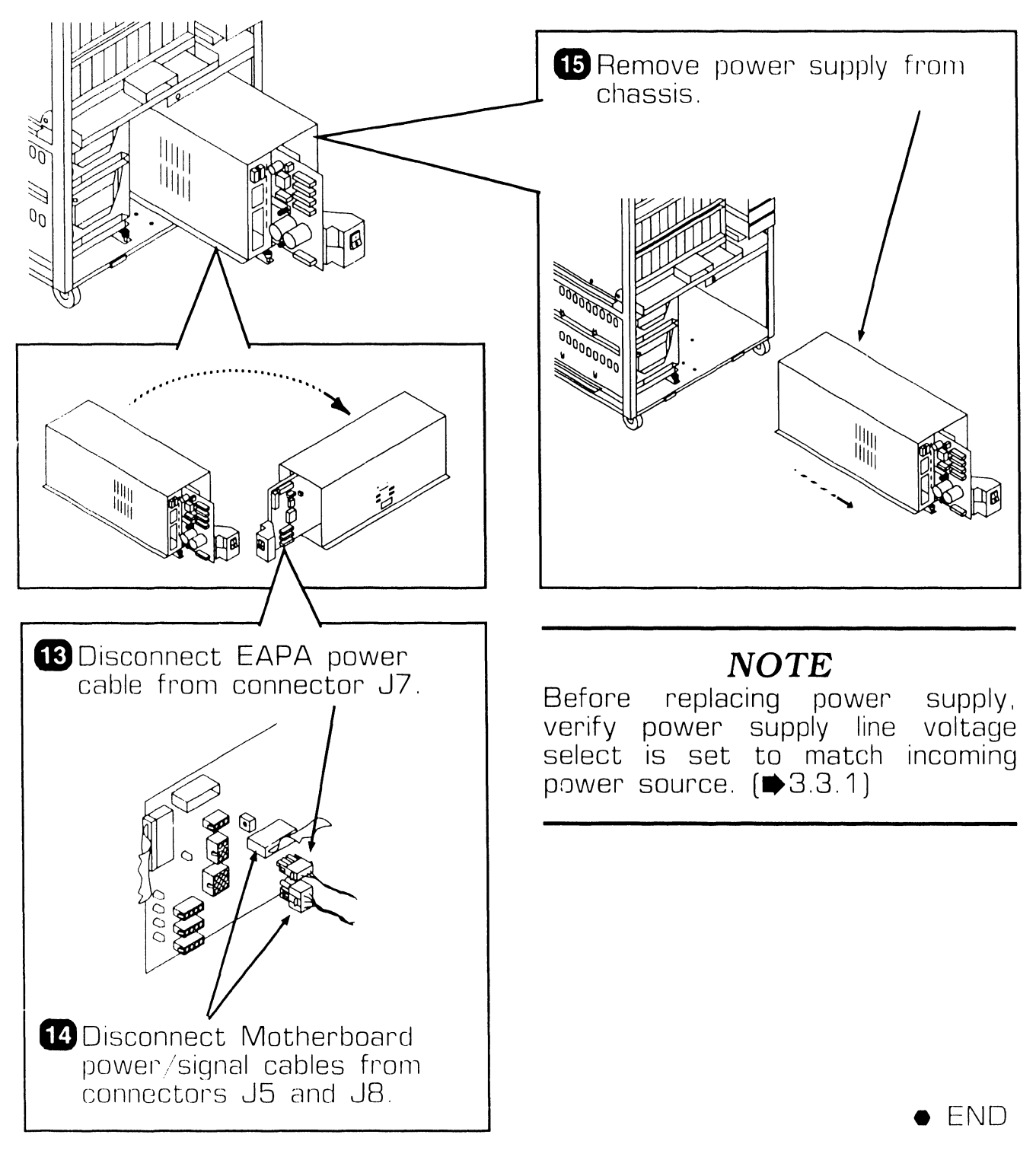

# **7.2** Removal Procedures

### 7.2.17 Winchester Drive Removal (Sheet 1 of 6)

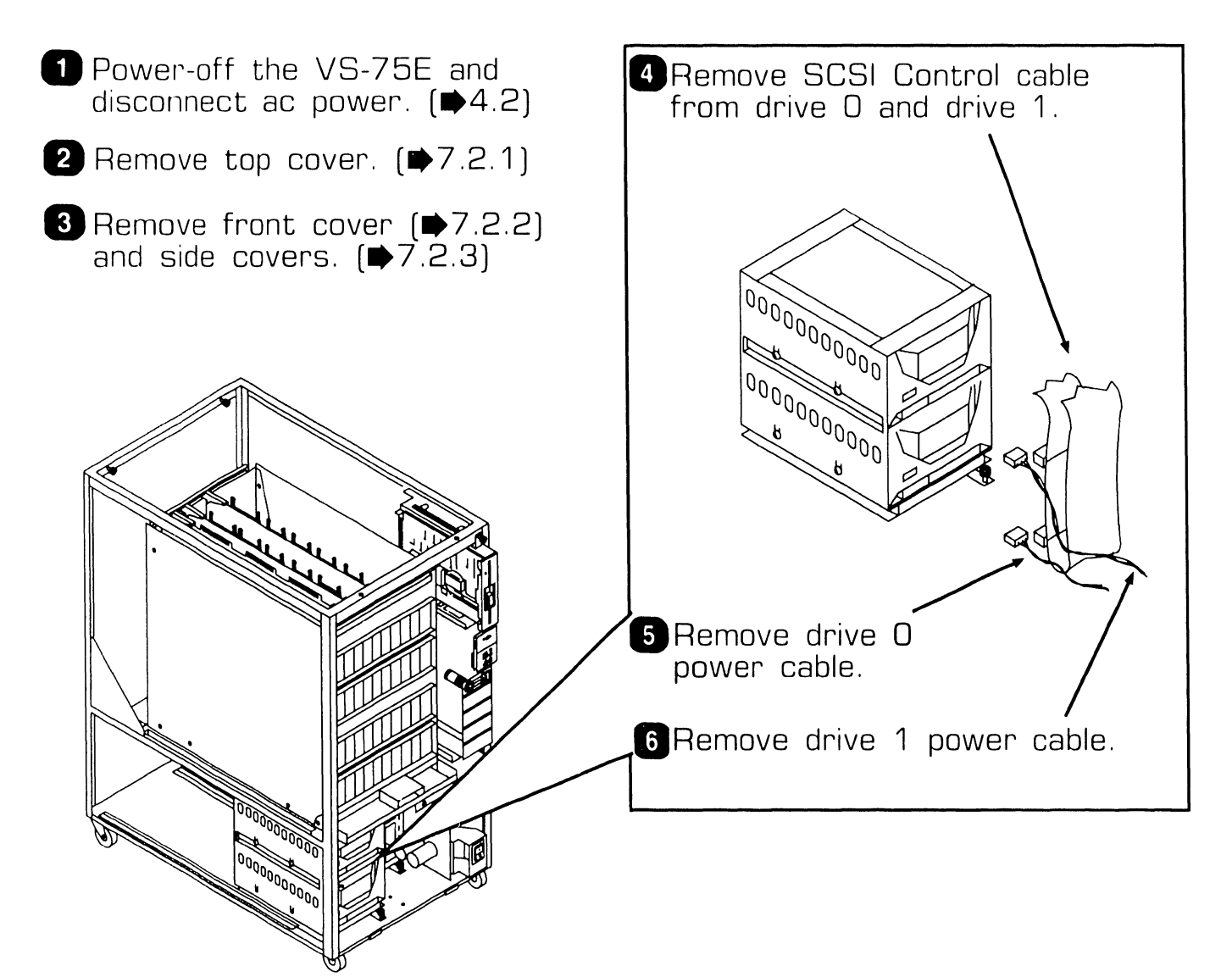

▶NEXT

## **7.2** Removal Procedures

### 7.2.17 Winchester Drive Removal (Sheet 2 of 6)

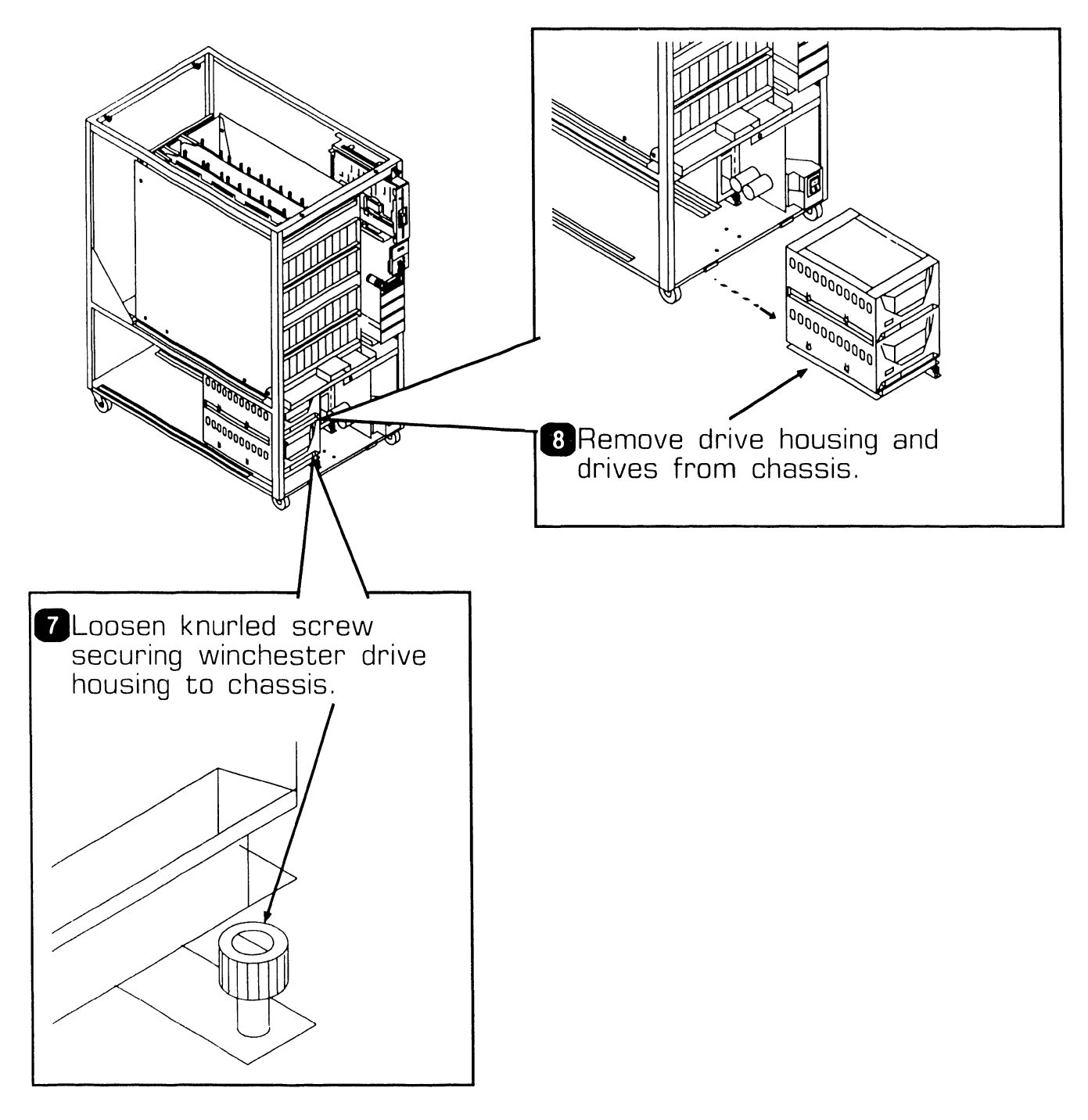
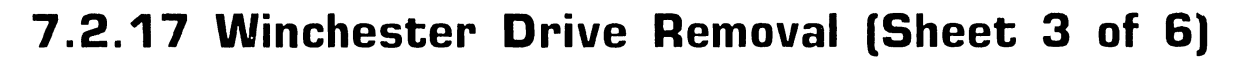

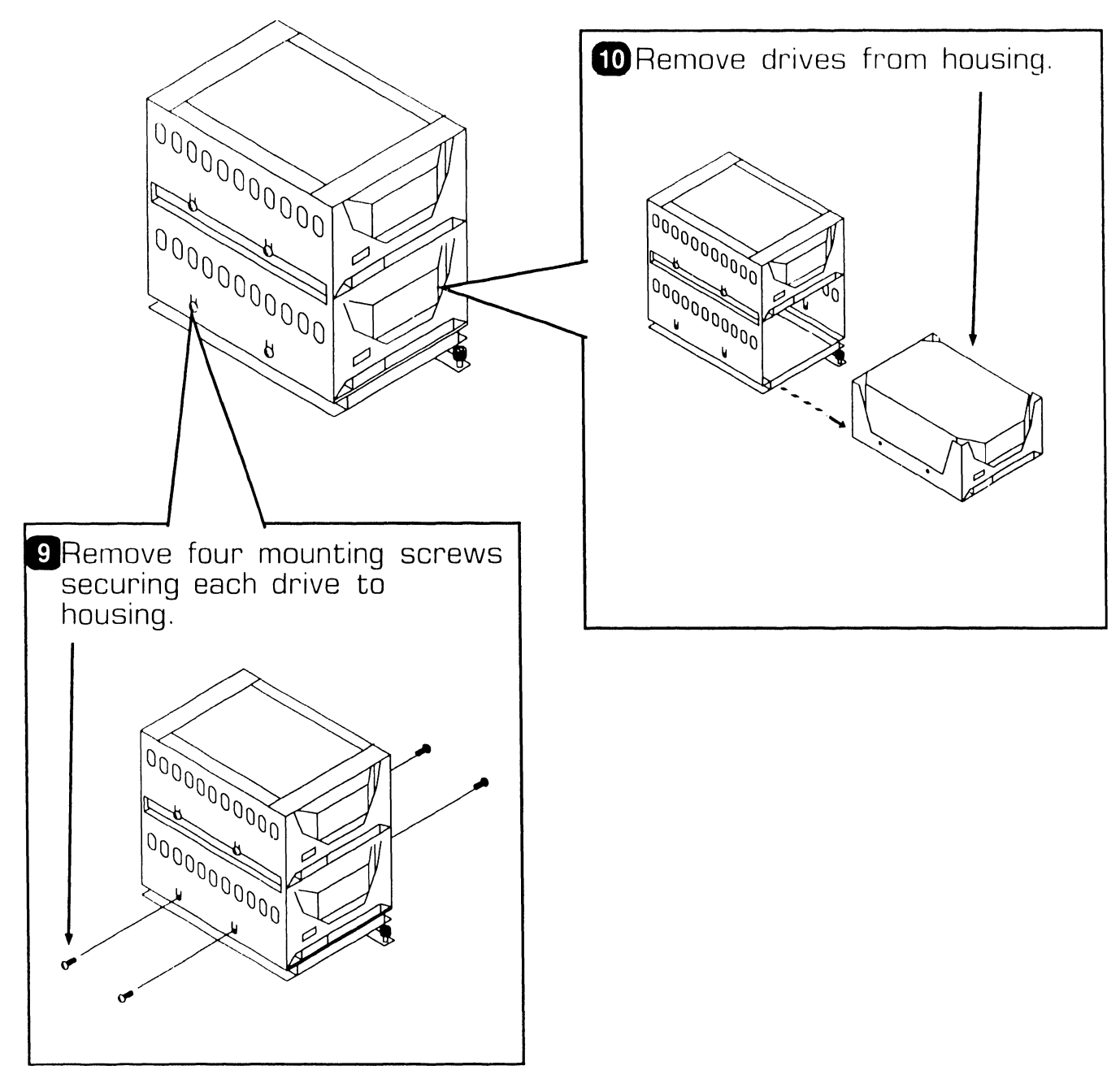

▶NEXT

# **7.2** Removal Procedures

#### 7.2.17 Winchester Drive Removal (Sheet 4 of 6)

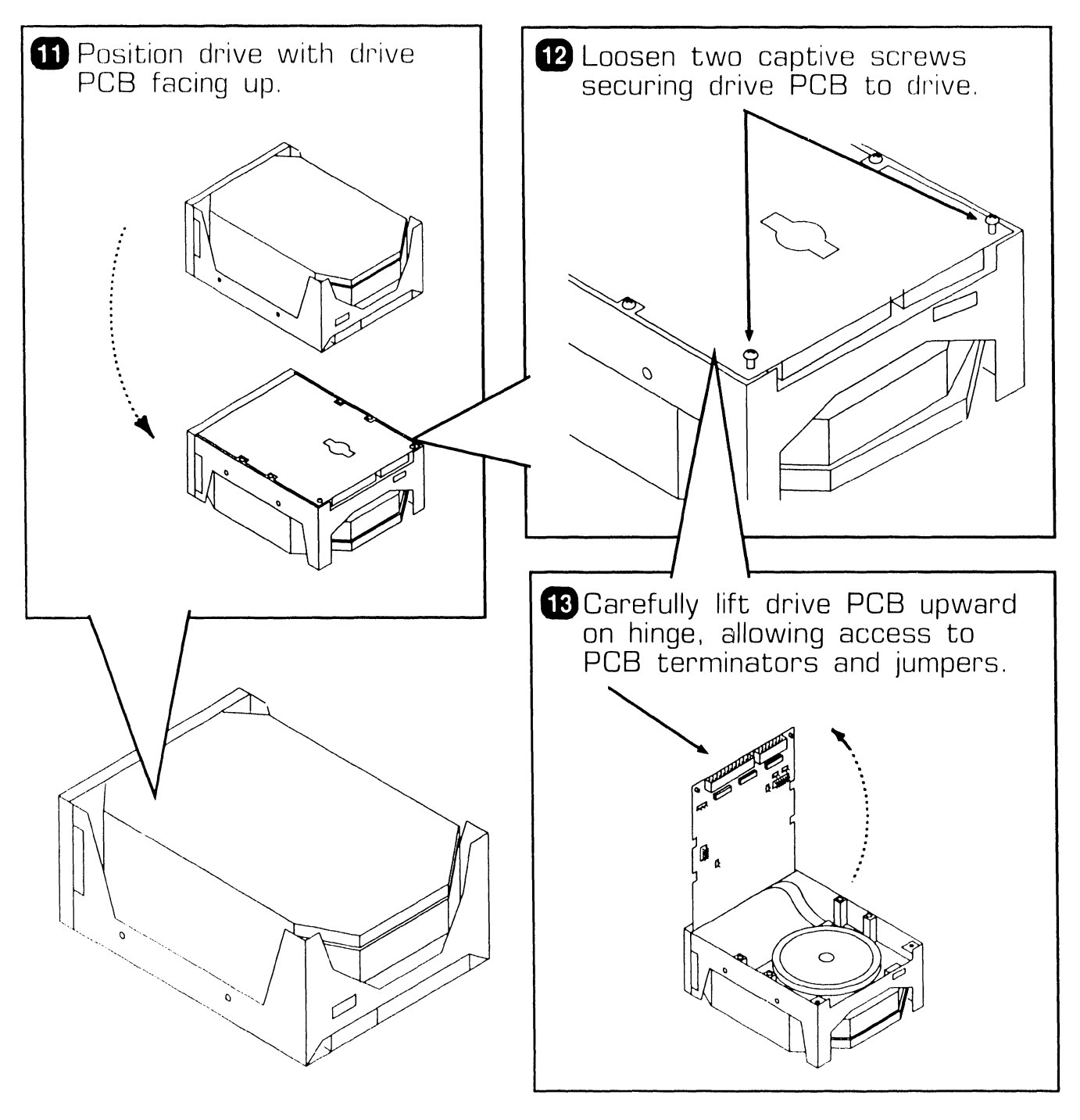

►NEXT

## **7.2** Removal Procedures

#### 7.2.17 Winchester Drive Removal (Sheet 5 of 6)

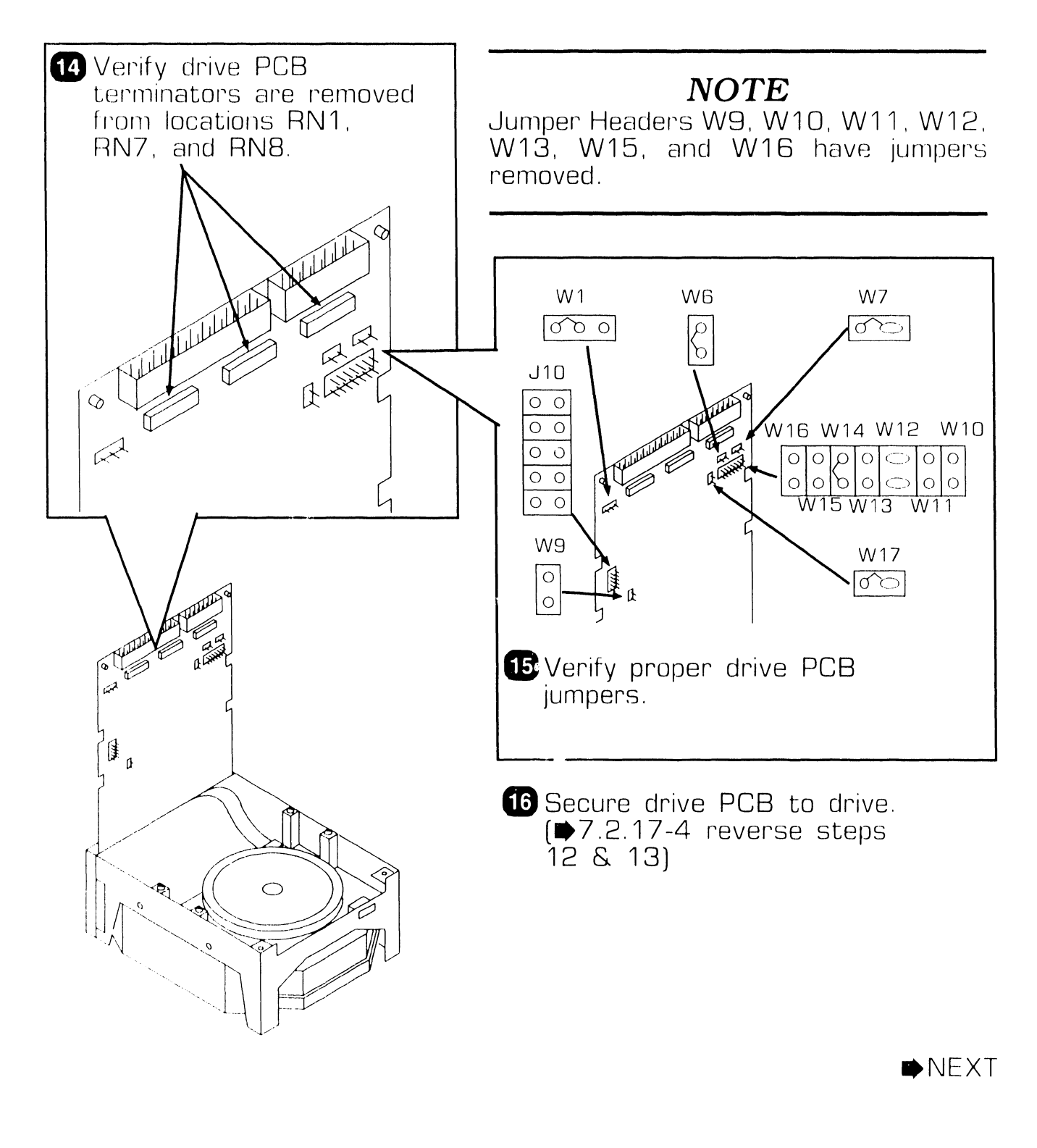

REPAIR

#### 7.2.17 Winchester Drive Removal (Sheet 6 of 6)

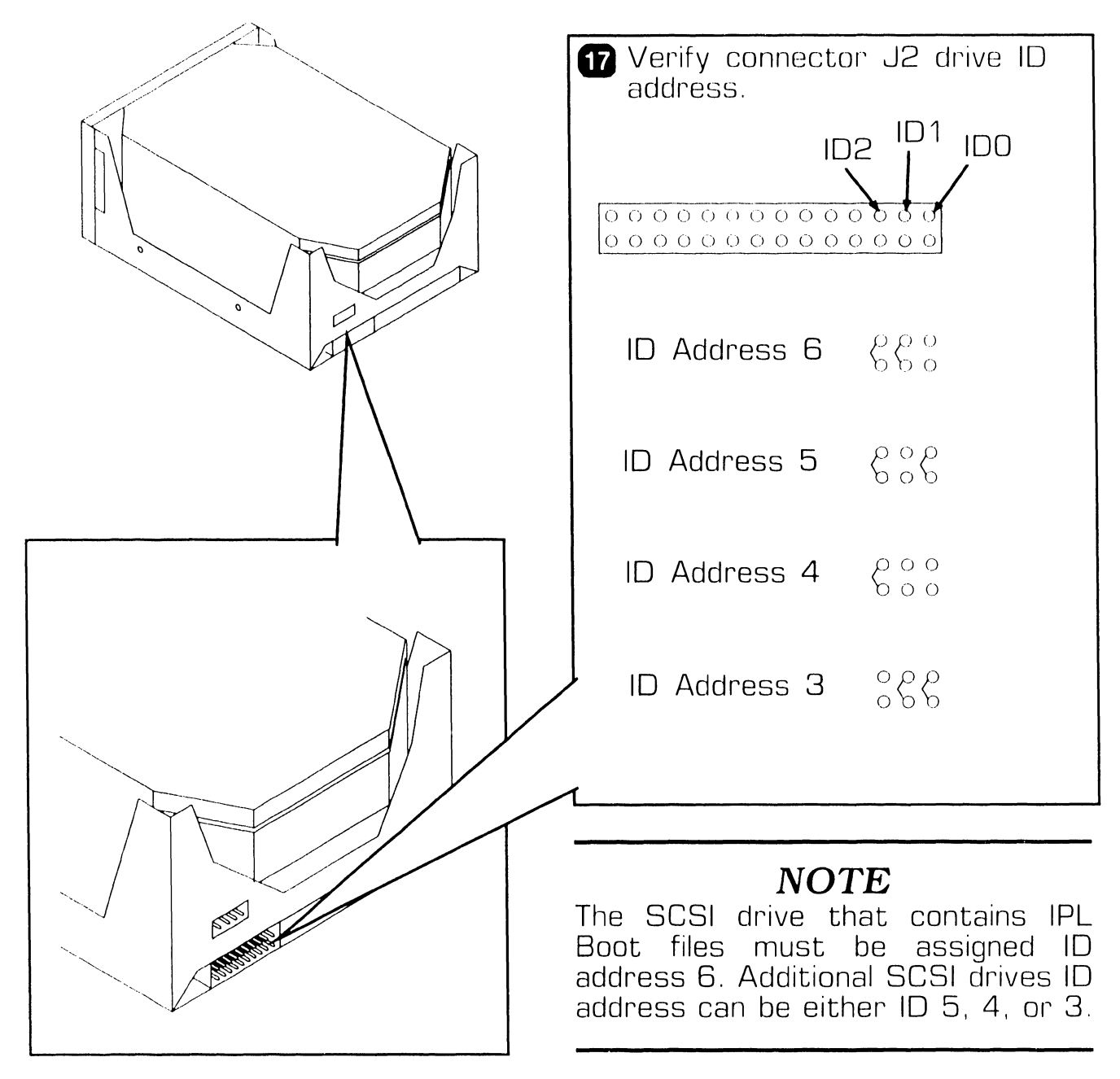

• END

# **7.2** Removal Procedures

#### 7.2.18 Floppy Drive Removal (Sheet 1 of 3)

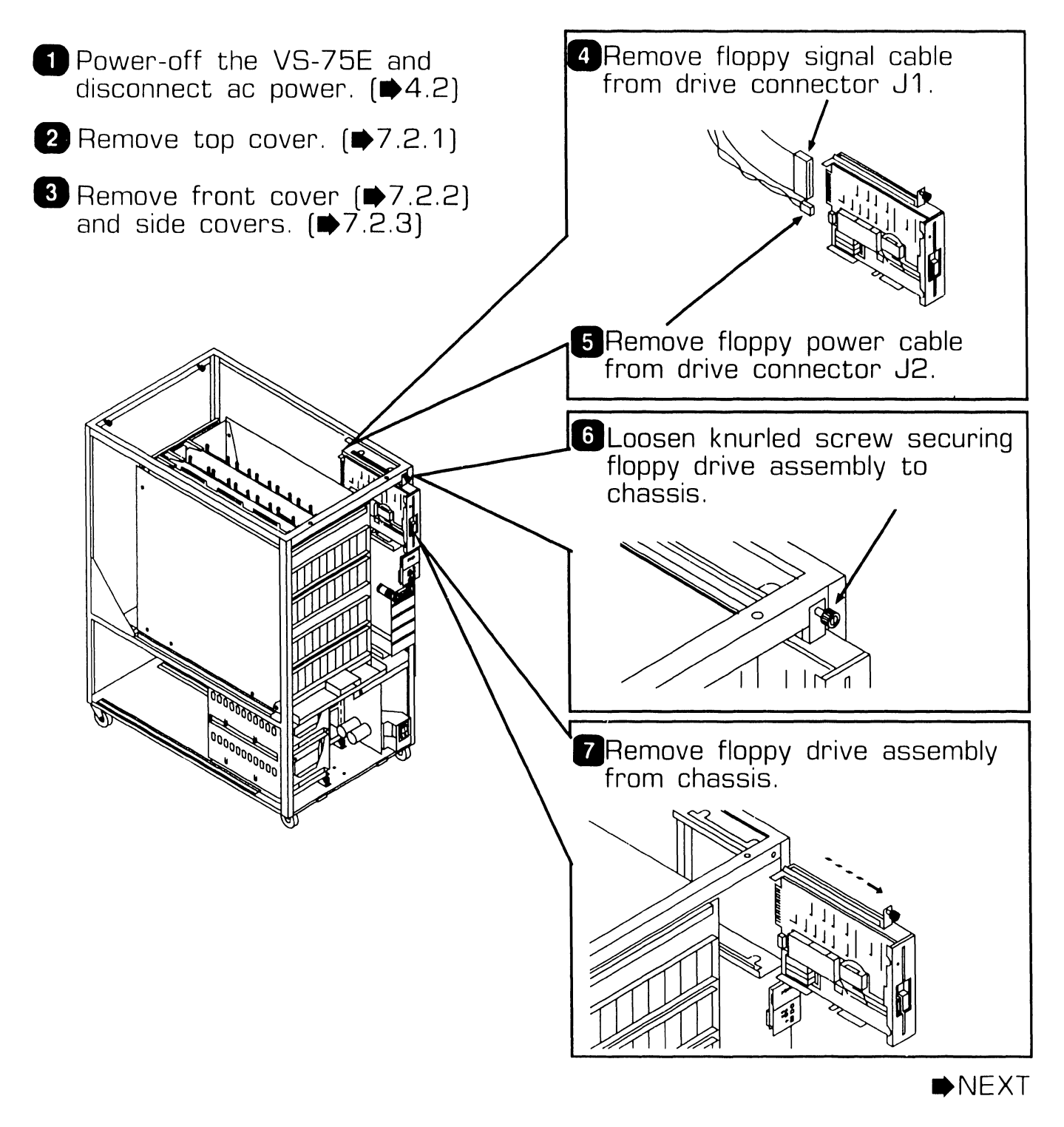

# **7.2** Removal Procedures

#### 7.2.18 Floppy Drive Removal (Sheet 2 of 3)

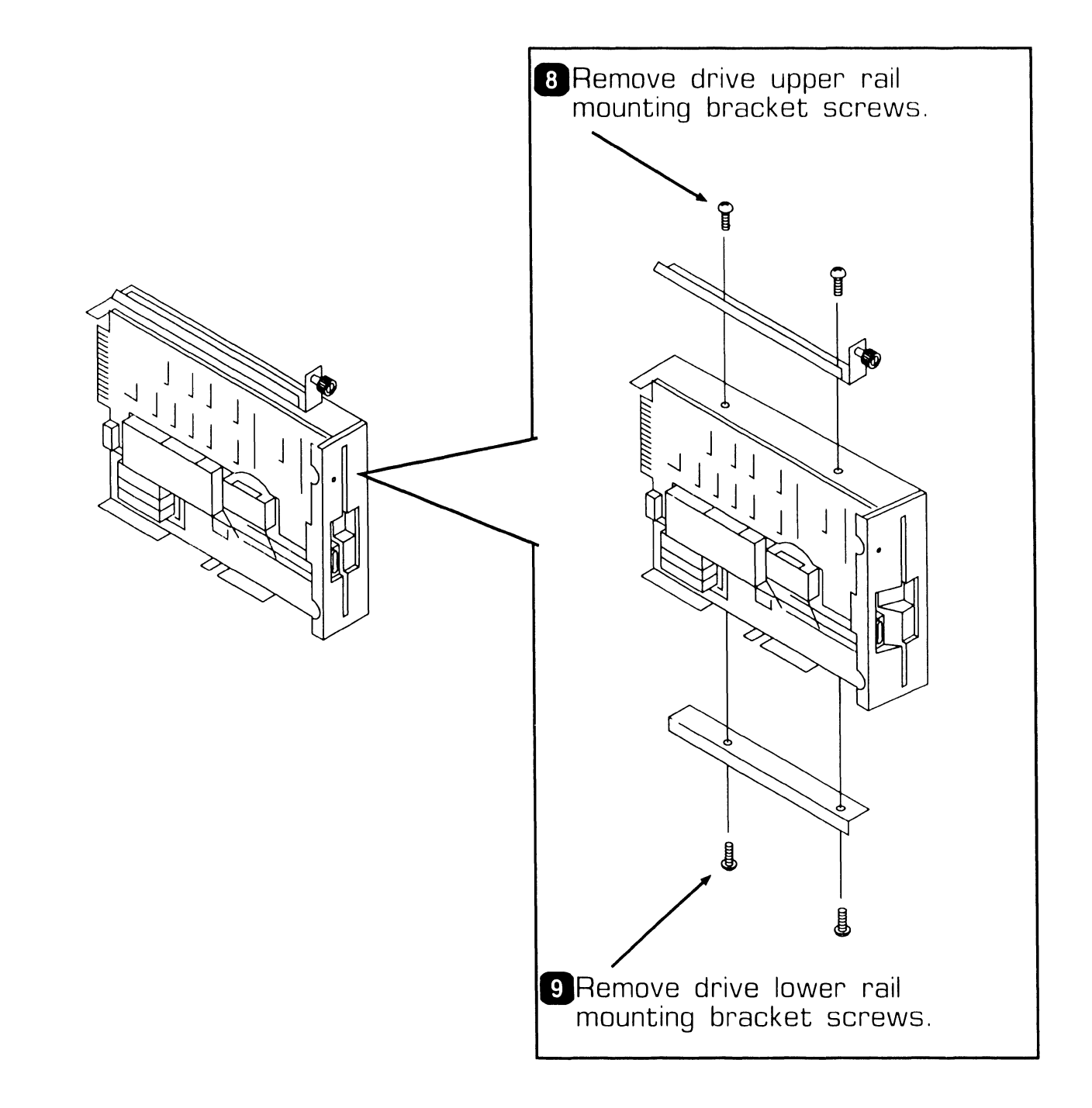

►NEXT

# **7.2** Removal Procedures

#### 7.2.18 Floppy Drive Removal (Sheet 3 of 3)

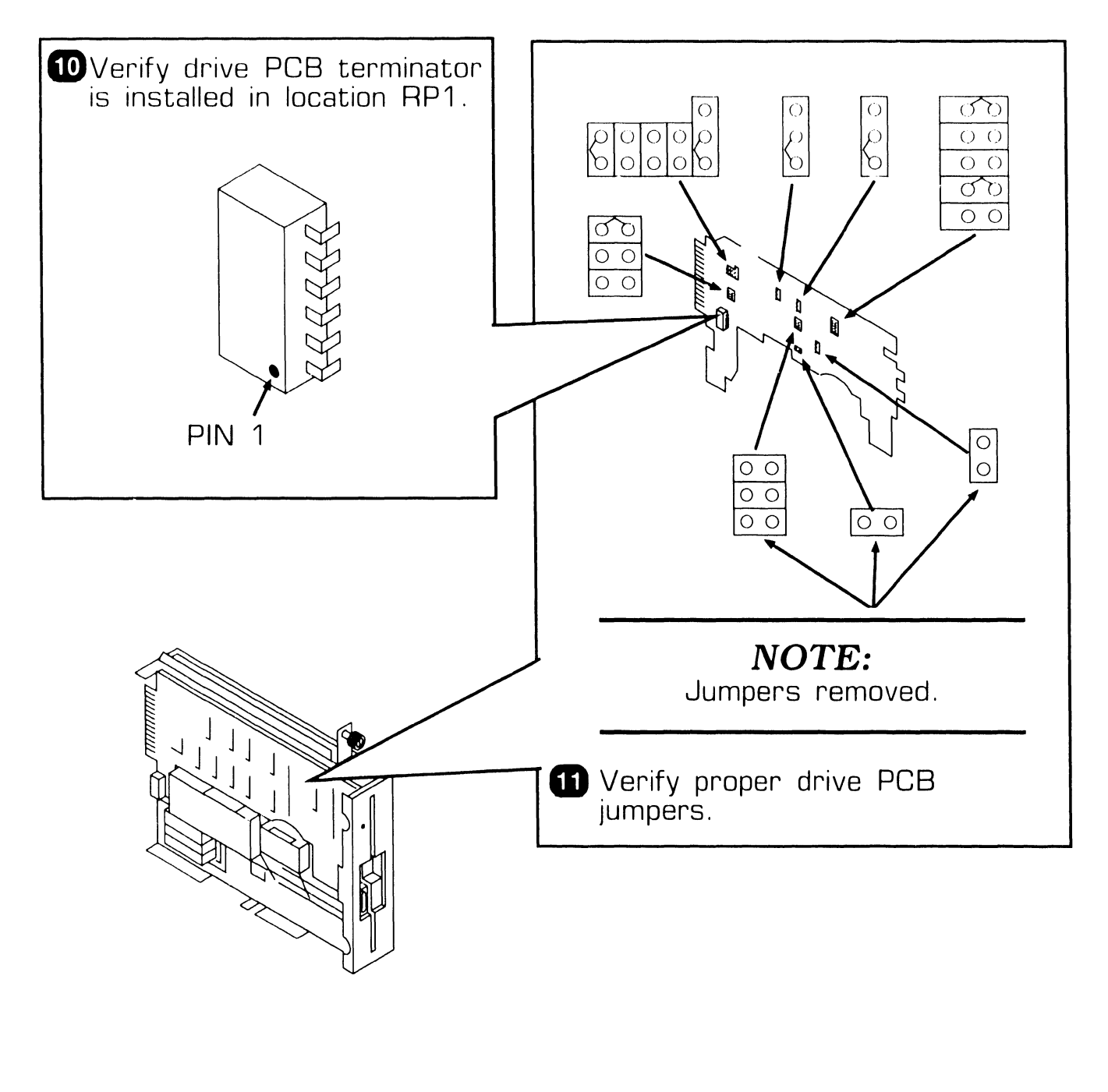

• END

### **7.2** Removal Procedures

#### 7.2.19 Keylock Assembly Removal

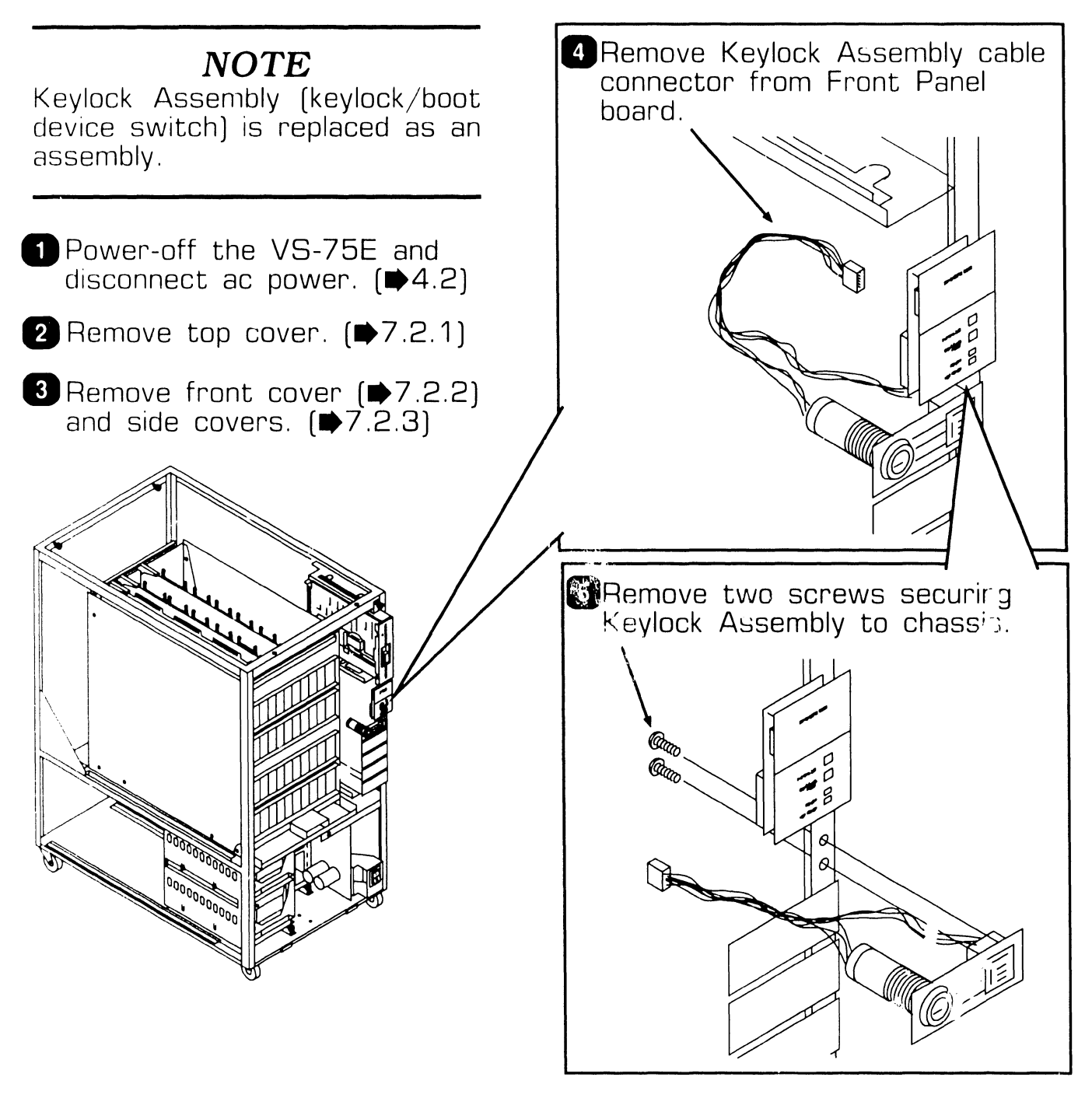

# **7.2** Removal Procedures

#### 7.2.20 Front Panel Removal

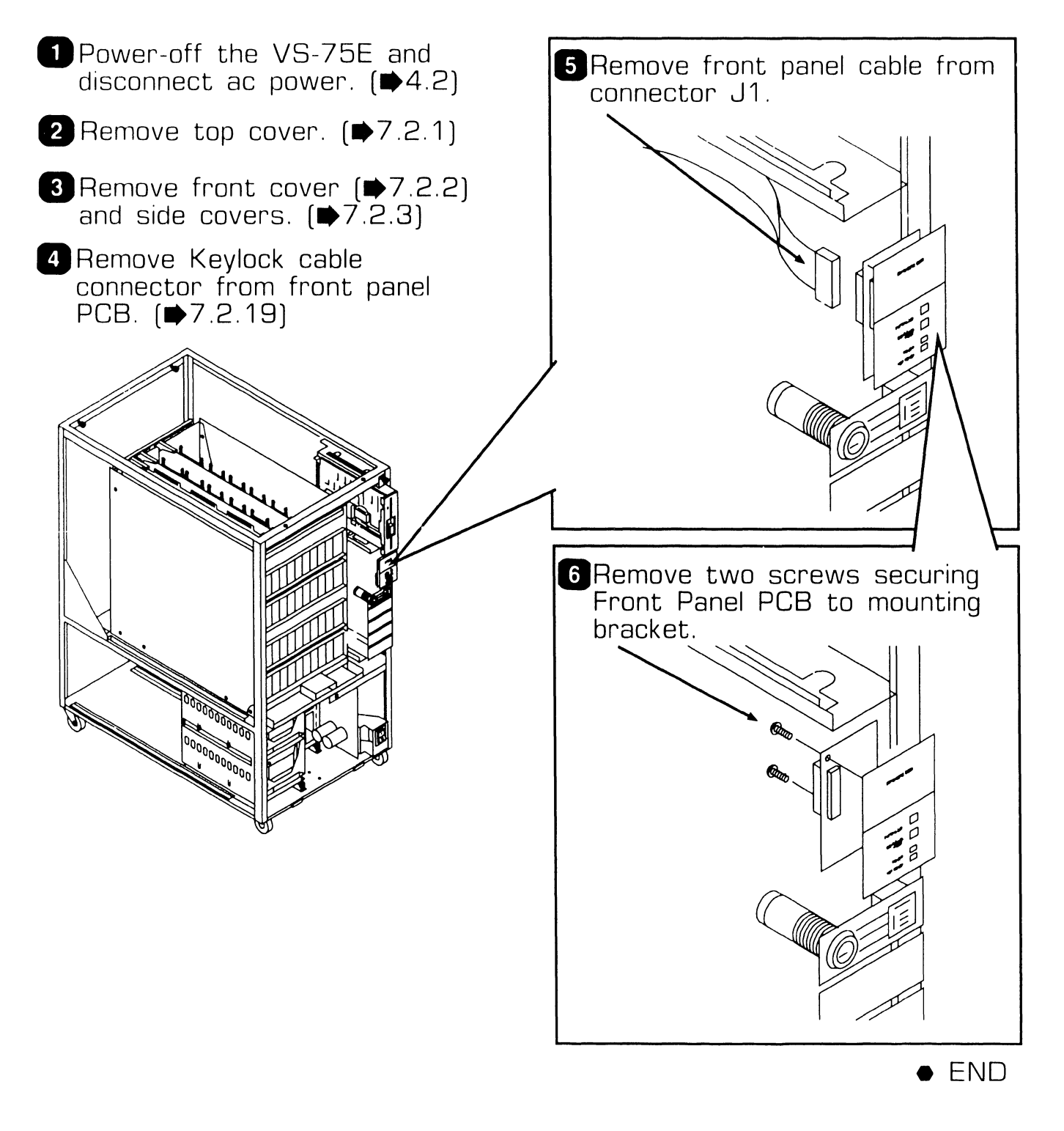

Page 7-55

# **7.2** Removal Procedures

#### 7.2.21 TC Light Panel Removal

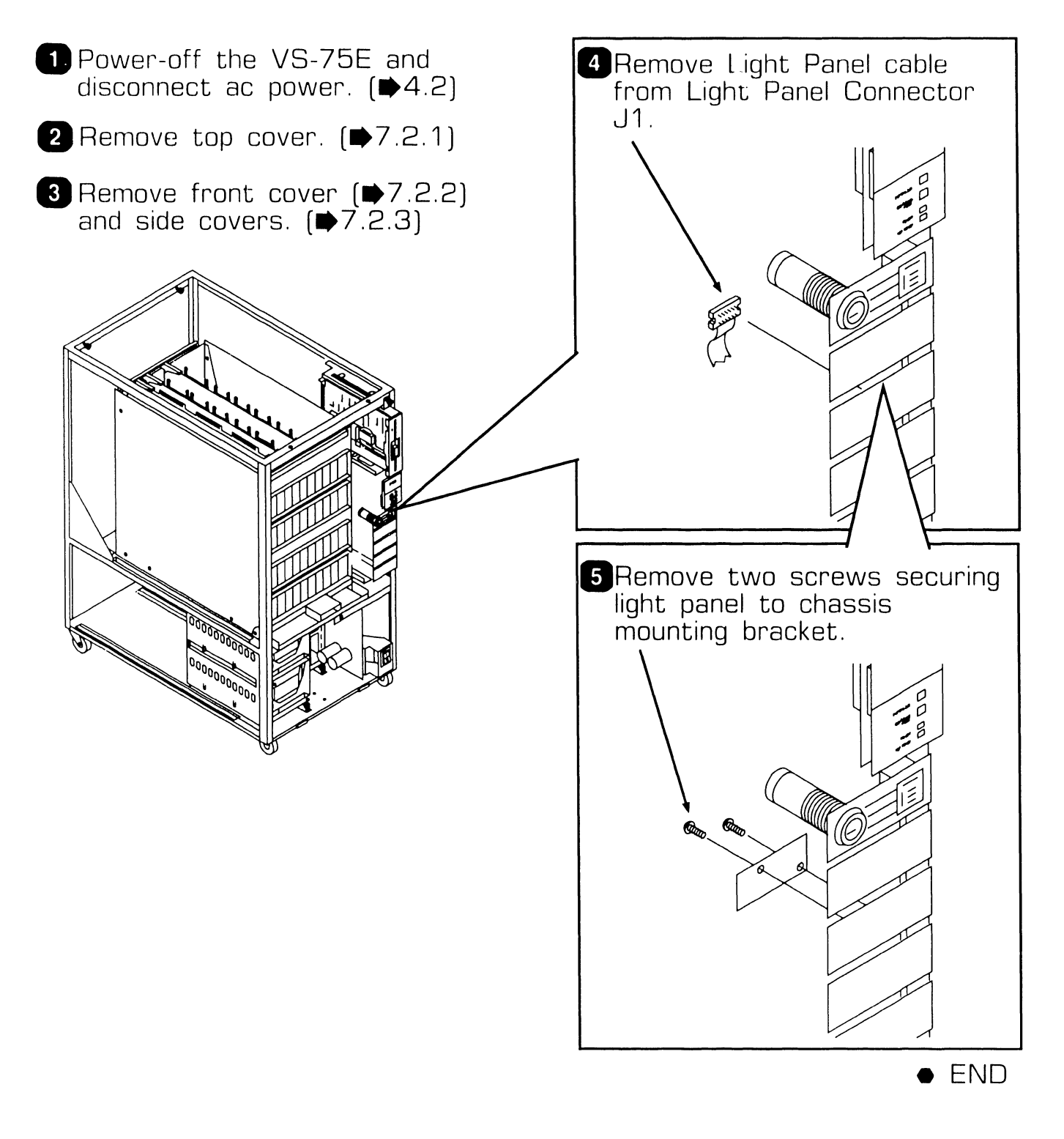

# **7.2** Removal Procedures

#### 7.2.22 Motherboard Removal (Sheet 1 of 3)

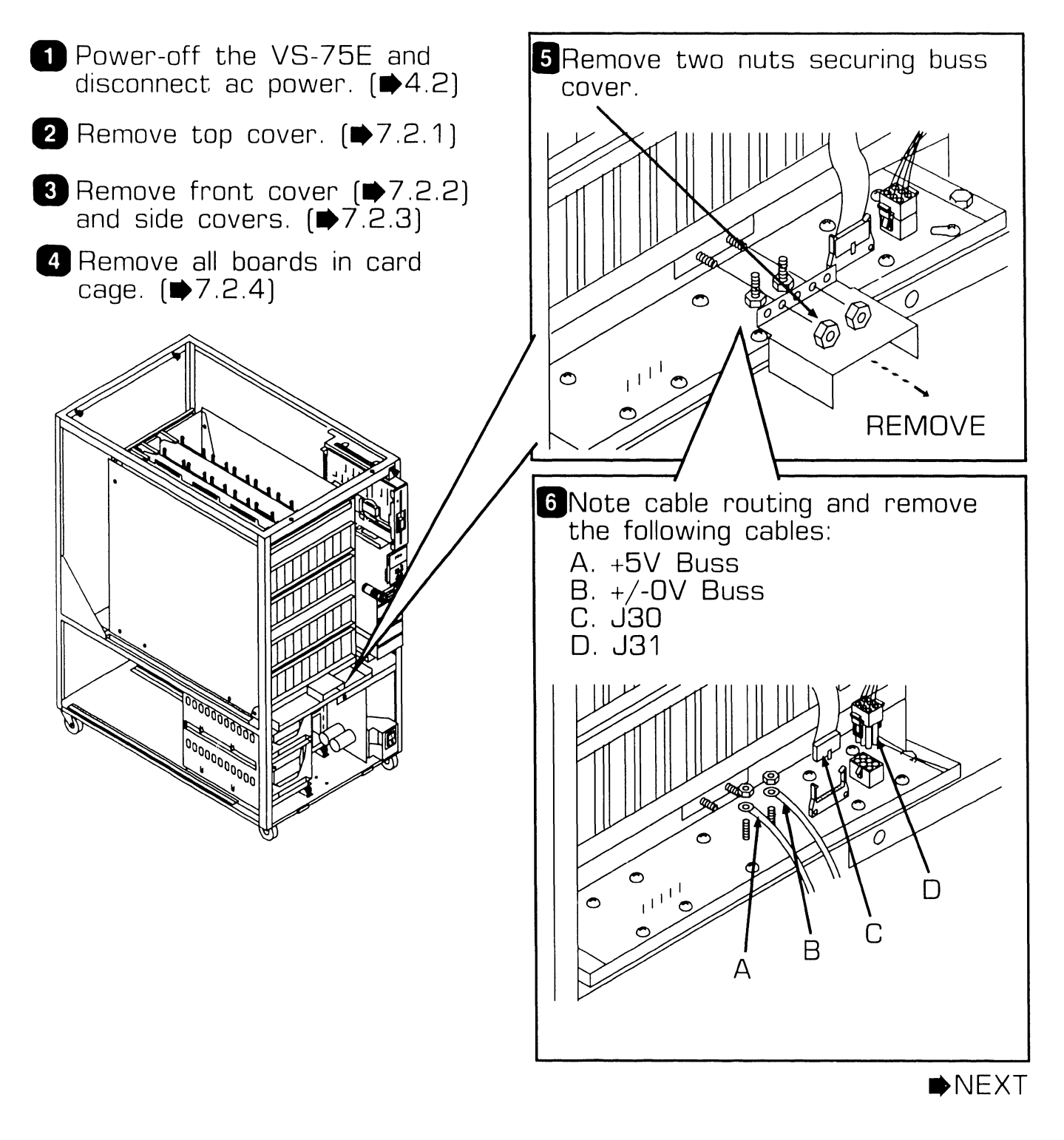

Page 7-57

## **7.2** Removal Procedures

#### 7.2.22 Motherboard Removal (Sheet 2 of 3)

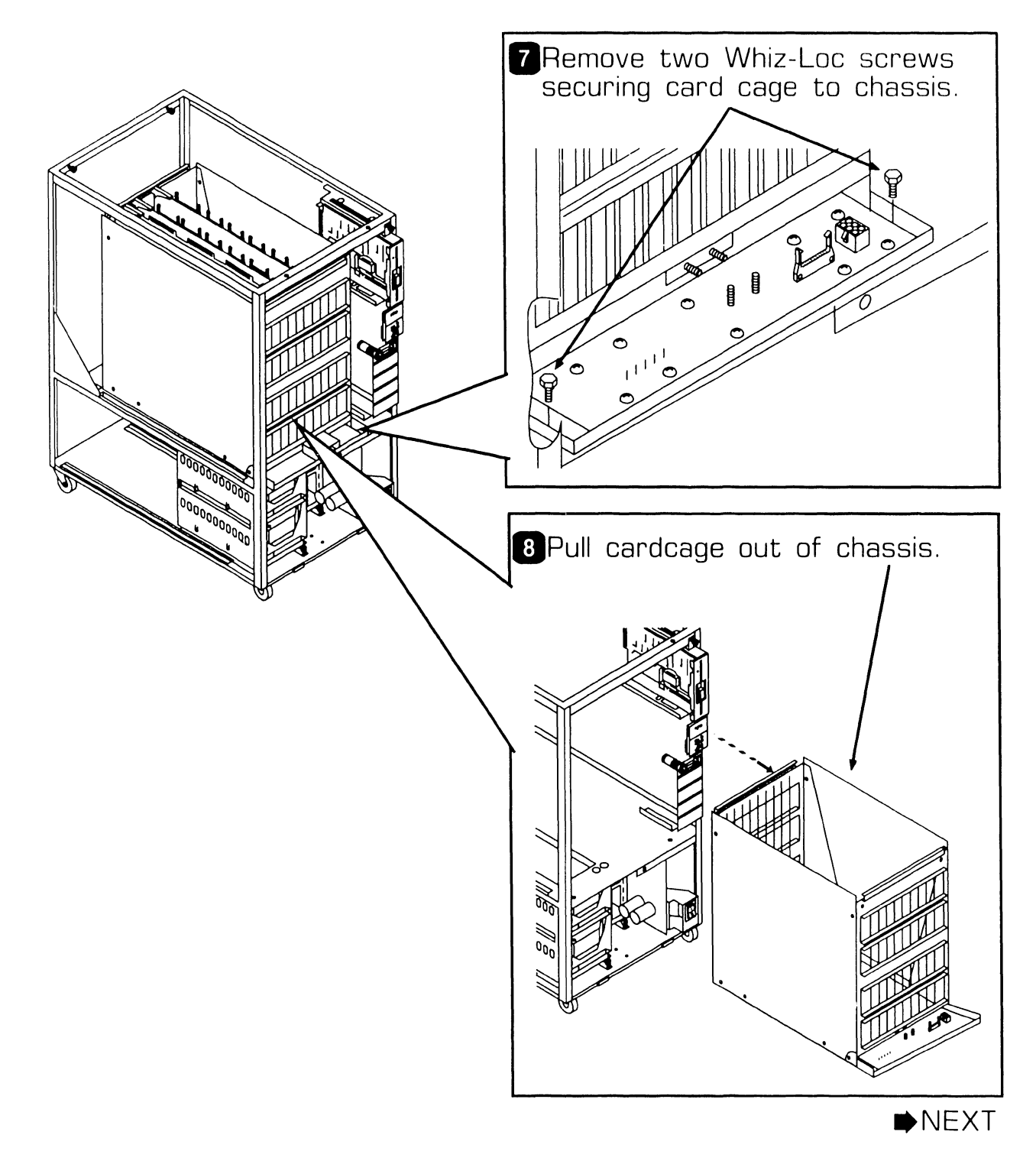

# **7.2** Removal Procedures

#### 7.2.22 Motherboard Removal (Sheet 3 of 3)

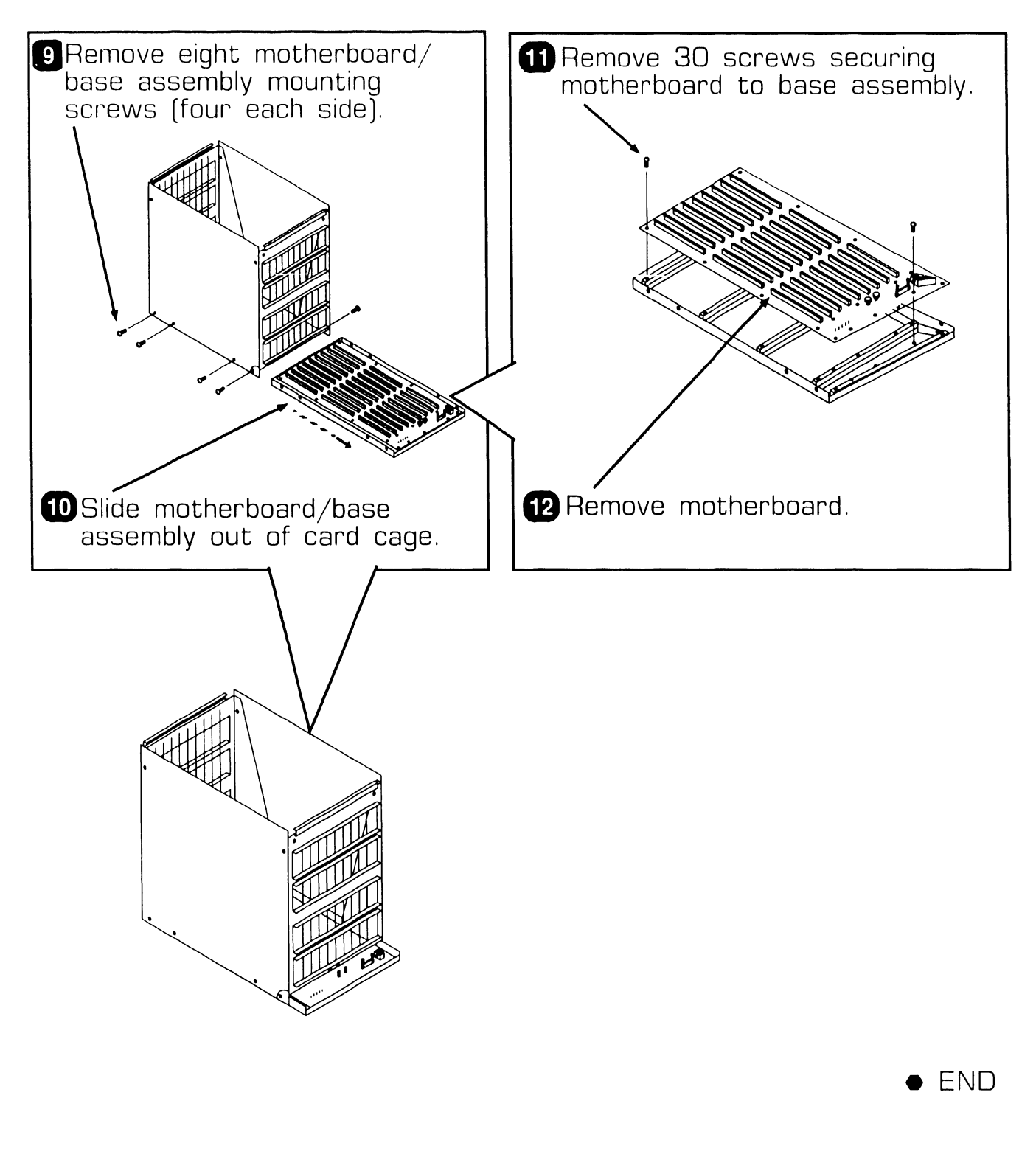

# **7.2** Removal Procedures

#### 7.2.23 Half-Panel Removal (Sheet 1 of 2)

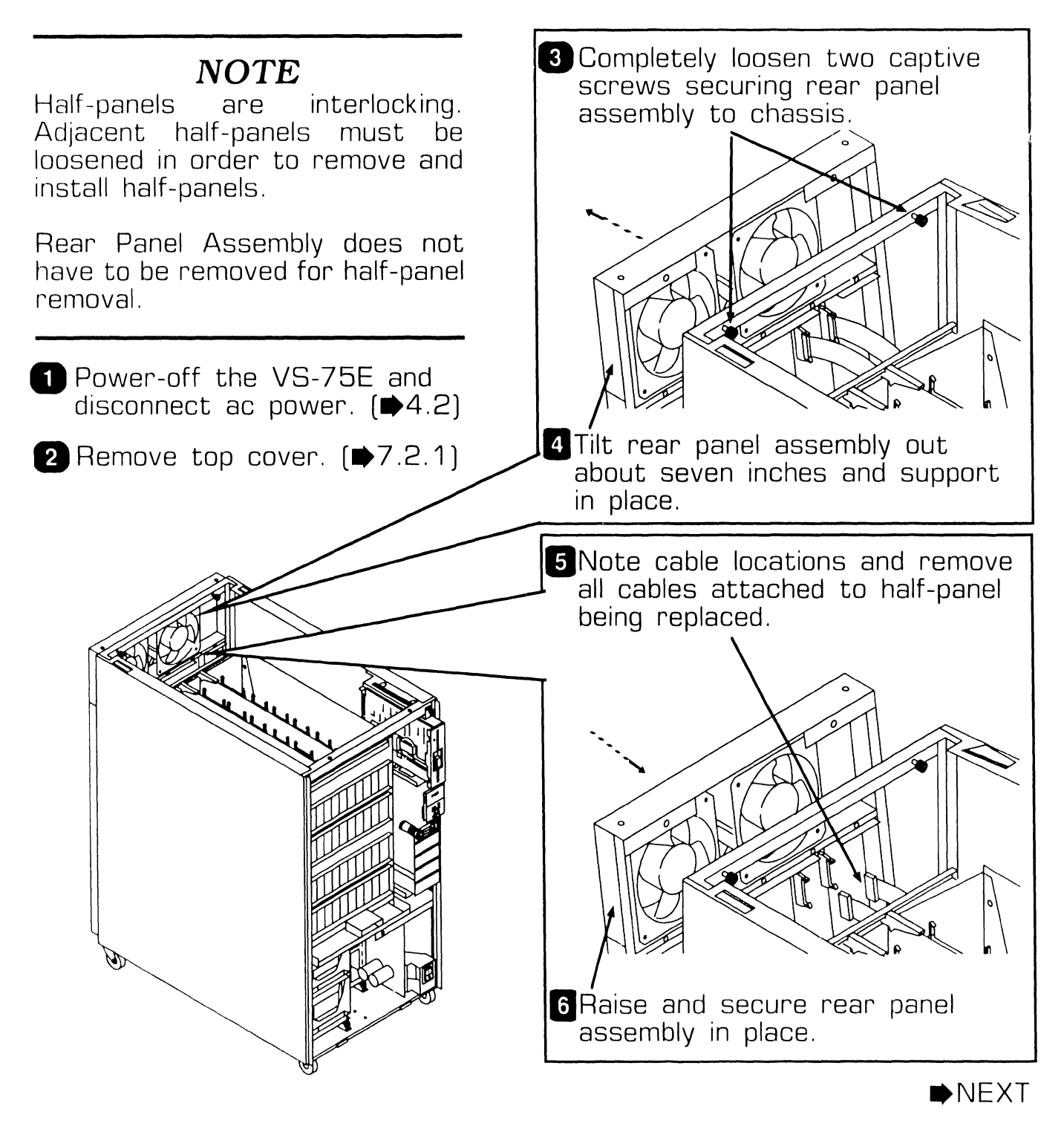

# **7.2** Removal Procedures

#### 7.2.23 Half-Panel Removal (Sheet 2 of 2)

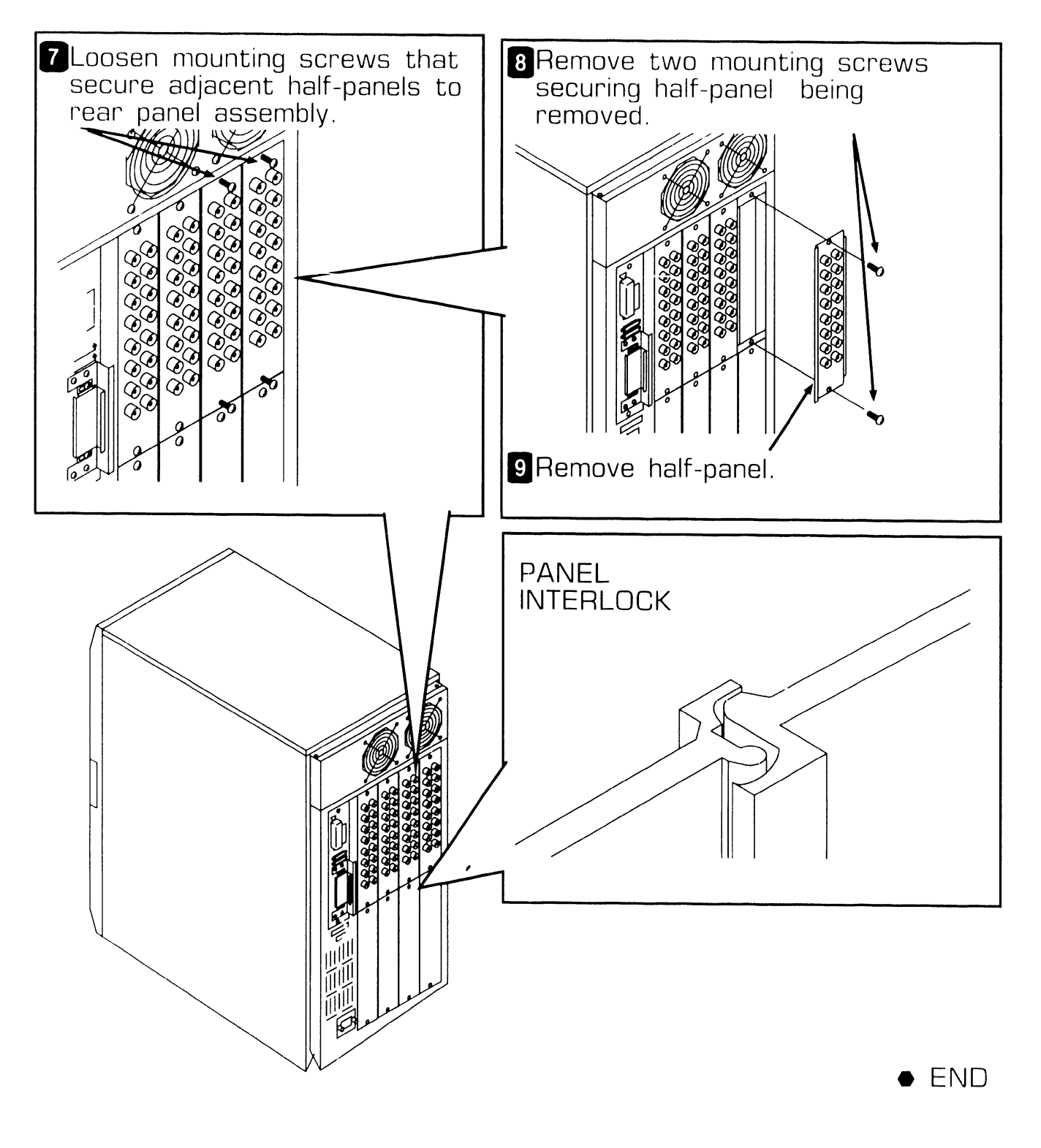

# **7.2** Removal Procedures

#### 7.2.24 SCSI Interface Cable Removal

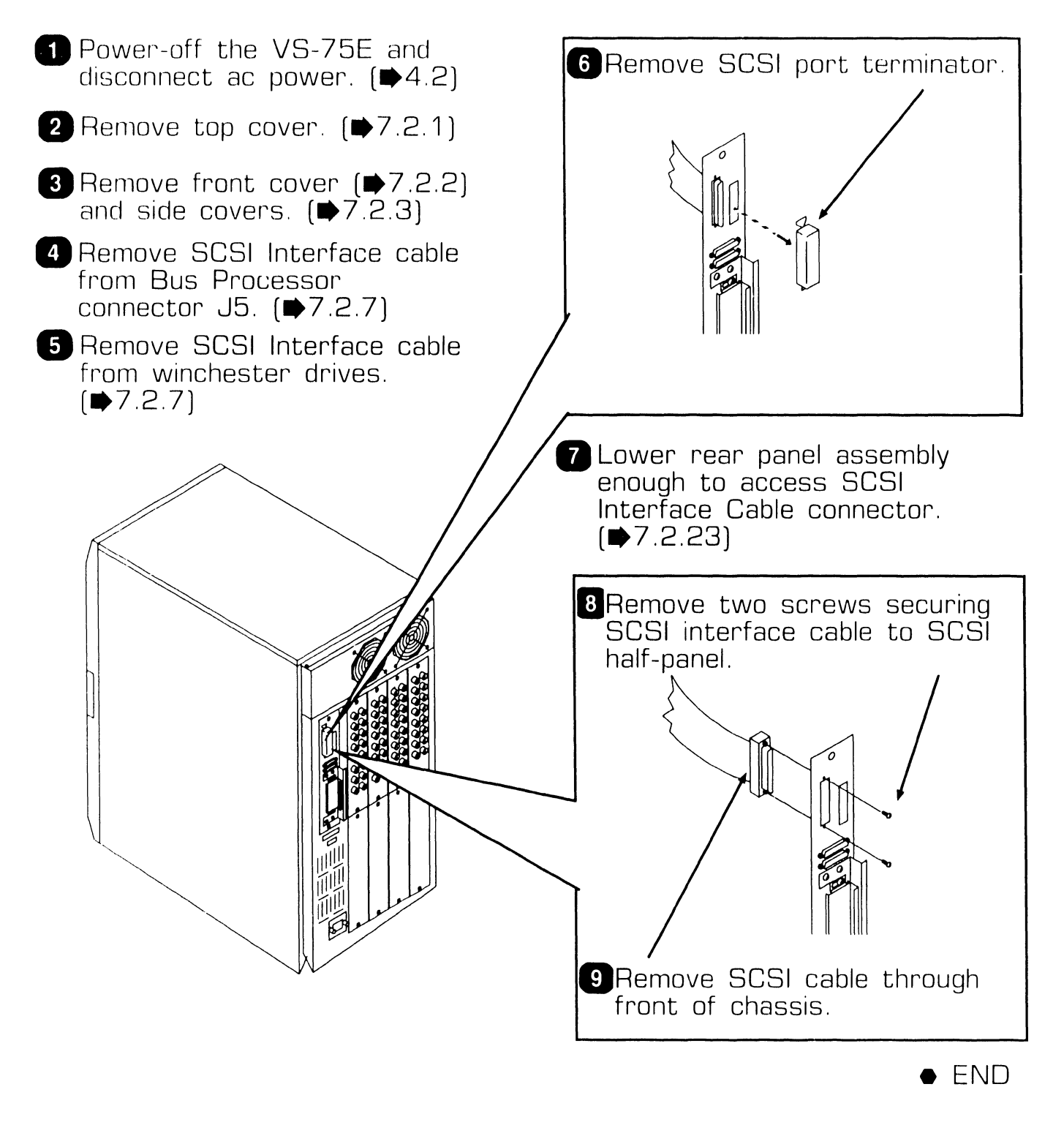

### **7.2** Removal Procedures

#### 7.2.25 Dc Fan Assembly Removal

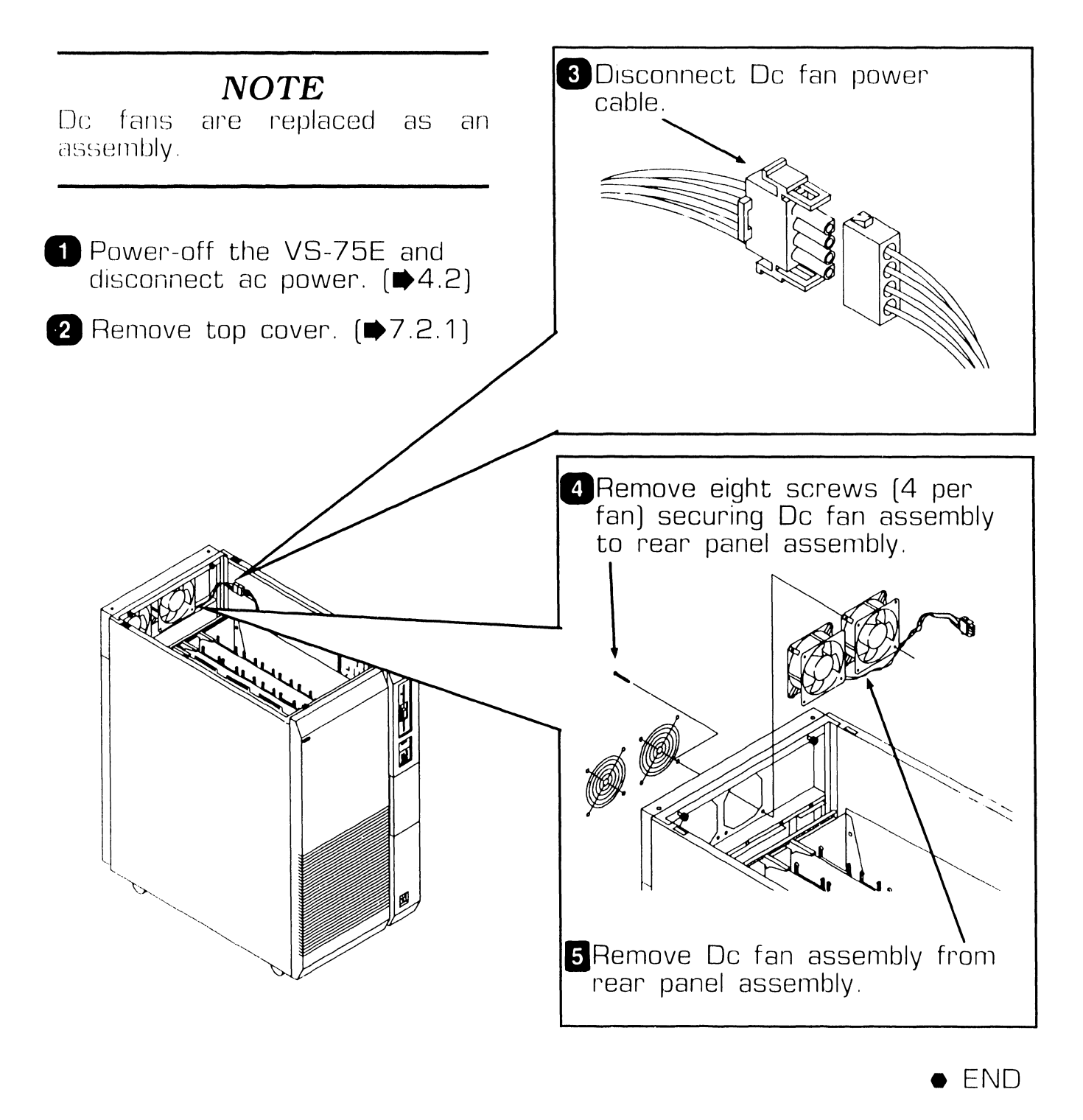

# SECTION 8 ADJUSTMENTS

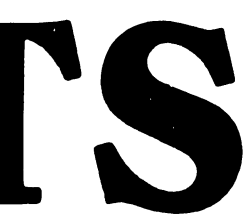

#### **SECTION 8 CONTENTS**

#### **SECTION 8**

#### ADJUSTMENTS

Page

| B-1         |
|-------------|
|             |
| 8-2         |
| 8-2         |
| =<br>E<br>E |

# **8.1** Tools and Equipment

#### 8.1.1 Special Tools

No special tools or equipment are required to perform alignments and adjustments on the VS-75E mainframe. All adjustments and alignments can be accomplished using a standard Wang CE tool kit which includes:

- Small flat blade plastic screwdriver
- Digital multimeter

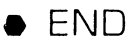

#### ADJUSTMENTS

# **8.2** Electrical Adjustments

#### 8.2.1 Power Supply Voltage Adjustments (sheet 1 of 3)

5 Power-up VS-75E mainframe.  $( \Rightarrow 4.1 )$ WARNING DO NOT OPEN SWITCHING 6 Connect common lead of DVM POWER SUPPLY UNDER ANY to TP1 of motherboard. CIRCUMSTANCE, EXTREMELY DANGEROUS VOLTAGE AND CURRENT LEVELS, IN EXCESS OF 300 VOLTS DC AND UNLIMITED CURRENT, ARE PRESENT WITHIN POWER SUPPLY. DO NOT ATTEMPT TO REPAIR POWER SUPPLY: IT IS FIELD REPLACEABLE ONLY. Power down mainframe. (▶4.2) **2** Remove top cover.  $(\clubsuit 7.2.1)$ **3** Remove front cover.  $(\clubsuit 7.2.2)$ 4 Locate motherboard voltage test points indicators. ►NEXT

#### **ADJUSTMENTS**

#### 8.2.1 Power Supply Voltage Adjustments (sheet 2 of 3)

| 7 | Со  | nnect | DVM     | to  | TP2  | 2 - 7 | P5 |
|---|-----|-------|---------|-----|------|-------|----|
|   | on  | moth  | nerboar | d t | o ve | erify | DC |
|   | vol | tage  | limits. |     |      |       |    |

| Test<br>Point | Voltage          | Limits (VDC)     | - |
|---------------|------------------|------------------|---|
| TP2           | +5V (ADJ)        | +4.95V to +5.05V | - |
| TP3           | -5V (Fixed)      | -4.95 to -5.05V  |   |
| TP4           | +12V (ADJ)       | +11.85 to +12.15 |   |
| TP5           | -12V (Fixed)     | -11.85 to -12.15 |   |
| [             |                  |                  |   |
| <b>.8</b> A   | Adjust +5V AD    | J pot to         |   |
| a             | acceptable volta | age levels.      |   |

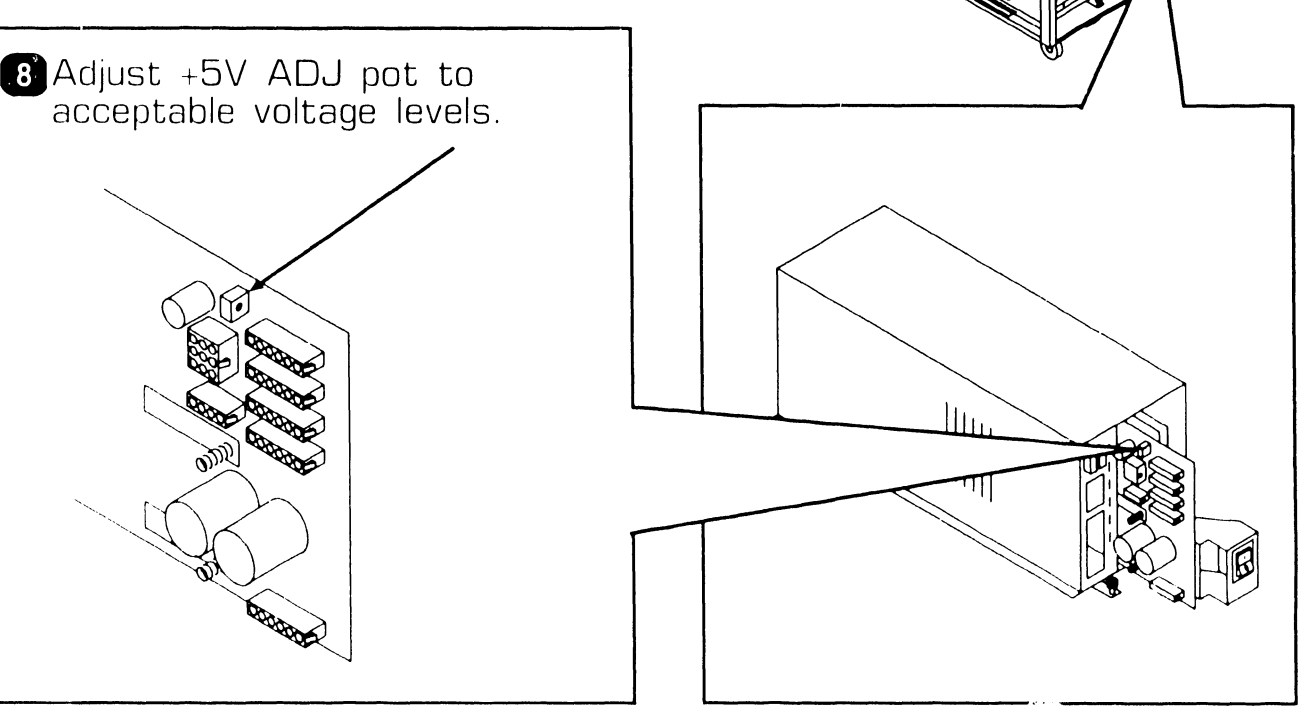

➡NEXT

### ADJUSTMENTS

# **8.2** Electrical Adjustments

#### 8.2.1 Power Supply Voltage Adjustments (sheet 3 of 3)

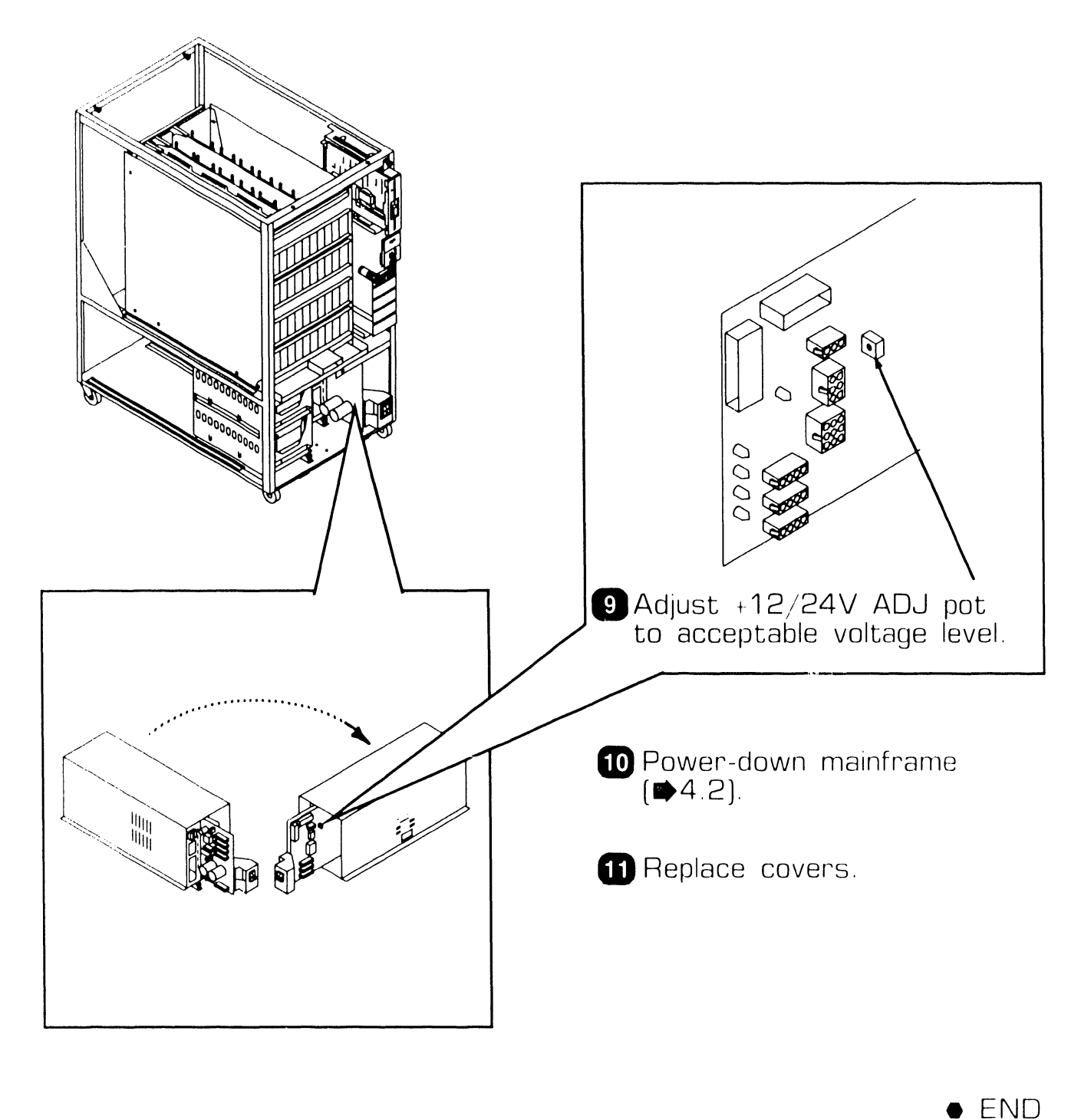

# SECTION 9 UNPACKING AND SETUP

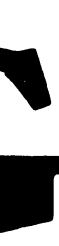

#### SECTION 9 CONTENTS

#### **SECTION 9**

#### UNPACKING AND SET-UP

| 9-1                                     | INSTALLATION SITE CHECK                                                                                                    | 9-1                             |
|-----------------------------------------|----------------------------------------------------------------------------------------------------|---------------------------------|
| 9.2                                     | TOOLS AND EQUIPMENT                                                                                                    | 9-2                             |
| 9.3<br>9.3.1<br>9.3.2<br>9.3.3<br>9.3.4 | UNPACKING PROCEDURES<br>Unpacking And Inspecting VS-75E Computer System<br>Unpacking Peripherals<br>Claims Information<br>Initial Set-Up | 9-3<br>9-3<br>9-5<br>9-6<br>9-7 |
| 9.4<br>9.4.1<br>9.4.2<br>9.4.3          | INSPECTION<br>VS-75E Mainframe Inspection<br>Peripheral Inspection<br>VS-75E Power Service Requirements                                  | 9-8<br>9-8<br>9-10<br>9-11      |
| 9.5<br>9.5.1                            | SWITCH SETTING                                                                                                    | 9-13<br>9-13                    |
| 9.6<br>9.6.1<br>9.6.2                   | CONNECTIONS<br>Mainframe AC Power Connection<br>Workstation O Connection                                                                 | 9-14<br>9-14<br>9-15            |
| 9.7                                     | INITIAL MAINFRAME DC VOLTAGE CHECK                                                                                                    | 9-16                            |

#### **SECTION 9 CONTENTS**

#### **SECTION 9**

#### UNPACKING AND SET-UP (CONT.)

Page

| 985<br>981<br>982                                                                    | OFTWARE INSTALLATION<br>Initial Program Load (IPL)<br>System Generation (GENEDIT) Procedures                                                                                                    | 9-17<br>9-17<br>9-29                                                 |
|--------------------------------------------------------------------------------------|----------------------------------------------------------------------------------------------------|----------------------------------------------------------------------|
| 995<br>991<br>992<br>993<br>993                                                      | STAND-ALONE UTILITIES (SAU)<br>Copy Utility<br>Loading SAU<br>Running SAU<br>SAU Relabel Procedures                                                                                                    | 9-36<br>9-37<br>9-38<br>9-39<br>9-48                                 |
| 9.10                                                                                 | REMOTE MAINTENANCE                                                                                                    | 9-50                                                                 |
| 9 11<br>9 11 1<br>9 11 2<br>9 11 3<br>9 11 4<br>9 11 5<br>9 11 6<br>9 11 7<br>9 11 8 | OPTION BOARD UPGRADE INSTALLATION<br>Async Option (25V36) Installation<br>1-Port TC DA Option (25V76-1) Installation<br>2-Port TC DA Option (25V76-2) Installation<br>2-Port SMD DA Option (25V50-2) Installation<br>4-Port SMD DA Option (25V50-4) Installation<br>High-Speed 4-Port SMD DA Option (25V98-4) Installation<br>UISIO Board Option (25V67) Installation<br>RSF Board Option (25V14) Installation | 9-51<br>9-52<br>9-54<br>9-57<br>9-60<br>9-62<br>9-64<br>9-66<br>9-68 |
| 9.12                                                                                 | VS-75E UPGRADE KITS                                                                                                    | 9-70                                                                 |
| 9.13                                                                                 | VS SMALL CABLE CONCENTRATOR                                                                                                    | 9-71                                                                 |
| 9.14                                                                                 | LATEST PCB REVISIONS                                                                                                    | 9-72                                                                 |

#### **UNPACKING AND SETUP 9.1** Installation Site Check

Proper equipment location and site preparation are important for reliable operation of the VS-75E Computer System. The Customer Engineer is responsible for installation of all models of the VS-75E Computer System and peripherals. The following conditions must be met:

- All site plans should have been approved by both the customer and a Customer Service Representative.
- All building alterations must have been completed and inspected.
- All electrical wiring, air conditioning, and telecommunications (TC) modifications must have been installed and tested. (The following TC equipment should have been ordered for remote maintenance support, if option is elected:)

#### NOTE

Items b. c. and d are not required if the modern used is a Wang Telemodem, WTM2400.

- a. Telephone line (Dedicated line is not required.)
- b. Telephone. rotary or pushbutton
- c. WA3451 Modem

- d. One of the following modular connecting blocks for the telephone.
  - 1 RJ11C for desk top telephone
  - 2 RF11W for flush mount wall tele phone

Pre-installation inspection is to be performed two weeks prior to delivery of equipment. At this time, the service representative will check the site for compliance with VS site specifications. The service representative will bring any unsatisfactory conditions noted to the attention of the customer for correction.

END

# 9.2 Tools and Equipment

- Memory CE tool kit WU# 726 9401
- Digital Multimeter

• END

#### **UNPACKING AND SETUP**

### **9.3** Unpacking Procedures

#### 9.3.1 Unpacking and Inspecting VS-75E Computer System (Sheet 1 of 2)

#### WARNING

The VS 75E Computer System Part number prefix 157 - 50Hz ad line weighs approximately 135 pounds frequency maintrames (61.4 Kg). Be sure adequate help is Part number prefix 177 available to perform any cabinet move- frequency mainframes ment required

#### NOTES

60Hz ac line

T Check all packing slips to make sure the proper equipment has been delivered. Refer to model number information contained in the following table. After checking packing slips, inspect all shipping containers for damage (crushed corners, punctures, etc.). If damage is noted, notify your manager.

| Model Number | WLI/P/N      | Description                                 |  |
|--------------|--------------|---------------------------------------------|--|
| VS75E-2DM    | 157 177-7545 | VS-75E, 2MB Main Memory, One 145 MB<br>Disk |  |
| VS75E-4DM    | 157 177-7546 | VS-75E, 4MB Main Memory. One 145 MB<br>Disk |  |
| VS75E-8DM    | 157 177-7547 | VS-75E, 8MB Main Memory. One 145 MB<br>Disk |  |
|              |              |                                             |  |

#### VS-75E Models

►NEXT

**UNPACKING AND SETUP 9.3** Unpacking Procedures

#### 9.3.1 Unpacking and Inspecting VS-75E Computer System (Sheet 2 of 2)

- 2 Cat plastic straps securing top cover and carton tube to pallet
- 3 Remove top cover, top cushion and carton tube.
- 4 Remove two cushion blocks at base of cabinet
- 5 Remove plastic bag covering cabinet
- 6 Remove two shipping bolts.
- 7 Roll (and slide) cabinet off the pallet.
- 8 Visually inspect the unit for external damage.

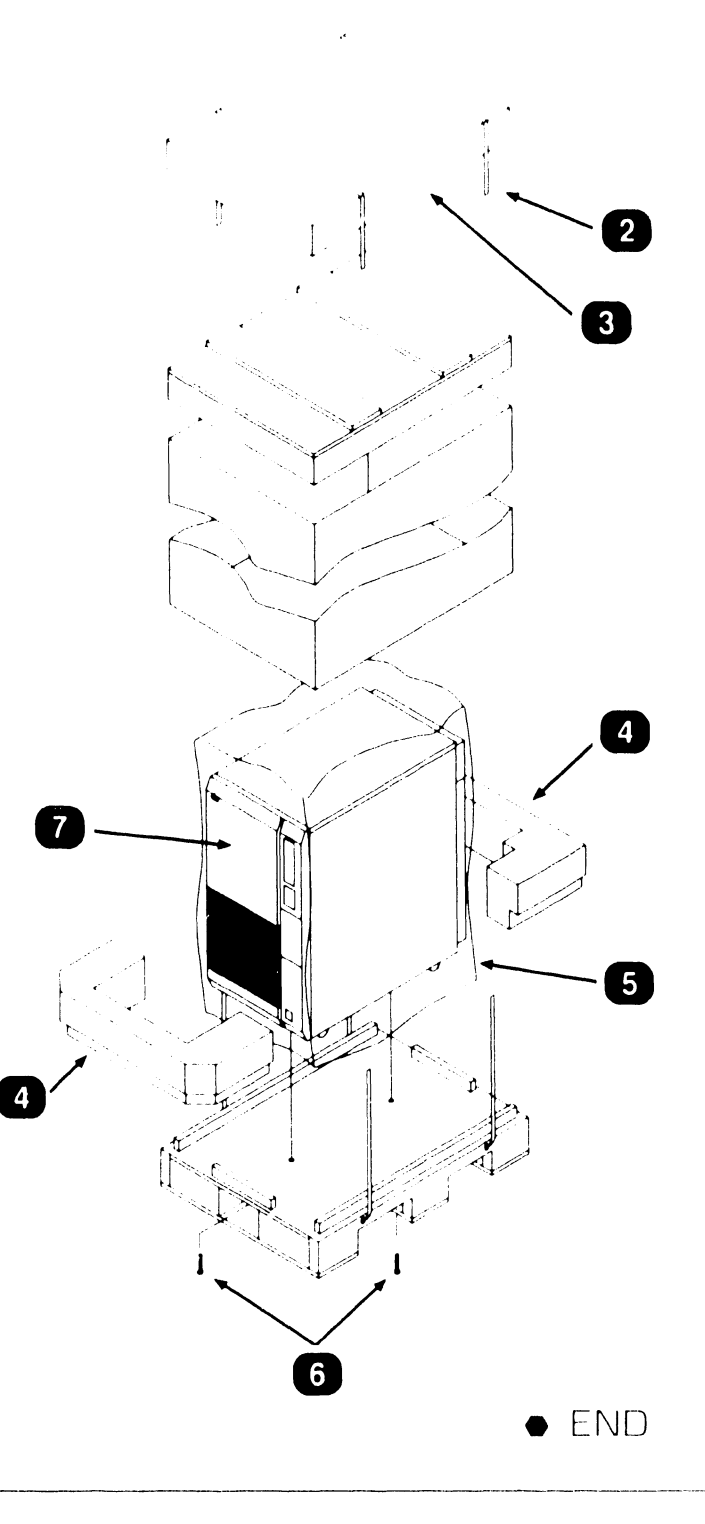

**UNPACKING AND SETUP 9.3** Unpacking Procedures

#### 9.3.2 Unpacking Peripherals

1 Unpack all peripherals according to the procedures outlined in the applicable maintenance manuals. As each unit is unpacked, check it for any obvious shipping damage. If damage is noted, notify your manager.

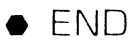

UNPACKING AND SETUP

# **9.3** Unpacking Procedures

#### 9.3.3 Claims Information

It tamage is discovered during unpacking on inspection, notify your service manager

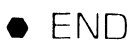

UNPACKING AND SETUP **9.3** Unpacking Procedures

#### 9.3.4 Initial Set-Up

- 1 Move the cabinet to its permanent location
- 2 Once the cabinet is in place, check service clearances to be at least 4 feet by 4 feet (1.2 meters by 1.2 meters).

#### CAUTION

THIS COMPUTER EQUIPMENT HAS BEEN VERIFIED AS FCC CLASS A. IN ORDER TO MAINTAIN COMPLIANCE WITH FCC CLASS A VERIFICA-TION, THE FOLLOWING CONDITIONS MUST BE ADHERED TO DURING NORMAL OPERATION OF EQUIPMENT.

- ALL COVERS MUST BE ON THE SYSTEM AND SECURED IN THE PROPER MANNER.
- ALL INTERNAL CABLES MUST BE ROUTED IN THE ORIGINAL MANNER WITHIN THE CABLE CLAMPS PROVIDED FOR THAT PURPOSE.
- ALL EXTERNAL CABLES MUST BE SECURED AND THE PROPER CABLE USED TO ENSURE THAT CABLE SHIELDING IS PROPERLY GROUNDED TO THE CABLE CLAMPS PROVIDED.
- ALL HARDWARE IS PROPERLY SECURED.

END

# 9.4 Inspection

#### 9.4.1 VS-75E Mainframe 'nspection (Sheet 1 of 2)

#### NOTE

Quality assurance procedures and tests have shown that VS mainframes arriving on customer's premises require only visual inspection, voltage checks, software loading, and cabling. Therefore, the following inspection and installation procedures for all VS mainframe products are in effect.

DO NOT REMOVE PRINTED CIRCUIT BOARD FOR INSPECTION

DO NOT CLEAN PRINTED CIRCUIT BOARD CONTACTS WITH AN ERASER

#### INSPECT CPU MAINFRAME VISUALLY

AND STATE SPECIFIC CAUSES OF FAILURE

- 1 Remove top cover (▶7.2.1)
- 2 Remove front cover (▶7.2.2) and side covers (▶7.2.3)
- 3 Remove the shipping protector from the floppy diskette drive.
- Inspect the interior of mainframe for packing material and shipping damage such as broken connectors and loose fastening hardware.

#### **UNPACKING AND SETUP 9.4** Inspection

#### 9.4.1 VS-75E Mainframe Inspection (Sneet 2 of 2)

- 5 Refer to the shipping list to make sure that the correct circuit boards have been shipped
- 6 Make sure all circuit boards are properly seated in the backplane.
- 7 Inspect the power supply for damage and loose connections. At this time make sure all power supply connections are tight.
- 8 If necessary, vacuum clean the unit. (₱5.4)
- 9 Do not reassemble the mainframe at this time.
- 10 If damage is discovered at any time during the inspection, follow the reporting procedure (▶9.3.3).

• END

#### 9.4.2 Peripheral Inspection

Inspect each peripheral according to procedures outlined in the applicable maintenance manuals. If damage is discovered at any time during the peripheral inspection, follow the reporting procedure ( $\Rightarrow$ 9.3.3).

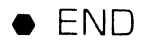
# **9.4** Inspection

### 9.4.3 VS-75E Power Service Requirements (Domestic) (Sheet 1 of 2)

The inspection and electrical checks are required to make sure the power source and receptacle meet all specified requirements before proceeding with the mainframe and peripheral installation.

### NOTE

The following procedures are for domestic 115 Vac, 60 Hz installation. Installation outside the continental USA, requiring other configurations and voltages, must be dealt with on a site by site basis. The neutral and ground leads must be connected together and to earth ground at the building main input power panel.

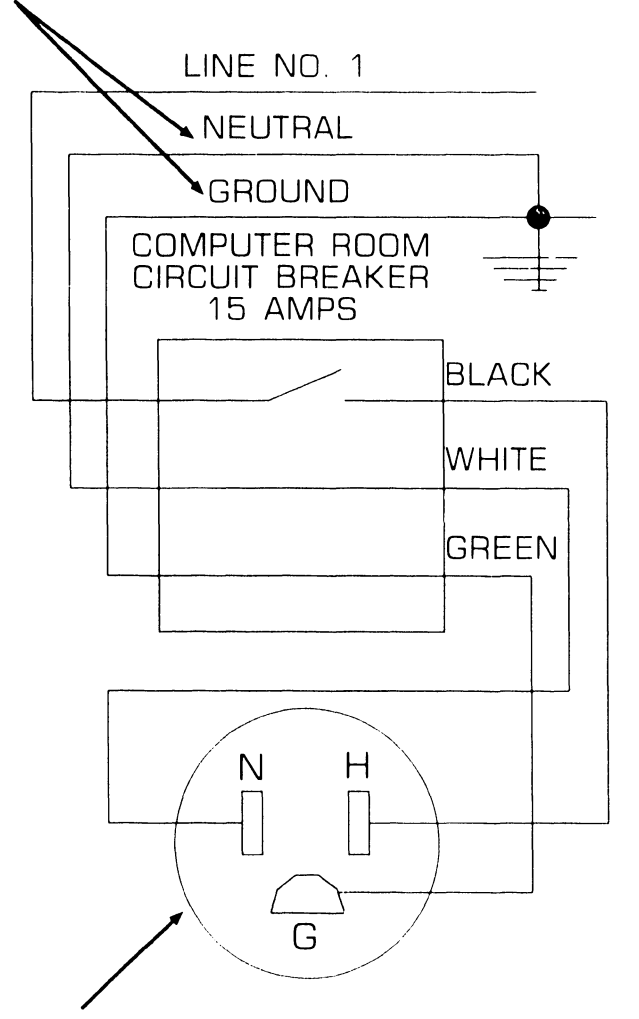

NEMA 5-151G, 120V, 15A, 60Hz, SGL Phase 2-Pole,3 wire.

Ground lead must be same or heavier gauge than hot lead.

NEXT

Page 9-11

# **9.4** Inspection

### 9.4.3 VS-75E Power Service Requirements (Domestic) (Sheet 2 of 2)

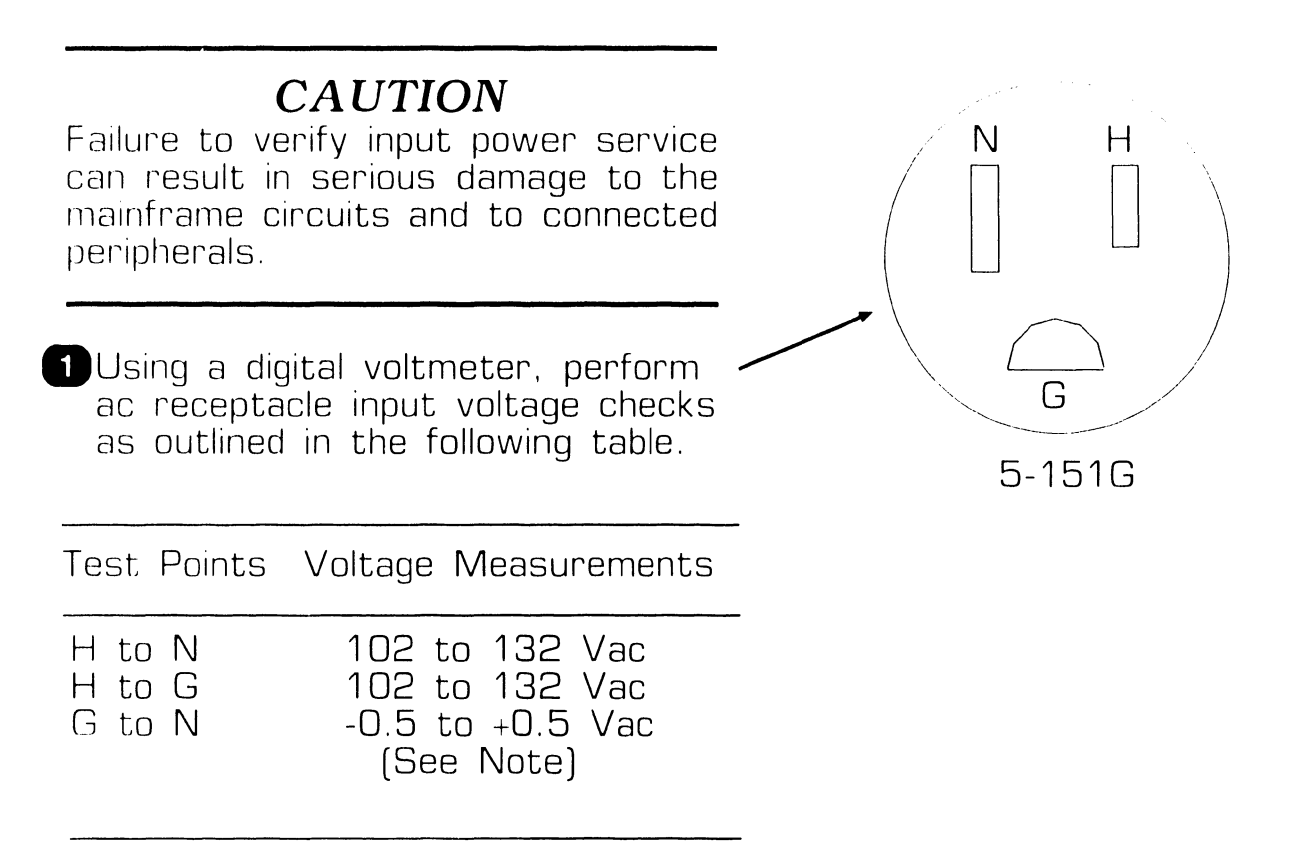

### NOTE

If a difference in potential of more than 0.5 Vac exists between ground and neutral, notify the responsible electrician that the power source is **NOT ACCEPTABLE**.

• END

## 9.5 Switch Settings

### 9.5.1 Line Voltage Select Switch

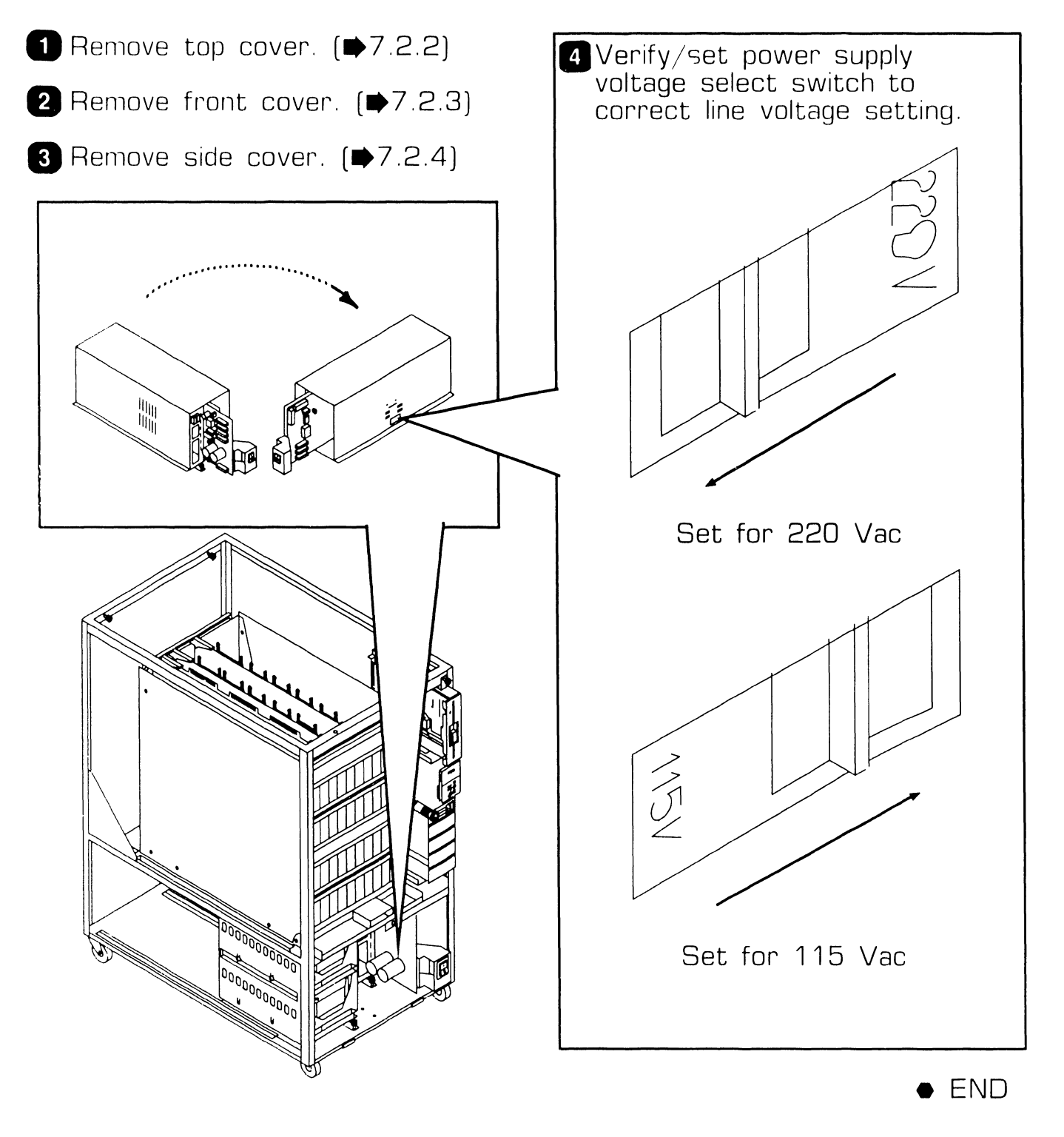

### **UNPACKING AND SETUP 9.6** Connections

### 9.6.1 Mainframe AC Power Connection

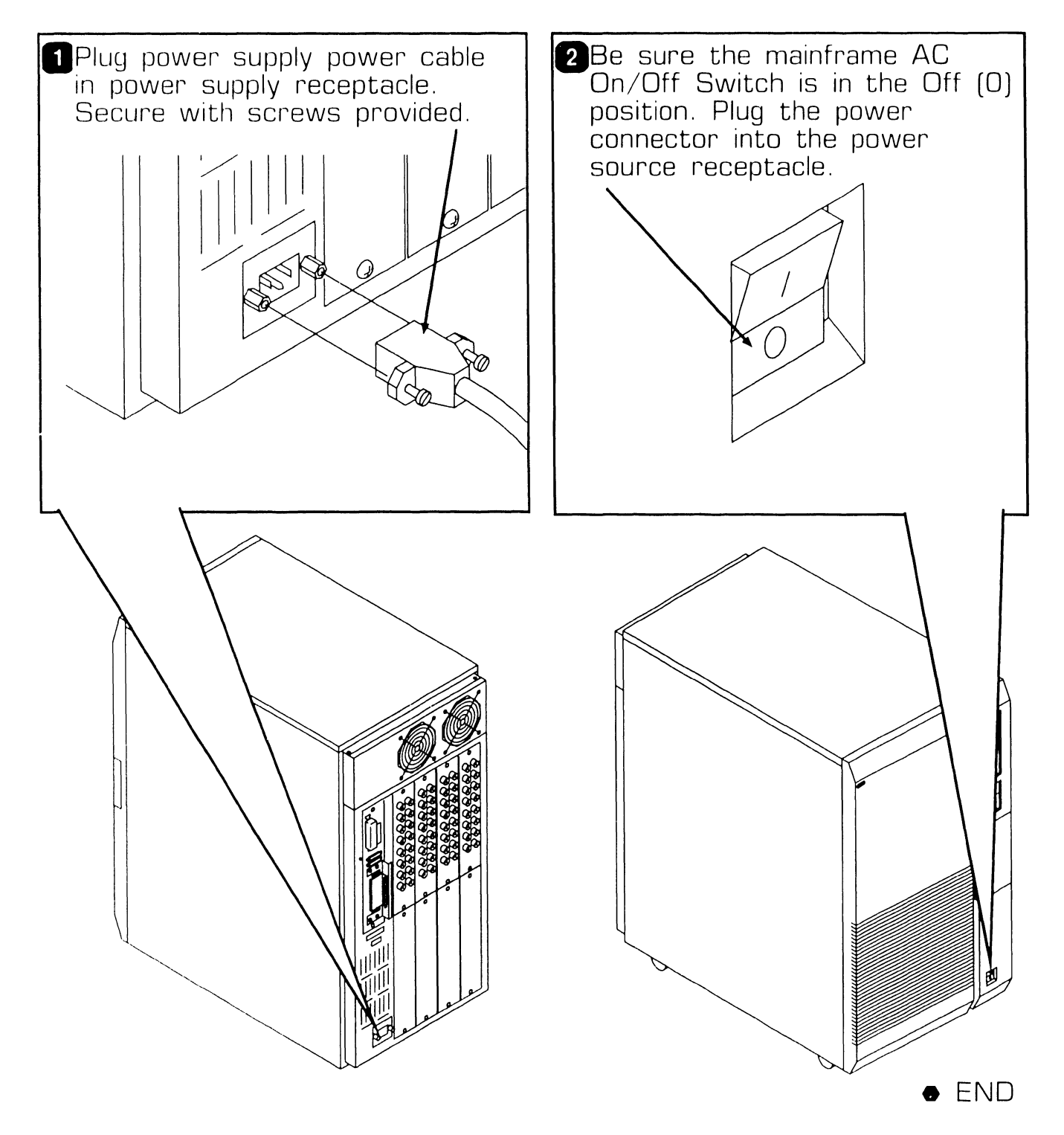

Page 9-14

**UNPACKING AND SETUP 9.6** Connections

### 9.6.2 Workstation O Connection

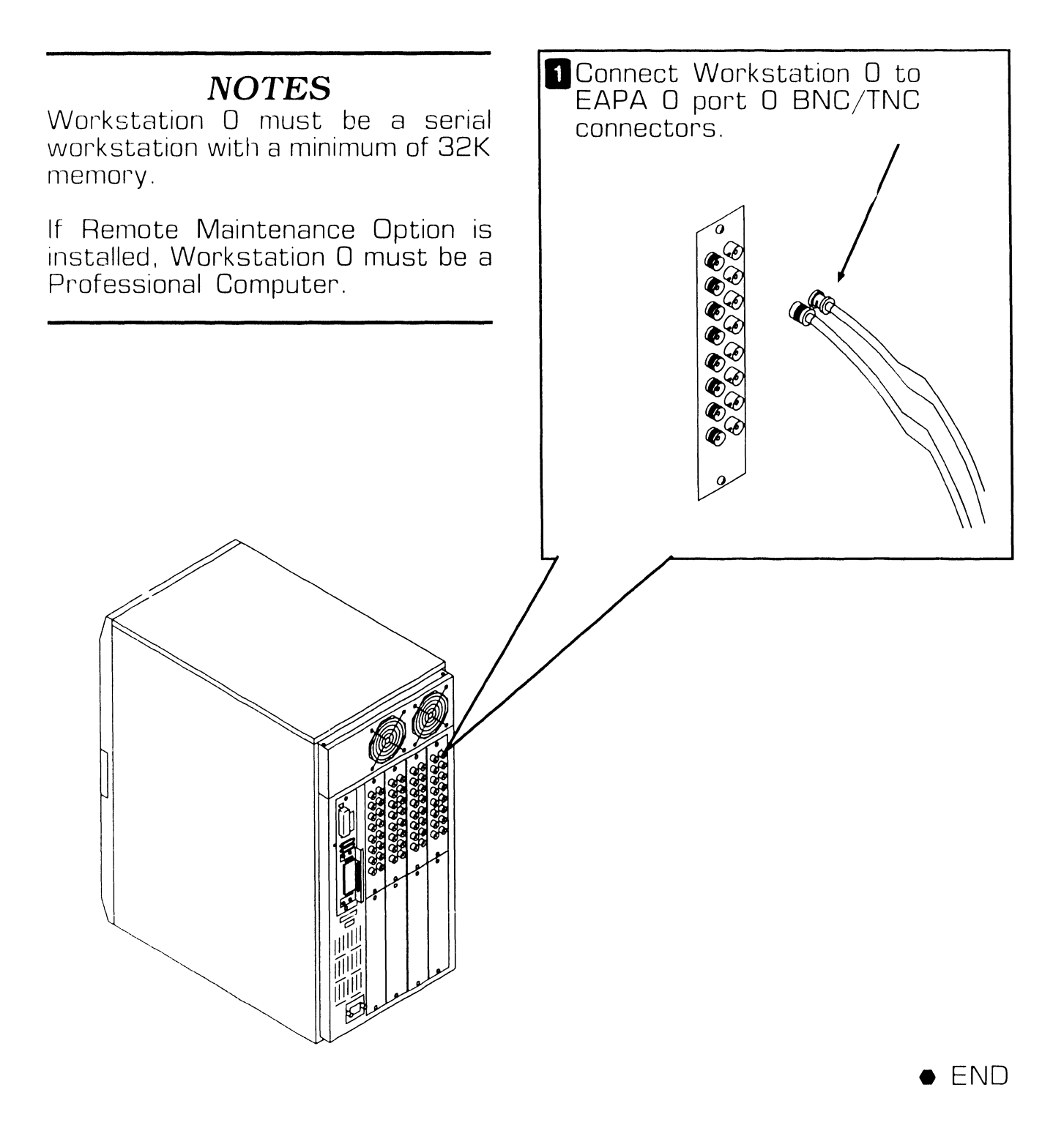

# 9.7 Initial Mainframe DC Voltage Check

- 1 Remove top cover  $(\Rightarrow 7.2.1)$ .
- 2 Remove front cover (₱7.2.2).
- **3** Power-on mainframe (₱4.2).
- 4 Verify power supply LEDs are illuminated (⇒3.4.2).
- 5 Check/adjust power supply voltages (➡8.2).
- 6 If voltages cannot be brought within tolerance, replace power supply (➡7.2.16).
- If the voltages are correct, the system can be IPL'ed (▶9.8).

• END

### 9.8.1 Initial Program Load (IPL) (Sheet 1 of 12)

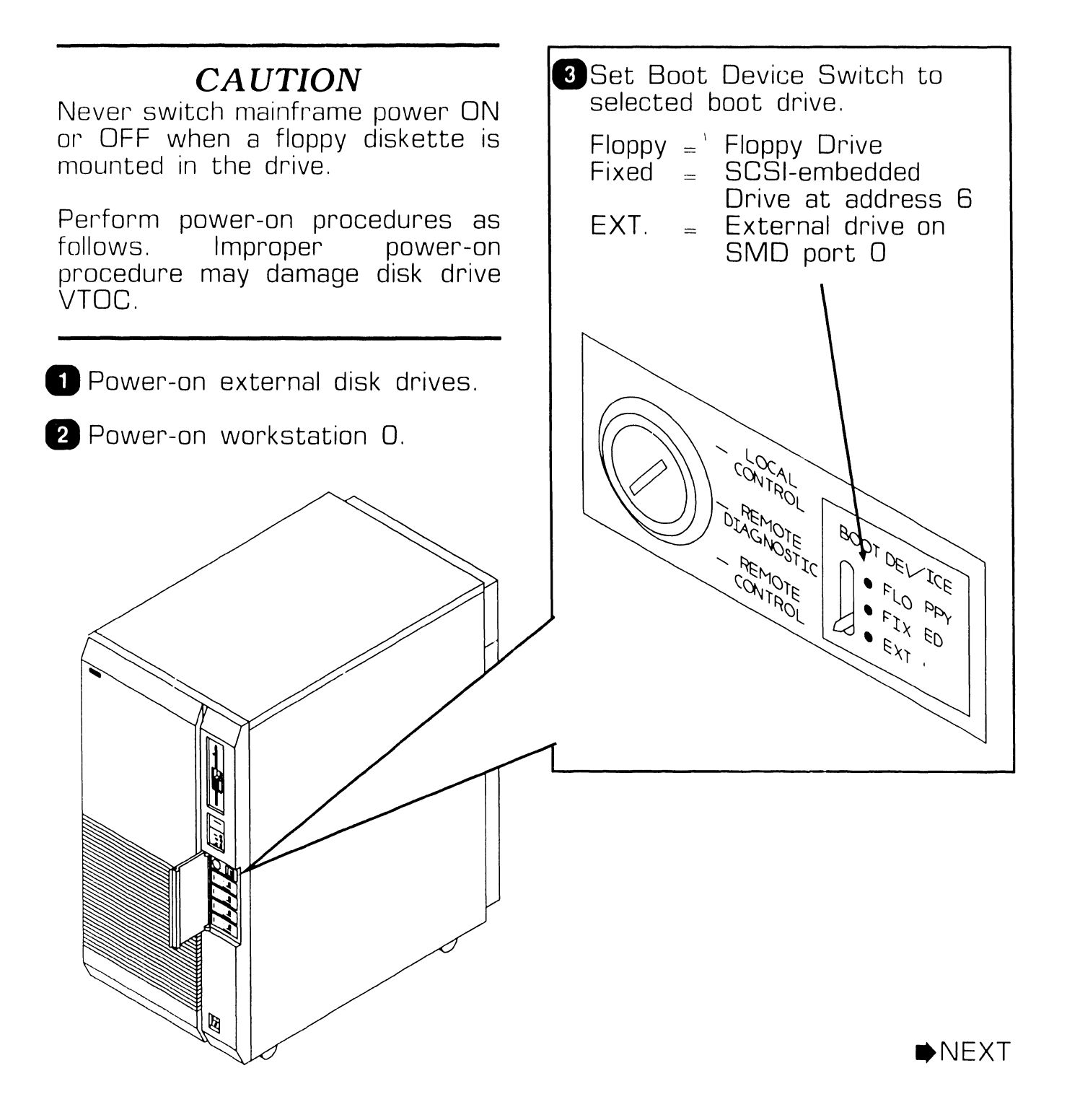

### 9.8.1 Initial Program Load (IPL) (Sheet 2 of 12)

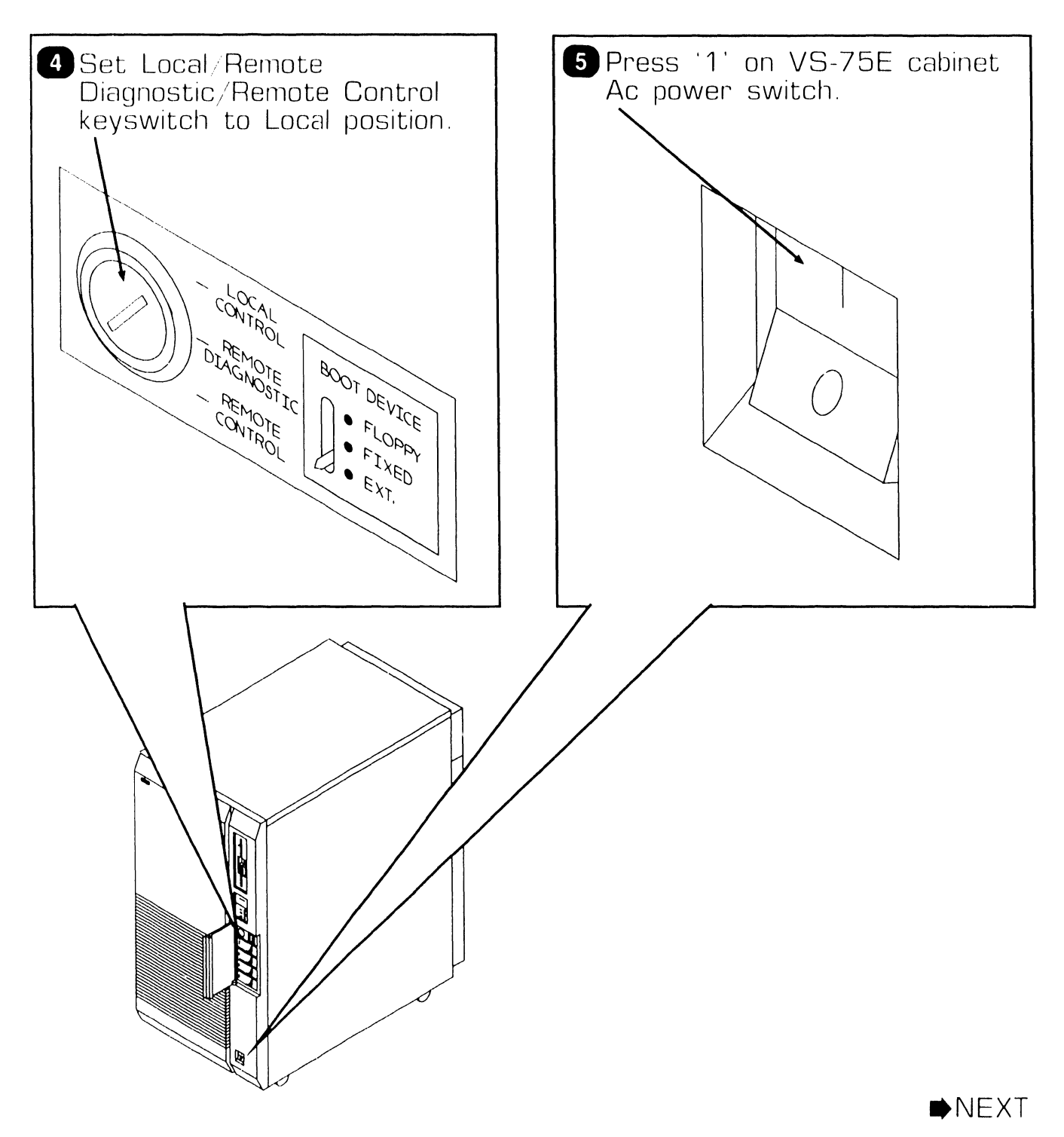

## **9.8** Software Installation

### 9.8.1 Initial Program Load (IPL) (Sheet 3 of 12)

- 6 Make 'ready' exernal drives.
- 7 Diagnostic LEDs cycle through Bus Processon BIT tests error codes for 45 seconds or display error code (➡6.2.3). The following message is displayed on WSO.

#### IPL MONITOR

Initialization in Progress

8 Small VS BP2 Class Self Test Package IPL Drive Selection screen is displayed on WSO at end of successful completion of BIT power-up test.

### NOTE

When screen prompt ''Default Test and IPL in Several Seconds'' is displayed, pressing any key except Space Bar, Up Arrow, Down Arrow, PF1, PF8, or RETURN will halt the automatic IPL sequence allowing additional time for drive selection.

| Sn                                        | nall VS BP2 Class<br>If<br>Bootst              | s Self Test<br>PL Drive Sel<br>rap Volume | Package<br>ection<br>= SYSTE  | Version R2xxx<br>M                      |
|-------------------------------------------|------------------------------------------------|-------------------------------------------|-------------------------------|-----------------------------------------|
| Device                                    | Capacity                                       | Туре                                      | Volume                        | Status                                  |
| 2270V4<br>■2269V4<br>2269V4<br>Default Te | 1.2 MB<br>145 MB<br>145 MB<br>st and IPL in Se | Dsket<br>Fixed<br>Fixed<br>everal Secon   | SY<br>DA<br>1 <b>ds, Syst</b> | STEM<br>TA<br><b>em Hardware Status</b> |
| Position C                                | ursor to Indicate                              | d Device and                              | Select:                       |                                         |
| (ENTER)Te                                 | est & IPL (PF1)IF                              | PL Only (PF8                              | )Stand A                      | lone Diagnostic Monitor                 |
| 1                                         |                                                |                                           |                               | ▶NEXT                                   |

## **9.8** Software Installation

### 9.8.1 Initial Program Load (IPL) (Sheet 4 of 12)

9 Position cursor next to drive the operating system is to be loaded from. Press ENTER. Small VS BP2 Class Self-Test Monitor Screen is displayed and Self-Test begins to run.

| Small VS BP2 Cla            | ss Self Test Monitor Package Version Rxxxx<br>System hardware Status<br>System Volume = SYSTEM                                                                                                    |
|-----------------------------|----------------------------------------------------------------------------------------------------|
| Status                      | Diagnostic                                                                                                    |
| Passed<br>Passed<br>Running | (SIO) Serial Data Link Test<br>(BP) USART Loopback Verification Test<br>(CP7) CM/Communications Test<br>(CP7) Operational Test<br>(CP7) Integrity Test<br>(MM) CPU/Cache/Main Memory Test<br>(BP) BP/Main Memory DMA Test<br>(MM) Dual Processor M/M Test |

Self-Test monitor screen indicates the VS-75E is testing system components. Status of each test is displayed with the message sequence: 'Loading', 'Running', 'Passed', 'Non-Fatal Error', or 'Fatal Error'. If the status is 'Passed' the system is ready to begin initialization.

### NOTE

Non-Fatal Error messages and Fatal Error messages will display the error code  $(\clubsuit 6.4.4)$ .

NEXT

### 9.8.1 Initial Program Load (IPL) (Sheet 5 of 12)

11 When Self-Test Monitor completes, all intelligent PCAs in the system report their Self-Test status (pass or fail) via the Small VS BP2 Class Self Test Package Option Board Status screen. The message 'Loading Operating System in 10 seconds' will then be displayed.

| Small VS | BP2 | Class            | Self          | Test           | Package               | Version Rxxxx |
|----------|-----|------------------|---------------|----------------|-----------------------|---------------|
|          |     | Syster<br>Syster | n hai<br>n Vo | rdwar<br>Ilume | re Status<br>= SYSTEN | 1             |

Status

Option Board

Passed

25V76-1

#### Loading Operating System in 10 seconds

12 Press 'ENTER' to bypass the 10 second delay and load operating system immediately or wait the 10 seconds. The following message is displayed.

#### Loading System Microcode

➡NEXT

### 9.8.1 Initial Program Load (IPL) (Sheet 6 of 12)

13 In about 60 seconds, the following message appears on WSO and the Not Read LED turns off.

Loading Complete, Beginning System Initialization

►NEXT

### 9.8.1 Initial Program Load (IPL) (Sheet 7 of 12)

14 The SYSGEN Screen is displayed on WSO.

### NOTE

If a configuration file has not been created, the system should be IPL'ed as one workstation and one disk (PF1 key) to allow system configuration file creation using GENEDIT (\$9.8.2). **15** The SYSGEN screen displays the name of the configuration file last used (SYSFILE Field). Enter a valid configuration file name in the field 'SYSFILE'. If the system is using communications, specify the communications configuration file name and library.

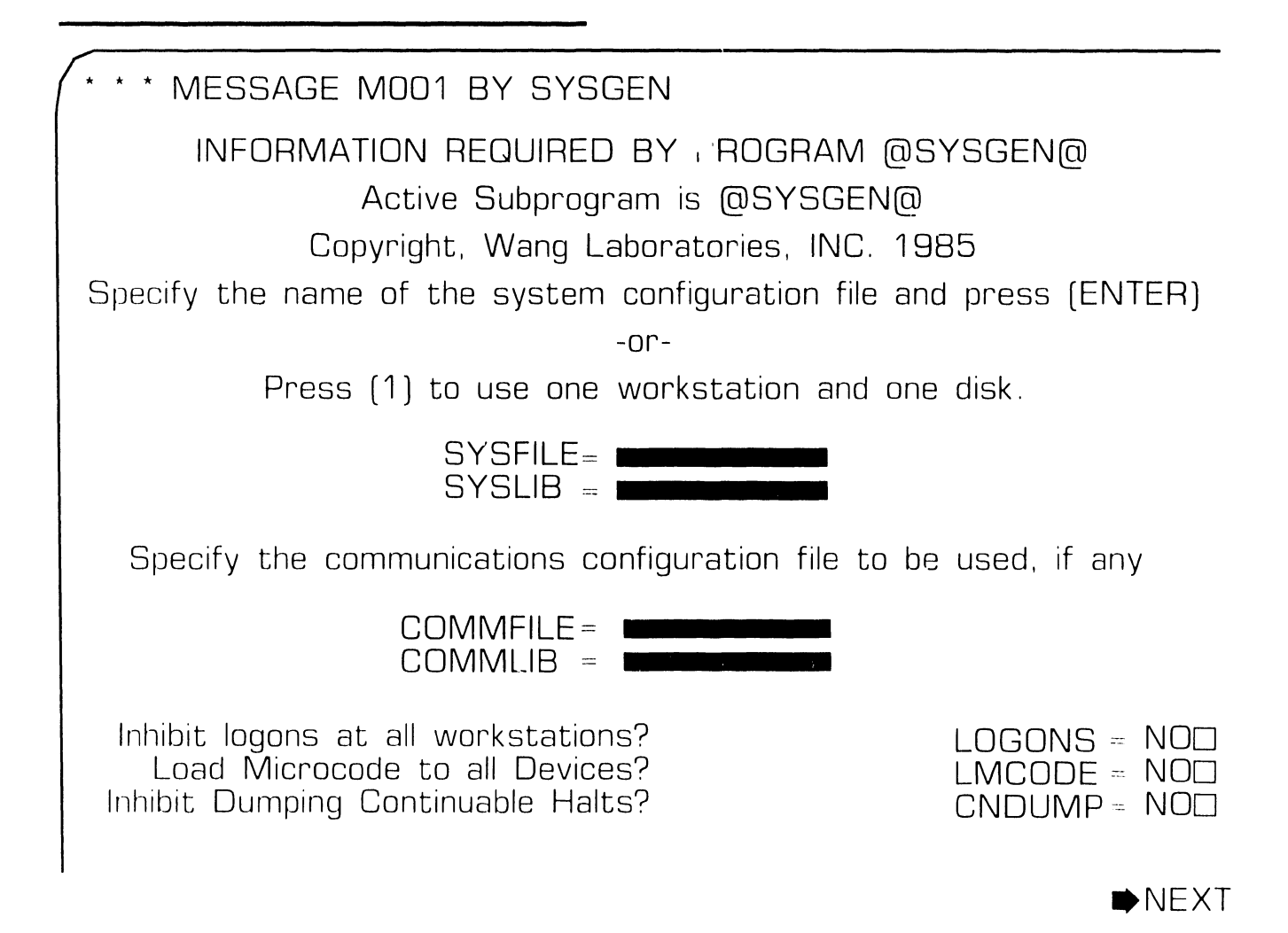

COMPANY CONFIDENTIAL

## **9.8** Software Installation

### 9.8.1 Initial Program Load (IPL) (Sheet 8 of 12)

16 Respond to prompts as follows: Inhibit Logons at all workstations? Logons NO□'

This prompt offers the options to inhibit logon operations for all workstations. If YES is answered, all workstations except WSO will be inhibited from logon operations. Default value is NO.

Load Microcode to all Devices? This prompt allows optional loading of microcode to all devices on the system with loadable microcode, including remote workstations. (Note that most devices load microcode when the device is first powered-on). If YES is selected, the system loads microcode to all microcode loadable devices, thus slowing down the IPL process significantly. Default value is NO.

'Inhibit Dumping Continuable Halts? CNDUMP - NOD'

This prompt enables or disables continuable dumps. If YES is selected, the system does not run continuable dumps, the error remains and system operation may be affected. Default value is NO.

17 Press 'ENTER'. The Initial Program Load (IPL) screen will be displayed. LMCODE = NOM

### 9.8.1 Initial Program Load (IPL) (Sheet 9 of 12)

| • | WWWW WWW<br>WW WW<br>WW WW WW<br>WW WW WW<br>WW WWWW WW<br>WWWW WWWW<br>WW WWWW<br>WW WWWW | A<br>AAAA<br>AA AA<br>AA AA<br>AA AA<br>AAAAA<br>AAAA<br>AA        | NNN NNN<br>NNN NN<br>NN N NN<br>NN N NN<br>NN N NN<br>NN NNN<br>NN NNN<br>NN NNN                                                                                                    | 000000<br>00 00<br>00 00<br>00 00<br>0000 00<br>00 00<br>00 00<br>00 00<br>000000 | •<br>•<br>•<br>• |
|---|--------------------------------------------------------------------------------------------|--------------------------------------------------------------------|----------------------------------------------------------------------------------------------------|-----------------------------------------------------------------------------------|------------------|
|   | (c) Cop                                                                                    | vright Wang L<br>System Gener                                      | aboratories. Ine                                                                                                    | • • • • • • • • • •<br>c. 1985<br>ess CP: xx.xx                                   | *<br>. X X       |
|   |                                                                                            | VVV VVV<br>VV VV<br>VV VV<br>VV VV<br>VV VV<br>VV VV<br>VVVV<br>VV | SSSSSS         SSS       SSS         SSSS       SSSSS         SSS       SSSS         SSS       SSS         SSS       SSS         SSS       SSS         SSS       SSS         SSS       SSS |                                                                                   |                  |

18 The message System Generation In Progress' will be displayed in the center of the screen. In about one minute, the Time and Date Screen will be displayed.

►NEXT

## 9.8 Software Installation

### 9.8.1 Initial Program Load (IPL) (Sheet 10 of 12)

| $\left( \right)$ | · · · MESSAGE WN3 BY IPL                                                                                               |
|------------------|----------------------------------------------------------------------------------------------------|
|                  | INFORMATION REQUIRED BY PROGRAM @SYSGEN@                                                                               |
|                  | SET DATE AND TIME                                                                                                    |
|                  | HOUR HH MINUTE MM SECOND SS                                                                                            |
|                  | Memory Size - 02048 K                                                                                                  |
| 19               | Enter the date in the<br>YY MM DD format.<br>Enter the current time<br>using the 24-hour clock<br>format. Press ENTER. |
| 20               | System initialization will<br>begin. The screen will<br>display the message:                                           |
|                  | System Initialization In Progress                                                                                      |

21 When system initialization is completed successfully (about one minute), the Operator's console screen will be displayed.

➡NEXT

## 9.8 Software Installation

### 9.8.1 Initial Program Load (IPL) (Sheet 11 of 12)

| / * * * Wang VS Operato                                                                                                    | n's Console * * *                                                                                                    |
|----------------------------------------------------------------------------------------------------|----------------------------------------------------------------------------------------------------|
| 10.12 AM Monday A                                                                                                    | ugust 03, 1987                                                                                                    |
| Equation to (*) and Press (ENTER) to F                                                                                                    | Provide Immediate Operator Service:                                                                                                    |
| MSG from OVR: Queue Verification F                                                                                                    | Routine Complete                                                                                                    |
| Press (1) to Return                                                                                                    | to User Mode                                                                                                    |
| -or-<br>Use the Function Ke                                                                                                    | ys to Manage:                                                                                                    |
| <ul> <li>2) PRINT Queue</li> <li>3) PROCEDURE Queue</li> <li>4) TRANSMIT Queue</li> <li>5) RETRIEVE Queue</li> <li>6) INTERACTIVE Tasks</li> <li>7) NON-INTERACTIVE Tasks</li> <li>7) NON-INTERACTIVE Tasks</li> </ul> | 9) PRINTERs<br>10) DISKs<br>11) TAPEs<br>12) TELECOMMUNICATIONs<br>13) WORKSTATIONs<br>14) SYSTEM Options<br>n to the Operator Console Menu |
| 22 When message 'Queue<br>Venification Routine Complete<br>appears (about 20 to 30<br>seconds) acknowledge message by<br>positioning the cursor next to the<br>message and press RETURN.                               |                                                                                                    |
| 23 Press PF1 to enter user mode.<br>The VS Logon Screen will be<br>displayed                                                                                                    |                                                                                                    |

**NEXT** 

## 9.8 Software Installation

### 9.8.1 Initial Program Load (IPL) (Sheet 12 of 12)

· · · Wang VS Logon · ·

Workstation  $\mathbf{O}$ 

10-13 AM

Monday August 03 1987

Hello new user Welcome to Wang VS

Please identify yourself by supplying the following information

Your userid Your password

and press (ENTER) to logon

or press (PF11) to enter operator mode immediately

24 Enter the default three-letter user ID, CSG. No password is required. Press ENTER. The command processor screen will be displayed.

| · · · WANG VS                                                                                                    | COMMAND               | PROC | ESSOR * *                       | *                            |       |  |
|----------------------------------------------------------------------------------------------------|-----------------------|------|---------------------------------|------------------------------|-------|--|
| Workstation O Ready                                                                                                    | 10:15 AM              |      | Monday                          | August 03. 1                 | 987   |  |
| We                                                                                                    | Hello<br>Icome to Wan | g VS |                                 |                              |       |  |
| Press (HELP) at any time to interrupt your program or to stop processing of current command.                                                                                                    |                       |      |                                 |                              |       |  |
| Use function keys to                                                                                                    | select a com          | mand |                                 |                              |       |  |
| <ul> <li>[1] RUN Program on Procedure</li> <li>[2] Set USAGE Constraints</li> <li>[3] Show PROGRAM Completion Report</li> <li>[4] Manage OUEUES</li> <li>[5] Manage FILES/Libraries</li> <li>[6] Manage DEVICES</li> </ul> |                       |      | Enter OPE<br>Submit PR          | RATOR Mode<br>OCEDURE        |       |  |
|                                                                                                    |                       |      | Send MES<br>PRINT Con<br>LOGOFF | SAGE to Oper<br>hmand Screen | ator  |  |
| 25 Run GENEDIT (⇒9.8.2) ar<br>configure the system.                                                                                                    | ict                   |      |                                 | •                            | e nij |  |

## 9.8 Software Installation

### 9.8.2 System Generation (GENEDIT) Procedures (Sheet 1 of 7)

#### NOTE

This manual only contains 'GENEDIT' information that differs from other VS mainframes. For information pertaining to programs and features, refer to the 'VS-75E Processor Handbook'. 2 The RUN Program Screen will be displayed. Enter 'GENEDIT' next to the 'PROGRAM' prompt and leave the other fields blank. Press 'ENTER' to accept the entry. The GENEDIT 'Select CONFIG File Screen' will be displayed.

1 From Command Processor, select RUN Program or Procedure (PF1).

\* \* \*WANG VS COMMAND PROCESSOR\* \* \* Copyright, Wang Laboratories, INC. 1985 10:15AM Workstation O Ready Monday August 03, 1987 Hello Welcome to the Wang VS Press (HELP) at any time to interrupt your program or to stop processing of current command. Use function keys to select a command: (1) RUN Program or Procedure (11) Enter OPERATOR Mode (12) Submit PROCEDURE (2) Set USAĞE Constraints (3) Show PROGRAM Completion Report (13) Send MESSAGE to Operator (4) Manage QUEUES (15) PRINT Command Screen (5) Manage FILES/Libraries (16) LOGOFF (6) Manage DEVIĆES

## **9.8** Software Installation

### 9.8.2 System Generation (GENEDIT) Procedures (Sheet 2 of 7)

GENEDIT x.xx.xx Copyright, Wang Laboratories, Inc.1985 Select CONFIG File This program is used to create or modify a system configuration (CONFIG) file.

To edit an old CONFIG file, enter the file, library and volume: VOLUME: SCSI1 LIBRARY: @SYSTEM@ FILE:

-or-

To create a new CONFIG file, enter the VS model number:

To upgrade the CONFIG File to a higher VS model, enter the CONFIG file name and the higher VS model number.

Press (32) from any screen to exit GENEDIT.

PRESS: (ENTER) to continue (9) to see list of Model Numbers (16) to exit GENEDIT

- 3 Enter the VS model number in the 'To create a new CONFIG file, enter the VS model number: [\_\_\_\_\_]' field to create a new CONFIG file. Press ENTER.
- 4 The GENEDIT Initialization screen will be displayed. In about 30 seconds the GENEDIT Main Menu screen will be displayed.

NEXT

## 9.8 Software Installation

### 9.8.2 System Generation (GENEDIT) Procedures (Sheet 3 of 7)

| GENEDIT                                         |                                                                                                    |                                                                             |                                                                                               | Main Menu<br>Model VS                                                                         |  |  |  |  |
|-------------------------------------------------|----------------------------------------------------------------------------------------------------|-----------------------------------------------------------------------------|-----------------------------------------------------------------------------------------------|-----------------------------------------------------------------------------------------------|--|--|--|--|
| Select the f                                    | unction yo                                                                                                    | ou wish to                                                                  | o perform by pr                                                                               | ressing the corresponding PFKey:                                                              |  |  |  |  |
|                                                 | (2) Examine/Modify System Options<br>(3) Examine/Modify the DA and Device Configurations<br>(4) Display summary and Save/Create/Print the modified<br>CONFIG File |                                                                             |                                                                                               |                                                                                               |  |  |  |  |
|                                                 | Press: (16) to edit a new CONFIG File<br>(32) to Exit GENEDIT                                                                                                    |                                                                             |                                                                                               |                                                                                               |  |  |  |  |
| 5 Press PF3<br>and Device<br>Device Ad          | 3 to Exa<br>e Config<br>lapter S                                                                                                    | mine/Mu<br>urations<br>creen wi                                             | odify the DA<br>. The VS <b>[]</b><br>ill be displayed                                        | d.                                                                                            |  |  |  |  |
| GENEDIT                                         |                                                                                                    |                                                                             |                                                                                               | VS Device Adapters<br>Model VS                                                                |  |  |  |  |
| Jumper<br>Address                               | PDA                                                                                                    | 1st<br>Dev                                                                  | DA Type                                                                                       | DA Description                                                                                |  |  |  |  |
| 000<br>000<br>000<br>300<br>500<br>100<br>600   | 2800<br>2000<br>2010<br>2020<br>2020<br>2000<br>3000<br>3400<br>3800                                                                                              | 0<br>32<br>33<br>35<br>40                                                   | 28V01<br>28V02<br>28V03<br>28V04<br>25V50                                                     | BP/SIO Device Adapt<br>BP/Floppy DA<br>BP/RS232 Async DA<br>BP/SCSI DA<br>Disk Device Adapter |  |  |  |  |
| 400<br>TAB to De<br>(ENTER)<br>(9)<br>or PRESS: | 3COO<br>vice Type<br>to edit 1<br>to show<br>(13)to r<br>(14)to r<br>(16)to r                                                                                     | and PRE<br>the device<br>valid Dev<br>nodify the<br>nodify the<br>return to | SS:<br>es on the Devic<br>vice Adapters fo<br>e Device Adapte<br>starting device<br>main menu | e Adapter<br>or the slot<br>er types;<br>e numbers;                                           |  |  |  |  |

►NEXT

## **9.8** Software Installation

### 9.8.2 System Generation (GENEDIT) Procedures (Sheet 4 of 7)

- 6 The Bus Processor (jumper address 0000) has four Physical Device Addresses (PDA) assigned to it. PDA 2800 contains the BP/ SIO Device adapter, PDA 2000 contains the BP/Floppy DA, PDA 2010 contains the RS232 Async DA, and PDA 2020 contains the SCSI DA. Each DA is described in the following text with exception of the RS232 Async DA.
- 7 Tab to 28V01 BP/SIO Device Adapter and press ENTER to display the Devices on IOP screen. The first device (Device O, Port O) must be a serial workstation, enter the appropriate workstation model number.

### NOTE

If a device other than a serial workstation is entered, the message 'Device O must be a workstation' will be displayed.

## 9.8 Software Installation

### 9.8.2 System Generation (GENEDIT) Procedures (Sheet 5 of 7)

| GENEDIT                                                                            |                                                     |                                          |                                                                                          |                                                                 |                                                                      | evices on IOP                                                      |
|------------------------------------------------------------------------------------|-----------------------------------------------------|------------------------------------------|------------------------------------------------------------------------------------------|-----------------------------------------------------------------|----------------------------------------------------------------------|--------------------------------------------------------------------|
|                                                                                    | 28V01                                               | BP/SIO D                                 | evice Adapter                                                                            | IOP#2                                                           | IVIOO                                                                |                                                                    |
| Dev#                                                                               | Port#                                               | Туре                                     | Descri                                                                                   | ption                                                           |                                                                      | WP?                                                                |
| 0<br>1<br>2<br>3<br>4<br>5<br>6<br>7<br>8<br>9<br>10<br>11<br>12<br>13<br>14<br>15 | <b>0</b><br>1234567<br>89011<br>12345               | 2256C                                    | Combi                                                                                    | ned WS                                                          | 64K)                                                                 |                                                                    |
| TAB to Device<br>(ENTER) Rese<br>(12) Shift<br>Press PF16<br>VS Device             | e Type and<br>rve cluster<br>6 to retur<br>Adapters | PRESS:<br>devices<br>n to the<br>Screen. | or PRESS:<br>(9) Valid E<br>(13) Modif<br>9 Select 28<br>press 'El<br>type 227<br>ENTER. | (5) Ne;<br>Devices<br>fy<br>BVO2 I<br>NTER'.<br>70V7 (<br>Press | kt<br>(16) Re<br>(♠1) M<br>BP/Flopp<br>Enter t<br>1.2 MB)<br>PF16 to | turn<br>ain Menu<br>y DA and<br>he drive<br>and press<br>return to |
|                                                                                    |                                                     |                                          | the VS [                                                                                 | Device                                                          | Adapter                                                              | Screen.                                                            |
| GENEDIT                                                                            | 28702                                               | 2 BF                                     | P/Floppy DA                                                                              | IOP                                                             | Mo<br>#2                                                             | Disks on DA<br>del VS                                              |
| Dev#                                                                               | Port#                                               | Туре                                     | Descrip                                                                                  | ition                                                           |                                                                      | Attach?                                                            |
| 33                                                                                 | 0                                                   | 2270V                                    | 7 1.2MB                                                                                  | 5-1/4                                                           | '' Floppy                                                            |                                                                    |
| TAB to Device<br>(12) Shift Dev                                                    | e Type and<br>ices Up/Do                            | PRESS:<br>own                            | or PRESS:<br>(9) Valid<br>(13) Mod                                                       | (5)<br>Disk<br>dify                                             | Next<br>(16) Retur<br>( <b>≜</b> 1) Mair                             | rn<br>Menu                                                         |
|                                                                                    |                                                     |                                          |                                                                                          |                                                                 |                                                                      | ▶NEXT                                                              |

## 9.8 Software Installation

### 9.8.2 System Generation (GENEDIT) Procedures (Sheet 6 of 7)

10 Select 28V04 BP/SCSI DA and press ENTER. The Disks on DA screen will be displayed.

| GENEDIT                                                                     |                                                                              |            |                               |                                     | Disks on DA<br>Model VS               |
|-----------------------------------------------------------------------------|------------------------------------------------------------------------------|------------|-------------------------------|-------------------------------------|---------------------------------------|
|                                                                             | 28V04                                                                        | 1 В        | P/SCSI DA                     | IOP#3                               | · · · · · · · · · · · · · · · · · · · |
| Dev#                                                                        | Port#                                                                        | Туре       | Descrip                       | tion                                | Attach?                               |
| <b>35</b><br>36<br>37<br>38                                                 | <b>6</b><br>6<br>6                                                           | 2269V      | 4 145MB                       | SCSI Fixed C                        | Dk                                    |
| <b>39</b><br>40<br>41<br>42<br>43<br>44<br>45<br>46<br>47<br>48<br>49<br>50 | 5<br>5<br>5<br>5<br>4<br>4<br>4<br>4<br>3<br>3<br>3<br>3<br>3<br>3<br>3<br>3 | 2269V      | 4 <b>145MB</b>                | SCSI Fixed C                        | Dk                                    |
| (12) Shift de                                                               | vice and PR                                                                  | ESS:<br>wn | (9) Valid Disk<br>(13) Modify | (16) Return<br>( <b>≜</b> 1) Main M | Menu                                  |

### NOTE

Only one SCSI disk drive device type can be assigned per port. If a second SCSI disk drive is assigned, the message 'The device specified is not a cluster device, it requires a unique part number' will be displayed.

## 9.8 Software Installation

### 9.8.2 System Generation (GENEDIT) Procedures (Sheet 7 of 7)

- 11 The SCSI drive that contains IPL Bootfiles must be assigned to port 6. Additional SCSI drives may be assigned to either port 5, 4, or 3.
- 12 Configure the SCSI disk drives and press ENTER. Press PF16 to return to the VS Device Adapters Screen.
- 13 Complete Device Adapters system configuration.

• END

The Stand Alone Utility (SAU) is a VS utility that runs independently of the VS operating system. The SAU is a self-contained, stand alone program that does not use the normal operating system nor can the operating system use the SAU program.

The SAU is used to initially load the VS operating system onto the system disk. The SAU utility is contained on one 1.2MB floppy diskette labeled SAUDK1.

The primary purpose of the SAU is to format the system disk and copy the operating system software to it during system installation. This utility can also be used for system disk maintenance such as initializing, reformatting and preparing a new system disk.

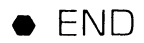

### 9.9.1 Copy Utility

SAU allows the user to copy data from an input diskette or tape into the current system volume. Three levels of the copy utility are supported and are defined as follows:

#### Initialize

Formats a new system volume, analyzes the disk surface for reliable data storage, constructs the Volume Table Of Contents (VTOC), creates a volume label and copies data. This option overwrites the system disk.

#### • Reformat

Constructs the Volume Table Of Contents, creates a volume label and copies the data. This option overwrites the system disk.

#### • Copy Only

Copies the files needed to update the system volume without initializing or reformatting the system volume.

When running SAU, select the copy function required depending on the situation of the mainframe. Consider the following:

- For a new system, the disk must be initialized for system volume, use the Initialize option.
- If the system volume has already been initialized, use the Reformat option. Reformat clears and rewrites the VTOC.
- To load new system files without rebuilding the entire system, use the Copy option. Copy option checks for duplicate file names, flags them, and allows the user the option to skip the input file or to rename either the old file or the new file to make copying possible.

END

### 9.9.2 Loading SAU

This section describes the steps required to load the SAU program. After the bootstrap SAUDK1 diskette has loaded system microcode into main memory, load operating system software onto system disk from either the tapes. When diskettes or procedure is completed, IPL from the newly formatted system volume.

- 1 Ensure the system has powered up successfully. (▶4.1)
- 2 Position the front panel keyswitch in the 'Local' position.
- 3 Insert SAUDK1 diskette into the floppy drive and latch the door closed.

- 4 Position Boot Device Switch to 'Floppy' position.
- 5 Press Control Mode pushbutton switch, then press the Initialize pushbutton switch.

#### NOTE

BIT diagnostics test automatically run after the Initialize switch is pressed. The Hex display counts down from FFFF to 0000. The Hex display then counts up through a series of diagnostic routines and finally blanks.

6 The following message appears on the WSO:

#### Loading System Microcode

Loading Complete, Beginning System Initialization

7 System microcode and SAU program are now loaded into memory.

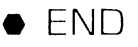

### 9.9.3 Running SAU (Sheet 1 of 9)

Once the SAU has finished loading, the SAU Function Screen appears.

Stand-Alone Utility - Version x.xx.x (c) Copyright 1987, Wang Laboratories, Inc. Select Function

SAU is designed as a means of installing the initial software required for operation with this CPU

Press PF4 to initiate the installation Press PF5 to create the installation media Press PF6 to relabel the system volume

1 Press PF4 to initiate installation. The Define Input Device Screen will be displayed.

|   | Stand-Alone Utility - Version x.xx.x<br>(c) Copyright 1987, Wang Laboratories, Inc. | De |
|---|-------------------------------------------------------------------------------------|----|
| į |                                                                                     |    |

Define Input Device

Please enter the device type and address of the input device.

Device Type - Physical Device Address (PDA) -

| Device Type               | PDA                  | Description                                                        | Volume  | Status         |
|---------------------------|----------------------|--------------------------------------------------------------------|---------|----------------|
| 2270V7<br>2238V1<br>2529V | 2000<br>2801<br>2802 | 1.2MB 5-1/4'' Floppy<br>Streamer Cart Tape<br>6400bpi Cartridge Tp | SAUDK 1 | Standard Label |

Press (ENTER) to continue

♦NEXT

### 9.9.3 Running SAU (Sheet 2 of 9)

2 The Define Input Device screen prompts the user to specify the device type and PDA (physical device address) for the input device used to load SAU. It also shows the input devices allowed for this procedure. Enter the device type and the PDA number of device used and press (ENTER). The Define System Device screen appears.

| Stand-Alone L<br>(c) Copyright | Define System Device   |                                                  |                |                                  |
|--------------------------------|------------------------|--------------------------------------------------|----------------|----------------------------------|
| Pleas                          | se enter t<br>Device T | he device type and addres                        | ss of the      | output device.                   |
| Device Type                    | PDA                    | Device Address (PDA) -                           | Volume         | Status                           |
| 2269V4<br>2269V4               | 2020<br>2021           | 145MB 5-1/4'' fix disk<br>145MB 5-1/4'' fix disk | SCSIO<br>SCSI1 | Standard Label<br>Standard Label |
|                                |                        |                                                  |                |                                  |

Press (ENTER) to continue

3 This screen prompts the user to specify the system device type and PDA for the disk that will be used as the system disk. It also contains the devices for the system that can be designated as system disks. Enter the system device type and PDA and press (ENTER). The Specify Label Handling screen appears.

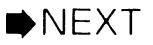

### 9.9.3 Running SAU (Sheet 3 of 9)

Stand-Alone Utility - Version x.xx.x (c) Copyright 1987. Wang Laboratories, Inc. Specify Label Handling

Press (PF2) to INITIALIZE the system disk Press (PF3) to REFORMAT the system disk Press (PF4) to COPY only.

Or Press (PF1) to return.

4 Press the PF key that corresponds to the operation to be performed. Refer to the following table for SAU operating description.

#### SAU Operations

| Utility    | Description                                                                                                    |
|------------|----------------------------------------------------------------------------------------------------|
| Initialize | Formats and verifies system disk,<br>constructs Volume Table of Contents<br>(VTOC), creates a volume label, and copies<br>the data. This option overwrites the system<br>disk. All data on the disk is lost. |
| Reformat   | Constructs the VTOC, creates a volume<br>label and copies the data. This option<br>overwrites the system disk. All data on the<br>disk is lost.                                                              |
| Сору       | Copies files to the system volume output without initializing or reformatting it.                                                                                                    |

### 9.9.3 Running SAU (Sheet 4 of 9)

5 Pressing PF4 COPY, the SAU 'Request to Mount' screen appears with the message 'Please mount first diskette'. This message appears whether the input medium is a removable disk or diskette. If COPY is selected go to step 12.

6 Pressing PF2 INITIALIZE or PF3 REFORMAT, the Specify Volume Label Screen appears (refer to Volume Label Parameters table).

Stand-Alone Utility - Version x.xx.x (c) Copyright 1987, Wang Laboratories, Inc. Specify Volume Label

(NONE - No fault tolerance)

(CRASH - Tolerate system halt) (Media - Tolerate bad media also)

 System Disk

 The following information is required for volume formatting:

 Volume Name
 - SYSTEM

 Volume Owner

- **0252** 

- NONE

Volume Owner Date (MM/DD/YY) VTOC Size (in blocks) Fault tolerance

Extent limit at file creation - 003 Total allowable extends - 013

Please supply the required parameters and press (ENTER) to continue, or press (PF1) to return.

7 This screen prompts the user to specify information that is used by the SAU to create the system disk volume label. (➡ Volume Label Parameter table).

### 9.9.3 Running SAU (Sheet 5 of 9)

| Parameter                             | Entry                                                                                                    |
|---------------------------------------|----------------------------------------------------------------------------------------------------|
| Volume<br>Name                        | Enter a unique name for the system volume.                                                                                                    |
| Volume<br>Owner                       | Enter the name of the owner of the volume. For a disk, the volume owner can be from 1 to 14 characters long. For a tape, the volume owner can be from 1 to 3 characters long.                                                                                                    |
| Date                                  | Enter the current date using the MM/DD/YY format.                                                                                                    |
| VTOC Size                             | Enter the number of blocks that you want to allocate as default for VTOC. For the VS-75E you can enter 0252. The default varies with disk size. This default can be overridden if expected to make an unusually large number of entries into VTOC. For example, you should enlarge the size of VTOC if many small files are to be created on the volume. Refer to 'VS System Utilities Reference Addendum' for information on VTOC size. |
| Fault<br>Tolerance                    | Enter the type of tolerance you want. Select from NONE, CRASH, and MEDIA. Your selection in the fault tolerance category affects the amount of disk space that remains. Choosing NONE allocated the most memory with the least protection. MEDIA allocated the least memory the most protection. Refer to 'VS System Utilities Reference Addendum' for information on VTOC size.                                                         |
| Extended<br>Limit at file<br>creation | Enter the number of blocks for the extent limit at file creation (3 - 255). The default value is 3 extents. Before setting higher limits, consider the volume's media condition. Refer to the appropriate VS Software Bulletins for additional information.                                                                                                    |
| Total<br>Allowable<br>Extends         | Enter the number of blocks for the total number of extends<br>allowed. The default limit is 13. Before setting higher limits,<br>consider the volume's media condition. (Default of 13 extends<br>is recommended for initial system installation.) Refer to the<br>appropriate VS Software Bulletin for additional information.                                                                                                    |

Volume Label Parameters Table

➡NEXT

### 9.9.3 Running SAU (Sheet 6 of 9)

8 Enter the information on the SAU Volume Label Specification screen and press (ENTER). The Formatting Screen appears and displays the message:

#### Disk formatting in progress

The SAU can initialize one 2269V4 (145MB) drive in approximately 3 hours. Once completed, the SAU Allocate Dump or Page Filing screen is displayed.

Stand-Alone Utility - Version x.xx.x (c) Copyright 1987, Wang Laboratories, Inc. Allocate Dump or Paging Files

Please specify the size of pre-allocated control mode dump file. The size of the file should correspond to the size of main memory for any CPU you intend to use this disk on. Enter a size of zero (O) if you do not want to allocate a dump file at this time.

Size of pre-allocated dump file = 00000 K

Please specify the size and location of the user paging pool. The size of the pool should be based on the number of tasks and their segment 2 sizes which may use this disk for paging. Enter a zero (0) if you do not want to allocate a paging pool at this time.

Size of paging pool = 00000 K

Pool location (relative to VTOC) = 0

0 = nearest VTOC 9 = farthest from VTOC

Press (ENTER) to continue.

### 9.9.3 Running SAU (Sheet 7 of 9)

- 9 This screen prompts you to specify appropriate VTOC information for the system disk volume label. Enter the information or select the default values and press (ENTER).
- 10 The 'SAU Request to Mount' screen is displayed. The following message is displayed:

#### Tape Input:

For a tape input medium, power up the tape drive. Insert or mount the system files tape after the message 'Mount the first tape' appears. Press the ON-LINE button.

After several seconds, if the load is successful, the TAPE LOADED indicator will illuminate. The system rewinds the tape and displays the message 'Copy in progress'.

#### Please mount the first diskette

- **11** Remove the SAUDK1 diskette from the floppy drive.
- 12 Copy the input files onto the system disk. This can be accomplished either by diskettes or tape. Perform the following which applies:

#### Diskette:

For a diskette input medium, insert the diskette labeled 'SYSTO1' or an updated diskette into the diskette drive and latch the door closed. The system will begin copying the files.

### 9.9.3 Running SAU (Sheet 8 of 9)

13 If a Copy-Only operation is being performed using either diskette or tape media, and the SAU encounters a duplicate file, copying stops and the Duplicate File Name screen appears.

Stand-Alone Utility - Version x.xx.x (c) Copyright 1987, Wang Laboratories, Inc.

Duplicate File Name

A file with the name **@SYS000@** already exists in **@SYSTEM@** 

Press PF2 to skip copying file, or PF2 to copy the renamed input file, or PF3 to rename old file/copy new file

- 14 To rename a file, place the cursor under the highlighted file name. Re-enter the modifiable file name. Press the appropriate PF key to indicate the Duplicate File Name option selected. 'Copy in Progress' prompt will be displayed.
- 15 If the system files are contained on more than one diskette or tape, the following prompts will be displayed:
## **UNPACKING AND SETUP 9.9** Stand-Alone Utilities (SAU)

#### 9.9.3 Running SAU (Sheet 9 of 9)

#### Diskette:

The message 'Please Mount the next diskette: xxxxxx' is displayed, where 'xxxxxx' is the name of the next input diskette. Remove the diskette from the floppy drive and insert the second diskette. Follow the screen prompts until all diskettes are copied.

#### Tape:

The message 'Please Mount the next tape: xxxxxx' is displayed, where 'xxxxxx' is the name of the next input tape. The system rewinds the tape automatically. Remove the tape from the tape drive and insert the second tape. Follow the screen prompts until all tapes are copied.

16 When all tapes and diskettes are copied, the message 'Initialization Completed. IPL when ready' is displayed. Remove the diskette or tape.

#### NOTE

After copying operating system files to a new system volume, SAU Relabel function must be performed before IPLing from the new system volume.

### **UNPACKING AND SETUP 9.9** Stand-Alone Utilities (SAU)

#### 9.9.4 SAU Relabel Procedures (Sheet 1 of 2)

1 Press PF1 to return to the SAU Select Screen.

Stand-Alone Utility - Version x.xx.x Select Function (c) Copyright 1987, Wang Laboratories, Inc. SAU is designed as a means of installing the initial software required for operation with this CPU

Press PF4 to initiate the installation Press PF5 to create the installation media Press PF6 to relabel the system volume

2 Press PF6 to select Relabel System Volume. The SAU Select Relabel Volume screen will be displayed. This screen prompts you to enter the label and PDA of the volume to be relabeled and displays a list of volumes in the installation.

Stand-Alone Utility - Version x.xx.x Select Relabel Volume (c) Copyright 1987, Wang Laboratories, Inc.

Please enter the volume label and address of the device

| Device Type | PDA  | Description          | Volume  | Status         |
|-------------|------|----------------------|---------|----------------|
| 2270V7      | 2000 | 1.2MB 5-1/4'' Fioppy | SAUDK 1 | Standard Label |
| 2269V4      | 2020 | 145MB SCSI Fixed Dk  | SYSTEM  | Standard Label |
| 2269V4      | 2020 | 145MB SCSI Fixed Dk  | DATA    | Standard Label |

Press (ENTER) to continue or (PF1) to return.

►NEXT

### **UNPACKING AND SETUP 9.9** Stand-Alone Utilities (SAU)

#### 9.9.4 SAU Relabel Procedures (Sheet 2 of 2)

3 Enter the volume label and PDA, and press ENTER. The SAU Rename Volume screen appears with the current volume name selected.

Stand-Alone Utility - Version x.xx.x (c) Copyright 1987, Wang Laboratories, Inc.

Please Rename the Volume

Volume: SCSI02

Press (ENTER) to continue or (PF1) to return.

4 Enter the new volume name by overstriking the current name and press ENTER. The SAU Display Message screen will be displayed. Note if the System volume was renamed, the message '(@MCBOOT pointer in VOL1 was also updated)' will also be displayed.

Stand-Alone Utility - Version x.xx.x (c) Copyright 1987, Wang Laboratories, Inc.

> Relabel process successfully completed With new LABEL: SCSI1 At PDA: 2021 (@MCBOOT pointer in VOL1 was also updated)

5 Re-IPL the system from the new system volume just created (▶4.1).

END

## **9.10** Remote System Administrator Facility (RSAF)

Remote Maintenance (RSAF) is an option that allows the customer to contact and run a remote maintenance session, via the telephone line, with the Remote Maintenance Center to isolate possible system problems. Refer to the VS Remote System Administrator Facility (RSAF) manual part number 742-1657 for information on hardware installation and system interconnection.

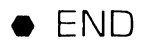

This section contains information on option PCB installation and cabling requirements. Each option installation includes a list of items the option contains and an interconnection diagram (schematic representation) for option cabling. Items and procedures unique to any given option are addressed.

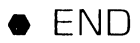

#### 9.11.1 Async Option (25V36) Installation (Sheet 1 of 2)

The Async Option provides eight RS232 serial ports for peripheral connections. This option contains:

- 210-9355 Async Device Controller PCA.
- 272-0048 Async Back Panel
- 220-3542 40 Pos Soc-Soc Cable (2 ea.)
- 220-3543 40 Pos Soc-Soc Cable (2 ea.)

#### **PCB** Installation

- Power-off the VS-75E and disconnect ac power. (➡4.2)
- 2 Remove top cover. (▶7.2.1)
- 3 Remove PCB Hold Down device. (▶7.2.4)
- 4 Set the Async Device Controller address to 0600 (or any available address). (▶7.2.15)

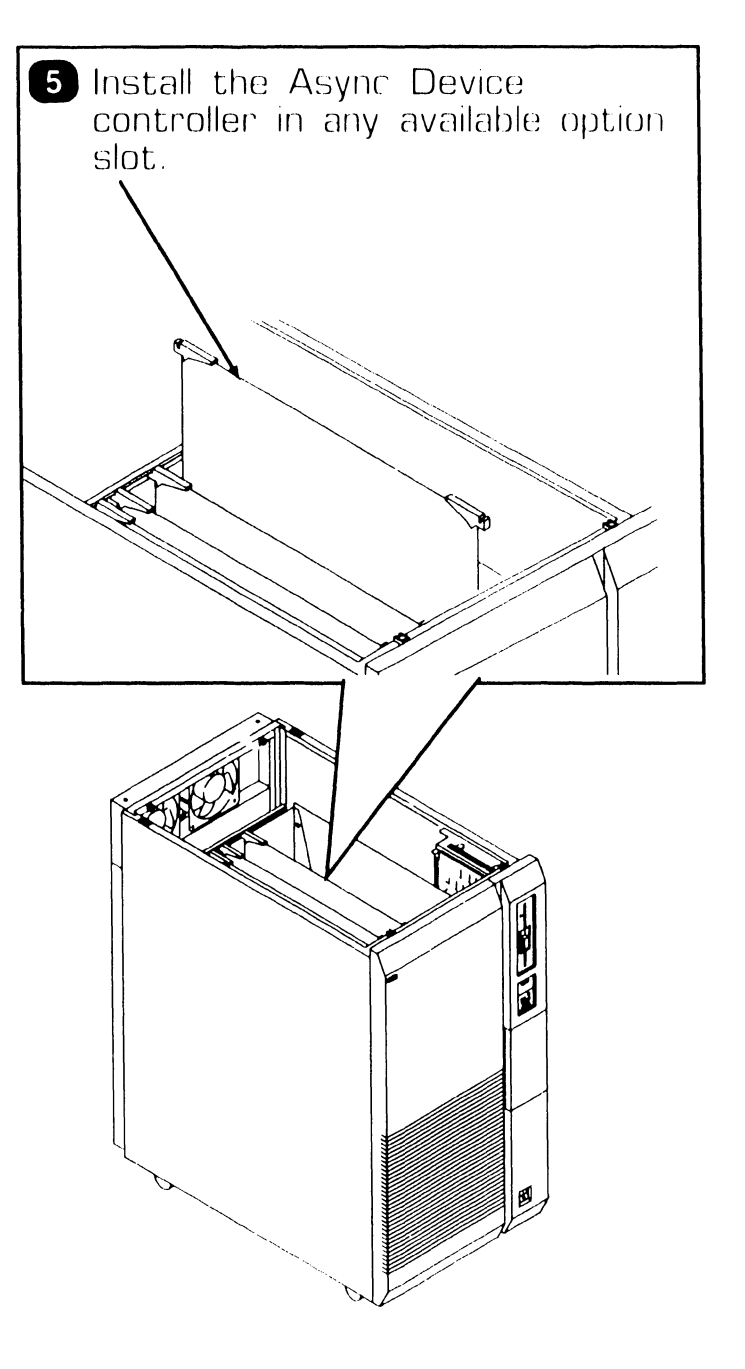

NEXT

#### 9.11.1 Async Option (25V36) Installation (Sheet 2 of 2)

#### Async Back Panel Installation

 Remove two adjacent blank I O panels from rear panel assembly (➡7.2.23).

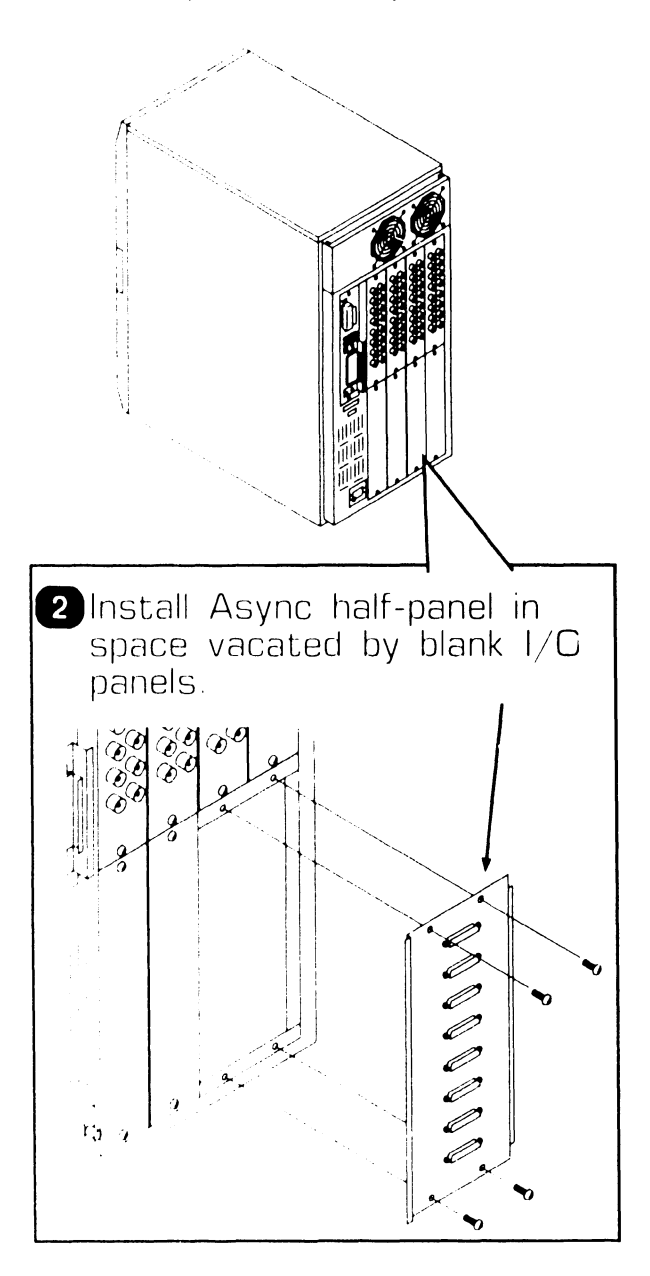

#### Async Controller/Half-Panel Cabling

1 Install the RS232 cables through the mainframe and connect cables to the Async Device Controller PCA and Async Bank Panel as shown.

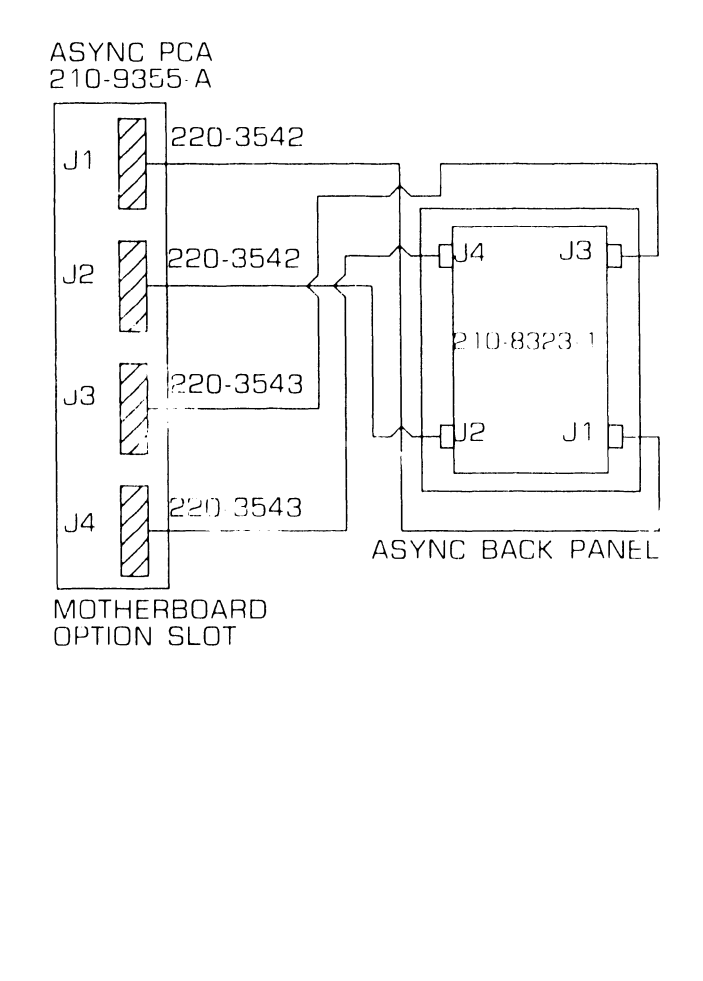

#### 9.11.2 1-Port TC DA Option (25V76-1) Installation (Sheet 1 of 3)

The 1-Port TC DA Option provides serial communications ports (X.21, RS232, RS366, and RS449) for peripheral connections. This option contains:

- 210-9337-A TC DA PCB
- 272-0051 Single Port TC Panel
- 210-7785-A PCB Light Board
- 210-3556 Cable, TC PCB J4 to Light Board PCB J1
- 220-3539 Cable, RS232/ RS366 (2 ea.)
- 220-3541 Cable, X.21 (1 ea.)
- 615-3023 Label. Telecommunications

#### **PCB** Installation

- 1 Power-off the VS-75E and disconnect ac power. (▶4.2)
- 2 Remove top cover. (\$7.2.1)
- 3 Remove PCB Hold Down device. (▶7.2.4)
- 4 Set the 1-Port TC DA address to 0600 for the first TC DA, 0500 for the second TC DA. and 0300 for the third TC DA installed. (
  7.2.11)

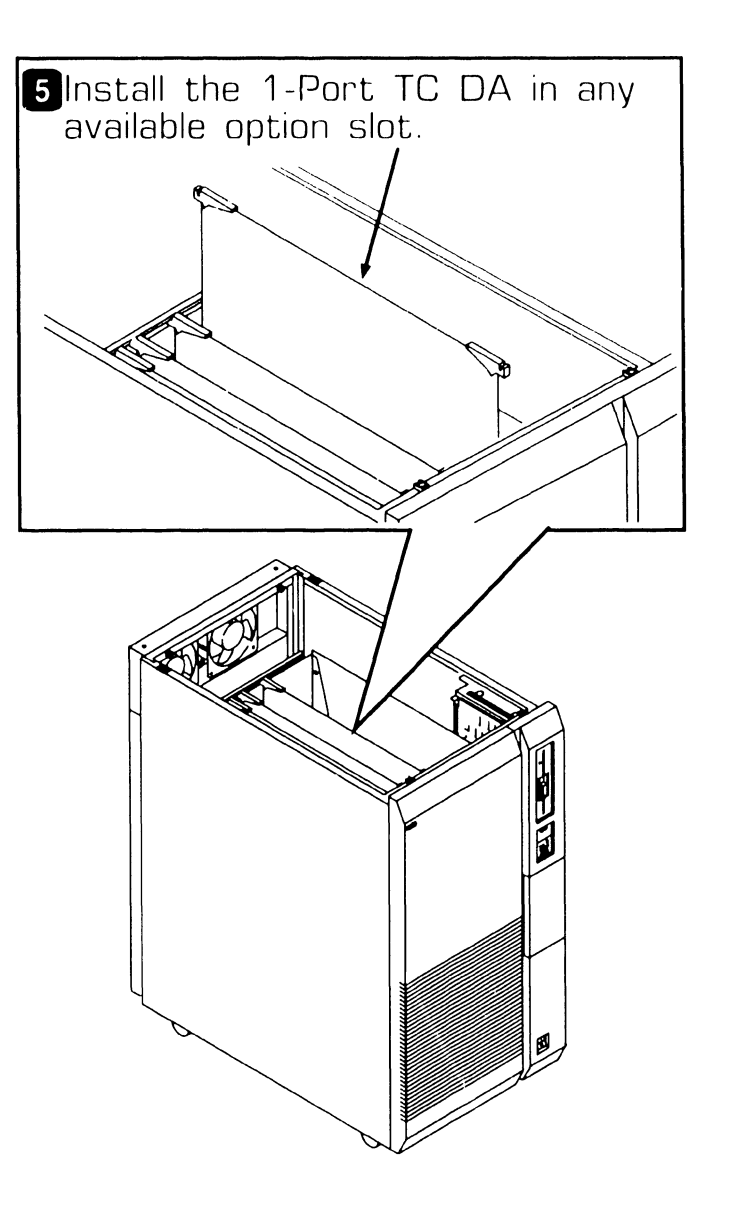

►NEXT

#### 9.11.2 1-Port TC DA Option (25V76-1) Installation (Sheet 2 of 3)

## Single Port TC Panel Installation 1 Remove one blank I/O panel from rear panel assembly (▶7.2.23) for each 1-port. TC DA installed. 2 Install the Single Port TC Panel in the space vacated by blank I/O panel. $\|$

#### TC Light Panel Installation

1 Remove the TC blank panel from the location the light panel is to be located (▶7.2.21)

2 Install the TC Light Panel in the space vacated by blank panel.

NEXT

#### 9.11.2 1-Port TC DA Option (25V76-1) Installation (Sheet 3 of 3)

#### 1-Port TC Cabling

- 1 Install the RS232, RS366, and X.21 cables through the mainframe and connect the cables between the 1-Port TC DA and the 1-Port TC half-panel as shown.
- 2 Install the Light Board Interface Cable from 1-Port TC connector J4 to the Light Board PCA connector.

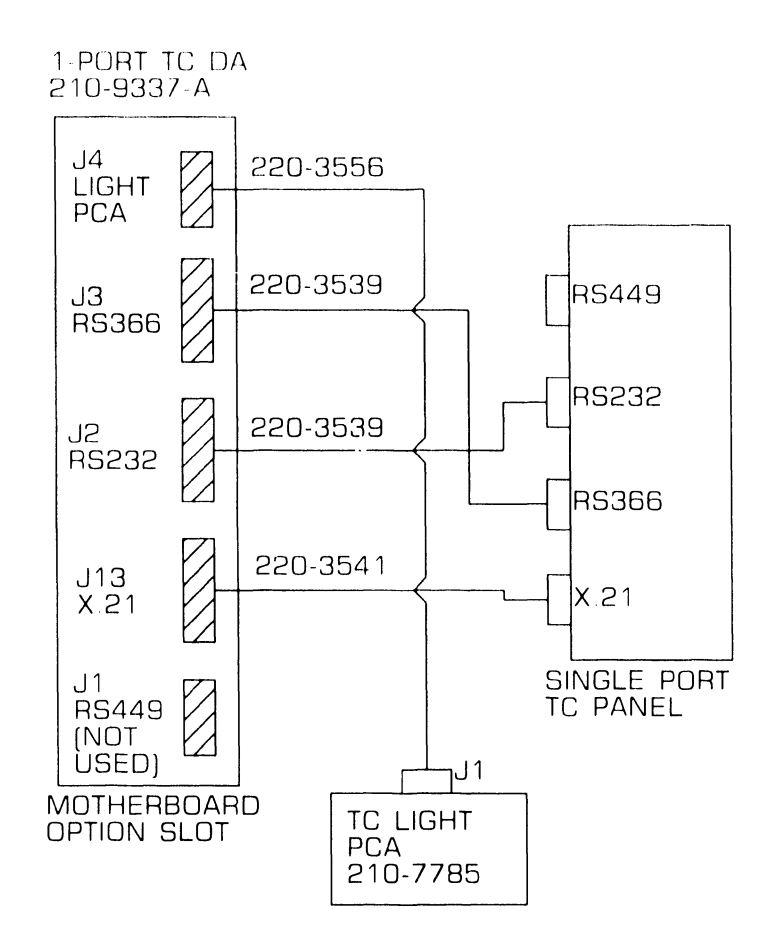

#### 9.11.3 2-Port TC DA Option (25V76-2) Installation (Sheet 1 of 3)

The 2-Port TC DA Option provides the user with serial communications ports (X.21, RS232, and RS366) for peripheral connections. This option contains:

- 210-9637-A 2-Port TC DA PCB
- 272-0052 Dual Port TC
   Panel
- 210-7785-A PCB Light Board (2 ea.)
- 220-3539 Cable, 2 ea., Ch1 RS232/366
- 220-3540 Cable, 2 ea., Ch2 RS232/366
- 220-3541 Cable, 2 ea., Ch1/2 X.21
- 615-3023 Label, TC (2 ea.)

#### **PCB** Installation

Power-off the VS-75E and disconnect ac power. (▶4.2)

- 2 Remove top cover. (▶7.2.1)
- 3 Remove PCB Hold Down device. (➡7.2.4)
- 4 Set the 2-Port TC DA address to 0600 for the first TC DA, 0500 for the second TC DA, and 0300 for the third TC DA installed. (➡7.2.11)

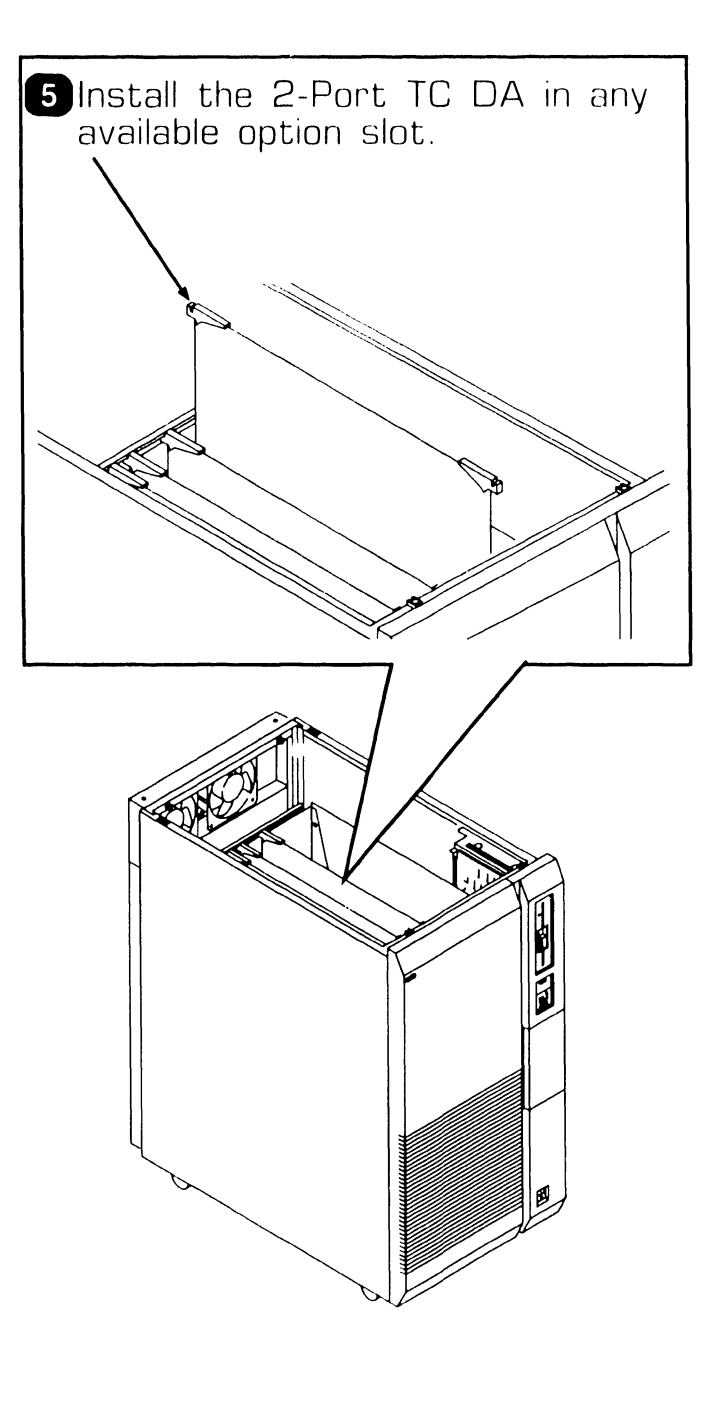

NEXT

#### 9.11.3 2-Port TC DA Option (25V76-2) Installation (Sheet 2 of 3)

#### **Dual Port TC Panel Installation 1** Remove one blank I/O panel

from rear panel assembly (▶7.2.23) for each 2-port TC DA installed.

## 2 Install Dual Port TC Panel in the space vacated by blank I/O panel. 1 $\|$ l Í

#### TC Light Panel Installation

- Remove one blank TC panel from rear panel assembly
   (➡7.2.21) for each 1-port TC DA installed.
- 2 Install the TC Light Panel in the space vacated by blank I/O panel.

NEXT

#### 9.11.3 2-Port TC DA Option (25V76-2) Installation (Sheet 3 of 3)

#### 2-Port TC DA Cabling

- 1 Install the RS232, RS366, and X.21 cables through mainframe and connect the cables between the 2-Port TC DA and the Dual Port TC half-panel as shown.
- 2 Note cable orientation and install the Light Board Interface Cables from 2-Port TC connector S1 to the first Light Board PCB connector and 2-Port TC connector S2 to the second Light Board PCB connector.

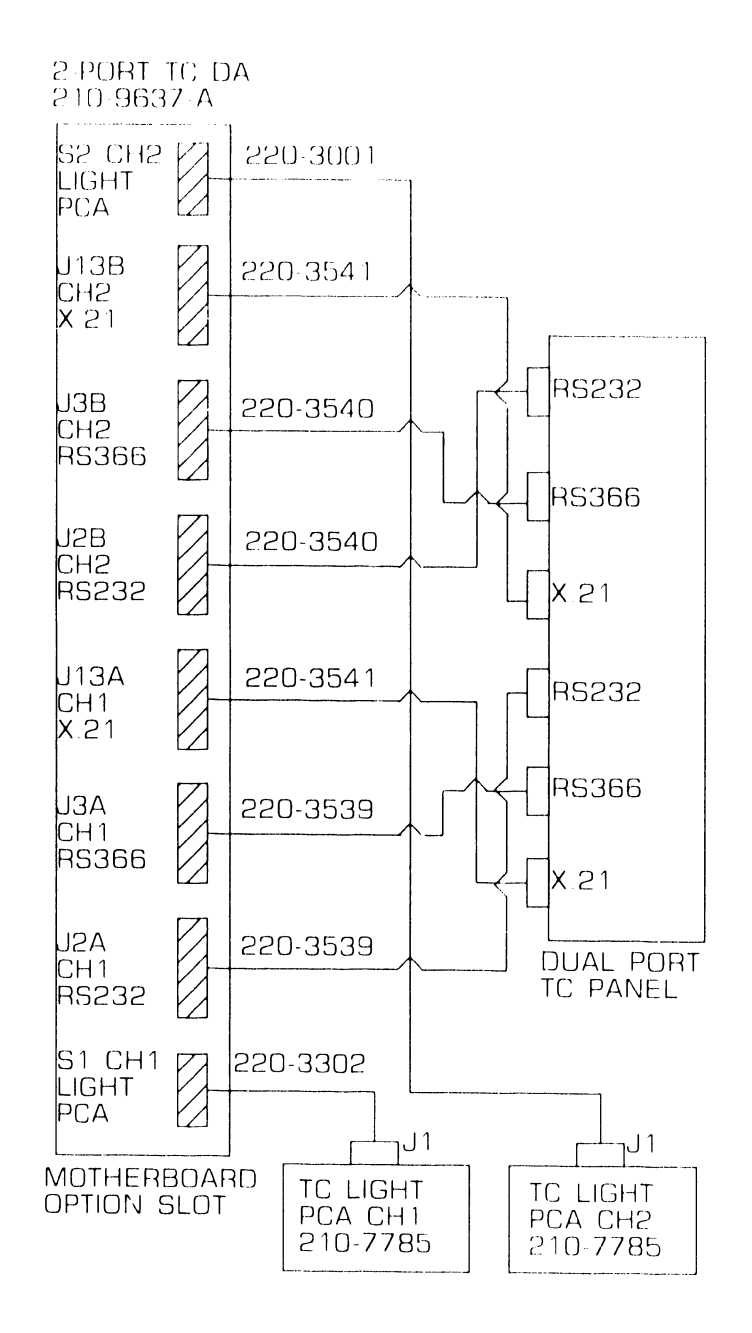

#### 9.11.4 2-Port SMD Option (25V50-2) Installation (Sheet 1 of 2)

The 2-Port SMD Option provides the user with two external ports. This option contains:

- 210-9313-A 2-Port SMD PCB
- 272-0054 SMD Panel
- 220-3544 'B' Cable, 2 ea., Drive 0/1
- 220-3546 'A' Cable, 2 ea., Drive Data

#### **PCB** Installation

- 1 Power-off the VS-75E and disconnect ac power. (▶4.2)
- 2 Remove top cover. (▶7.2.1)
- 3 Remove PCB Hold Down device. (➡7.2.4)
- 4 Set the 2-Port SMD address to 0100 for External drive or address 0200. Set the Drive-type switches for drive type installed. (▶7.2.8)

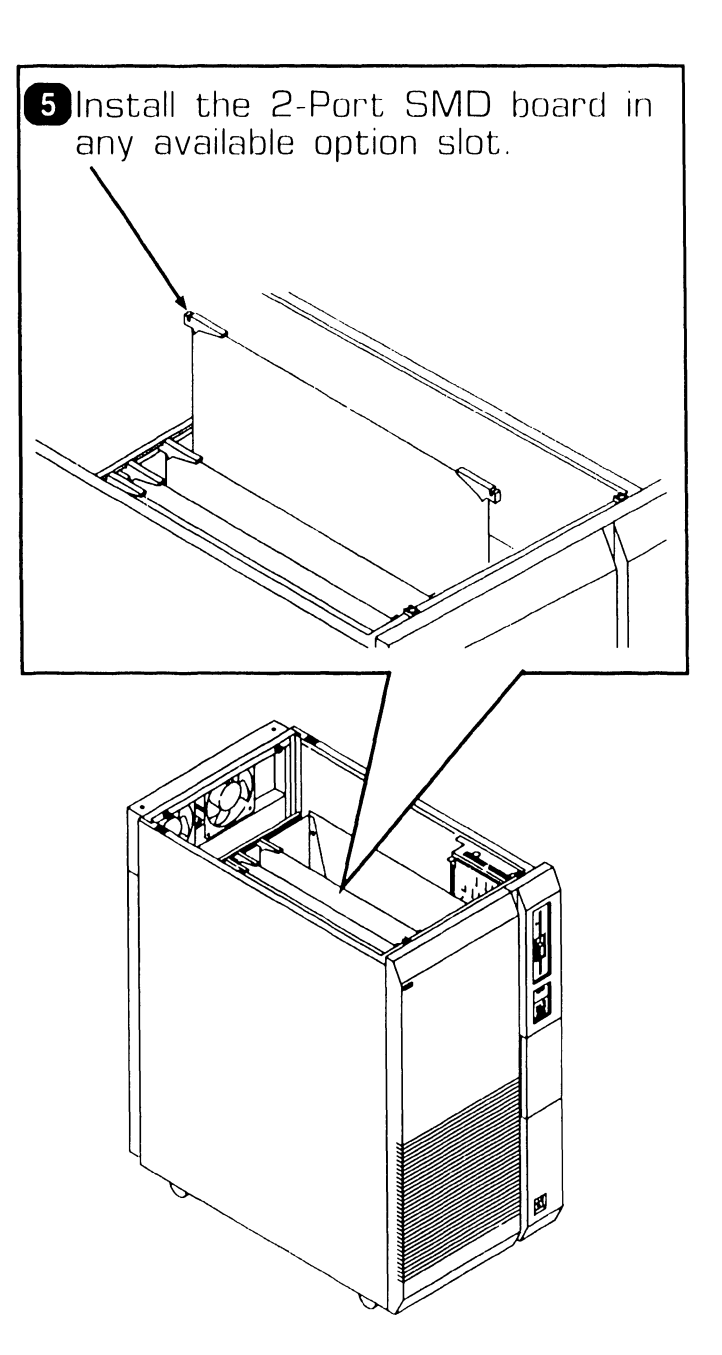

NEXT

#### 9.11.4 2-Port SMD Option (25V50-2) Installation (Sheet 2 of 2)

## SMD Panel Installation 1 Remove one blank I/O panel from rear panel assembly (▶7.2.23) for each SMD DA installed. 2 Install the SMD Panel in the space vacated by blank 1/O panel. Í

#### 2-Port SMD Cabling

1 Install the 'A' and 'B' cables through the mainframe and connect the cables between the 2-Port SMD DA and the SMD Panel as shown.

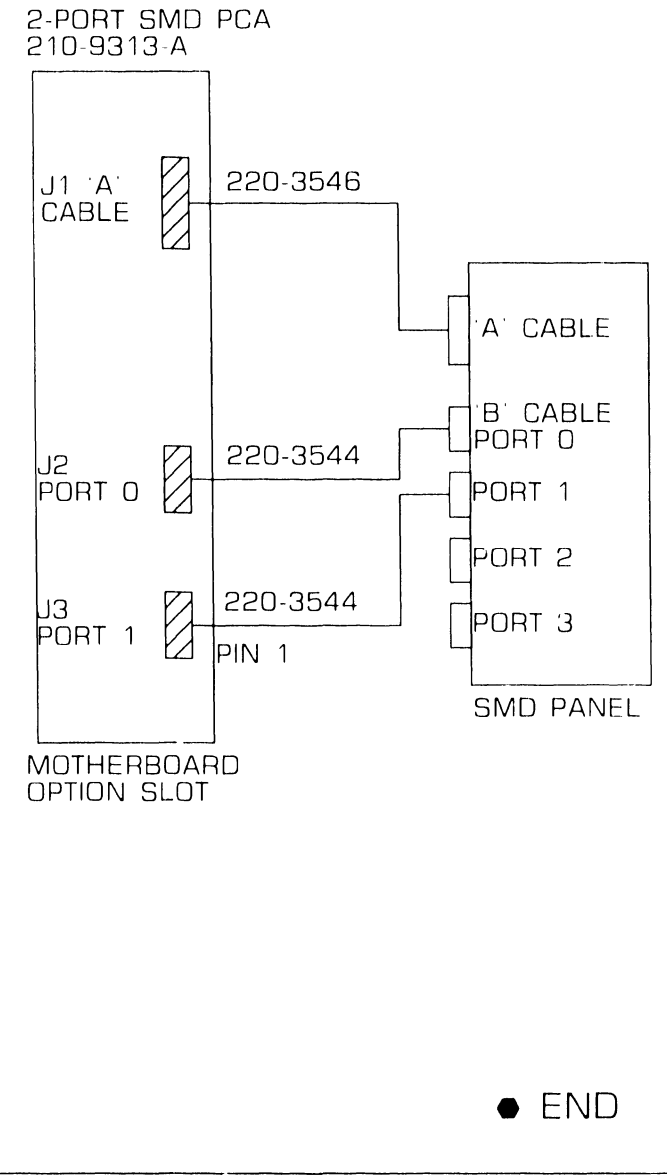

#### 9.11.5 4-Port SMD Option (25V50-4) Installation (Sheet 1 of 2)

The 4-Port SMD Option provides the user with four external drive ports. This option contains:

- 210-9315-A 4-Port SMD PCB
- 272-0054 SMD Half-Panel
- 220-3544 'B' Cable, 2 ea., Drive 0/1
- 220-3545 'B' Cable, 2 ea., Drive 2/3
- 220-3546 'A' Cable, Drive Data

#### **PCB** Installation

- Power-off the VS-75E and disconnect ac power. (➡4.2)
- 2 Remove top cover. (▶7.2.1)
- 3 Remove PCB Hold Down device. (▶7.2.4)
- ④ Set the 4-Port SMD address to 0100 for External drive or address 0200. Set the Drivetype switches for drive type installed. (▶7.2.9)

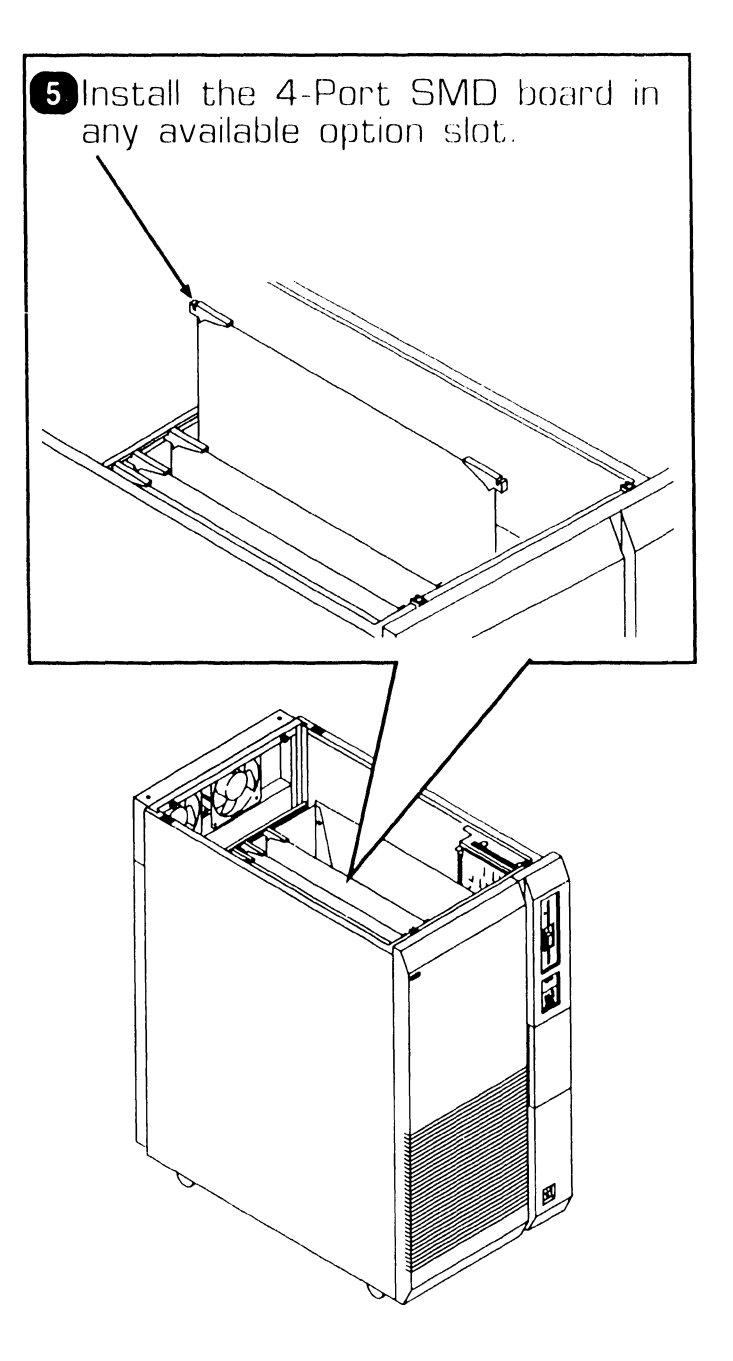

NEXT

#### 9.11.5 4-Port SMD Option (25V50-4) Installation (Sheet 2 of 2)

#### **SMD** Panel Installation

 Remove one blank I/O panel from rear panel assembly
 (➡7.2.23) for each 4-port SMD DA installed.

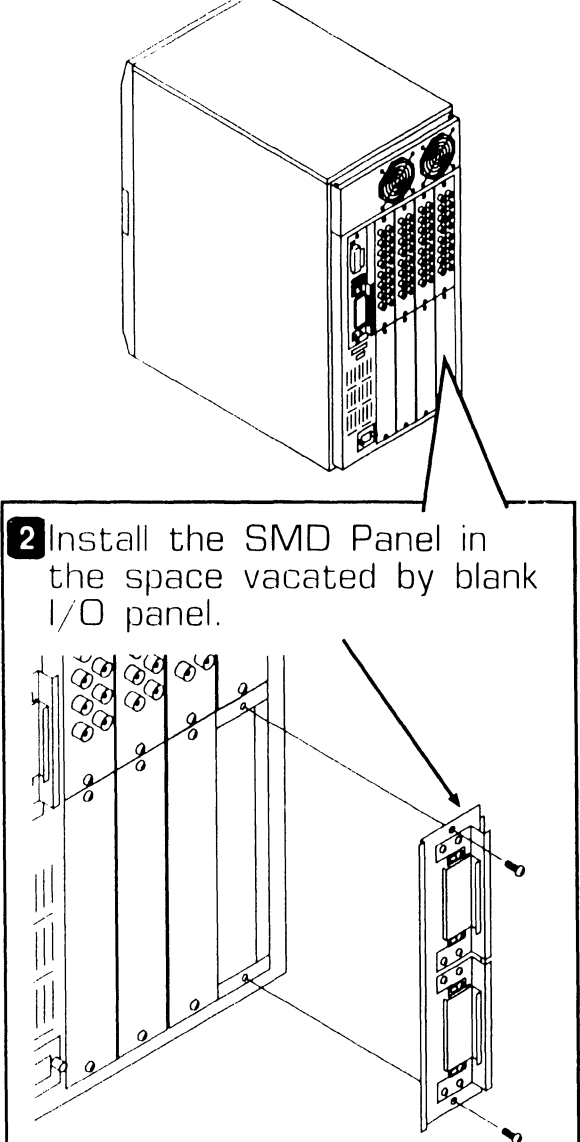

#### **4-Port SMD Cabling**

1 Install the 'A' Cable and 'B' cables through the mainframe and connect the cables between the 4-Port SMD and the SMD Panel as shown.

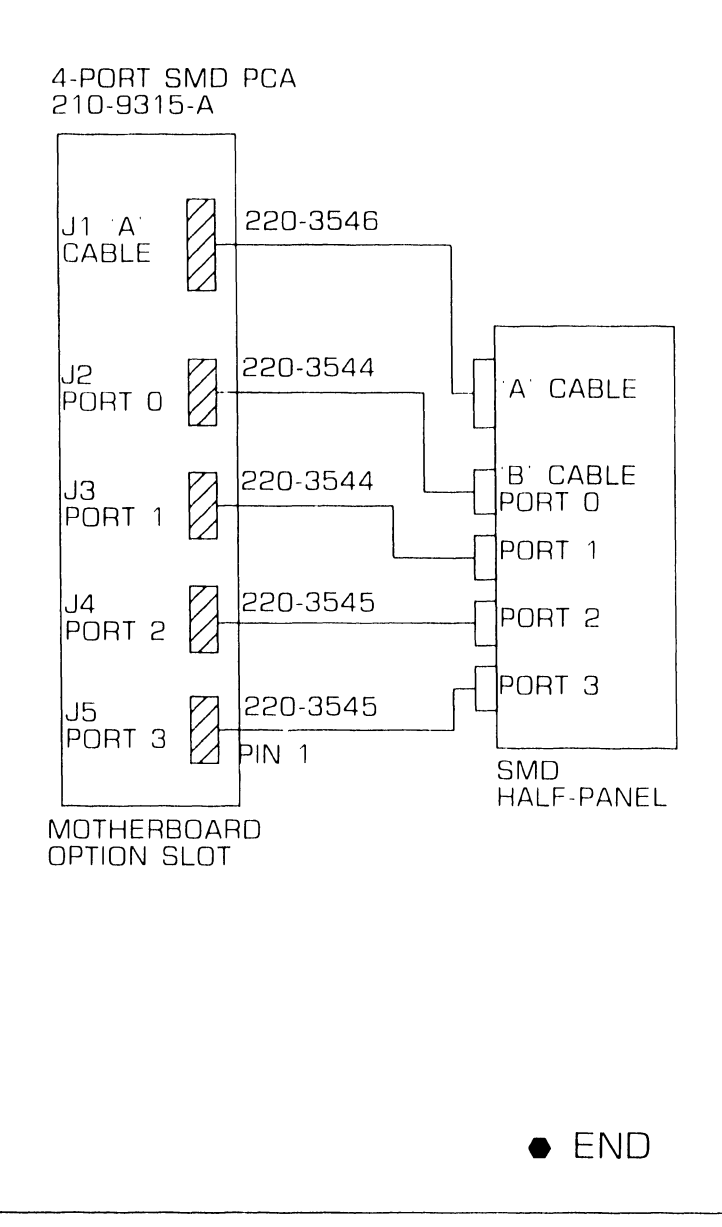

#### 9.11.6 High-Speed 4-Port SMD Option (25V98-4) Installation (Sheet 1 of 2)

The High-Speed 4-Port SMD Option provides the user with four High-Speed external drive ports. This option contains:

- 210-9415-A High-Speed 4-Port SMD PCB
- 272-0054 SMD Half-Panel
- 220-3544 'B' Cable, 2 ea., Drive 0/1
- 220-3545 'B' Cable, 2 ea., Drive 2/3
- 220-3546 'A' Cable, Drive Data

#### **PCB** Installation

- 1 Power-off the VS-75E and disconnect ac power. (▶4.2)
- 2 Remove top cover. (⇒7.2.1)
- 3 Remove PCB Hold Down device. (▶7.2.4)
- 4 Set the High-Speed 4-Port SMD address to 0100 for External drive or address 0200. Set the Drive-type switches for drive type installed. (➡7.2.10)

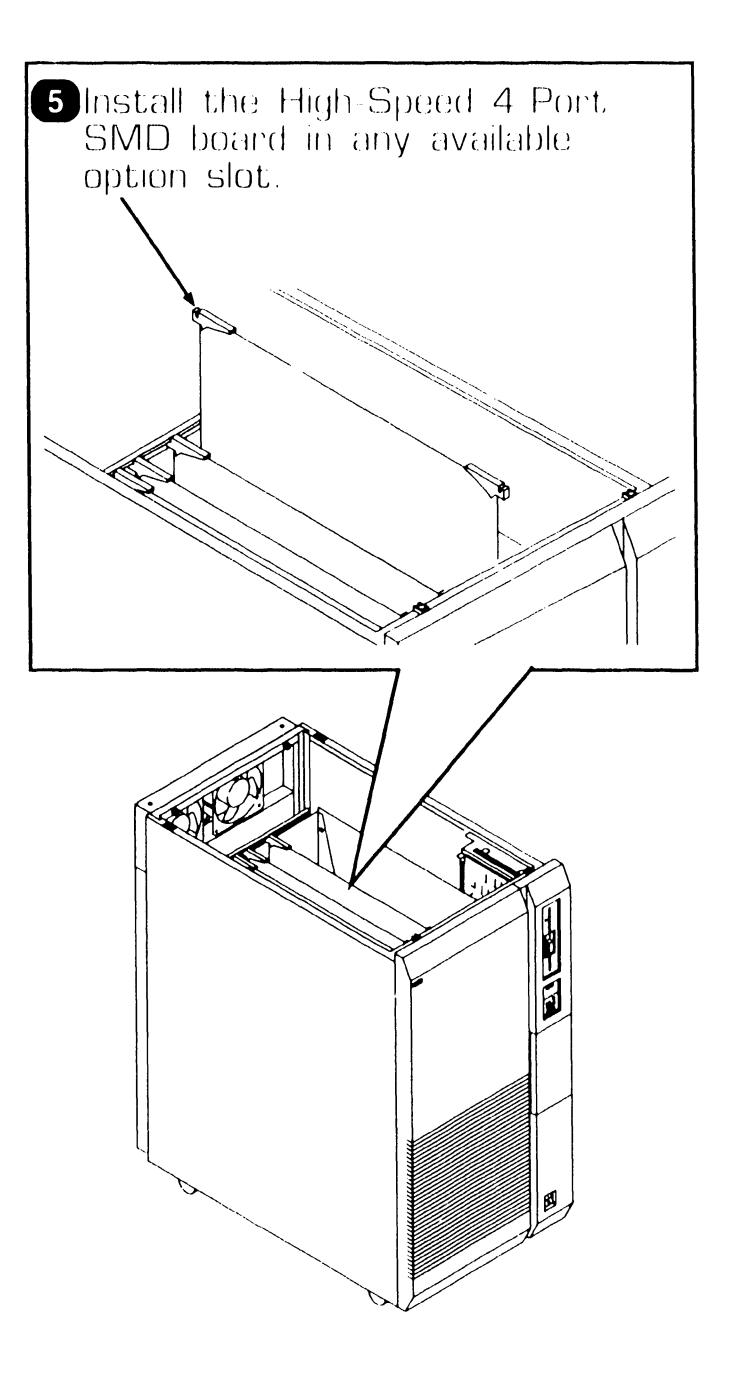

▶NEXT

#### 9.11.6 High-Speed 4-Port SMD Option (25V98-4) Installation (Sheet 2 of 2)

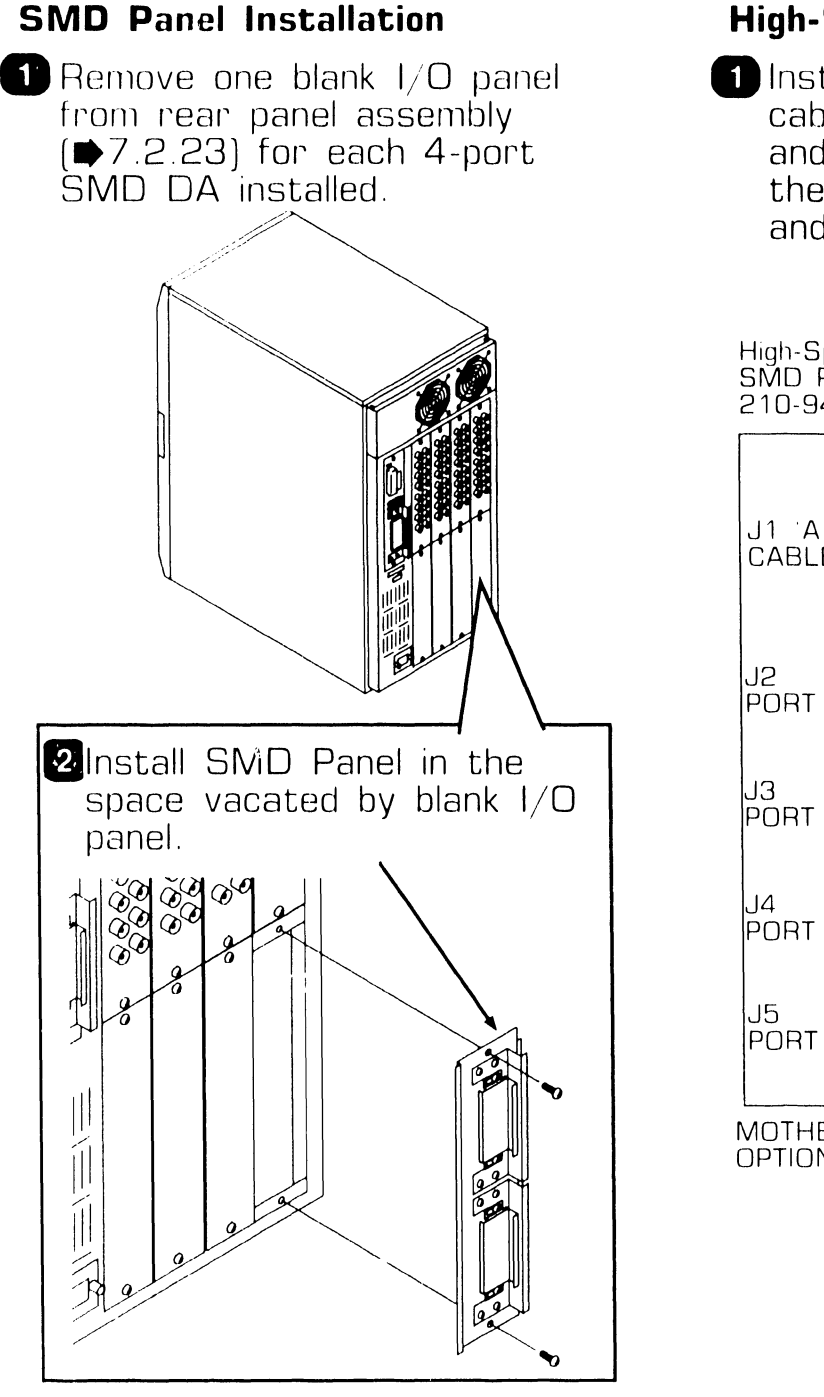

#### High-Speed 4-Port Cabling

1 Install the 'A' Cable and 'B' cables through the mainframe and connect the cables between the High-Speed 4-Port SMD and the SMD Panel as shown.

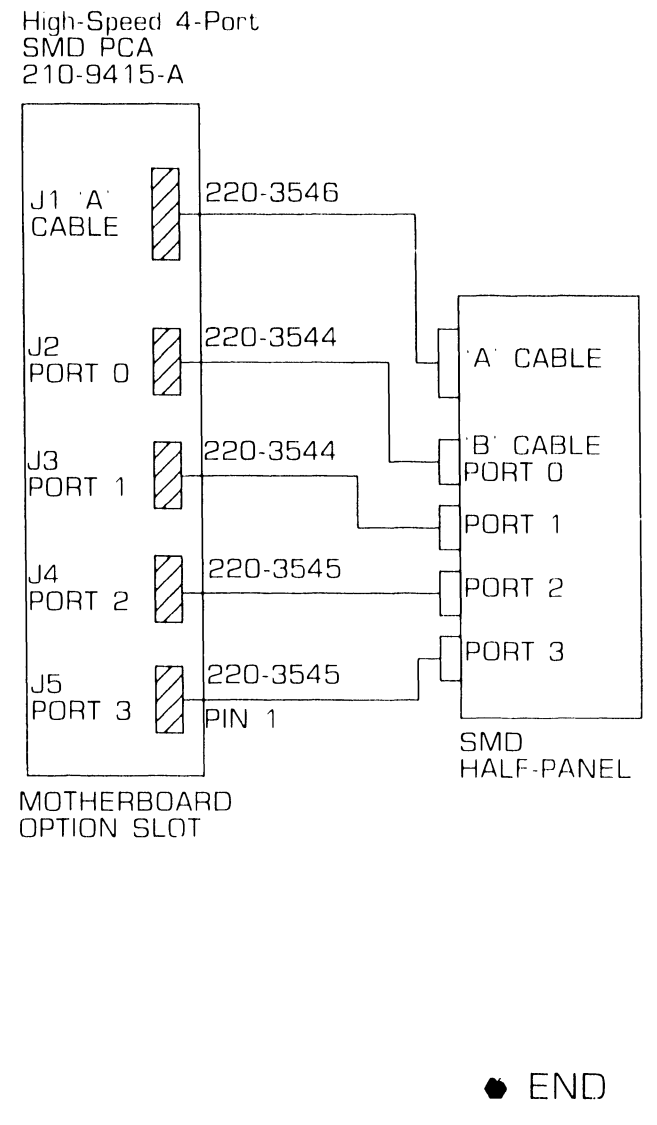

#### 9.11.7 UISIO Option (25V67) Installation (Sheet 1 of 2)

The UISIO Option allows the versatility to expand rear panel space with the use of the Small Cable Concentrator cabinet. This option also allows the use of the Global Modem which, must be located in the Small Cable Concentrator cabinet. This option contains:

 210-8489-A PCA, VS-25/ 45/65 U W/CNT

#### **PCB** Installation

- 1 Power-off the VS-75E and disconnect ac power. (▶4.2)
- 2 Remove top cover. (▶7.2.1)
- 3 Remove PCB Hold Down device. (▶7.2.4)
- 4 Set the UISIO PCA for address 0400 (or any available address). (➡7.2.13)

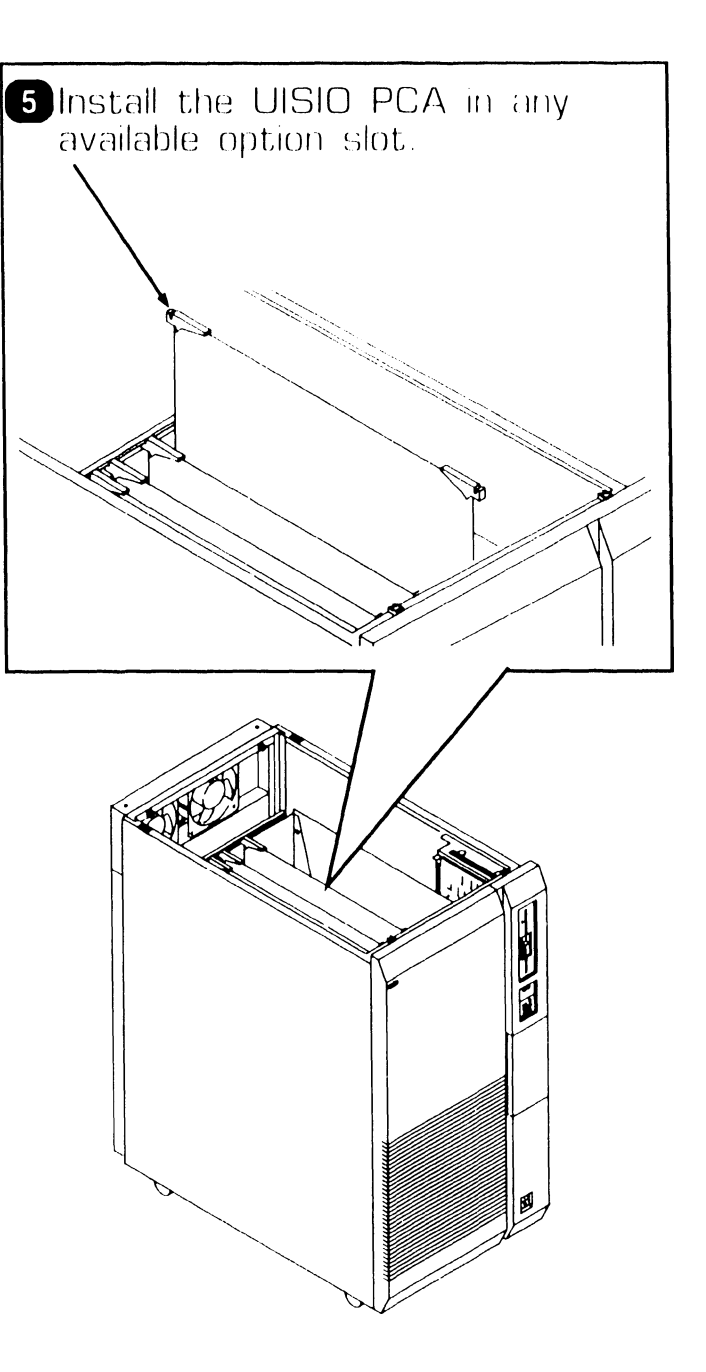

▶NEXT

#### 9.11.7 UISIO Option (25V67) Installation (Sheet 2 of 2)

#### UISIO PCA Cabling

#### NOTE

Global modem power connector is not used in configurations using the cable concentrator.

UISIO Cabling is through the cable clamp located on the SCSI 1/O Panel.

- 1 Install interconnect cables through the mainframe and connect cables to the UISIO PCA as shown.
- 2 Reference the 'VS Small Cable Concentrator' manual for option panel installation and cabling.

UISIO PCA 210 8489 A

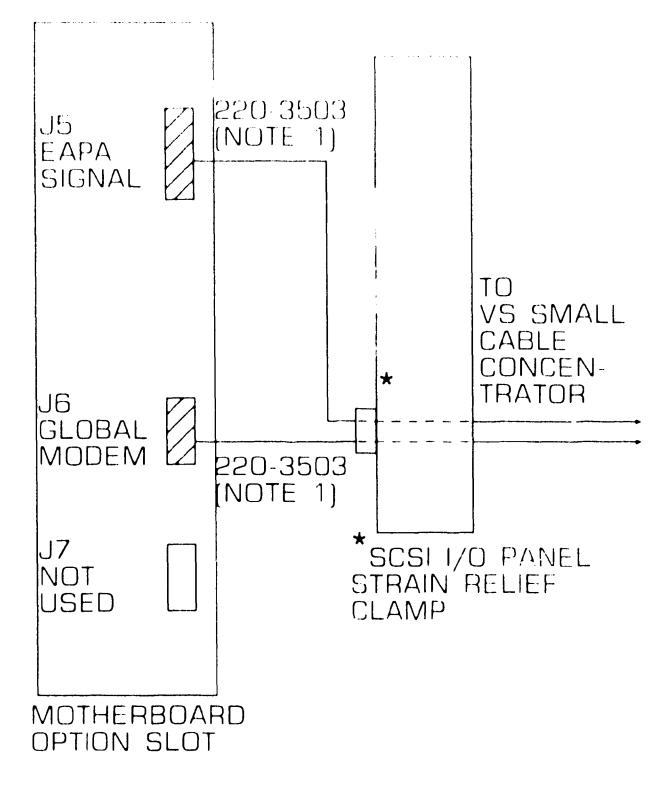

#### NOTES

1) CABLES 220-3503 ARE INCLUDED IN VS SMALL CABLE CONCENTRATOR CABLE KITS

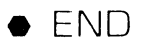

#### 9.11.8 RSF Option Installation (Sheet 1 of 2)

The RSF Option provides the user with the ability to share resources between up to four VS computer system. The option contains:

- 210-8514-A RSF Controller PCA
- 270-1055 RSF Half-Panel
- 220-3469 Cable,
- 210-8172 Terminator,

#### **PCB** Installation

- 1 Power-off the VS-75E and disconnect ac power. (▶4.2)
- 2 Remove top cover. (▶7.2.1)
- 3 Remove PCB Hold Down device. (▶7.2.4)
- 4 Set the RSF PCA address to 0600 (or any available address). Set Device Address switch for configuration device address. (➡7.2.14)

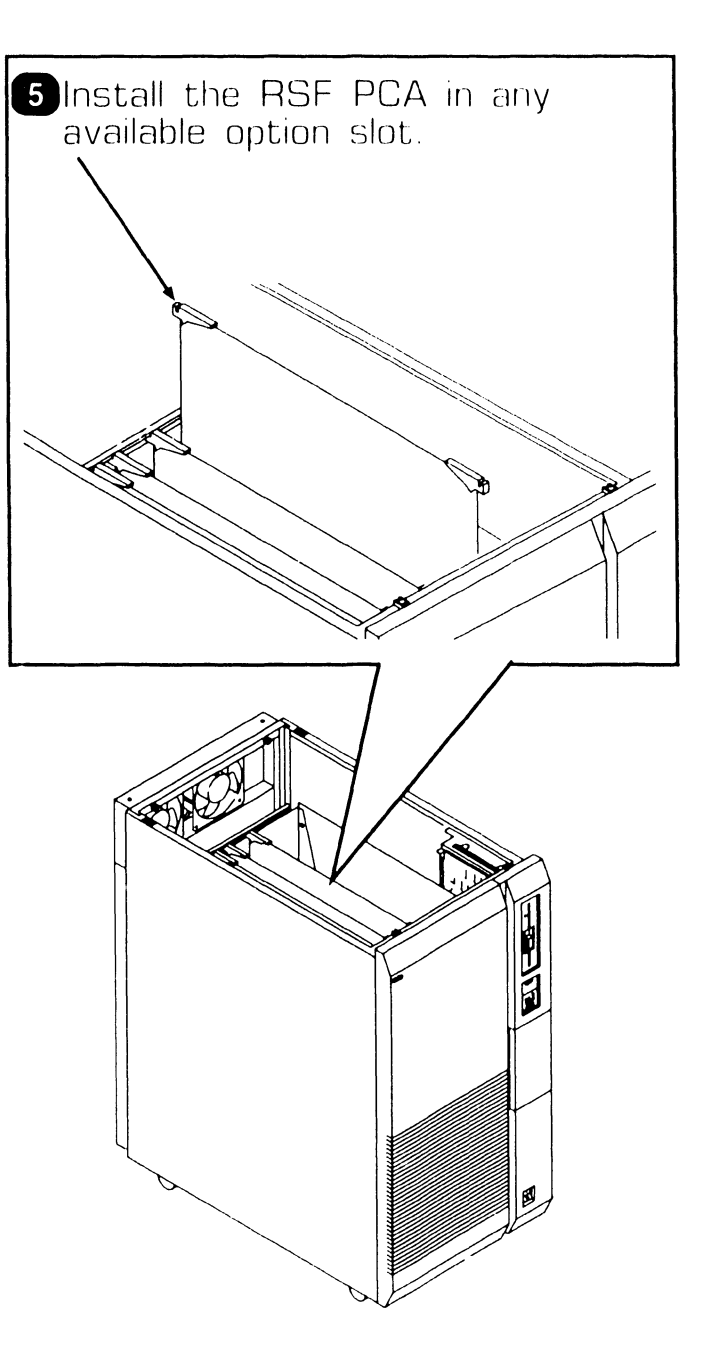

►NEXT

#### 9.11.8 RSF Option Installation (Sheet 2 of 2)

#### **RSF** Panel Installation

 Remove one blank I/O panel from rear panel assembly (₱7.2.23).

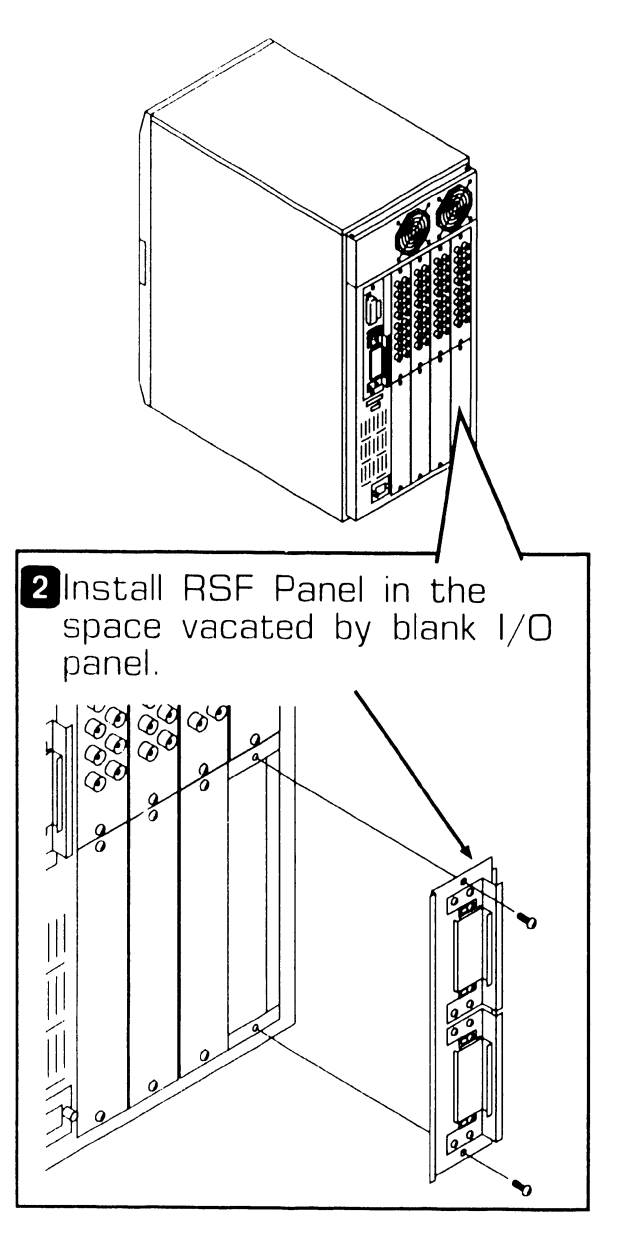

#### **RSF PCA Cabling**

1 Install the RSF Cable through the mainframe and connect it between the RSF PCA connector J1 and RSF Panel as shown.

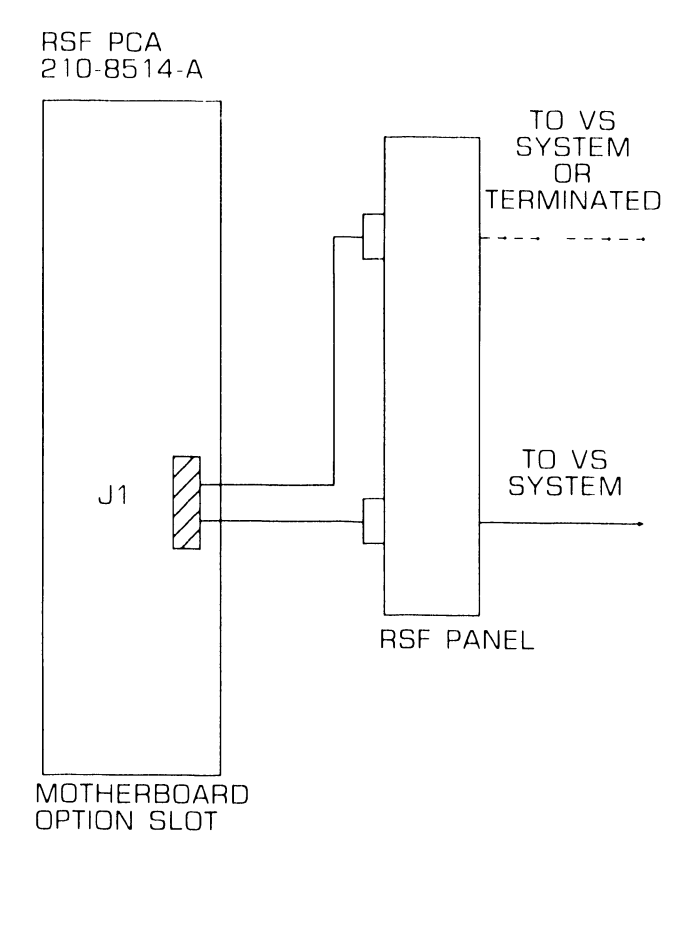

## **UNPACKING AND SETUP** 9.12 VS-75E Upgrade Kits

Upgrade kits are available to enhance mainframe capabilities. The following upgrade kits are presently available:

- UJ-3500 VS-75E 2MB to 4MB Upgrade (₱7.2.5)
- UJ-3501 VS-75E 2MB to 8MB Upgrade (▶7.2.5)
- UJ-3501 VS-75E 4MB to 8MB Upgrade (₱7.2.5)
- 289-0862 Optional 145MB 5-1/4 inch Winchester Drive (➡7.2.17)
- 289-0785 High-Speed Four Port SMD Controller (➡7.2.10)

## **9.13 VS Small Cable Concentrator**

The VS Small Cable Concentrator (Model VS-SM-CC) can be used to provide additional bulkhead panel space for TC panels, Disk Controller panels, and Async Device controller panels. Additionally, if a Global Modem option is to be installed, the modem must be installed in the cable concentrator cabinet. Refer to the 'Small VS Cable Concentrator Maintenance Manual' (Class Code 6100) for system requirements and installation procedures.

The cable concentrator can house the following modular I/O Systems:

- Electrical APA Panels (EAPA)
- WangNet 'P' Band Panel
- FiberWay APA Panels (FWAPA)
- 802.3 LAN Controller Panel
- MLTC Panel

9.14 Latest PCB Revisions

The latest PCB revisions levels are listed below.

| PCB Number  | Nomenclature             | E Rev. | Mech. Rev. |
|-------------|--------------------------|--------|------------|
| 210-8415    | RSF Controller           | Rev O  | Rev O      |
| 210-9699    | VS-75E CPU               | Rev 1  | Rev O      |
| 210-9095    | VS-75E Bus Processor     | Rev 2  | Rev O      |
| 210-9065    | VS-75E Motherboard       | Rev O  | Rev O      |
| 210-9313    | SMD 2-Port DA            | Rev O  | Rev 1      |
| 210-9315    | SMD 4-Port DA            | Rev O  | Rev O      |
| 210-9337    | TC DA 1-Port             | Rev 3  | Rev O      |
| 210-9355    | Async Device Controller  | Rev 1  | Rev O      |
| 210-9415    | High-Speed 4-Port SMD DA | Rev 1  | Rev O      |
| 210-9637    | TC DA 2-Port             | Rev 2  | Rev O      |
| 210-9094-A  | Cache Memory (2 MB)      | Rev 2  | Rev O      |
| 210-9094-1A | Cache Memory (4 MB)      | Rev 2  | Rev O      |
| 210-9094-2A | Cache Memory (8 MB)      | Rev 2  | Rev O      |

# SECTION 10 FUNCTIONAL DESCRIPTION

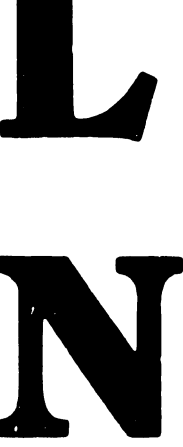

## SECTION 10 CONTENTS

#### **SECTION 10**

#### FUNCTIONAL DESCRIPTION

#### Page

| 10 1                                                                       | INTRODUCTION                                                                                                    | 1C 1                                                              |
|----------------------------------------------------------------------------|----------------------------------------------------------------------------------------------------|-------------------------------------------------------------------|
| 10.2                                                                       | VS-75E COMPUTER SYSTEM ARCHITECTURE                                                                                                    | 10-2                                                              |
| 10.3<br>10.3.1<br>10.3.2<br>10.3.3<br>10.3.4<br>10.3.5<br>10.3.6<br>10.3.7 | SYSTEM BLOCK DIAGRAM DESCRIPTION<br>System Bus Structure<br>Bus Processor Description<br>Central Processor Unit (CPU) Description<br>Main Memory Description<br>Front Panel Description<br>Motherboard Description<br>Switching Power Supply Description | 10-4<br>10-5<br>10-6<br>10-11<br>10-12<br>10-13<br>10-14<br>10-15 |
| 10.4                                                                       | SYSTEM OPTIONAL CONTROLLER BOARDS                                                                                                    | 10-16                                                             |

## FUNCTIONAL DESCRIPTION 10.1 Introduction

The VS 75E Computer System is a high performance business system that offers both integrated word processing and data processing capabilities. The VS-75E supports up to 96 serial devices with a maximum of 64 workstations, one or two serial printers. Remote Maintenance, and an external SCSI Bus. The VS-75E architecture also includes 32 Kbytes of Cache Memory to speed execution time. The following lists major features of the VS-75E computer system.

- CP7-Based CPU with 32-bit Main Memory access: 16-bit direct access to Main Memory via CPUonly C Bus, MX bus, and MDI Bus Interface, and 16-bit access to Main Memory via Main Memory Bus.
- 2. 4. or 8 Mbyte Main Memory with 32 Kbyte Cache Memory.
- An 80186-based Bus Processor with 512 Kbyte of Code RAM, 64 Kbyte of Data RAM. 16 Kbyte of PROM, a Floppy Drive Interface, a SCSI Bus Interface to control up to two internal SCSI-based Winchester Disk Drives and five external SCSI-based device, an APA Interface that supports up to 64 serial data link devices, two serial RS232 ports for Remote Diagnostics and serial printer support, a Front Panel Interface, a BP I/O Bus Interface, a

Main Memory Bus Interface, and a DRAM Bus Interface.

- Double-Sided High Density 1.2 Mbyte 5.1.4 Mini Floppy Drive
- 145 Mbyte or 290 Mbyte of internal Winchester storage using one or two 145 Mbyte Winchester Drives
- Fan cooled 1000 watt Switching Power Supply with built-in Power Distribution Unit (PDU).
- Optional One-Port or Two-Port Telecommunications Controller that supports RS232, RS366, and X.21 protocols.
- Optional Two-Port or Four-Port SMD Controller that supports up to four external disk drives.
- Optional Four-Port High Speed SMD Controller that supports up to four external high-speed disk drives.
- Optional Async Device Controller for Async workstation support.
- Optional Serial Device Controller for external support of additional EAPA, FiberWay APA, and P-Band Modem.

### FUNCTIONAL DESCRIPTION 10.2 VS-75E Computer System Architecture (Sheet 1 of 2)

The VS-75E Computer System is a nine slot system with three standard boards; a CPU board (CP7 based), a Memory board and a Bus Processor board. Six slots are available for option boards

The CPU board executes VS system instructions and application program code, and controls virtual memory operations. The CPU board has direct 16-bit access to Main Memory through CPU accessible-only C Bus, MX Bus, and MDI Bus and also has 16-bit access to Main Memory through Main Memory Bus, thus providing a 32-bit data path to Main Memory.

The Main Memory board is available in configurations of 2 Mbyte, 4 Mbyte, or 8 Mbyte of memory with future configurations of up to 16 Mbytes. The Main Memory board contains the physical memory devices, 32 Kbytes of Cache Memory, memory arbitration. and control signals logic.

The Bus Processor board performs all bus related activities acting as I/O controller for the system. The BP board contains a microprocessor, 512K Bytes of Code Ram (CRAM), and 64 Kbytes of Data RAM (DRAM) which allow the BP to process system tasks concurrently with CPU, thus freeing the CPU for higher priority tasks. The BP also contains device controllers for the Floppy Diskette Drive, 32 port 928 Serial Interface, RS232 Serial Interface, and SCSI Interface that controls the SCSI-embedded Winchester Disk Drives.

➡NEXT

## **10.2** VS-75E Computer System Architecture (Sheet 2 of 2)

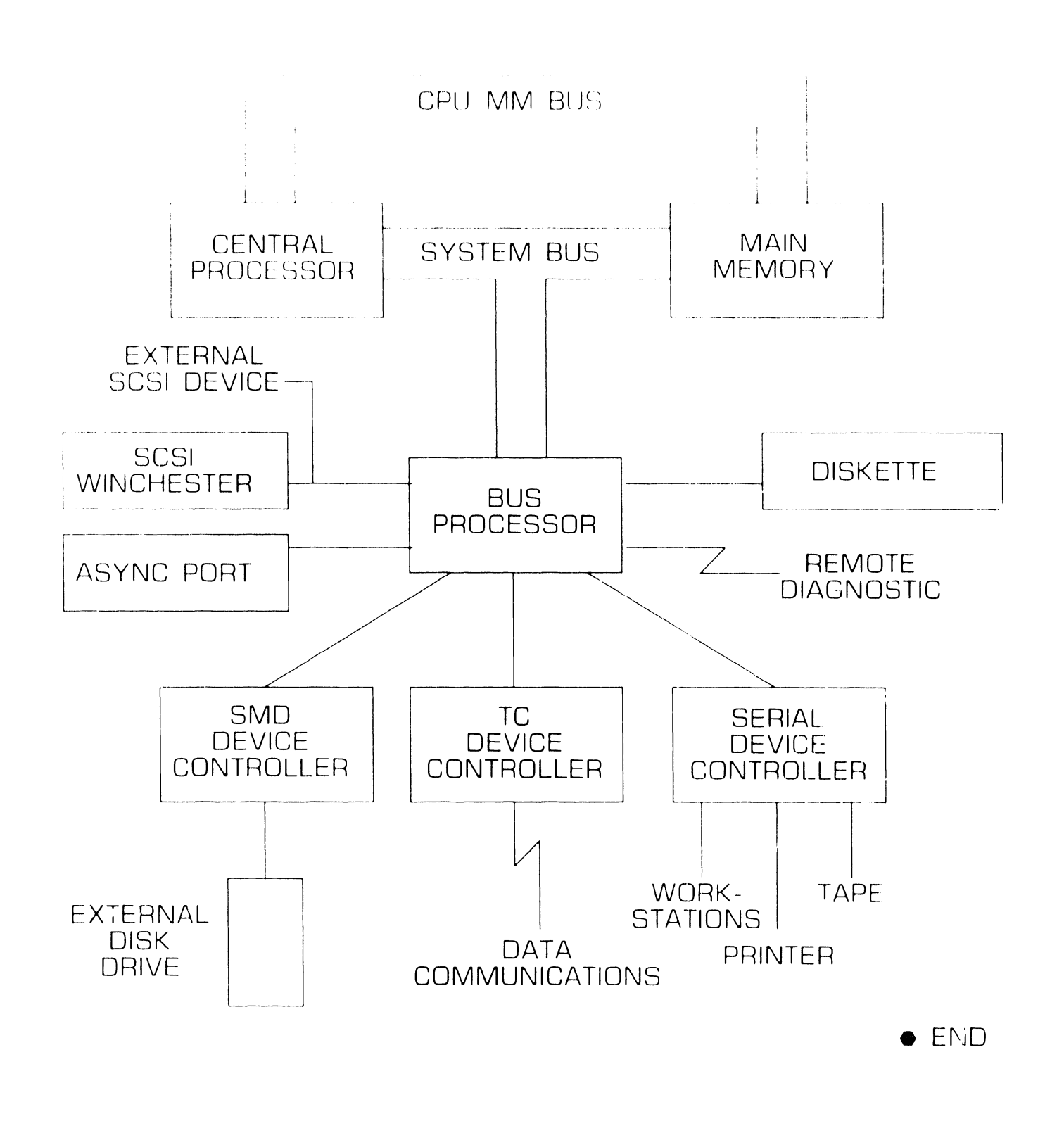

This section discusses theory of open ation for VS 75E at a functional block diagram level. It is intended to supply Customen Engineering personnel with information necessary to obtain a basic understanding of the system design

#### 10.3.1 System Bus Structure

The flow of information between various PC boards in the system occurs on the system's three separate buses, the BP I O Bus (Bus Processor Input Output Bus), the BP DRAM Bus (Bus Processor Direct Memory Access Bus), and the Main Memory Bus. All buses are bidirectional and are under the control of the Bus Processor. The BP 1/0 Bus is comprised of 69 signals representing address, data, select, and control information. The BP 1/0 Bus controls all boards in the system, loads the CPU and option boards with microcode, performs a read of all boards status, and starts and halts the CPU.

The BP DRAM Bus is comprised of 74 signals representing DMA address, DMA data. DMA requests, DMA grants, and DMA control signals for DMA transfers. The BP DRAM Bus controls all DMA transfers between option boards. Main Memory, and CPU.

The Main Memory Bus contains 54 signals representing memory address, memory data, and memory control signals. Twenty-four memory address lines are available providing access up to 16 Mbytes of Main Memory. The VS-75E system contains three CPU accessible only buses which are. C Bus, MX Bus, and MDI Bus. The C Bus is a 'write-to-memory only bus', that provides Main Memory with data and instructions for loading the Memory Address Registers (MARS), the Translation RAM (T-RAM), and various other memory board registers. The MX Bus provides a 16-bit readfrom-memory data path. The MDI Bus provides a 16-bit data input path from the 32 Kbytes of CACHE Memory on the memory board.

#### 10.3.2 Bus Processor Description (Sheet 1 of 4)

The Bus Processon (BP) performs all bus related activities acting as I O controller for system, thus freeing the CPU for higher priority tasks. The Bus Processon is designed around an 80186 microprocesson, which operates concurrently with the CPU. The Bus Processon relieves the CPU of all I O control, DMA control, system tasks, and also controls all option boards in the system. The main functions of the Bus Processon are:

- Control and execution of all System Buses:
  - 1. DRAM Bus for DMA (block) transfers.
  - 2. BP I/O Bus for all I/O operations (i.e. SMD reads/writes).
  - 3. Main Memory Bus read/write operations.
- Control and execution of all operations involving the 5  $1/4^{\prime\prime}$  Floppy Drive.
- Control and execution of all operations involving the asynchronous SCSI Interface Bus.
- Control and execution of up to 32 serial 928 data link ports (via Active Port Assemblies [APA]) on its MuxBus Interface.

- Control and execution of two asynchronous printer ports
- Control Front Panel Interface.

An 80186 microprocessor operating at 10 MHz controls the Bus Processor, and operates from the instruction code stored in Code RAM (CRAM) and PROM. The Bus Processor contains 576 Kbytes of RAM overlaid with 16 Kbytes of PROM. The lower 512 Kbytes of RAM functions as Code RAM and contains the Bus Processor operating code. The operating code is loaded into CRAM by either the 5 1/4" floppy, SCSI winchester drive, or a SMD drive. The next 64 Kbytes of RAM function as Data RAM (DRAM). DRAM is used to buffer all data from either an onboard source (floppy, SCSI, serial 928 data link, or 80186) or external device adapters before being transferred to/from main memory. The 16 Kbytes of PROM contain diagnostic Built-In-Test (B.I.T.) microcode and the 80186 power-up initialization code.

▶NEXT

#### 10.3.2 Bus Processor Description (Sheet 2 of 4)

The BP controls all Floppy Drive operations through a LSI Single Double Density Floppy Controller chip (FDC) and Dura Phase Lock Loop Interface. The Dual Phase Lock Loop interface supports both the standard 1.2 Mbyte high density floppy drive and the optional 360 Kbyte low density floppy drive. A Floppy Interface Data Ordinator (FIDO) device is used for the floppy data separator. This device allows floppy drive operation at either 250 Kbytes per second for low density drive support (360 KB low density drive) or 500 Kbytes per second for high density drive support (1.2 MB high density drive).

The BP controls the SCSI Interface (Small Computer System Interface) through a SCSI Protocol Controller chip. The SCSI Protocol Controller operates in both initiator and target roles and provides control, arbitration, and address/data (8-bits plus parity) signals required for the SCSI Bus. The BP is set up as the initiator. Up to eight SCSI devices/targets (i.e. disks, tapes, printers) can be supported by SCSI Protocol Controller. The SCSI Protocol Controller chip communicates to either DRAM memory, CRAM memory, or Main Memory through DMA transfers. The controller chip will interrupt the 80186 when bus service (data transfer) is

requested All data transfers are in word mode (2 bytes). Data transfer to DRAM will swap low byte and high byte through the Byte Swap circuitry located on the BP. Data transfers to CRAM are not byte swapped. The SCSI Bus uses the signals described below to communicate and control the SCSI devices on the bus.

▶NEXT

#### 10.3.2 Bus Processor Description (Sheet 3 of 4)

| Signal                       | Mnemonic           | Description                                                                                                    |
|------------------------------|--------------------|----------------------------------------------------------------------------------------------------|
| BUSY                         | -BSY               | A signal that indicates the bus is being used.                                                                                                    |
| SELECT                       | -SEL               | A signal used by the Initiator to select a Target or<br>by a Target to reselect the Initiator.                                                                                           |
| COMMAND<br>DATA              | -C, <sup>x</sup> D | A signal driven by the Target indicating whether command (C) or data (D) information is on the bus.                                                                                      |
| INPUT <sup>2</sup><br>OUTPUT | -1/0               | A signal driven by the Target which controls the direction of the data movements on the data bus with respect to the Initiator. I denotes input to target, O denotes input to Initiator. |
| MESSAGE                      | -MSG               | A signal driven by the Target indicating message phase.                                                                                                    |
| REQUEST                      | -REQ               | A signal driven by the Target indicating a request for a data byte transfer.                                                                                                    |
| ACKNOW-<br>LEDGE             | -ACK               | A signal driven by the Initiator to indicate acknowl-<br>edgment for a Request/Acknowledge transfer.                                                                                     |
| ATTENTION                    | -ATN               | A signal driven by the Initiator to indicate an<br>Attention condition, where the Initiator wants to<br>transfer a message byte to the Target.                                           |
| RESET                        | -RES               | A signal that indicates a reset condition.                                                                                                    |

►NEXT
#### 10.3.2 Bus Processor Description (Sheet 4 of 4)

The BP MuxBus Interface is a 928 Serial Data Link Interface providing eight MuxBus channels. Each channel supports eight 928 Serial Data Link devices (i.e. serial workstations, serial printers) through Electrical Active Port Ássemblies (EAPA). Although the BP supports 64 serial data devices, software limits number of devices to 32. The MuxBus Interface contains all transmit and receive logic for external serial device ports that connect the VS-75E to 928type serial devices. The MuxBus channel O port O is dedicated for operator console (system administrator) and must have a serial workstation attached. All error codes. operator inquires, and system status are reported to this port and are displayed on the operators console.

Two Asynchronous Printer Ports (denoted A and B) are supported by the BP board. Printer Port A provides the asynchronous link for either Remote Maintenance or a RS232 serial printer. Printer Port B provides the asynchronous link for a general purpose RS232 device only. A Dual Universal Asynchronous Receive/ Transmit chip (DUART) controls these ports.

The Front Panel is under control of BP and contains the error code hex display and operator control pushbuttons; Initialize, and Control Mode. The Front Panel also contains two LEDs; Power-On and Ready. Power-On Led when illuminated displays dc power is present. Ready LED when illuminated denotes BIT diagnostics are running. When the LED turns off, it signifies the diagnostics passes and the system is running the operating system.

All information exchanged between the Central Processing Unit and various peripheral controllers (SMD, TC) travels via Bus Processor controlled buses. With these buses, the CPU is able to exchange information with a total of eleven logical devices, six of which correspond to the six motherboard slots which house various peripheral controllers (SMD, TC, UISIO, etc.). Five of the logical devices residing on the Bus Processor are; Floppy Drive, SCSI (Winchester) port [up to eight SCSI-based devices can be daisy chained through SCSI port logic], MuxBus Interface, and Async Printer ports A & B.

### FUNCTIONAL DESCRIPTION

# **10.3** System Block Diagram Description

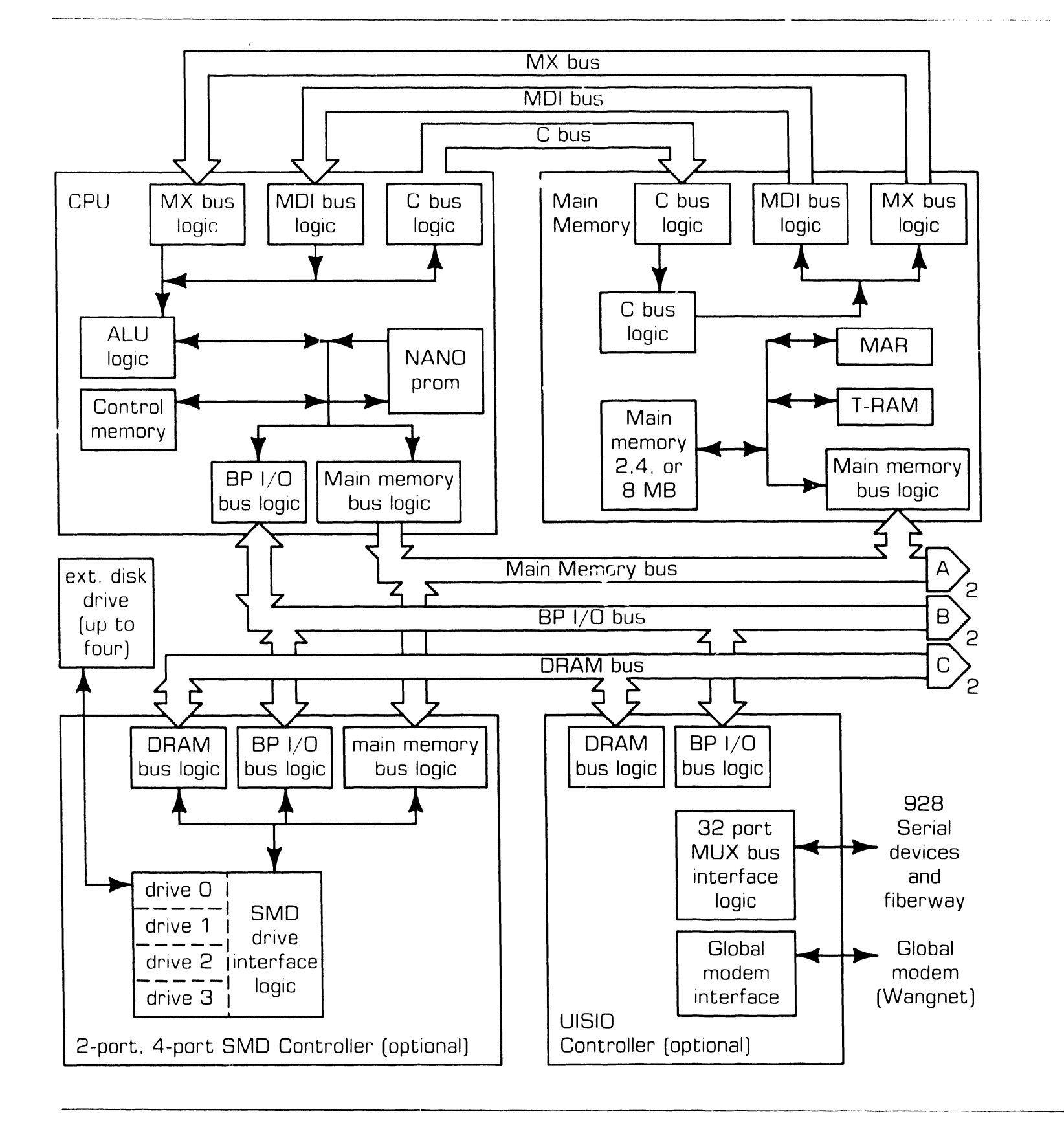

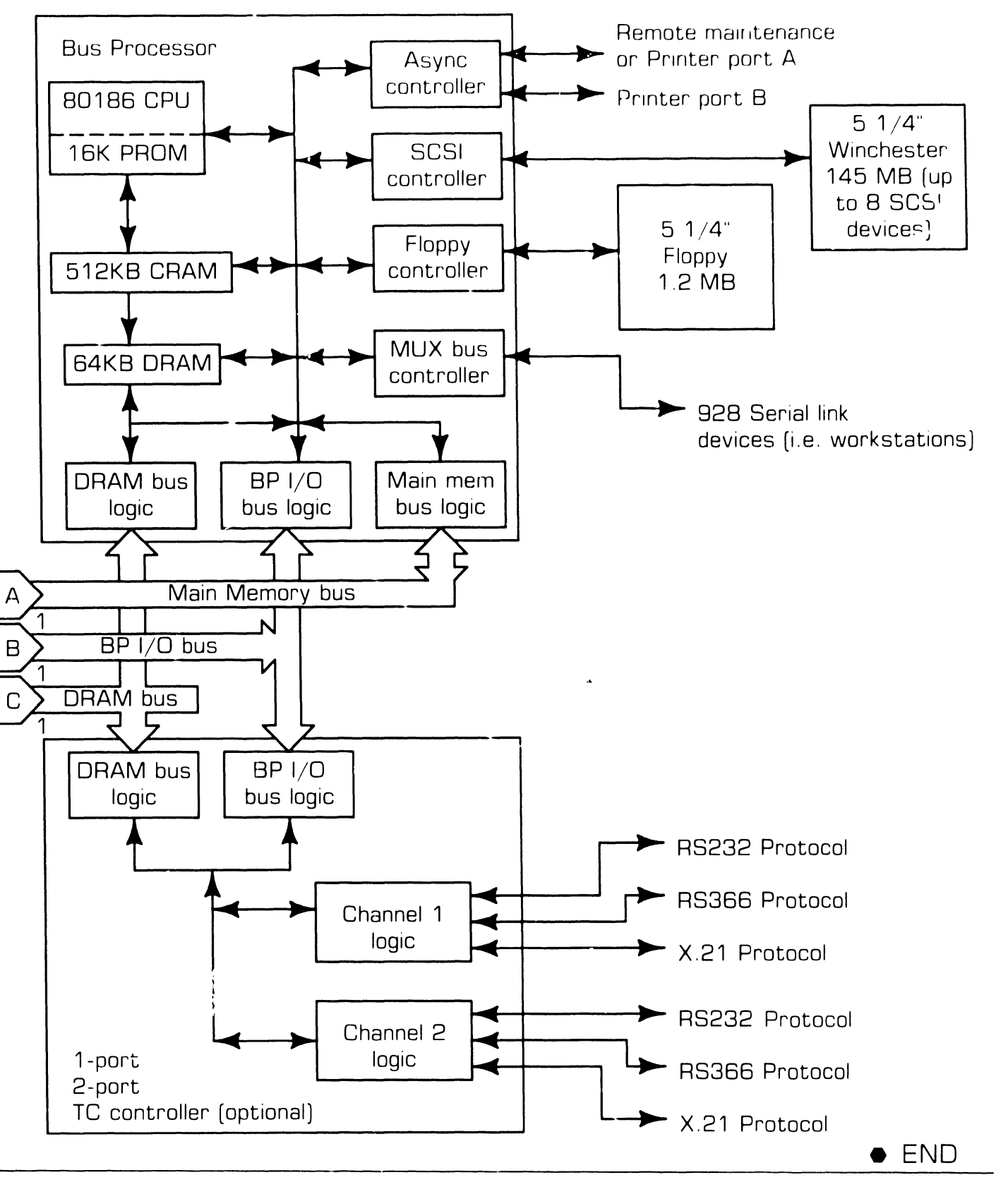

#### COMPANY CONFIDENTIAL

#### 10.3.3 Central Processor Unit (CPU) Description

The CPU board executes VS system instructions and application program code and controls virtual memory operations. The CPU has direct 16bit access to Main Memory through the CPU accessible-only C Bus. MX Bus, and MDI Bus. In addition, a 16bit access to Main Memory through the Main Memory Bus exists, thus providing a 32-bit data path to Main Memory. The CP board contains 32 Kbytes of Control Memory which contains CP7 microcode and routines. The VS-75E CPU processes microcode instructions stored in Control Memory using high speed PAL (Programmable Array Logic) devices. The high speed PALs simplify control logic design. A six bit micro-opcode and a two bit cycle counter address the PALs which provide four control words for each of 64 microinstructions. These instructions provide the individual signals that control the data paths and memory addressing logic within the CPU.

#### **10.3.4 Main Memory Description**

The CPU board must be paired with the Main Memory board as the Main Memory board contains the logic devices for T-RAM, Memory Address Registers (MARS), Page Table RAM, and memory support circuitry. Main Memory consists of either 2 Mbyte. 4 Mbyte, or 8 Mbyte of memory devices. 256K RAM SIMM modules or 1MB RAM SIMM modules are used for the physical memory devices. Main Memory contains T-RAM logic, memory address select logic, memory control signal logic (RAS, CAS), and parity error detection and correction logic. Main Memory is directly accessible to the CPU through CPUaccessible only C Bus, MX Bus, and MDI Bus. The BP board and some option boards are capable of accessing Main Memory via the Main Memory Bus.

Main Memory contains 32K bytes of CPU-only accessible CACHE Memory. The CPU receives information being processed from CACHE Memory on the 16-bit wide MDI Bus. Information and data being stored to memory by the CPU is placed on the Main Memory Bus and latched into Main Memory.

All data written to memory has a parity bit assigned and stored with the data. When the CPU reads data, the data bit pattern is checked against the parity bit. If parity matches the data pattern, the data is transferred to the CPU for processing.

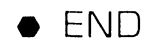

#### **10.3.5 Front Panel Description**

The Front Panel is controlled by the Bus Processor, and is used for operator interface and operator information/status. It contains two pushbutton switches (Initialize and Control Mode), two status LEDs (Power-On and Not Ready), and four HEX LEDs. The four HEX LEDs display system status during power-up and self-test, and are used as a visual means to verify that the Power-Up BIT Test and IPL (Initial Program Load) are in process. If an error occurs during power-up or self-test. an error code will be displayed on the LEDs.

The keyswitch and boot device switch is cabled to the front panel. The keyswitch and boot device switch are read by the BP during initialization. The boot device switch is decoded by the BP, providing the information required to enable the selected boot device. The keyswitch is functional in Local Control (normal operation) and Remote Control (remote maintenance) positions.

#### **10.3.6 Motherboard Description**

The Motherboard is designed to accommodate a total of nine printed circuit boards. Three of these boards must be the CPU, Main Memory, and Bus Processor. The six remaining slots accommodate different option boards that can be installed. These option boards may include; Two-Port or Four-Port External SMD Controller, One-Port or Two-Port Telecommunications Controller, Asynchronous Device Controller, Universal Intelligent Serial Input/Output Controller (UISIO) and the High Speed Four-Port SMD Controller.

END

#### 10.3.7 Switching Power Supply Lescription

The Switching Power Supply provides five output voltages: +5, -5, +12, -12, and +24 volts dc. The power supply input circuits convert the ac line voltage (either 115V or 230V) into rectified and filtered high voltage dc. The high voltage dc is chopped at a frequency of 25 KHz by a pulse width generator, which presents the high voltage pulsating dc to a multiple output transformer. This transformer steps down the high voltage pulsating dc.

All output voltages are full-wave rectified through their associated diode rectifier circuits. The +5 volts and +12/24 volts are adjustable and are accessible from outside of the power supply enclosure. These adjustments feeds a voltage sense circuit that controls the width (on time) of the pulse width generator. The +5 volts sets-up all other voltages.

The Switching Power Supply contains a Power Distribution Unit (PDU). The PDU provides six 6-pin connectors suppling a source of power for the option panels mounted on the rear panel assembly.

END

### FUNCTIONAL DESCRIPTION 10.4 System Optional Controller Boards (Sheet 1 of 3)

Four types of optional peripheral controller boards may be included in the VS-75E Computer System. These are: External SMD Controller (Two-Port, Four-Port), Telecommunications Controller (One-Port, Two-Port), Universal Intelligent Serial Input/Output Controller (UISIO), and Asynchronous Device Controller. A brief description of each boards functional responsibilities is contained in the following paragraphs.

#### External SMD Controller (Two-Port, Four-Port, High-Speed Four-Port)

The VS-75E is capable of supporting up to four external disk drives. Depending on the system configuration, either the Two-Port, Four-Port, or High-Speed Four-Port SMD Controller can be installed in an available motherboard bus slot. The SMD Controller is responsible for providing:

- Interface signals (Control and Data) to selected external drive.
- Multi-sector operations without Bus Processor intervention.
- Interface Logic to the Bus Processor to enable communications on the BP I/O bus, Main Memory Bus, and DRAM Bus.

- Support disk formats of up to 64 sectors per track, with sector sizes of 256 bytes and/or 2048 bytes.
- Perform error correction of disk data.

▶NEXT

### FUNCTIONAL DESCRIPTION 10.4 System Optional Controller Boards (Sheet 2 of 3)

#### Telecommunications Controller (One-Port, Two-Port)

The VS-75E is capable of supporting up to three Telecommunications Controllers per system. Depending on the system configuration, either the One-Port, Two-Port, or a combination of Telecommunications Controllers can be installed. Each Telecommunications Controller contains a Z80 Microprocessor for each port (channel), 128 Kbytes of RAM storage, and a Power-Up PROM for checking its internal status during initial Power-On. The Telecommunications Controllers are responsible for providing:

- Support RS232-C, RS366, and X.21 modem interfaces at speeds up to 19.2 KBaud.
- Perform NRZ or NRZI line decoding.
- Manage asynchronous, bisynchronous, and bit-oriented synchronous protocols.
- Formatting parallel data to serial communications data, and formatting serial communications data into parallel data.
- Interface Logic to the Bus Processor to enable communications on the BP I/O Bus, Main Memory Bus, and DRAM Bus.

#### Universal Intelligent Serial Input/Output Controller (UISIO)

The VS-75E is capable of supporting one UISIO Controller per system. The UISIO Controller provides eight MuxBus channels for support of additional serial devices via EAPAs. remote devices via FiberWay links, and P-Band Devices via a Global Modem. Note that due to rear panel space limitations, the use of UISIO Controller requires the Small Cable Concentrator for mounting panel assemblies (Modem, FWAPA, EAPA). The UISIO Controller contains a Z80 Microprocessor, 128 Kbytes of RAM storage, and a Power-Up PROM for checking its internal status during initial power-on. The UISIO Controller is responsible for providing:

- Interface logic to the Bus Processor to enable communications on the BP I/O bus and DRAM Bus.
- Eight MuxBus channels for support of EAPAs and FiberWay panels.
- (Note each EAPA panel requires one MuxBus channel, each FiberWay panel requires two MuxBus channels.)
- Supports P-Band Global Modem.

►NEXT

### FUNCTIONAL DESCRIPTION 10.4 System Optional Controller Boards (Sheet 3 of 3)

#### Asynchronous Device Controller

The VS-75E is capable of supporting one Asynchronous Device Controller. The Asynchronous Device Controller provides eight RS232-C serial interface logic ports that supports the model 2110 and 2110-A asynchronous workstations. The Asynchronous Device Controller is responsible for providing:

- 4 MHz 8086 Microprocessor performing task-related duties.
- Power-Up PROM for checking internal status during initial power-on.
- Eight RS232-C Logic Interfaces using four dual-channel serial controllers.
- Interface logic to the Bus Processor to enable communications on the BP I/O Bus and DRAM Bus.
- 256K RAM Memory with parity.

# SECTION 11 SPECIFICATIONS

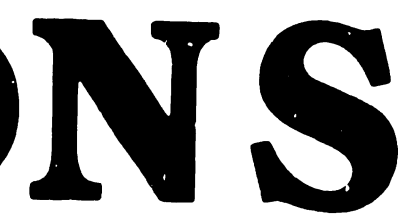

### **SECTION 11 CONTENTS**

#### **SECTION 11**

#### SPECIFICATIONS

#### Page

| 11.1           | HARDWARE                                     | 11-1         |
|----------------|----------------------------------------------|--------------|
| 11.1.1         | VS-75E Mainframe                             | 11-1         |
| 11.1.2         | 145MB Winchester Drive Specifications        | 11-2         |
| 11.1.3         | SPS714 Switching Power Supply Specifications | 11-3         |
| 11.1.4         | 1.2MB Floppy Drive Specifications            | 11-4         |
| 11.2<br>11.2.1 | SOFTWARE SPECIFICATIONS                      | 11-5<br>11-5 |

# **11.1** Hardware

#### 11.1.1 VS-75E Mainframe

#### Computer System Dimensions:

Depth: 27.5 inches (69.9 cm) Width: 15.4 inches (39.1 cm) Height: 30.5 inches (77.5 cm)

#### Computer System Weight:

138 pounds (62.1 Kg) Minimum Configuration

#### Installation Requirements

Front Clearance: 13 inches (33.02 cm) Rear Clearance: 13 inches (33.02 cm) Side Clearance: 14 inches (35.56 cm) Position: Upright Only

#### Power Requirements:

Dedicated circuit

90-132 Vac (115 Vac nominal) 60 Hz +/- 0.5 (60 Hz nominal) 8.0 Amps RMS @ 115 Vac (920 volt-amps)

180-264 Vac (230 Vac nominal) 50 Hz +/- 0.5 (50 Hz nominal) 4.0 Amps RMS @ 230 Vac

NEMA Receptacle 5-151G NEMA Plug 5-15IP

#### Environmental Requirements:

Relative Humidity: 20% - 80% non-condensing Ambient Temperature: 60° - 90°F (15.5° - 32° C) Max Temp Gradient: 12°F/Hr (4°C/Hr) Max Wet Bulb Temp: 75°F (24°C) Max Altitude: 10,000 Ft (3.048 Km) Heat Dissipation: 729 Watts (2488 BTU/Hr)

#### Memory Cycle Time:

200 nSeconds microinstruction 180 nSeconds CPU memory read

#### Memory Size:

2 Meg, 4 Meg, or 8 Meg, 32 Cache

#### Number of Users:

64 Concurrent Users

#### Maximum Serial Devices:

96 Serial Devices

### SPECIFICATIONS

#### 11.1.2 145MB Winchester Drive Specifications

#### Drive Dimensions:

Depth: 8.00 inches (203 mm) Width: 5.75 inches (146 mm) Height: 3.25 inches (82.6 mm) Weight: 6.0 lbs. (2.7 Kg)

#### Drive Performance:

Capacity: 145 MB Formatted Transfer Rate: 1.25 MB/Second (Maximum Continuous) 1.50 MB/Second (Maximum Burst Mode) Seek Time: Track-to-Track 5 msec Average 23 msec Maximum 50 msec Rotational Latency: Average 8.33 msec Nominal 16.76 msec Start Time: 20 seconds maximum to drive readv Stop Time: 20 Seconds Nominal

#### Power Requirements:

+5 Vdc +/-5% @ 0.9 Amps Idle, 0.9 Amp Peak +12 Vdc +/-5% @ 2.1 Amps Idle, 3.9 Amps Peak

#### **Power Dissipation:**

Standby: 33 Watts, 119.5 BTU/Hr Positioning: 40 Watts, 136.5 BTU/Hr

#### 11.1.3 SPS714 Switching Power Supply Specifications

#### Dimensions:

Depth: 17.66 inches (44.86 cm) Width: 6.28 inches (15.95 cm) Height (front): 4.60 inches (11.68 cm) Height (rear): 5.40 inches (13.71 cm)

#### **Output Voltages:**

#### +5 Vdc:

Adjustment Range: 4.75 to 5.25 Volts Output Current: 15 to 100 Amps Ripple: 50 mvp-p at full Load (0-1Khz)

#### +12 Vdc:

Adjustment Range: 11.80 to 12.20 Volts Output Current: 4 to 14 Amps Ripple: 50 mvp-p at full Load (O-1Khz)

#### +24 Vdc:

Adjustment Range: 22.80 to 25.20 Volts Output Current: 1 to 3 Amps Ripple: 75 mvp-p at full Load (O-1Khz) -5 Vdc (not adjustable): Adjustment Range: -4.75 to -5.25 Volts Output Current: O to 3 Amps Ripple: 50 mvp-p at full Load (O-1Khz)

-12 Vdc (not adjustable): Adjustment Range: -11.80 to -12. 20 Volts Output Current: 0 to 3 Amps Ripple: 50 mvp-p at full Load (0-1Khz)

#### Power Dissipation:

Steady State: 719 Watts, 4095 BTU/Hr

### SPECIFICATIONS

#### 11.1.4 1.2MB Floppy Drive Specifications

#### Drive Dimensions:

Depth: 8.46 inches (214.9 mm) Width: 5.75 inches (146 mm) Height: 1.62 inches (41.8 mm)

#### Drive Performance:

Capacity: 1.2MB Formatted Transfer Rate: 250K bits/second Access Time: Track-to-Track 3 msec Average 94 msec Setting 15 msec

#### Power Requirements:

+5 Vdc: +/-5% @ 0.7 Amp Typical, 0.9 Amps Peak +12 Vdc: +/-10% @ 0.75 Amp Typical, 1.2 Amps Peak

#### Power Dissipation:

Standby: 3.6 Watts, 12.3 BTU/Hr Continuous: 12.5 Watts, 42.7 BTU/Hr

# **11.2** Software Specifications

#### 11.2.1 VS-75E Minimum Operating System Software

| Software            | Version | Comments | WLI P/N    |
|---------------------|---------|----------|------------|
| Operating<br>System | 7.13    |          | 195-5560-x |

#### NOTE

x - C - Cartridge Tape E - 1.2MB 5-1/4'' Diskette G - Streamer Tape

#### 11.3.1 VS-75E Built-In-Test (BIT)

| Diagnostic               | PROM | Package    | PROM Location/                     |
|--------------------------|------|------------|------------------------------------|
| Name                     | Rev. | P/N        | Part Number                        |
| Bus<br>Processor<br>PROM | 5761 | 195-4995-D | L157 - 379-2105<br>L156 - 379-2106 |

#### NOTES

1) Complete 195 package part numbers include PROMS and documentation.

END

#### 11.3.2 Diagnostics

| Diagnostic Name                                     | Release | Package P/N                            |
|-----------------------------------------------------|---------|----------------------------------------|
| Small VS BP2 Class System<br>Diagnostic (See Notes) | 2762    | 195-5084-0<br>(1.2MB diskette version) |

#### NOTES

- 1) Complete 195 package part numbers include diskettes and documentation.
- 2) Diagnostic package contains Self-Test diagnostics and monitor diagnostics.
- 3) 360KB diskette version available under part number 195-5285-9.

# SECTION 12 ILUSTRATED PARTS

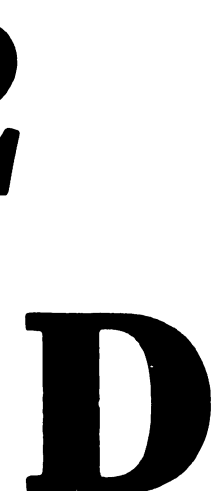

### **SECTION 12 CONTENTS**

#### **SECTION 12**

#### **ILLUSTRATED PARTS**

#### Page

| 12.1   | MAJOR ASSEMBLIES              | 12-1  |
|--------|-------------------------------|-------|
| 12.2   | SUBASSEMBLIES                 | 12-2  |
| 12.2.1 | VS-75E Computer System Covers | 12-2  |
| 12.2.2 | VS-75E Computer Chassis       | 12-4  |
| 12.2.3 | VS-75E Computer Card Cage     | 12-6  |
| 12.2.3 | VS-75E Rear Panel Assembly    | 12-8  |
| 12.3   | VS-75E INTERCONNECT DIAGRAM   | 12-10 |
| 12.4   | CABLE ASSEMBLIES              | 12-12 |
| 12.4.1 | Standard Cable Assemblies     | 12-12 |
| 12.4.2 | Optional Cable Assemblies     | 12-13 |

# 12.1 Major Assemblies

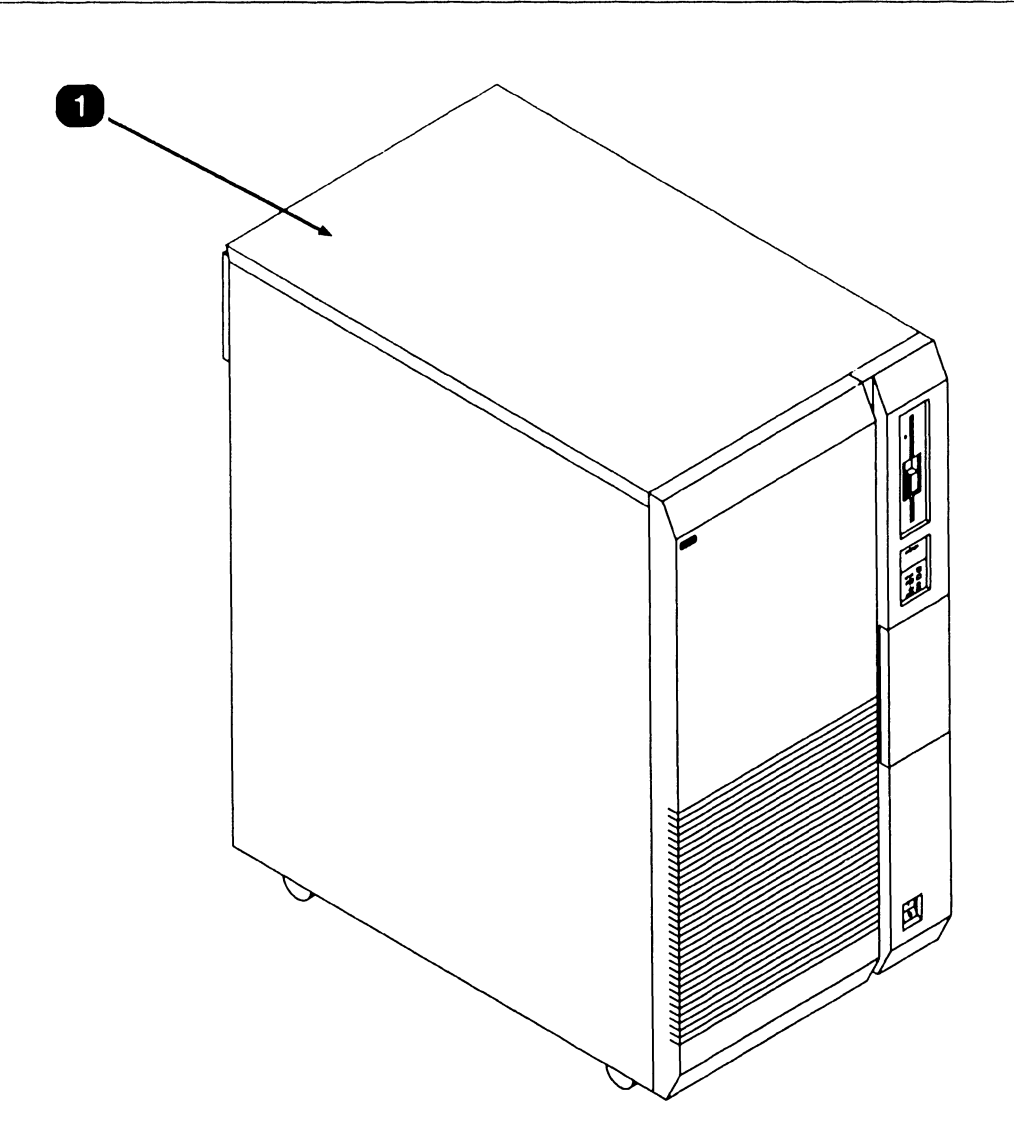

| Item | Part Number | Description                             |
|------|-------------|-----------------------------------------|
| 1    | 177-7545    | VS-75E Computer System, 2MB Main Memory |
|      | 177-7546    | VS-75E Computer System, 4MB Main Memory |
|      | 177-7547    | VS-75E Computer System, 8MB Main Memory |

#### 12.2.1 VS-75E Computer System Covers (Sheet 1 of 2)

| Item | Part Number | Description                 |
|------|-------------|-----------------------------|
| 1    | 400-9016    | Guard, Fan (2 ea.)          |
| 2*   | 270-0905    | EAPA Assembly               |
| 3    | 270-1085    | Panel, SCSI I/O             |
| 4    | 452-4857    | Rear Panel                  |
| 5*   | 270-3425    | Fan Assembly, DC (two fans) |
| 6    | 458-3971    | Cover, Top                  |
| 7    | 458-3294    | Panel, Left Side            |
| 8    | 458-3332    | Frame, Weldment             |
| 9    | 655-0601    | Casters, Swivel             |
| 10   | 655-0213    | Leveler, Leg                |
| 11   | 458-3293    | Panel, Right Side           |
| 12   | 655-0060    | Casters, Rigid              |
| 13   | 452-1225    | Panel, I/O Blank (Half)     |

\* - Field Replaceable Item

▶NEXT

#### 12.2.1 VS-75E Computer System Covers (Sheet 2 of 2)

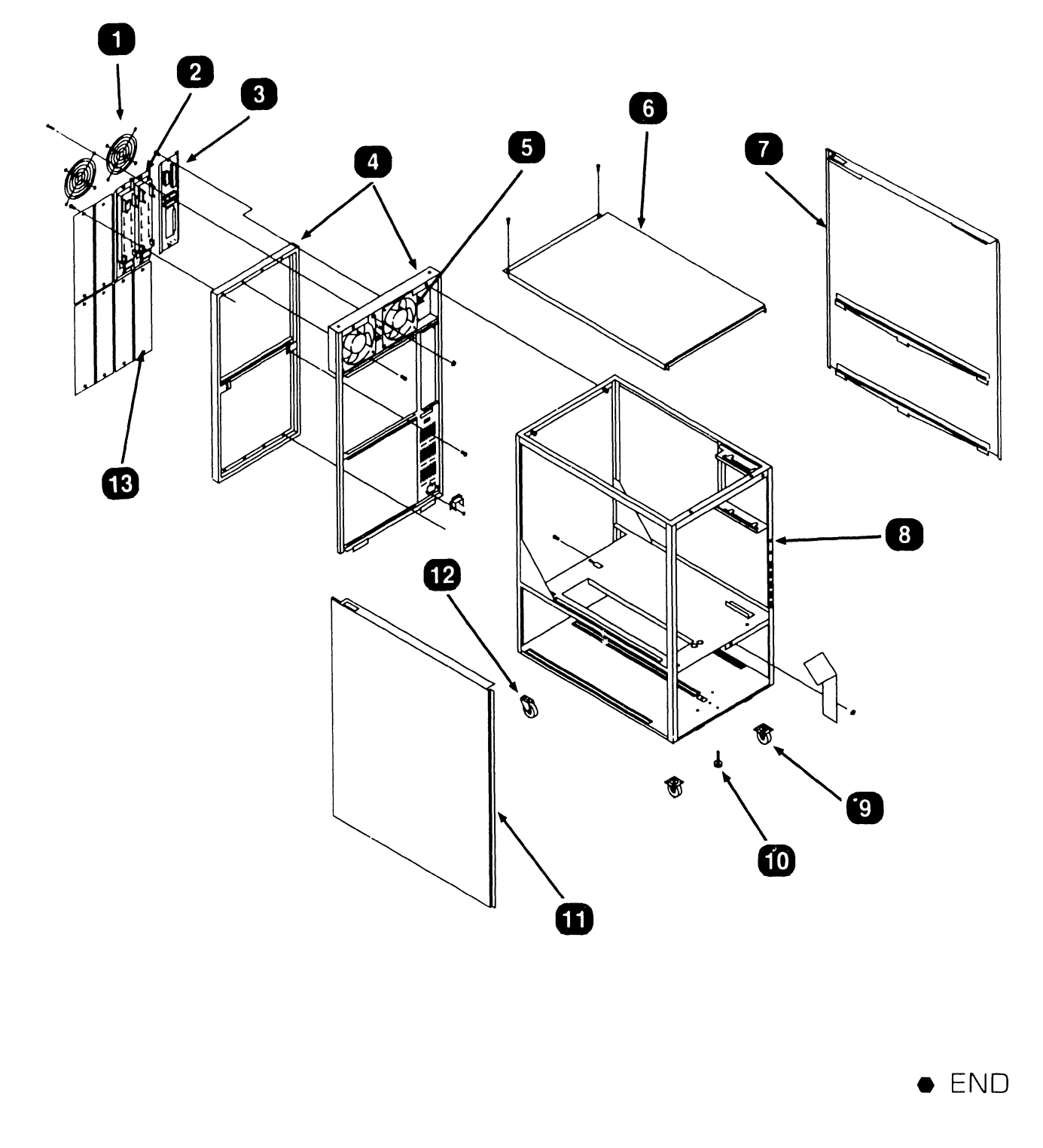

#### 12.2.2 VS-75E Computer Chassis (Sheet 1 of 2)

| Item | Part Number           | Description                                                              |  |
|------|-----------------------|--------------------------------------------------------------------------|--|
| 1*   | 725-0232<br>725-0142  | Floppy Diskette Drive, 1.2 MB<br>Floppy Diskette Drive, 360KB (Optional) |  |
| 2    | 272-0059<br>*210-9096 | Front Panel Assembly<br>PCA, Front Panel                                 |  |
| 3*   | 279-0607<br>325-0009  | Keylock Assembly<br>SPDT Toggle Switch (Boot Device Switch)              |  |
| 4    | 449-0763              | Cover, Front Panel                                                       |  |
| 5*   | 725-0269              | Winchester Disk Drive, 145 MB                                            |  |
| 6    | 458-3339              | Housing, Winchester Drive                                                |  |
| 7*   | 270-1082              | Power Supply, Switching                                                  |  |

\* = Field Replaceable Item

▶NEXT

### **ILLUSTRATED PARTS 12.2** Subassemblies

#### 12.2.2 VS-75E Computer Chassis (Sheet 2 of 2)

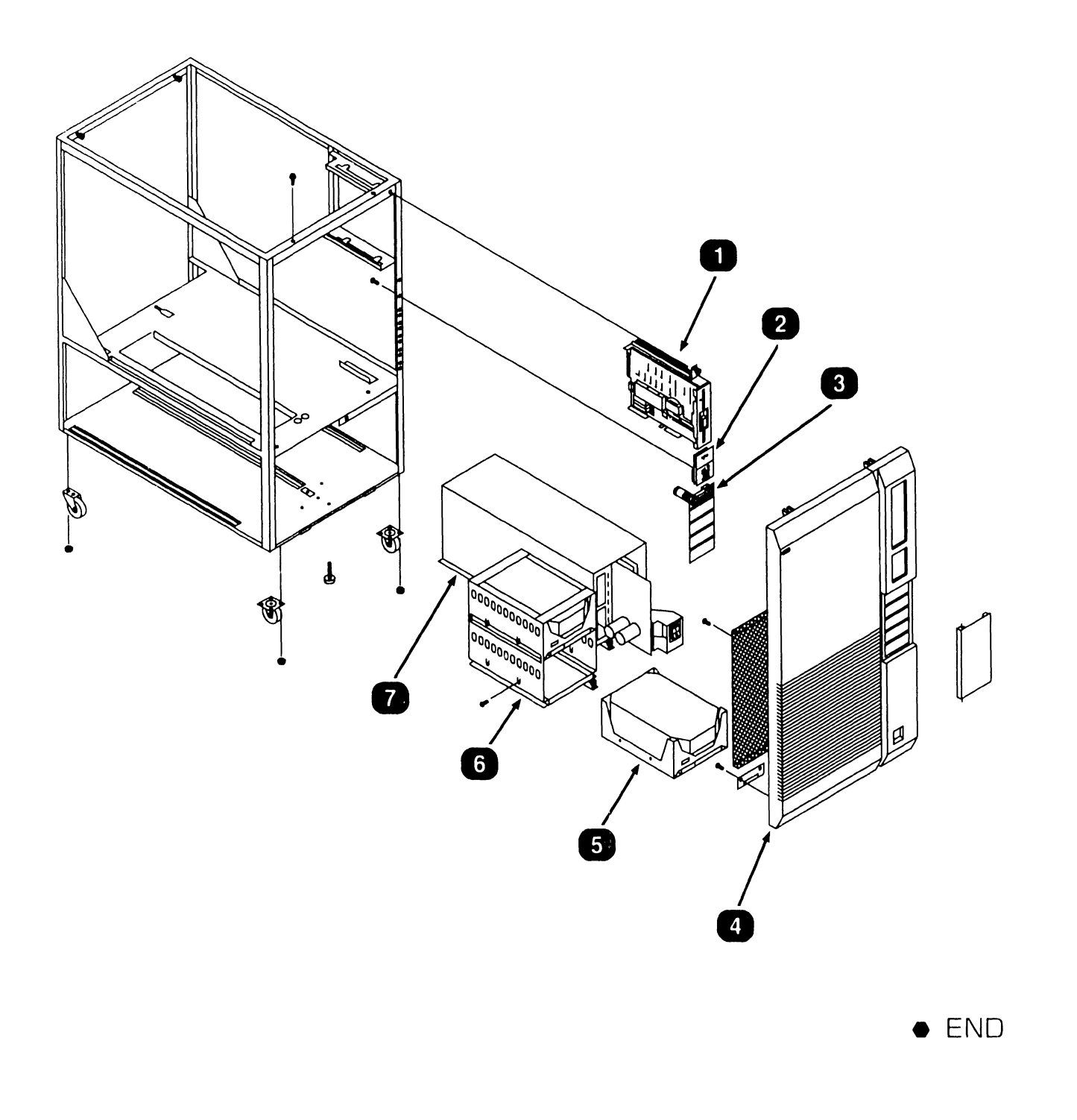

#### 12.2.3 VS-75E Computer Card Cage (Sheet 1 of 2)

| Item | Part Number                                                                    | Description                                                                                                    |
|------|--------------------------------------------------------------------------------|----------------------------------------------------------------------------------------------------|
| 1*   | 210-9094-A<br>210-9094-1A<br>210-9094-2A                                       | Main Memory Board, 2 MB<br>Main Memory Board, 4 MB<br>Main Memory Board, 8 MB                                     |
| 2*   | 210-9699-A                                                                     | CPU Board                                                                                                    |
| 3*   | 210-9095-A                                                                     | Bus Processor Board                                                                                               |
| 4*   |                                                                                | Optional Controller Boards                                                                                        |
|      | 210-9416-A<br>210-9337-A<br>210-9637-A<br>210-9355-A<br>210-8647-A<br>210-8614 | 4-Port High Speed SMD DA<br>1-Port TC DA<br>2-Port TC DA<br>Aysnc Device Controller<br>UISIO DA<br>RSF Controller |
| 5    | 452-0370                                                                       | PC Holddown                                                                                                    |
| 6    | 451-2640                                                                       | Cover, DC Voltage Bus                                                                                             |
| 7*   | 210-9065                                                                       | Motherboard                                                                                                    |
| 8*   | 220-3435                                                                       | Cable, Main Memory to CP                                                                                          |

\* Field Replaceable Item

▶NEXT

#### 12.2.3 VS-75E Computer Card Cage (Sheet 2 of 2)

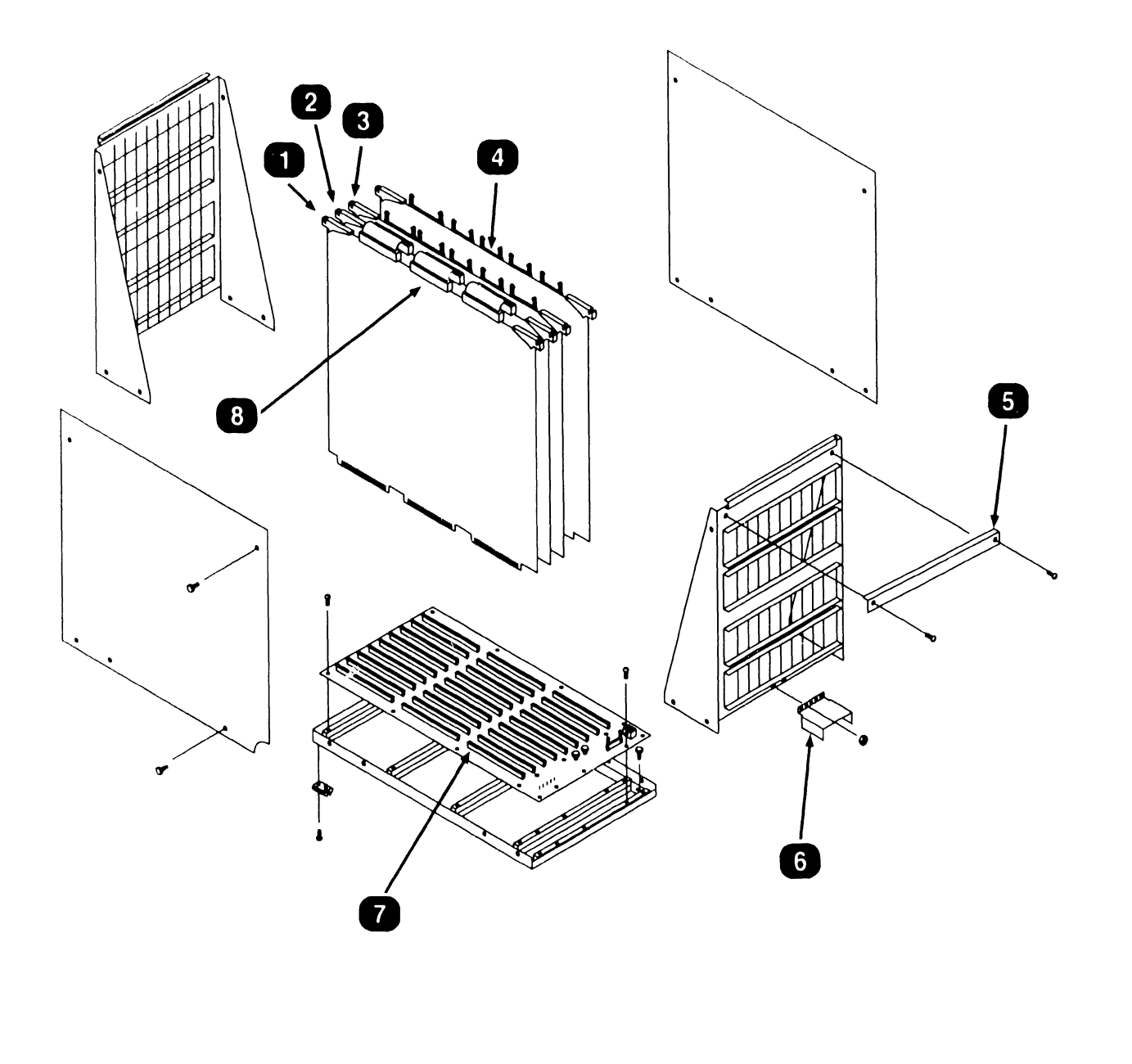

#### 12.2.4 VS-75E Rear Panel Assembly (Sheet 1 of 2)

| Item | Part Number | Description                                                                 |
|------|-------------|-----------------------------------------------------------------------------|
| 1    | 270-1085    | SCSI I/O Panel                                                              |
| 1a*  | 220-3598    | Cable, 50 Pos. Soc-Soc, D-Face (SCSI Bus)                                   |
| 1b*  | 220-3599    | Cable, 25 Pos. D-Sub (PTRB)                                                 |
| 1c*  | 220-3591    | Cable, Dual 25 Pos. D-Sub (Remote/PTRA)                                     |
| 1d*  | 725-3334    | Terminator, 50 Pin (SCSI Bus)                                               |
|      |             |                                                                             |
| 2*   | 270-0975    | EAPA Panel                                                                  |
| 2b*  | 220-2346    | Cable; Power Jumper, 3-Pin Soc-Soc                                          |
| 2a*  | 220-3319    | Cable; Signal Jumper, 34-Pin Soc-Soc                                        |
| 2c*  | 210-8503    | PCA, Terminator                                                             |
|      |             |                                                                             |
| 3    | 478-1202    | Panel, I/O Blank (Half)                                                     |
|      | 01          |                                                                             |
|      | 272-0048    | Panel, Async                                                                |
|      | 272-0051    | Panel, TC Single Port                                                       |
|      | 272-0052    | Papel, TC Dual Port                                                         |
|      | 272-0054    | Panel, 4-Port SMD                                                           |
|      | 270-1055    | Panel Assembly, RSF<br>(includes Cable 220-3469 and terminator<br>210-8172) |

Field Replaceable Item

►NEXT

12.2.4 VS-75E Rear Panel Assembly (Sheet 2 of 2)

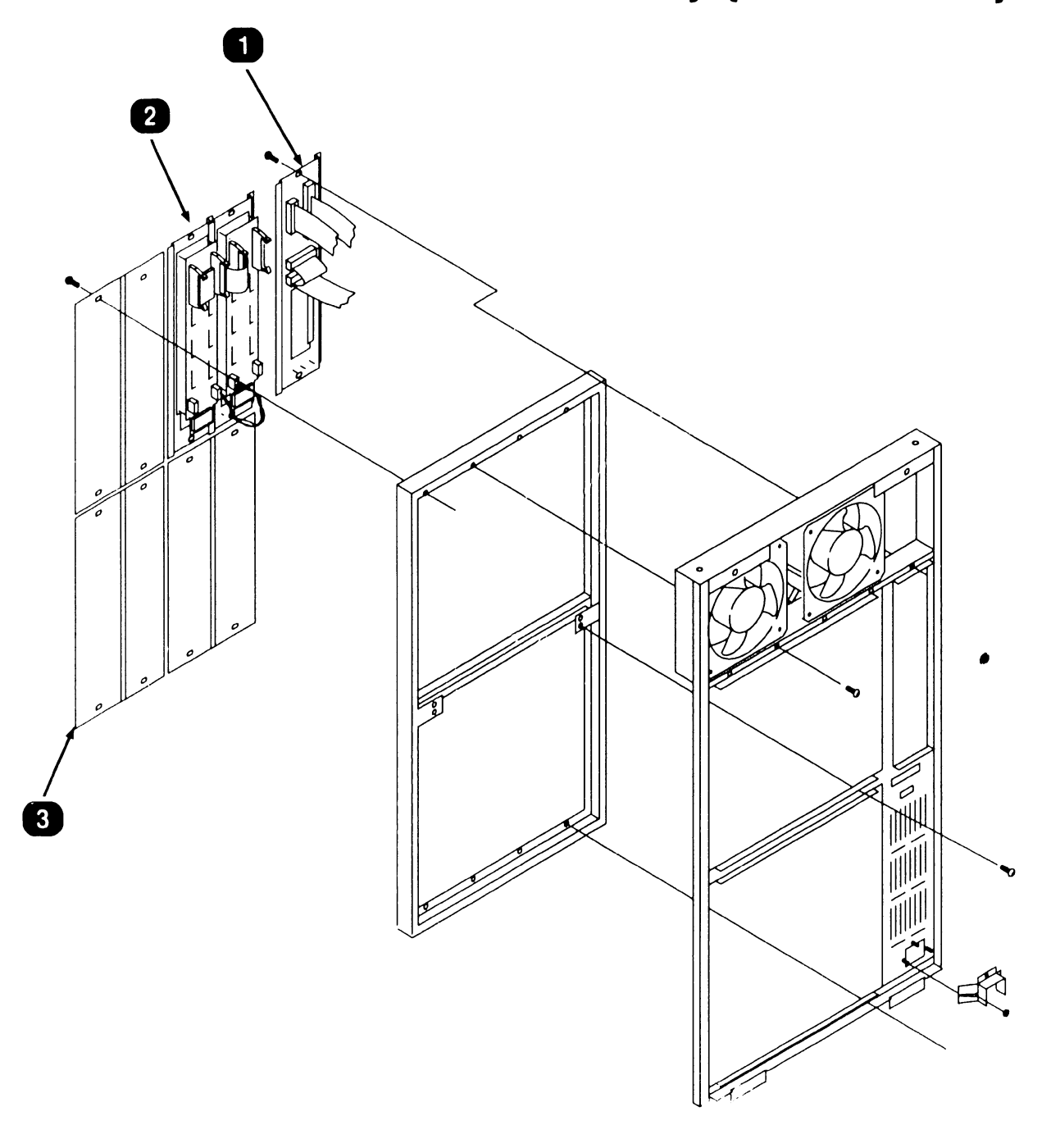

# 12.3 VS-75E Interconnect Diagram (Sheet 1 of 2)

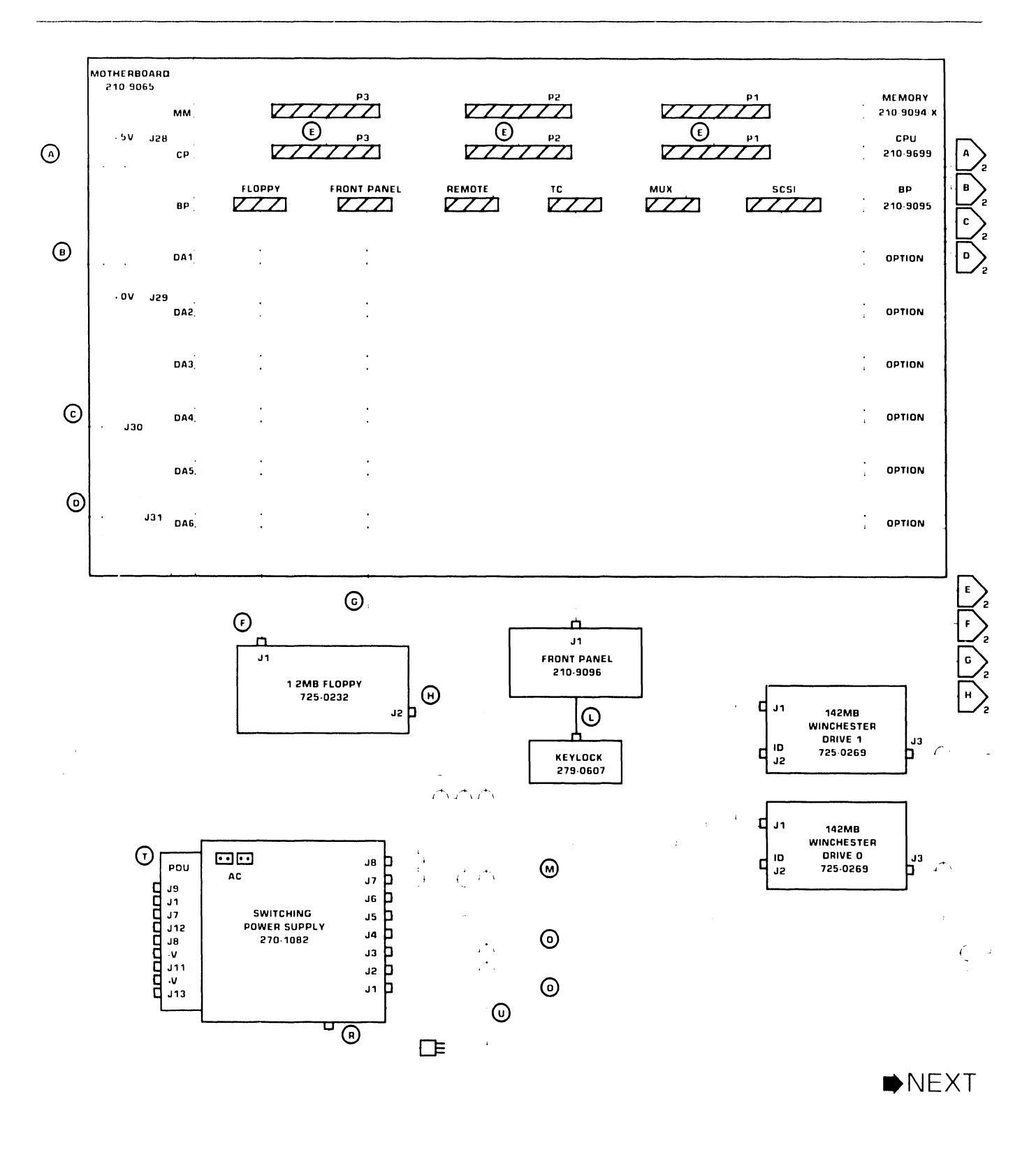

# 12.3 VS-75E Interconnect Diagram (Sheret 2 of 2)

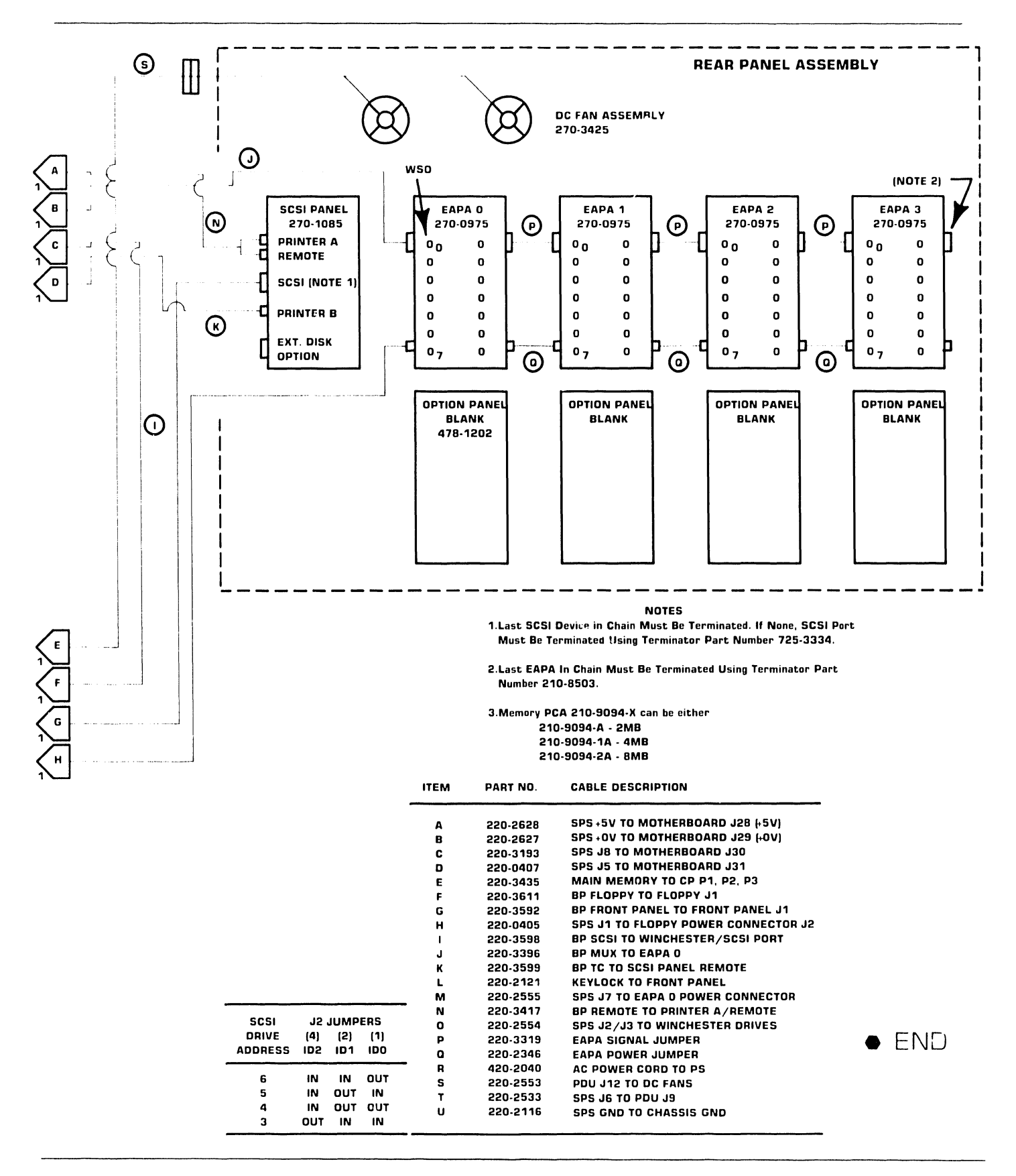

#### 12.4.1 Standard Cable Assemblies

| Cable P/N | Source                   | Destination                            |
|-----------|--------------------------|----------------------------------------|
| 420-2040  | AC Power Receptacle      | SPS Power Supply AC<br>Connector       |
| 220-2628  | Power Supply +5V Bus     | Motherboard +5V Bus                    |
| 220-2627  | Power Supply +OV Bus     | Motherboard +OV Bus                    |
| 220-3193  | SPS J8                   | Motherboard J30                        |
| 220-0407  | SPS J5                   | Motherboard J31                        |
| 220-0405  | SPS J1                   | Floppy Power Connector (J2)            |
| 220-2555  | SPS J7                   | EAPA O Power Connector (J3)            |
| 220-2554  | SPS J2/J3                | Winchester Drive(s) Power<br>Connector |
| 220-2553  | SPS PDU J12              | DC Fan Assembly                        |
| 220-2533  | SPS J6                   | PDU J9                                 |
| 220-2116  | Chassis Ground           | SPS Spade Lug                          |
| 220-3611  | BP Floppy Connector      | Floppy Drive (J1)                      |
| 220-3592  | BP Front Panel Connector | Front Panel                            |
| 220-3417  | BP Remote Connector      | SCSI I/O Panel Ptr A/<br>Remote Port   |
| 220-3599  | BP TC Connector          | SCSI I/O Panel Printer B Port          |
| 220-3396  | BP MUX Connector         | EAPA O (J1)                            |
| 220-3598  | BP SCSI Connector        | Winchester (S)/SCSI Port               |
| 220-3435  | 9699-A CPU (P1,P2,P3)    | 9094 Memory Board (P1, P2,<br>P3)      |
| 220-3319  | EAPA O Signal-Out (J2)   | EAPA 1 Signal-In (J1)                  |
| 220-2346  | EAPA O Power (J4)        | EAPA 1 Power (J3)                      |

D END

#### 12.4.2 Optional Cable Assemblies

| Cable P/N | Source                    | Destination                         |
|-----------|---------------------------|-------------------------------------|
| 220-3546  | SMD Connector J1          | External Drive Data 'A' Ca-<br>ble  |
| 220-3544  | SMD Connector J2          | External Drive O 'B' Cable          |
| 220-3544  | SMD Connector J3          | External Drive 1 'B' Cable          |
| 220-3545  | SMD Connector J4          | External Drive 2 'B' Cable          |
| 220-3545  | SMD Connector J5          | External Drive 3 'B' Cable          |
| 220-3001  | 2-Port TC DA (S2)         | Light Board PCA (J1)                |
| 220-3002  | 2-Port TC DA (S1)         | Light Board PCA (J1)                |
| 220-3539  | 2-Port TC DA (J2B, J3B)   | RS232 Connector, RS366<br>Connector |
| 220-3540  | 2-Port TC DA (J2A, J3A)   | RS232 Connector, RS366<br>Connector |
| 220-3541  | 2-Port TC DA (J13A/B)     | X.21 Connector                      |
| 220-3556  | 1-Port TC DA (J4)         | Light Board PCA (J1)                |
| 220-3539  | 1-Port TC DA (J2, J3)     | RS232 Connector, RS366<br>Connector |
| 220-3541  | 1-Port TC DA (J13)        | X.21 Connector                      |
| 220-3542  | Async Controller (J3, J4) | Async Panel Connectors<br>(J3, J4)  |
| 220-3543  | Async Controller (J1, J2) | Async Panel Connectors<br>(J1, J2)  |

#### **COMPANY CONFIDENTIAL**

PRINTED IN U.S.A.

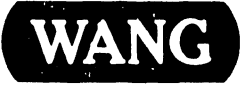

LABORATORIES, INC ONE INDUSTRIAL AVENUE, LOWELL, MASSACHUSETTS 01851, TEL. (617) 459-5000, TWX 710 343-8769, TELEX 94-7421

# END